# Model J-P3 (Machine Code: G106)

# **SERVICE MANUAL**

Subject to change 20 February 2004

# **MIMPORTANT SAFETY NOTICES**

#### **PREVENTION OF PHYSICAL INJURY**

- 1. Before disassembling or assembling parts of the printer and peripherals, make sure that the printer power cord is unplugged.
- 2. The wall outlet should be near the printer and easily accessible.
- 3. If any adjustment or operation check has to be made with exterior covers off or open while the main switch is turned on, keep hands away from electrified or mechanically driven components.
- 4. The printer drives some of its components when it completes the warm-up period. Be careful to keep hands away from the mechanical and electrical components as the printer starts operation.
- 5. The inside and the metal parts of the fusing unit become extremely hot while the printer is operating. Be careful to avoid touching those components with your bare hands.

#### HEALTH SAFETY CONDITIONS

Toner and developer are non-toxic, but if you get either of them in your eyes by accident, it may cause temporary eye discomfort. Try to remove with eye drops or flush with water as first aid. If unsuccessful, get medical attention.

#### **OBSERVANCE OF ELECTRICAL SAFETY STANDARDS**

- 1. The printer and its peripherals must be serviced by a customer service representative who has completed the training course on those models.
- 2. The NVRAM module (option) installed on the controller has a lithium battery which can explode if replaced incorrectly. Replace the NVRAM only with an identical one. The manufacturer recommends replacing the entire NVRAM. Do not recharge or burn this battery. Used NVRAM must be handled in accordance with local regulations.
- 3. The optional fax and memory expansion units contain lithium batteries, which can explode if replaced incorrectly. Replace only with the same or an equivalent type recommended by the manufacturer. Do not recharge or burn the batteries. Used batteries must be handled in accordance with local regulations.

#### SAFETY AND ECOLOGICAL NOTES FOR DISPOSAL

- 1. Do not incinerate toner bottles or used toner. Toner dust may ignite suddenly when exposed to an open flame.
- 2. Dispose of used toner, the maintenance unit which includes developer or the organic photoconductor in accordance with local regulations. (These are non-toxic supplies.)
- 3. Dispose of replaced parts in accordance with local regulations.
- 4. When keeping used lithium batteries in order to dispose of them later, do not put more than 100 batteries per sealed box. Storing larger numbers or not sealing them apart may lead to chemical reactions and heat build-up.
- 5. Dispose of used fusing oil in accordance with local regulations.

# LASER SAFETY

The Center for Devices and Radiological Health (CDRH) prohibits the repair of laser-based optical units in the field. The optical housing unit can only be repaired in a factory or at a location with the requisite equipment. The laser subsystem is replaceable in the field by a qualified Customer Engineer. The laser chassis is not repairable in the field. Customer engineers are therefore directed to return all chassis and laser subsystems to the factory or service depot when replacement of the optical subsystem is required.

#### 

Use of controls, or adjustment, or performance of procedures other than those specified in this manual may result in hazardous radiation exposure.

#### 

WARNING: Turn off the main switch before attempting any of the procedures in the Laser Optics Housing Unit section. Laser beams can seriously damage your eyes.

#### **CAUTION MARKING:**

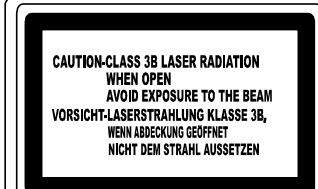

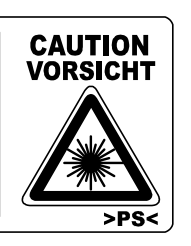

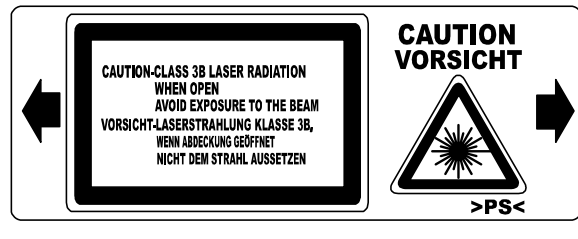

#### Trademarks

Microsoft<sup>®</sup>, Windows<sup>®</sup>, and MS-DOS<sup>®</sup> are registered trademarks of Microsoft Corporation in the United States and /or other countries.

PostScript<sup>®</sup> is a registered trademark of Adobe Systems, Incorporated.

PCL® is a registered trademark of Hewlett-Packard Company.

Ethernet<sup>®</sup> is a registered trademark of Xerox Corporation.

PowerPC<sup>®</sup> is a registered trademark of International Business Machines Corporation.

Other product names used herein are for identification purposes only and may be trademarks of their respective companies. We disclaim any and all rights involved with those marks.

#### **Symbols and Abbreviations**

This manual uses the symbols and abbreviations shown below.

| Symbol              | Meaning                 |  |
|---------------------|-------------------------|--|
| •                   | Refer to section number |  |
| $\langle n \rangle$ | Clip ring               |  |
| Î                   | Screw                   |  |
| E)                  | Connector               |  |
| SEF                 | Short Edge Feed         |  |
| LEF                 | Long Edge Feed          |  |

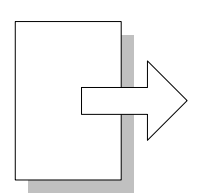

Short Edge Feed (SEF)

Long Edge Feed (LEF)

# TABLE OF CONTENTS

| 1. | 1. INSTALLATION                     | 1-1  |
|----|-------------------------------------|------|
|    | 1.1 INSTALLATION REQUIREMENTS       |      |
|    | 1.1.1 ENVIRONMENT                   |      |
|    | 1.1.2 MACHINE LEVEL                 |      |
|    | 1.1.3 MACHINE SPACE REQUIREMENT     |      |
|    | Printer                             |      |
|    | Printer and Finisher                |      |
|    | 1.1.4 POWER REQUIREMENTS            |      |
|    | 1.2 OPTIONAL UNIT COMBINATIONS      |      |
|    | 1.3 PRINTER                         |      |
|    | 1.3.1 POWER SOCKETS FOR PERIPHERALS |      |
|    | 1.3.2 INSTALLATION FLOW CHART       |      |
|    | 1.3.3 INSTALLATION AND SETTINGS     |      |
|    | 1 3 4 MOVING THE MACHINE            | 1-8  |
|    | 1.3.5 TRANSPORTING THE MACHINE      |      |
|    | After Machine Test                  |      |
|    | Transporting Used Machine           |      |
|    | Necessary Adjustment                |      |
|    | Preparing the Printer               | 1-10 |
|    | 1.4 OPTIONAL UNIT                   |      |
|    | 1.4.1 TWO-TRAY FINISHER             |      |
|    | Accessory Check                     |      |
|    | Installation Procedure              |      |
|    | 1.4.2 PUNCH UNIT                    |      |
|    | Accessory Check                     |      |
|    | Installation Procedure              |      |
|    | 1.4.3 BOOKLET FINISHER              |      |
|    | Accessory Check                     |      |
|    | Adjusting the Height                |      |
|    | Main Body                           |      |
|    | 1.4.4 OPTIONAL PUNCH UNIT           |      |
|    | Accessory Check                     |      |
|    | Installation Procedure              |      |
|    |                                     |      |
| 2. | 2. PREVENTIVE MAINTENANCE           |      |
|    | 2.1 USER MAINTENANCE                |      |
|    | Maintenance Kit                     |      |
|    | PM Alert Display                    |      |
|    | New Unit Detection                  |      |
|    | PM Table                            |      |
|    | 2.2 SERVICE MAINTENANCE             |      |
|    | PM Counter Reset                    |      |
|    | PM Table                            | 2-3  |

| 3. | REPLACEMENT AND ADJUSTMENT                  | 3-1  |
|----|---------------------------------------------|------|
|    | 3.1 MODEL J-P3 AND MODEL J-P2               | 3-1  |
|    | 3.2 SPECIAL TOOLS                           | 3-1  |
|    | 3.3 LASER OPTICS                            | 3-2  |
|    | 3.3.1 CAUTION DECAL LOCATIONS               | 3-2  |
|    | 3.3.2 LASER OPTICS HOUSING UNIT             | 3-3  |
|    | 3.3.3 POLYGON MIRROR MOTOR                  | 3-7  |
|    | 3.3.4 POLYGON MIRROR MOTOR DRIVE BOARD      | 3-8  |
|    | 3.3.5 LASER SYNCHRONIZING DETECTOR BOARDS   | 3-8  |
|    | 3.4 PAPER FEED                              | 3-9  |
|    | 3.4.1 REGISTRATION SENSOR AND RELAY SENSORS | 3-9  |
|    | 3.4.2 BY-PASS FEED CLUTCH                   | 3-10 |
|    | 3.4.3 PAPER FEED MOTOR                      | 3-10 |
|    | 3.5 TRANSFER AND PAPER TRANSPORT UNIT       | 3-11 |
|    | 3.5.1 TRANSFER UNIT                         | 3-11 |
|    | 3.5.2 TRANSFER BELT CLEANING UNIT           | 3-12 |
|    | 3.5.3 CLEANING BLADE AND CLEANING ROLLER    | 3-12 |
|    | 3.5.4 TRANSFER UNIT DRIVE MOTOR             | 3-14 |
|    | 3.6 ID SENSORS                              | 3-15 |
|    | 3.7 FUSING                                  | 3-16 |
|    | 3.7.1 CLEANING UNIT                         | 3-16 |
|    | 3.7.2 PRESSURE ROLLER                       | 3-17 |
|    | 3.7.3 FUSING UNIT FAN                       | 3-19 |
|    | 3.8 ELECTRICAL COMPONENTS                   | 3-20 |
|    | 3.8.1 CONTROLLER AND BCU                    | 3-20 |
|    | 3.8.2 NVRAM REPLACEMENT PROCEDURE           | 3-22 |
|    | NVRAM on the BCU                            | 3-22 |
|    | NVRAM on the Controller                     | 3-23 |
|    | NVRAMs on the BCU and Controller            |      |
|    | 3.8.3 HIGH VOLTAGE SUPPLY BOARD             | 3-25 |
|    | 3.8.4 CIRCUIT BREAKER AND PSU FAN           | 3-26 |
|    | 3.8.5 CHOKE COIL                            |      |
|    | 3.8.6 DEVELOPMENT DRIVE MOTOR-K             |      |
|    | 3.8.7 WASTE TONER VIBRATOR                  | 3-28 |
| 4. | TROUBLESHOOTING                             | 4-1  |
|    | 4.1 MODEL J-P3 AND MODEL J-P2               | 4-1  |
|    | 4.2 PROCESS CONTROL ERROR CONDITIONS        |      |
|    | 4.2.1 DEVELOPER INITIALIZATION RESULT       |      |
|    | 4.2.2 PROCESS CONTROL SELF-CHECK RESULT     |      |
|    | 4.2.3 LINE POSITION ADJUSTMENT RESULT       |      |
|    | SC Code Classification                      |      |
|    | 4.3 SC TABLE                                |      |
|    | 4.4 TROUBLESHOOTING GUIDE                   | 4-15 |
|    | 4.4.1 IMAGE QUALITY                         | 4-15 |
|    | 4.4.2 COLOR SHIFT                           | 4-16 |
|    | Adjustment Standard                         | 4-18 |
|    | Preparation                                 | 4-18 |
|    | •                                           |      |

|    | 4.4.3 BLACK OVER PRINT                                  | . 4-20      |
|----|---------------------------------------------------------|-------------|
|    | Black Over Print Enabled                                | . 4-20      |
|    | Black Over Print Disabled                               | . 4-20      |
|    |                                                         |             |
|    | 4.5 BLOWN FUSE CONDITIONS                               | . 4-21      |
|    | Main PSU                                                | . 4-21      |
|    | Sub PSU                                                 | . 4-21      |
|    | BCU                                                     | . 4-21      |
|    | 4.6 LEDS (BCU)                                          | . 4-22      |
| 5  | SERVICE TABLES                                          | 5_1         |
| υ. |                                                         | <b>0</b> -1 |
|    | 5.1.1 HANDLING SERVICE PROGRAM MODE                     | 5-1         |
|    | Starting SP Mode                                        | 0 1         |
|    | Selecting a Service Program                             |             |
|    | Changing a Setting                                      |             |
|    | Quitting SP Mode                                        | 5-2         |
|    | Enabling Settings                                       | 5-2         |
|    | Line Position Adjustment                                | 5-2         |
|    | 5.1.2 REMARKS                                           | 5-3         |
|    | Abbreviations and Symbols                               | 5-3         |
|    | Possible Values                                         | 5-3         |
|    | Process Speed                                           | 5-4         |
|    | 5.2 CONTROLLER SERVICE MODE                             | 5-5         |
|    | 5.2.1 SERVICE MODE TABLE                                | 5-5         |
|    | 5.2.2 BIT SWITCH PROGRAMMING                            | 5-7         |
|    | 5.3 ENGINE SERVICE MODE                                 | 5-8         |
|    | 5.3.1 SERVICE MODE TABLE                                | 5-8         |
|    | SP1-XXX (Feed)                                          | 5-8         |
|    | SP2-XXX (Drum)                                          | . 5-15      |
|    | SP3-XXX (Process)                                       | . 5-26      |
|    | SP5-XXX (Mode)                                          | . 5-33      |
|    | SP6-XXX (Peripherals)                                   | . 5-47      |
|    | SP7-XXX (Data Log)                                      | . 5-48      |
|    |                                                         | . 5-55      |
|    |                                                         | . 3-03      |
|    | 5.3.3 INFUT CHECK TABLE<br>Table 1: Daper Height Sonsor | 5 69        |
|    | Table 7: Paper Size Switch (Tray 2)                     | 5 68        |
|    | Table 2: Paper Size (By-pass Table)                     | 5_69        |
|    | 5 3 4 OUTPUT CHECK TABLE                                | 5-70        |
|    | 5.3.5 TEST PATTERN (SP5-997)                            | 5-74        |
|    | 5.4 FIRMWARE UPDATE                                     | 5-75        |
|    | 5.4.1 TYPE OF FIRMWARE                                  | . 5-75      |
|    | 5.4.2 PRECAUTIONS                                       | . 5-75      |
|    | Handling SD Cards                                       | . 5-75      |
|    | Upload or Download                                      | 5-75        |
|    | Network Connection                                      | . 5-75      |
|    |                                                         |             |

| 5.4.3 FILE ARRANGEMENT                                                                                                    | 5-76                                                                                                    |
|----------------------------------------------------------------------------------------------------|----------------------------------------------------------------------------------------------------|
| How the Program Works                                                                                                    | 5-76                                                                                                    |
| Example                                                                                                    | 5-76                                                                                                    |
| 5.4.4 UPDATING                                                                                                    | 5-77                                                                                                    |
| Procedure                                                                                                    | 5-77                                                                                                    |
| Error Handling                                                                                                    | 5-78                                                                                                    |
| Power Failure                                                                                                    | 5-78                                                                                                    |
| 5.4.5 NVRAM DATA UPLOAD/DOWNLOAD                                                                                                    | 5-79                                                                                                    |
| Uploading NVRAM Data                                                                                                    | 5-79                                                                                                    |
| Downloading NVRAM Data                                                                                                    | 5-80                                                                                                    |
| 5.4.6 ERROR CODE TABLE                                                                                                    | 5-81                                                                                                    |
| 5.5 SD CARD APPLI MOVE                                                                                                    | 5-82                                                                                                    |
| 5.5.1 OVERVIEW                                                                                                    | 5-82                                                                                                    |
| 5.5.2 MOVE EXEC                                                                                                    | 5-83                                                                                                    |
| 5.5.3 UNDO EXEC                                                                                                    | 5-84                                                                                                    |
| 5.6 CONTROLLER SELF-DIAGNOSTICS                                                                                                    | 5-85                                                                                                    |
| 5.6.1 OVERVIEW                                                                                                    | 5-85                                                                                                    |
| 5.6.2 DETAILED SELF-DIAGNOSTICS                                                                                                    | 5-86                                                                                                    |
| 5.7 USER PROGRAM MODE                                                                                                    | 5-87                                                                                                    |
| Starting a User Program                                                                                                    | 5-87                                                                                                    |
| Quitting a User Program                                                                                                    | 5-87                                                                                                    |
| Menu List                                                                                                    | 5-87                                                                                                    |
| 5.8 DIP SWITCHES                                                                                                    | 5-88                                                                                                    |
| Controller Board                                                                                                    | 5-88                                                                                                    |
|                                                                                                    |                                                                                                    |
| BCU Board                                                                                                    |                                                                                                    |
| BCU Board                                                                                                    |                                                                                                    |
| 6. DETAILED DESCRIPTIONS                                                                                                    |                                                                                                    |
| 6.1 MODEL J-P3 AND MODEL J-P2                                                                                                    |                                                                                                    |
| 6.1 MODEL J-P3 AND MODEL J-P2                                                                                                    |                                                                                                    |
| 6.1 MODEL J-P3 AND MODEL J-P2<br>6.2 OVERVIEW<br>6.2.1 COMPONENT LAYOUT                                                                                                    |                                                                                                    |
| 6.1 MODEL J-P3 AND MODEL J-P2                                                                                                    | 5-88<br>                                                                                                    |
| 6.1 MODEL J-P3 AND MODEL J-P2.<br>6.2 OVERVIEW<br>6.2.1 COMPONENT LAYOUT<br>6.2.2 DRIVE LAYOUT<br>6.2.3 BOARD STRUCTURE                                                                                                    | <b>6-1</b><br>6-1<br>6-2<br>6-2<br>6-3<br>6-4                                                                                                    |
| 6.1 MODEL J-P3 AND MODEL J-P2<br>6.2 OVERVIEW<br>6.2.1 COMPONENT LAYOUT<br>6.2.2 DRIVE LAYOUT<br>6.2.3 BOARD STRUCTURE<br>Overview                                                                                                    | <b>6-1</b><br>6-1<br>6-2<br>6-2<br>6-2<br>6-2<br>6-3<br>6-4<br>6-4                                                                                                    |
| 6.1 MODEL J-P3 AND MODEL J-P2                                                                                                    | <b>6-1</b><br><b>6-1</b><br><b>6-2</b><br><b>6-2</b><br><b>6-2</b><br><b>6-2</b><br><b>6-3</b><br><b>6-4</b><br><b>6-4</b><br><b>6-4</b><br><b>6-5</b><br><b>6-7</b>                                                                                                    |
| 6.1 MODEL J-P3 AND MODEL J-P2.<br>6.2 OVERVIEW<br>6.2.1 COMPONENT LAYOUT<br>6.2.2 DRIVE LAYOUT<br>6.2.3 BOARD STRUCTURE<br>Overview<br>Descriptions<br>6.3 LASER EXPOSURE                                                                                                    | <b>6-1</b><br>6-1<br>6-2<br>6-2<br>6-2<br>6-3<br>6-3<br>6-4<br>6-4<br>6-4<br>6-5<br>6-7                                                                                                    |
| 6.1 MODEL J-P3 AND MODEL J-P2<br>6.2 OVERVIEW<br>6.2.1 COMPONENT LAYOUT<br>6.2.2 DRIVE LAYOUT<br>6.2.3 BOARD STRUCTURE<br>Overview<br>Descriptions<br>6.3 LASER EXPOSURE<br>6.3.1 OVERVIEW                                                                                                    | <b>6-1</b><br><b>6-1</b><br><b>6-2</b><br><b>6-2</b><br><b>6-2</b><br><b>6-2</b><br><b>6-2</b><br><b>6-3</b><br><b>6-4</b><br><b>6-4</b><br><b>6-4</b><br><b>6-4</b><br><b>6-5</b><br><b>6-7</b><br><b>6-7</b><br><b>6-7</b><br><b>6-7</b>                                                                                                    |
| 6. DETAILED DESCRIPTIONS<br>6.1 MODEL J-P3 AND MODEL J-P2<br>6.2 OVERVIEW<br>6.2.1 COMPONENT LAYOUT<br>6.2.2 DRIVE LAYOUT<br>6.2.3 BOARD STRUCTURE<br>Overview<br>Descriptions<br>6.3 LASER EXPOSURE<br>6.3.1 OVERVIEW<br>6.3.2 OPTICAL PATH                                                                                                    | <b>6-1</b><br><b>6-1</b><br><b>6-2</b><br><b>6-2</b><br><b>6-2</b><br><b>6-3</b><br><b>6-4</b><br><b>6-4</b><br><b>6-4</b><br><b>6-4</b><br><b>6-5</b><br><b>6-7</b><br><b>6-7</b><br><b>6-8</b><br><b>6-8</b><br><b>6-8</b><br><b>6-9</b>                                                                                                    |
| 6. DETAILED DESCRIPTIONS<br>6.1 MODEL J-P3 AND MODEL J-P2<br>6.2 OVERVIEW<br>6.2.1 COMPONENT LAYOUT<br>6.2.2 DRIVE LAYOUT<br>6.2.3 BOARD STRUCTURE<br>Overview<br>Descriptions<br>6.3 LASER EXPOSURE<br>6.3.1 OVERVIEW<br>6.3.2 OPTICAL PATH<br>6.3.3 LD SAFETY SWITCH                                                                                                    | <b>6-1</b><br><b>6-1</b><br><b>6-2</b><br><b>6-2</b><br><b>6-2</b><br><b>6-2</b><br><b>6-3</b><br><b>6-4</b><br><b>6-4</b><br><b>6-4</b><br><b>6-4</b><br><b>6-5</b><br><b>6-7</b><br><b>6-7</b><br><b>6-7</b><br><b>6-8</b><br><b>6-9</b><br><b>6-1</b>                                                                                                    |
| 6. DETAILED DESCRIPTIONS<br>6.1 MODEL J-P3 AND MODEL J-P2<br>6.2 OVERVIEW<br>6.2.1 COMPONENT LAYOUT<br>6.2.2 DRIVE LAYOUT<br>6.2.3 BOARD STRUCTURE<br>Overview<br>Descriptions<br>6.3 LASER EXPOSURE<br>6.3.1 OVERVIEW<br>6.3.2 OPTICAL PATH<br>6.3.3 LD SAFETY SWITCH<br>6.4 PHOTOCONDUCTOR UNIT<br>6.4.1 OVERVIEW                                                                                                    | <b>6-1</b><br><b>6-1</b><br><b>6-1</b><br><b>6-2</b><br><b>6-2</b><br><b>6-2</b><br><b>6-3</b><br><b>6-4</b><br><b>6-4</b><br><b>6-4</b><br><b>6-5</b><br><b>6-7</b><br><b>6-7</b><br><b>6-7</b><br><b>6-7</b><br><b>6-7</b><br><b>6-8</b><br><b>6-9</b><br><b>6-10</b><br><b>6-10</b><br><b>6-10</b><br><b>6-10</b><br><b>6-10</b><br><b>6-2</b><br><b>6-2</b><br><b>6-2</b><br><b>6-2</b><br><b>6-2</b><br><b>6-2</b><br><b>6-2</b><br><b>6-2</b><br><b>6-2</b><br><b>6-2</b><br><b>6-2</b><br><b>6-2</b><br><b>6-2</b><br><b>6-2</b><br><b>6-2</b><br><b>6-2</b><br><b>6-2</b><br><b>6-2</b><br><b>6-2</b><br><b>6-2</b><br><b>6-3</b><br><b>6-4</b><br><b>6-5</b><br><b>6-7</b><br><b>6-7</b><br><b>6-10</b><br><b>6-10</b><br><b>6-10</b><br><b>6-10</b>                                                                                                    |
| 6. DETAILED DESCRIPTIONS<br>6.1 MODEL J-P3 AND MODEL J-P2<br>6.2 OVERVIEW<br>6.2.1 COMPONENT LAYOUT<br>6.2.2 DRIVE LAYOUT<br>6.2.3 BOARD STRUCTURE<br>Overview<br>Descriptions<br>6.3 LASER EXPOSURE<br>6.3.1 OVERVIEW<br>6.3.2 OPTICAL PATH<br>6.3.3 LD SAFETY SWITCH<br>6.4 PHOTOCONDUCTOR UNIT<br>6.4.1 OVERVIEW<br>6.4.2 DRUM CHARGE AND OUTSNOHING                                                                                                    | <b>6-1</b><br><b>6-1</b><br><b>6-2</b><br><b>6-2</b><br><b>6-2</b><br><b>6-3</b><br><b>6-4</b><br><b>6-4</b><br><b>6-4</b><br><b>6-4</b><br><b>6-5</b><br><b>6-7</b><br><b>6-7</b><br><b>6-7</b><br><b>6-7</b><br><b>6-7</b><br><b>6-7</b><br><b>6-8</b><br><b>6-9</b><br><b>6-10</b><br><b>6-10</b><br><b></b> |
| BCU Board                                                                                                    | <b>6-1</b><br><b>6-1</b><br><b>6-2</b><br><b>6-2</b><br><b>6-2</b><br><b>6-2</b><br><b>6-3</b><br><b>6-4</b><br><b>6-4</b><br><b>6-4</b><br><b>6-5</b><br><b>6-7</b><br><b>6-7</b><br><b>6-7</b><br><b>6-7</b><br><b>6-7</b><br><b>6-8</b><br><b>6-9</b><br><b>6-10</b><br><b>6-10</b><br><b>6-11</b><br><b>6-10</b><br><b>6-11</b>                                                                                                    |
| BCU Board         6. DETAILED DESCRIPTIONS         6.1 MODEL J-P3 AND MODEL J-P2         6.2 OVERVIEW         6.2.1 COMPONENT LAYOUT         6.2.2 DRIVE LAYOUT         6.2.3 BOARD STRUCTURE         Overview         Descriptions         6.3 LASER EXPOSURE         6.3.1 OVERVIEW         6.3.2 OPTICAL PATH         6.3.3 LD SAFETY SWITCH         6.4 PHOTOCONDUCTOR UNIT         6.4.1 OVERVIEW         6.4.2 DRUM CHARGE AND QUENCHING         6.4.3 DRUM CLEANING         6.4.4 WASTE TONED COLLECTION                                                                                                    | <b>6-1</b><br><b>6-1</b><br><b>6-2</b><br><b>6-2</b><br><b>6-2</b><br><b>6-2</b><br><b>6-3</b><br><b>6-4</b><br><b>6-4</b><br><b>6-4</b><br><b>6-4</b><br><b>6-5</b><br><b>6-7</b><br><b>6-7</b><br><b>6-7</b><br><b>6-7</b><br><b>6-7</b><br><b>6-7</b><br><b>6-8</b><br><b>6-9</b><br><b>6-10</b><br><b>6-11</b><br><b>6-12</b><br><b>6-12</b><br><b>6-2</b><br><b>6-2</b><br><b>6-2</b><br><b>6-2</b><br><b>6-2</b><br><b>6-2</b><br><b>6-2</b><br><b>6-2</b><br><b>6-2</b><br><b>6-2</b><br><b>6-2</b><br><b>6-2</b><br><b>6-2</b><br><b>6-2</b><br><b>6-2</b><br><b>6-2</b><br><b>6-2</b><br><b>6-3</b><br><b>6-4</b><br><b>6-4</b><br><b>6-5</b><br><b>6-7</b><br><b>6-7</b><br><b>6-10</b><br><b>6-11</b><br><b>6-10</b><br><b>6-12</b><br><b>6-12</b><br><b>6-12</b><br><b>6-12</b><br><b>6-12</b><br><b>6-12</b><br><b>6-12</b><br><b>6-13</b><br><b>6-12</b><br><b>6-14</b>                                                                                                    |
| 6. DETAILED DESCRIPTIONS<br>6.1 MODEL J-P3 AND MODEL J-P2<br>6.2 OVERVIEW<br>6.2.1 COMPONENT LAYOUT<br>6.2.2 DRIVE LAYOUT<br>6.2.3 BOARD STRUCTURE<br>Overview<br>Descriptions<br>6.3 LASER EXPOSURE<br>6.3.1 OVERVIEW<br>6.3.2 OPTICAL PATH<br>6.3.3 LD SAFETY SWITCH<br>6.4 PHOTOCONDUCTOR UNIT<br>6.4.1 OVERVIEW<br>6.4.2 DRUM CHARGE AND QUENCHING<br>6.4.3 DRUM CLEANING<br>6.4.4 WASTE TONER COLLECTION<br>Waste Tener Beth                                                                                                    | <b>6-1</b><br><b>6-1</b><br><b>6-2</b><br><b>6-2</b><br><b>6-2</b><br><b>6-2</b><br><b>6-3</b><br><b>6-4</b><br><b>6-3</b><br><b>6-4</b><br><b>6-4</b><br><b>6-4</b><br><b>6-5</b><br><b>6-7</b><br><b>6-7</b><br><b>6-7</b><br><b>6-7</b><br><b>6-7</b><br><b>6-8</b><br><b>6-9</b><br><b>6-10</b><br><b>6-10</b><br><b>6-11</b><br><b>6-12</b><br><b>6-13</b><br><b>6-13</b><br><b>6-13</b><br><b>6-14</b><br><b>6-1</b><br><b>6-2</b><br><b>6-2</b><br><b>6-2</b><br><b>6-2</b><br><b>6-2</b><br><b>6-2</b><br><b>6-2</b><br><b>6-2</b><br><b>6-2</b><br><b>6-2</b><br><b>6-2</b><br><b>6-2</b><br><b>6-2</b><br><b>6-2</b><br><b>6-3</b><br><b>6-4</b><br><b>6-5</b><br><b>6-7</b><br><b>6-7</b><br><b>6-7</b><br><b>6-7</b><br><b>6-7</b><br><b>6-7</b><br><b>6-7</b><br><b>6-7</b><br><b>6-7</b><br><b>6-7</b><br><b>6-7</b><br><b>6-7</b><br><b>6-7</b><br><b>6-7</b><br><b>6-7</b><br><b>6-7</b><br><b>6-7</b><br><b>6-7</b><br><b>6-7</b><br><b>6-7</b><br><b>6-10</b><br><b>6-10</b><br><b>6-11</b><br><b>6-10</b><br><b>6-11</b><br><b>6-11</b><br><b>6-10</b><br><b>6-11</b><br><b>6-11</b><br><b>6-11</b><br><b>6-11</b><br><b>6-11</b><br><b>6-11</b><br><b>6-11</b><br><b>6-11</b><br><b>6-11</b><br><b>6-11</b><br><b>6-11</b><br><b>6-11</b><br><b>6-11</b><br><b>6-11</b><br><b>6-11</b><br><b>6-12</b><br><b>6-13</b><br><b>6-13</b><br><b>6-13</b><br><b>6-13</b><br><b>6-14</b>                                                                                                    |
| 6. DETAILED DESCRIPTIONS<br>6. DETAILED DESCRIPTIONS<br>6.1 MODEL J-P3 AND MODEL J-P2<br>6.2 OVERVIEW<br>6.2.1 COMPONENT LAYOUT<br>6.2.2 DRIVE LAYOUT<br>6.2.3 BOARD STRUCTURE<br>Overview<br>Descriptions<br>6.3 LASER EXPOSURE<br>6.3.1 OVERVIEW<br>6.3.2 OPTICAL PATH<br>6.3.3 LD SAFETY SWITCH<br>6.4 PHOTOCONDUCTOR UNIT<br>6.4.1 OVERVIEW<br>6.4.2 DRUM CHARGE AND QUENCHING<br>6.4.3 DRUM CLEANING<br>6.4.4 WASTE TONER COLLECTION<br>Waste Toner Path<br>With Tener Vibrator                                                                                                    | 5-88<br>6-1<br>6-1<br>6-2<br>6-2<br>6-2<br>6-2<br>6-2<br>6-2<br>6-2<br>6-3<br>6-4<br>6-4<br>6-4<br>6-4<br>6-5<br>6-7<br>6-7<br>6-7<br>6-7<br>6-7<br>6-7<br>6-1<br>6-1<br>6-2<br>6-2<br>6-2<br>6-2<br>6-2<br>6-2<br>6-2<br>6-2<br>6-2<br>6-2<br>6-2<br>6-2<br>6-2<br>6-3<br>6-4<br>6-4<br>6-5<br>6-7<br>6-7<br>6-7<br>6-7<br>6-7<br>6-7<br>6-7<br>6-7<br>6-7<br>6-7<br>6-1<br>6-7<br>6-7<br>6-7<br>6-1<br>6-1<br>6-1<br>6-2<br>6-4<br>6-4<br>6-5<br>6-7<br>6-7<br>6-7<br>6-10<br>6-10<br>6-11<br>6-12<br>6-12<br>6-13<br>6-13<br>6-13<br>6-13<br>6-13<br>6-13<br>6-13<br>6-13<br>6-13<br>6-13<br>6-13<br>6-13<br>6-13<br>6-13<br>6-13<br>6-13<br>6-13<br>6-13<br>6-13<br>6-13<br>6-13<br>6-13<br>6-13<br>6-13<br>6-13                                                                                                    |
| BCU Board         6. DETAILED DESCRIPTIONS         6.1 MODEL J-P3 AND MODEL J-P2         6.2 OVERVIEW         6.2.1 COMPONENT LAYOUT         6.2.2 DRIVE LAYOUT         6.2.3 BOARD STRUCTURE         Overview         Descriptions         6.3 LASER EXPOSURE         6.3.1 OVERVIEW         6.3.2 OPTICAL PATH         6.3.3 LD SAFETY SWITCH         6.4 PHOTOCONDUCTOR UNIT         6.4.1 OVERVIEW         6.4.2 DRUM CHARGE AND QUENCHING         6.4.3 DRUM CLEANING         6.4.4 WASTE TONER COLLECTION         Waste Toner Path         Waste Toner Vibrator                                                                                   | <b>6-1</b><br><b>6-1</b><br><b>6-2</b><br><b>6-2</b><br><b>6-2</b><br><b>6-2</b><br><b>6-3</b><br><b>6-4</b><br><b>6-4</b><br><b>6-4</b><br><b>6-4</b><br><b>6-5</b><br><b>6-7</b><br><b>6-7</b><br><b>6-10</b><br><b>6-10</b><br><b>6-11</b><br><b>6-12</b><br><b>6-13</b><br><b>6-13</b><br><b>6-13</b><br><b>6-14</b>                                                                                                    |
| <ul> <li>BCU Board</li> <li>6. DETAILED DESCRIPTIONS</li></ul>                                                                                                    | 5-88<br>                                                                                                    |
| BCU Board         6. DETAILED DESCRIPTIONS         6.1 MODEL J-P3 AND MODEL J-P2         6.2 OVERVIEW         6.2.1 COMPONENT LAYOUT         6.2.2 DRIVE LAYOUT         6.2.3 BOARD STRUCTURE         Overview         Descriptions         6.3 LASER EXPOSURE         6.3.1 OVERVIEW         6.3.2 OPTICAL PATH         6.3.3 LD SAFETY SWITCH         6.4 PHOTOCONDUCTOR UNIT         6.4.1 OVERVIEW         6.4.2 DRUM CHARGE AND QUENCHING         6.4.3 DRUM CLEANING         6.4.4 WASTE TONER COLLECTION         Waste Toner Path         Waste Toner Vibrator         6.5 PAPER FEED LINE SPEED         6.6 IMAGE TRANSFER AND PAPER SEPARATION | 5-88<br>                                                                                                    |

| 6-17 |
|------|
| 6-17 |
| 6-18 |
| 6-19 |
| 6-20 |
| 6-20 |
| 6-20 |
| 6-21 |
| 6-21 |
| 6-22 |
| 6-22 |
| 6-22 |
| 6-23 |
| 6-23 |
| 6-24 |
| 6-25 |
| 6-25 |
| 6-25 |
| 6-26 |
| 6-27 |
|      |

# PERIPHERALS

# **BOOKLET FINISHER (B602)**

| 1. REPLACEMENT AND ADJUSTMENT             | B602-1  |
|-------------------------------------------|---------|
| 1.1 REGULAR TRAY                          | B602-1  |
| 1.2 COVERS                                | B602-1  |
| 1.2.1 FRONT COVER                         | B602-1  |
| 1.2.2 REAR COVER                          | B602-3  |
| 1.2.3 LEFT/RIGHT TOP AND TRAY UPPER COVER | B602-3  |
| 1.2.4 UPPER RIGHT COVER                   | B602-5  |
| 1.3 SIDE GUIDE                            | B602-6  |
| Removal                                   | B602-6  |
| Reassembly                                | B602-6  |
| 1.4 STAPLER UNIT                          | B602-7  |
| Removal                                   | B602-7  |
| Adjusting the Stapler Gear Phase          | B602-10 |
| 1.5 FOLDING UNIT                          | B602-13 |
| Removal                                   | B602-13 |
| Adjusting the Folding Unit Gear Phase     | B602-15 |
| 1.6 STACK TRAY AND JOGGER FENCE           | B602-16 |
| 1.6.1 STACK TRAY UNIT                     | B602-16 |
| 1.6.2 JOGGER FENCE UNIT                   | B602-18 |
| 1.7 STAPLER MOTOR UNIT                    | B602-20 |
| 1.8 TRANSPORT                             | B602-22 |
| 1.8.1 TRANSPORT MOTOR                     | B602-22 |
|                                           |         |

| 1.8.2 TRANSPORT ROLLER                                                                                                    | B602-22                                                                                                    |
|----------------------------------------------------------------------------------------------------|----------------------------------------------------------------------------------------------------|
| 1.9 STACK TRAY                                                                                                    | B602-24                                                                                                    |
| 1.9.1 STACK TRAY UPPER ROLLER                                                                                                    | B602-24                                                                                                    |
| 1.9.2 STACK TRAY PADDLE                                                                                                    | B602-25                                                                                                    |
| 1.9.3 STACK TRAY LOWER ROLLER                                                                                                    | B602-27                                                                                                    |
| Removal                                                                                                    | B602-27                                                                                                    |
| Reassembly                                                                                                    | B602-29                                                                                                    |
| 1.10 CIRCUIT BOARD                                                                                                    | B602-30                                                                                                    |
| 1.10.1 CONTROLLER BOARD                                                                                                    | B602-30                                                                                                    |
| 1.10.2 STAPLER HOME POSITION SENSOR BOARD                                                                                                    | B602-30                                                                                                    |
| 1.11 PUNCH UNIT, MOTORS, AND CONTROLLER                                                                                                    | B602-32                                                                                                    |
| 1.11.1 PUNCH UNIT AND PUNCH UNIT MOTOR                                                                                                    | B602-32                                                                                                    |
| 1.11.2 REGISTRATION MOTOR                                                                                                    | B602-34                                                                                                    |
| 1.11.3 CONTROLLER                                                                                                    | B602-35                                                                                                    |
| 1.11.4 PHOTO SENSOR BOARD                                                                                                    | B602-35                                                                                                    |
| 1.11.5 LED BOARD                                                                                                    | B602-36                                                                                                    |
| 1.11.6 CHAD BOX FULL SENSOR BOARD AND LED BOARD                                                                                                    | B602-37                                                                                                    |
| 1.11.7 ADJUSTMENT AND INITIALIZATION                                                                                                    | B602-38                                                                                                    |
| Sensor Voltage                                                                                                    | B602-38                                                                                                    |
| Punch Type                                                                                                    | B602-39                                                                                                    |
| FEPROM                                                                                                    | B602-39                                                                                                    |
|                                                                                                    |                                                                                                    |
|                                                                                                    |                                                                                                    |
| 2. SERVICE TABLES                                                                                                    | B602-40                                                                                                    |
| 2. SERVICE TABLES                                                                                                    | B602-40                                                                                                    |
| 2. SERVICE TABLES<br>2.1 DIP SWITCH SETTINGS<br>Punch Controller Board                                                                                                    | B602-40<br>B602-40<br>B602-40                                                                                                    |
| 2.1 DIP SWITCH SETTINGS<br>Punch Controller Board                                                                                                    | B602-40<br>B602-40<br>B602-40                                                                                                    |
| 2. SERVICE TABLES 2.1 DIP SWITCH SETTINGS Punch Controller Board 3. DETAILED DESCRIPTIONS                                                                                                    | B602-40<br>B602-40<br>B602-40<br>B602-41                                                                                                    |
| <ul> <li>2. SERVICE TABLES.</li> <li>2.1 DIP SWITCH SETTINGS.</li> <li>Punch Controller Board.</li> <li>3. DETAILED DESCRIPTIONS .</li> <li>3.1 GENERAL LAYOUT.</li> </ul>                                                                                                    | B602-40<br>B602-40<br>B602-40<br>B602-41<br>B602-41                                                                                                    |
| <ul> <li>2. SERVICE TABLES.</li> <li>2.1 DIP SWITCH SETTINGS.</li> <li>Punch Controller Board.</li> <li>3. DETAILED DESCRIPTIONS</li> <li>3.1 GENERAL LAYOUT</li> <li>3.2 DRIVE.</li> </ul>                                                                                                    | B602-40<br>B602-40<br>B602-40<br>B602-41<br>B602-41<br>B602-42                                                                                                    |
| <ul> <li>2. SERVICE TABLES.</li> <li>2.1 DIP SWITCH SETTINGS.</li> <li>Punch Controller Board.</li> <li>3. DETAILED DESCRIPTIONS</li></ul>                                                                                                    | B602-40<br>B602-40<br>B602-40<br>B602-41<br>B602-41<br>B602-42<br>B602-43                                                                                                    |
| <ul> <li>2. SERVICE TABLES.</li> <li>2.1 DIP SWITCH SETTINGS.<br/>Punch Controller Board.</li> <li>3. DETAILED DESCRIPTIONS</li> <li>3.1 GENERAL LAYOUT</li> <li>3.2 DRIVE.</li> <li>3.3 CONTROLLER</li> <li>3.4 STACK TRAY</li> </ul>                                                                                                    | B602-40<br>B602-40<br>B602-40<br>B602-41<br>B602-41<br>B602-43<br>B602-43<br>B602-44                                                                                                    |
| <ul> <li>2. SERVICE TABLES.</li> <li>2.1 DIP SWITCH SETTINGS.<br/>Punch Controller Board.</li> <li>3. DETAILED DESCRIPTIONS</li> <li>3.1 GENERAL LAYOUT</li> <li>3.2 DRIVE.</li> <li>3.3 CONTROLLER.</li> <li>3.4 STACK TRAY</li> <li>3.4.1 SIMPLE OUTPUT.</li> </ul>                                                                                                    | B602-40<br>B602-40<br>B602-40<br>B602-41<br>B602-41<br>B602-42<br>B602-43<br>B602-44<br>B602-44                                                                                                    |
| <ul> <li>2. SERVICE TABLES.</li> <li>2.1 DIP SWITCH SETTINGS.<br/>Punch Controller Board.</li> <li>3. DETAILED DESCRIPTIONS</li></ul>                                                                                                    | B602-40<br>B602-40<br>B602-40<br>B602-41<br>B602-41<br>B602-42<br>B602-43<br>B602-44<br>B602-44<br>B602-44                                                                                                    |
| <ul> <li>2. SERVICE TABLES.</li> <li>2.1 DIP SWITCH SETTINGS.<br/>Punch Controller Board.</li> <li>3. DETAILED DESCRIPTIONS</li> <li>3.1 GENERAL LAYOUT</li> <li>3.2 DRIVE.</li> <li>3.3 CONTROLLER</li> <li>3.4 STACK TRAY</li> <li>3.4.1 SIMPLE OUTPUT</li> <li>Mechanism.<br/>Stack-Tray Belt.</li> </ul>                                                                                                    | B602-40<br>B602-40<br>B602-40<br>B602-41<br>B602-41<br>B602-43<br>B602-43<br>B602-44<br>B602-44<br>B602-44<br>B602-44                                                                                                    |
| <ul> <li>2. SERVICE TABLES.</li> <li>2.1 DIP SWITCH SETTINGS.<br/>Punch Controller Board.</li> <li>3. DETAILED DESCRIPTIONS</li> <li>3.1 GENERAL LAYOUT</li> <li>3.2 DRIVE.</li> <li>3.3 CONTROLLER</li> <li>3.4 STACK TRAY</li> <li>3.4.1 SIMPLE OUTPUT.<br/>Mechanism.<br/>Stack-Tray Belt.</li> <li>3.4.2 SORT.</li> </ul>                                                                                                    | B602-40<br>B602-40<br>B602-40<br>B602-40<br>B602-41<br>B602-42<br>B602-43<br>B602-44<br>B602-44<br>B602-44<br>B602-44<br>B602-45                                                                                                    |
| <ul> <li>2. SERVICE TABLES.</li> <li>2.1 DIP SWITCH SETTINGS.<br/>Punch Controller Board.</li> <li>3. DETAILED DESCRIPTIONS</li></ul>                                                                                                    | B602-40<br>B602-40<br>B602-40<br>B602-41<br>B602-41<br>B602-42<br>B602-43<br>B602-44<br>B602-44<br>B602-44<br>B602-45<br>B602-46                                                                                                    |
| <ul> <li>2. SERVICE TABLES.</li> <li>2.1 DIP SWITCH SETTINGS.<br/>Punch Controller Board.</li> <li>3. DETAILED DESCRIPTIONS</li> <li>3.1 GENERAL LAYOUT</li> <li>3.2 DRIVE.</li> <li>3.3 CONTROLLER</li> <li>3.4 STACK TRAY</li> <li>3.4.1 SIMPLE OUTPUT.<br/>Mechanism.<br/>Stack-Tray Belt.</li> <li>3.4.2 SORT.</li> <li>3.4.3 STACK.<br/>Paddle</li> </ul>                                                                                                    | B602-40<br>B602-40<br>B602-40<br>B602-41<br>B602-41<br>B602-43<br>B602-43<br>B602-44<br>B602-44<br>B602-44<br>B602-46<br>B602-46                                                                                                    |
| <ul> <li>2. SERVICE TABLES.</li> <li>2.1 DIP SWITCH SETTINGS.<br/>Punch Controller Board.</li> <li>3. DETAILED DESCRIPTIONS .</li> <li>3.1 GENERAL LAYOUT</li></ul>                                                                                                    | B602-40<br>B602-40<br>B602-40<br>B602-40<br>B602-41<br>B602-42<br>B602-43<br>B602-44<br>B602-44<br>B602-44<br>B602-46<br>B602-46<br>B602-46                                                                                                    |
| <ul> <li>2. SERVICE TABLES</li></ul>                                                                                                    | B602-40<br>B602-40<br>B602-40<br>B602-40<br>B602-41<br>B602-41<br>B602-42<br>B602-44<br>B602-44<br>B602-44<br>B602-46<br>B602-46<br>B602-47                                                                                                    |
| <ul> <li>2. SERVICE TABLES.</li> <li>2.1 DIP SWITCH SETTINGS.<br/>Punch Controller Board.</li> <li>3. DETAILED DESCRIPTIONS</li></ul>                                                                                                    | B602-40<br>B602-40<br>B602-40<br>B602-40<br>B602-41<br>B602-42<br>B602-43<br>B602-44<br>B602-44<br>B602-44<br>B602-46<br>B602-46<br>B602-47<br>B602-48                                                                                                    |
| <ul> <li>2. SERVICE TABLES.</li> <li>2.1 DIP SWITCH SETTINGS.<br/>Punch Controller Board.</li> <li>3. DETAILED DESCRIPTIONS</li></ul>                                                                                                    | B602-40<br>B602-40<br>B602-40<br>B602-40<br>B602-41<br>B602-42<br>B602-43<br>B602-44<br>B602-44<br>B602-44<br>B602-46<br>B602-46<br>B602-47<br>B602-48<br>B602-48                                                                                                    |
| <ul> <li>2. SERVICE TABLES.</li> <li>2.1 DIP SWITCH SETTINGS.<br/>Punch Controller Board.</li> <li>3. DETAILED DESCRIPTIONS</li> <li>3.1 GENERAL LAYOUT.</li> <li>3.2 DRIVE.</li> <li>3.3 CONTROLLER.</li> <li>3.4 STACK TRAY</li> <li>3.4.1 SIMPLE OUTPUT.<br/>Mechanism.<br/>Stack-Tray Belt.</li> <li>3.4.2 SORT.</li> <li>3.4.3 STACK.<br/>Paddle.<br/>Stack-Tray Stopper.<br/>Stack-Tray Stopper.<br/>Stack-Tray Guide Mechanism.<br/>Stack-Tray Guide Mechanism.<br/>Home Position.<br/>Stapler Switch.</li> </ul>                                                                                                    | B602-40<br>B602-40<br>B602-40<br>B602-40<br>B602-41<br>B602-41<br>B602-42<br>B602-43<br>B602-44<br>B602-44<br>B602-46<br>B602-46<br>B602-46<br>B602-48<br>B602-48<br>B602-48<br>B602-48                                                                                                    |
| <ul> <li>2. SERVICE TABLES.</li> <li>2.1 DIP SWITCH SETTINGS.<br/>Punch Controller Board.</li> <li>3. DETAILED DESCRIPTIONS</li> <li>3.1 GENERAL LAYOUT</li> <li>3.2 DRIVE.</li> <li>3.3 CONTROLLER</li> <li>3.4 STACK TRAY</li> <li>3.4.1 SIMPLE OUTPUT<br/>Mechanism.<br/>Stack-Tray Belt.</li> <li>3.4.2 SORT.</li> <li>3.4.3 STACK.</li> <li>Paddle.</li> <li>Stack-Tray Stopper</li> <li>Stack-Tray Guide Mechanism.</li> <li>Stack-Tray Guide Mechanism.</li> <li>Stack-Tray Guide Mechanism.</li> <li>Stack-Tray Guide Mechanism.</li> <li>Stack-Tray Guide Mechanism.</li> <li>Stapler Switch.</li> <li>Safety Feature.</li> </ul> | B602-40           B602-40           B602-40           B602-40           B602-40           B602-40           B602-41           B602-42           B602-43           B602-43           B602-44           B602-44           B602-44           B602-44           B602-44           B602-44           B602-46           B602-46           B602-46           B602-47           B602-48           B602-48           B602-48                                                                                                    |
| <ul> <li>2. SERVICE TABLES.</li> <li>2.1 DIP SWITCH SETTINGS.<br/>Punch Controller Board.</li> <li>3. DETAILED DESCRIPTIONS</li> <li>3.1 GENERAL LAYOUT</li> <li>3.2 DRIVE.</li> <li>3.3 CONTROLLER</li> <li>3.4 STACK TRAY</li> <li>3.4.1 SIMPLE OUTPUT</li> <li>Mechanism.</li> <li>Stack-Tray Belt.</li> <li>3.4.2 SORT.</li> <li>3.4.3 STACK.</li> <li>Paddle.</li> <li>Stack-Tray Stopper</li> <li>Stack-Tray Stopper</li> <li>Stack-Tray Guide Mechanism.</li> <li>Stack-Tray Guide Mechanism.</li> <li>Home Position.</li> <li>Stapler Switch.</li> <li>Safety Feature.</li> <li>3.4.4 JOGGER FENCE.</li> </ul>                     | B602-40           B602-40           B602-40           B602-40           B602-40           B602-40           B602-41           B602-42           B602-42           B602-43           B602-44           B602-44           B602-44           B602-44           B602-44           B602-44           B602-44           B602-45           B602-46           B602-46           B602-46           B602-46           B602-48           B602-48           B602-48           B602-48           B602-48           B602-48           B602-48           B602-48                   |
| <ul> <li>2. SERVICE TABLES.</li> <li>2.1 DIP SWITCH SETTINGS.<br/>Punch Controller Board.</li> <li>3. DETAILED DESCRIPTIONS</li></ul>                                                                                                    | B602-40           B602-40           B602-40           B602-40           B602-40           B602-41           B602-42           B602-43           B602-44           B602-44           B602-44           B602-44           B602-44           B602-44           B602-44           B602-46           B602-46           B602-46           B602-46           B602-46           B602-48           B602-48           B602-48           B602-48           B602-48           B602-48           B602-48           B602-48           B602-48           B602-49                   |
| 2. SERVICE TABLES.<br>2.1 DIP SWITCH SETTINGS.<br>Punch Controller Board.<br>3. DETAILED DESCRIPTIONS<br>3.1 GENERAL LAYOUT<br>3.2 DRIVE<br>3.3 CONTROLLER<br>3.4 STACK TRAY<br>3.4.1 SIMPLE OUTPUT.<br>Mechanism<br>Stack-Tray Belt.<br>3.4.2 SORT<br>3.4.3 STACK.<br>Paddle.<br>Stack-Tray Stopper.<br>Stack-Tray Guide Mechanism<br>Stack-Tray Guide Mechanism<br>Home Position.<br>Stapler Switch<br>Safety Feature.<br>3.4.4 JOGGER FENCE.<br>Action.<br>Drive.                                                                                                    | B602-40           B602-40           B602-40           B602-40           B602-40           B602-41           B602-42           B602-43           B602-43           B602-44           B602-44           B602-44           B602-44           B602-44           B602-44           B602-44           B602-44           B602-46           B602-46           B602-46           B602-46           B602-48           B602-48           B602-48           B602-48           B602-48           B602-49           B602-49           B602-49                                     |
| 2. SERVICE TABLES.<br>2.1 DIP SWITCH SETTINGS.<br>Punch Controller Board.<br>3. DETAILED DESCRIPTIONS<br>3.1 GENERAL LAYOUT<br>3.2 DRIVE.<br>3.3 CONTROLLER<br>3.4 STACK TRAY<br>3.4.1 SIMPLE OUTPUT.<br>Mechanism.<br>Stack-Tray Belt.<br>3.4.2 SORT<br>3.4.3 STACK.<br>Paddle.<br>Stack-Tray Stopper.<br>Stack-Tray Guide Mechanism.<br>Stack-Tray Guide Mechanism.<br>Stack-Tray Guide Mechanism.<br>Stack-Tray Guide Mechanism.<br>Home Position.<br>Stapler Switch.<br>Safety Feature.<br>3.4.4 JOGGER FENCE.<br>Action.<br>Drive.<br>Home Position.                                                                                  | B602-40           B602-40           B602-40           B602-40           B602-40           B602-40           B602-41           B602-42           B602-43           B602-44           B602-44           B602-44           B602-44           B602-44           B602-44           B602-44           B602-45           B602-46           B602-46           B602-46           B602-46           B602-47           B602-48           B602-48           B602-48           B602-48           B602-49           B602-49           B602-49           B602-49           B602-49 |
| 2. SERVICE TABLES.<br>2.1 DIP SWITCH SETTINGS.<br>Punch Controller Board.<br>3. DETAILED DESCRIPTIONS<br>3.1 GENERAL LAYOUT<br>3.2 DRIVE.<br>3.3 CONTROLLER<br>3.4 STACK TRAY<br>3.4.1 SIMPLE OUTPUT.<br>Mechanism.<br>Stack-Tray Belt.<br>3.4.2 SORT.<br>3.4.3 STACK.<br>Paddle.<br>Stack-Tray Stopper.<br>Stack-Tray Guide Mechanism.<br>Stack-Tray Guide Mechanism.<br>Stack-Tray Guide Mechanism.<br>Stack-Tray Guide Mechanism.<br>Home Position.<br>Stapler Switch.<br>Safety Feature.<br>3.4.4 JOGGER FENCE.<br>Action.<br>Drive<br>Home Position.<br>Paper Position.                                                               | B602-40           B602-40           B602-40           B602-40           B602-40           B602-40           B602-41           B602-42           B602-43           B602-44           B602-44           B602-44           B602-44           B602-44           B602-44           B602-46           B602-46           B602-46           B602-46           B602-46           B602-48           B602-48           B602-48           B602-48           B602-49           B602-49           B602-49           B602-49           B602-49           B602-49                   |

| 3.4.5 PAPER OUTPUT               | B602-51 |
|----------------------------------|---------|
| Mechanism                        | B602-51 |
| Stack-Tray Belt Home Position    | B602-51 |
| 3.5 STAPLING                     | B602-52 |
| 3.5.1 OVERVIEW                   | B602-52 |
| 3.5.2 STAPLER                    | B602-53 |
| Mechanism                        | B602-53 |
| Stapler Switch                   | B602-53 |
| Sensors                          | B602-53 |
| 3.5.3 POSITIONING                | B602-54 |
| Action and Drive                 | B602-54 |
| Home Position and Ready Position | B602-54 |
| Staple Position                  | B602-55 |
| 3.6 REGULAR TRAY                 | B602-57 |
| Action and Drive                 | B602-57 |
| Ready Position                   | B602-57 |
| Paper Sensor                     | B602-58 |
| Paper Full                       | B602-58 |
| Fail Safe Feature                | B602-58 |
| 3.7 SADDLE STITCH                | B602-59 |
| 3.7.1 OVERVIEW                   | B602-59 |
| 3.7.2 STACK TRAY                 | B602-60 |
| 3.7.3 STAPLER                    | B602-60 |
| 3.7.4 PAPER TRANSPORT            | B602-61 |
| 3.7.5 PAPER OUTPUT               | B602-62 |
| Folding Plate Mechanism          | B602-62 |
| Folding Plate Home Position      | B602-62 |
| Folder Rollers Mechanism         | B602-63 |
| Folder Rollers Home Position     | B602-63 |
| Shape of Folder Rollers          | B602-64 |
| 3.8 PUNCH UNIT (OPTIONAL)        | B602-65 |
| 3.8.1 REGISTRATION               | B602-65 |
| Slide Unit                       | B602-65 |
| Home Position                    | B602-65 |
| Registration                     | B602-65 |
| 3.8.2 PUNCH                      | B602-67 |
| Types of Punch Unit              | B602-67 |
| Drive                            | B602-67 |
| Home Position                    | B602-67 |
| Two Holes and Four Holes         | B602-68 |
| Two or Three Holes               | B602-69 |

# **SPECIFICATIONS**

| 1. | GENERAL SPECIFICATIONS | SPEC-1 |
|----|------------------------|--------|
| 2. | SUPPORTED PAPER SIZES  | SPEC-3 |
|    | 2.1 PAPER FEED         | SPEC-3 |
|    | 2.2 PAPER EXIT         | SPEC-4 |

| SOFTWARE ACCESSORIES               | SPEC-5               |
|------------------------------------|----------------------|
| 3.1 PRINTER DRIVERS                | SPEC-5               |
| 3.2 UTILITY SOFTWARE               | SPEC-5               |
| MACHINE CONFIGURATION              | SPEC-6               |
| Controller                         | SPEC-7               |
| Others                             | SPEC-7               |
| OPTIONAL EQUIPMENT                 | SPEC-8               |
| 5.1 500-SHEET TRAY                 | SPEC-8               |
| 5.2 1000-SHEET TRAY                | SPEC-8               |
| 5.3 2000-SHEET LARGE CAPACITY TRAY | SPEC-8               |
| 5.4 TWO-TRAY FINISHER & PUNCH UNIT | SPEC-9               |
| 5.5 BOOKLET FINISHER               | SPEC-10              |
|                                    | SOFTWARE ACCESSORIES |

# 1. INSTALLATION

# **1.1 INSTALLATION REQUIREMENTS**

## **1.1.1 ENVIRONMENT**

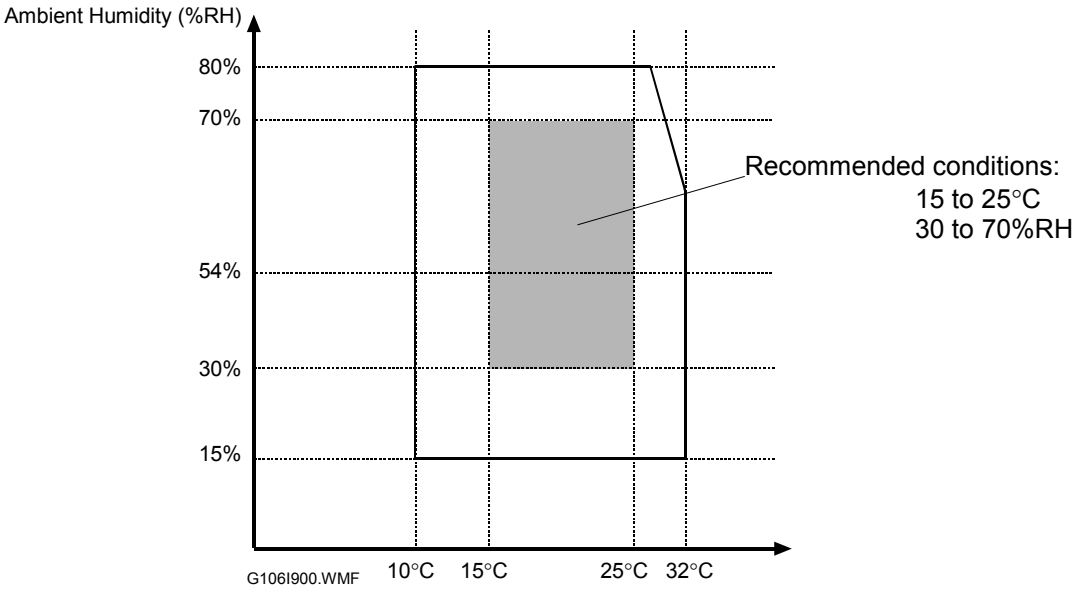

- 1. Temperature Range: 10°C to 32°C (50°F to 89.6°F)
- 2. Humidity Range: 15% to 80% RH
- 3. Ambient Illumination: Less than 2,000 lux (do not expose to direct sunlight)
- 4. Ventilation: 3 times/hr/person or more
- 5. Avoid exposing the machine to sudden temperature changes, which include:
  1) Direct cool air from an air conditioner
  2) Direct heat from a heater
- 6. Avoid installing the machine in areas that might be exposed to corrosive gas.
- 7. Install the machine at a location lower than 2,500 m (8,200 ft.) above sea level.
- 8. Install the machine on a strong, level base ( 1.1.2).
- 9. Avoid installing the machine in areas that may be subjected to strong vibration.

#### **1.1.2 MACHINE LEVEL**

Front to back: Within 5 mm (0.2")

Right to left: Within 5 mm (0.2")

nstallation

#### **1.1.3 MACHINE SPACE REQUIREMENT**

Install the machine near the power source. The diagrams show the necessary space.

#### Printer

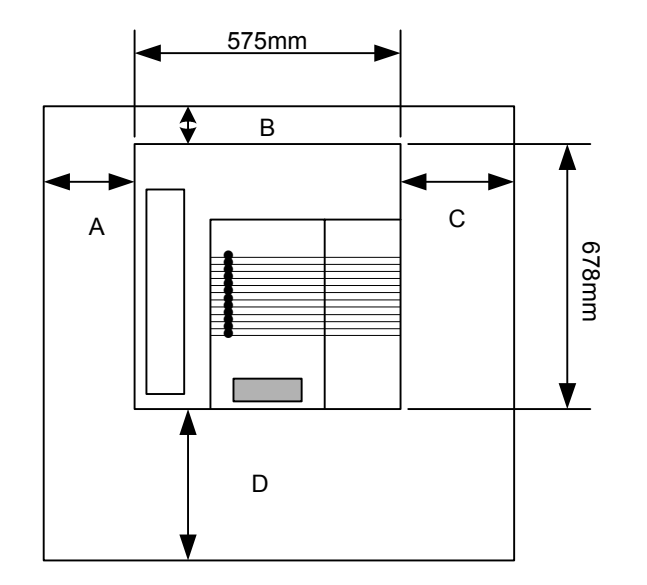

A: Over 460 mm (18") B: Over 100 mm (4") C: Over 550 mm (22") D: Over 700 mm (28")

G106I901.WMF

#### **Printer and Finisher**

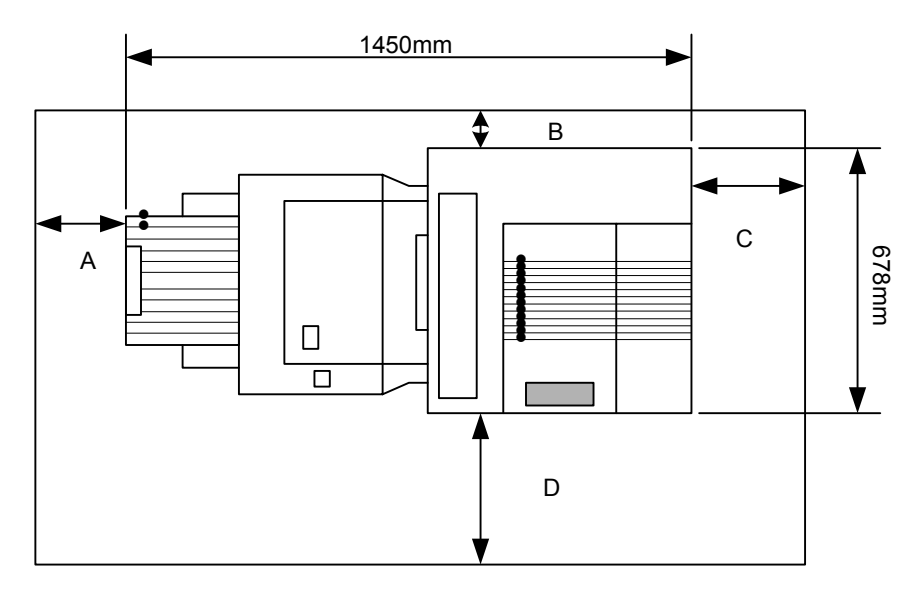

G106I902.WMF

- [A]: Over 460 mm (18")
- [B]: Over 100 mm (4")

[C]: Over 550 mm (22") [D]: Over 700 mm (28")

#### **1.1.4 POWER REQUIREMENTS**

#### 

- 1. Insert firmly the plug in the outlet.
- 2. Avoid using an outlet extension plug or cord.
- 3. Ground the machine.
- 1. Input voltage level: 120 V, 60 Hz: More than 12 A 220 V  $\sim$  240 V, 50 Hz/60 Hz: More than 7 A
- 2. Permissible voltage fluctuation: ±10%
- 3. Do not put or place anything on the power cord.

# **1.2 OPTIONAL UNIT COMBINATIONS**

| No. | Options                  | Remarks                                   |
|-----|--------------------------|-------------------------------------------|
| 1   | One-tray paper feed unit |                                           |
| 2   | Two-tray paper feed unit | You can install one of these three        |
| 3   | Large capacity tray      |                                           |
| 4   | Two-tray finisher        | One from No. 4 and No. 6; No. 8 necessary |
| 5   | Punch kit (3 types)      | No. 4 necessary; One of the three types   |
| 6   | Booklet Finisher         | One from No. 4 and No. 6; No. 8 necessary |
| 7   | Punch unit (4 types)     | No. 6 necessary; One of the four types    |
| 8   | Duplex unit              |                                           |
| 9   | 64 MB memory             |                                           |
| 10  | 128 MB memory            | You can install one of these three        |
| 11  | 256 MB memory            |                                           |
| 12  | 40 GB HDD unit           |                                           |
| 13  | IEEE 1284                |                                           |
| 14  | IEEE 1394                | You can install one of these four         |
| 15  | IEEE 802.11b             |                                           |
| 16  | Bluetooth                | 1                                         |
| 17  | NVRAM memory             |                                           |

# **1.3 PRINTER**

## **1.3.1 POWER SOCKETS FOR PERIPHERALS**

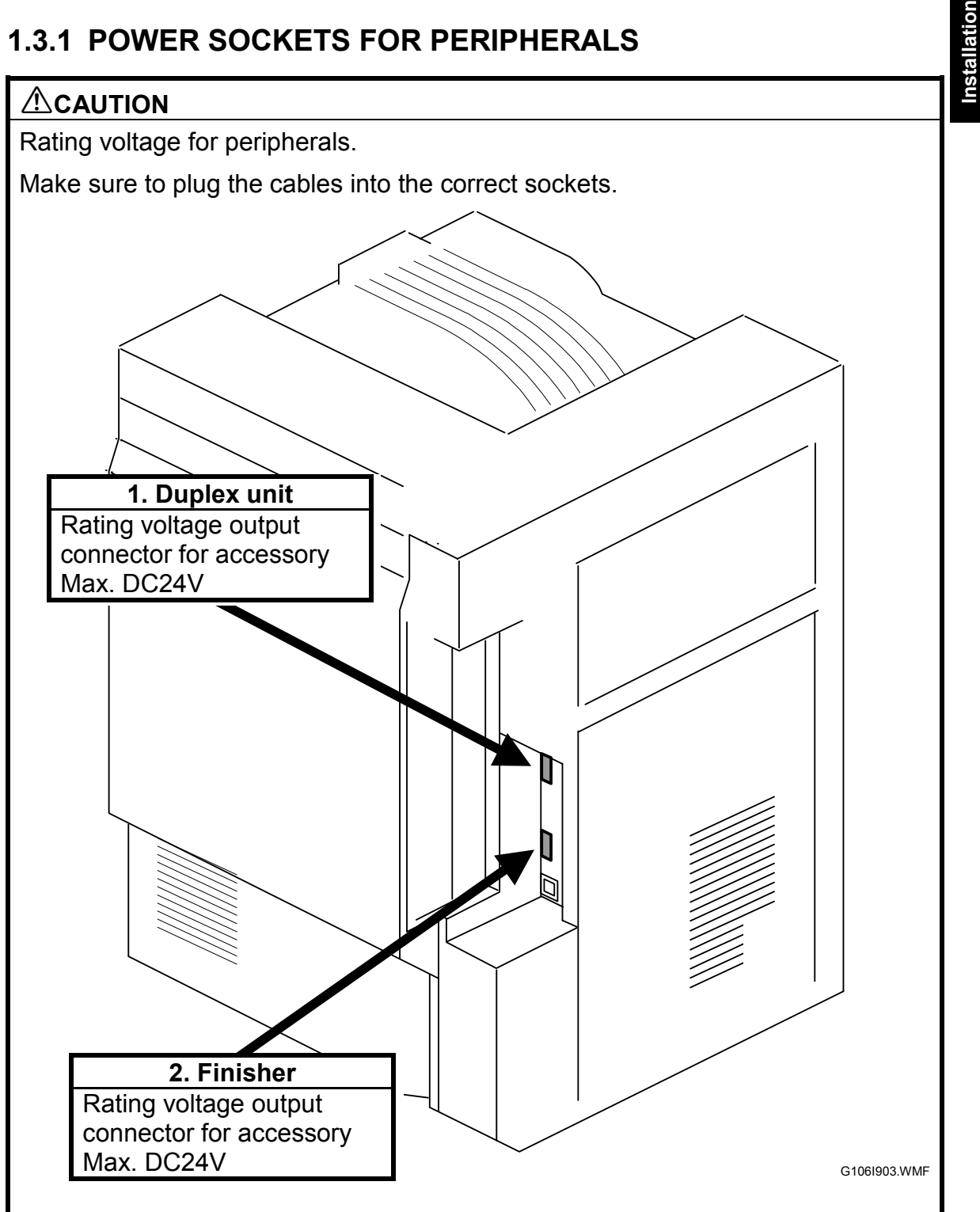

## **1.3.2 INSTALLATION FLOW CHART**

The flow chart shows the installation procedure.

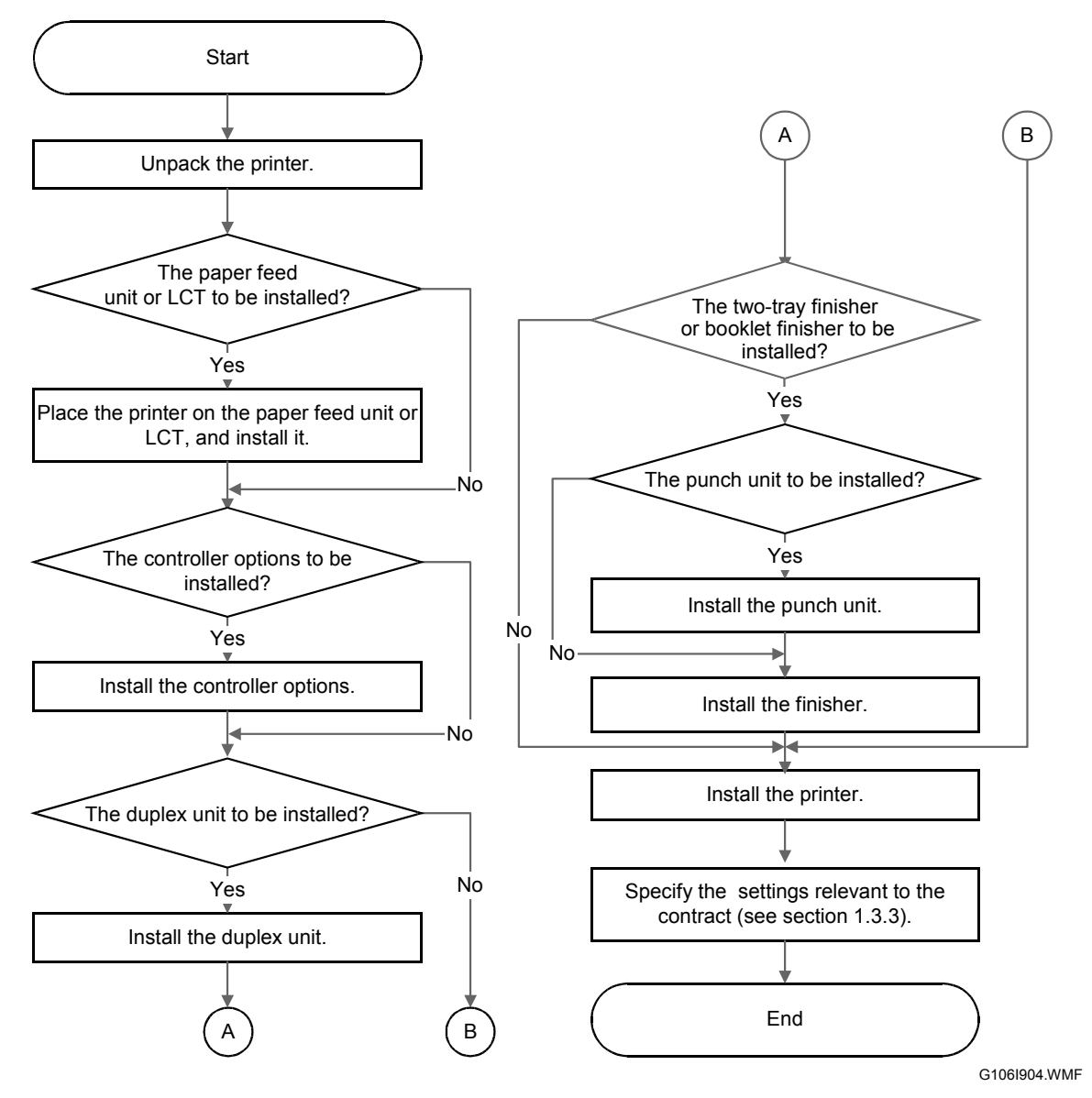

The two-tray finisher and the booklet finisher require ① the duplex unit and ② an optional paper tray unit or the LCT. Each punch unit is dedicated to the two-tray finisher or the booklet finisher.

## **1.3.3 INSTALLATION AND SETTINGS**

For the installation procedure, see the Operating Instructions. After you install the printer, make the settings that are necessary for the service contract. When you make the settings, use caution:

- 1. Check the contract type carefully before you do steps 2 and 3. If you make the wrong settings, you cannot change some settings back again.
- 2. You must enable Meter Charge (SP5-930-001) for any meter click counter contract. The default is "OFF" (disabled).
- 3. If you set Meter Charge to "ON", you must set Counter Methods (SP5-045) (developments/prints) in accordance with the contract (← 5.3.1). If you change the setting from "Prints" (default) to "Developments," you cannot change the setting back again.

| Service Program                                                   | Function                                                                                                    |
|-------------------------------------------------------------------|----------------------------------------------------------------------------------------------------|
| Meter Charge > ON/OFF                                             | Enables or disables the Meter Charge. (Default: OFF                                                                                                    |
| (SP5-930-001)                                                     | [Disabled])                                                                                                    |
|                                                                   | When enabled:                                                                                                    |
|                                                                   | <ul> <li>The Counter menu appears immediately after you push<br/>the Menu key. The Counter Method (SP5-045) sets the<br/>type of the counter.</li> </ul>                                |
|                                                                   | <ul> <li>You can print the counter from the Counter menu.</li> </ul>                                                                                                    |
|                                                                   | <ul> <li>When the ACS mode is on, a monochrome page is<br/>counted as such even if it follows a color page.</li> <li>When disabled:</li> </ul>                                          |
|                                                                   | <ul> <li>The Counter menu is not displayed.</li> </ul>                                                                                                    |
|                                                                   | <ul> <li>The total counter starts from 0 (zero).</li> </ul>                                                                                                    |
|                                                                   | <ul> <li>When the ACS mode is on, a monochrome page is<br/>counted as a color page if it follows a color page.</li> </ul>                                                               |
| Meter Charge > Menu (SP5-<br>930-003)                             | Enables or disables the PM Alert for the PCUs, development<br>units, and fusing unit. (Default: Click 1 [Enabled])                                                                      |
|                                                                   | When the PM Alert is enabled, a message is displayed when one of the units needs to be replaced.                                                                                        |
| Meter Charge > Paper<br>Transfer (SP5-930-005)                    | Enables or disables the PM Alert for the transfer unit and transfer cleaning unit. (Default: No Alert [Disabled])                                                                       |
| Counter Method (SP5-045)                                          | Tells the counter when to count (each development or each print). (Default: 1 [Prints])                                                                                                 |
| Double Count (SP5-104)                                            | Specifies whether the counter increase by +1 or by +2 when the paper size is A3 or 11" x 17". (Default: OFF [by +1])                                                                    |
| Telephone Number Setting > Service (SP5-812-001)                  | Shows or sets the telephone number of the service representative.                                                                                                    |
| Telephone Number Setting ><br>Fax Telephone Number<br>SP5-812-002 | Shows or sets the fax number of the service station. The number is printed on the counter list when the Meter Charge is enabled. The user can send a fax message with the counter list. |

The table shows the SP Mode settings related to service contracts.

PRINTER

1-7

#### **1.3.4 MOVING THE MACHINE**

#### 

Make sure that the transfer belt is in its correct position before moving the printer, otherwise the transfer belt and the black PCU may be damaged.

**NOTE:** This section assumes that you manually move the machine to a different floor in the same building. When using transportation equipment, see section 1.3.5.

The supports on the paper feed unit or LCT make it difficult to move the machine. You can remove them as necessary.

- 1. Check that the transfer belt is in the correct position.
- Remove the supports [A] from both sides (<sup>2</sup>/<sub>ℓ</sub> x 2 for each).

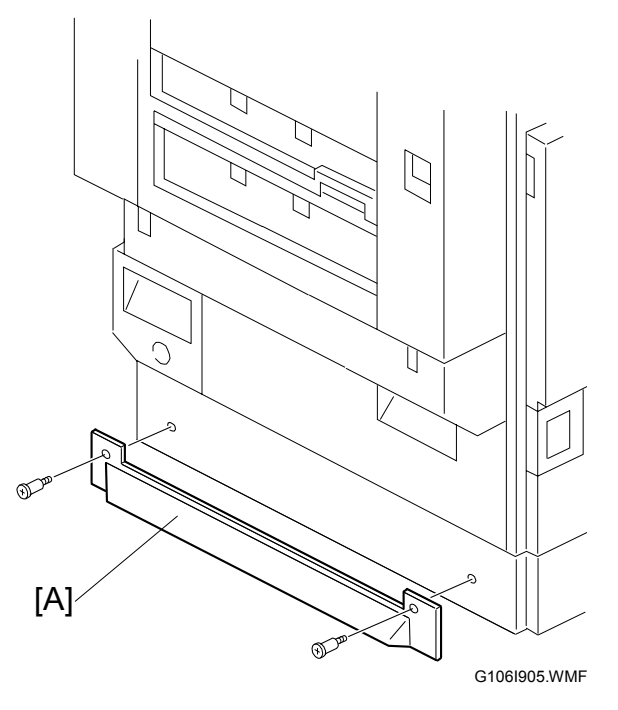

**CAUTION:** After moving the machine, reinstall the supports. Without them, the machine may tip over when you draw out a paper tray or while you work on the printer.

#### **1.3.5 TRANSPORTING THE MACHINE**

Read this section when you use transportation equipment to move the machine. When you manually move the machine to a different floor in the same building, see section 1.3.4. Installation

#### After a Machine Test

If you install the machine in your office to do a test before you send the machine to the user, do these steps.

- 1. When you do your tests
- Do not use the oil supply unit that comes as an accessory with the machine.
- 2. When you send the machine after the tests:
- Remove the oil supply unit that you used for the tests.

If you keep the oil supply unit installed in the machine, the oil supply roller in the fusing unit can move up and down during transportation. As a result, the oil supply roller constantly supplies oil to all the fusing mechanism. This oil can cause damage to the fusing mechanism, especially to the holder at the bottom of the unit.

#### Transporting a Used Machine

When you move a used machine to a different location, you must discard the oil supply unit ( After a Machine Test). After you install the machine at a new location, install a new oil supply unit.

#### Necessary Adjustment after Transportation

After you install the machine at a new location, do the Line Adjustment (SP5-993-002) or the Auto Adjustment (Menu > Maintenance > Color Regist. > Auto Adjust). When you do one of these programs, make sure that the tray fences are set correctly. If not set correctly, tray fences can make color images shift.

#### Preparing the Printer

#### 

# Make sure that the transfer belt is in its correct position before moving the printer, otherwise the transfer belt and the black PCU may be damaged.

- 1. Check that the transfer belt is in its correct position.
- 2. Remove the supports ( 1.3.4).
- 3. Remove the toner bottles to prevent toner from flowing into the toner supply tubes during transport. This may cause the tube to be clogged with toner.
- 4. Put air packing into the toner cartridge holders to shield the toner supply entrances. This prevents toner from flowing out to the toner cartridge holders.
- 5. Set the lock pin [A] (which comes with the machine) in the transfer belt unit.

**NOTE:** The lower end of the transfer belt moves. The surfaces of the belt and PCU may be damaged by the friction between them if you transport the machine without locking the belt.

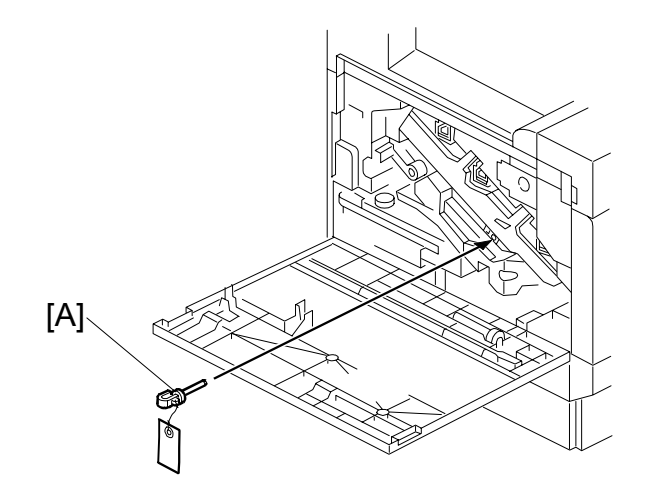

G106I906.WMF

- 6. Make sure there is no paper left in the paper trays and fix down the bottom plates with a sheet of paper and tape.
- 7. Empty out the waste toner bottle and attach securing tape to prevent the bottle from coming out.
- 8. Empty out the waste oil bottle and attach securing tape to prevent the bottle from coming out.

#### PRINTER

Installation

- 9. Turn the release lever [A] counterclockwise to its lowermost position. (The lever does not stay in this position if you do not hold it.) Stick the lever in this position with tape.
  - **NOTE:** The release lever lifts the transfer belt up and presses it against the black PCU. The surfaces of the belt and PCU may be damaged by the friction between them if you transport the machine with the two units in this position.

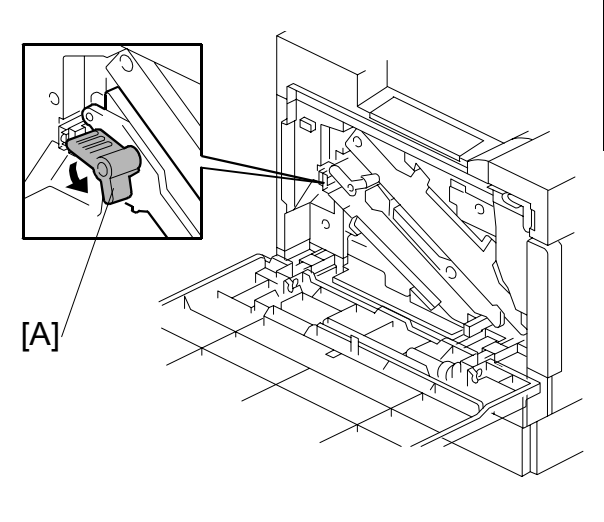

G106I907.WMF

10. Attach shipping tape to the covers and doors, or shrink-wrap the machine tightly.

Q'ty

# **1.4 OPTIONAL UNIT**

## 1.4.1 TWO-TRAY FINISHER

#### Accessory Check

Check the quantity and condition of the accessories.

#### Description

| 1. Tray                | 2 |
|------------------------|---|
| 2. Link-rail holder    | 1 |
| 3. Screw M4 x 8        | 2 |
| 4. Screw M4 x 12       | 6 |
| 5. Link rail           | 1 |
| 6. Duplex-unit support | 1 |

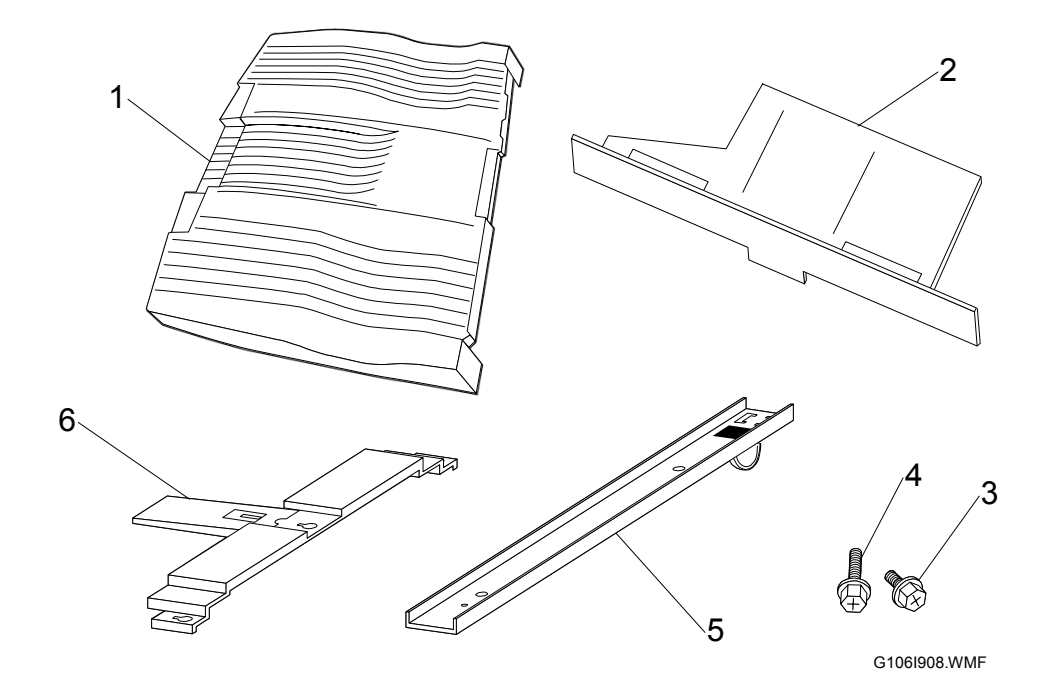

#### Installation Procedure

#### 

Turn off the main switch of the printer and unplug its power cord before starting the installation procedure.

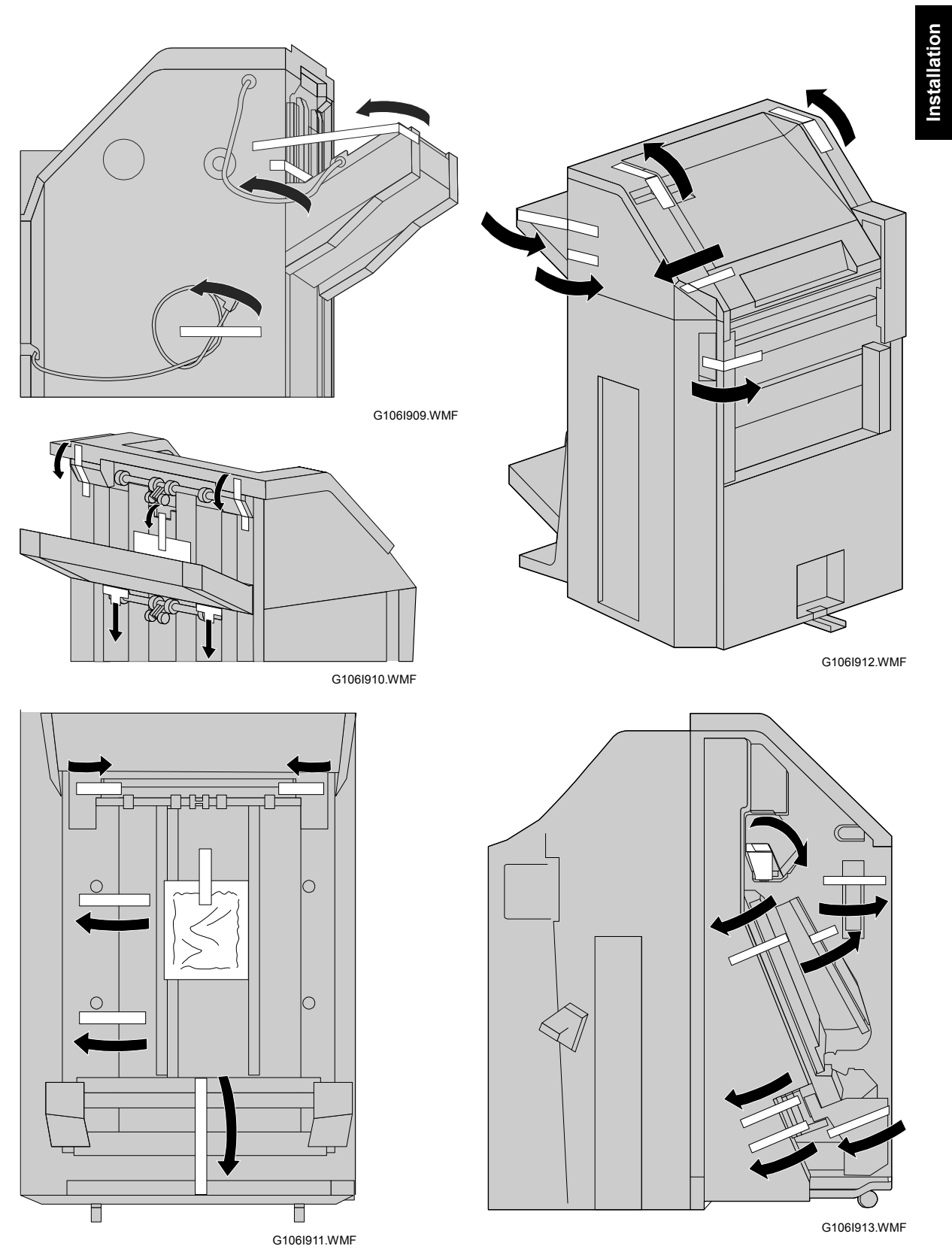

1. Remove all tape and packing materials.

**OPTIONAL UNIT** 

G1061914.WME

[A]-

3. Remove the support on the left side [B] ( $\hat{\mathscr{F}} \times 2$ ).

 Image: Constrained state

 Image: Constrained state

 Image: Constrained state

 Image: Constrained state

 Image: Constrained state

 Image: Constrained state

 Image: Constrained state

 Image: Constrained state

 Image: Constrained state

 Image: Constrained state

 Image: Constrained state

 Image: Constrained state

 Image: Constrained state

 Image: Constrained state

 Image: Constrained state

 Image: Constrained state

 Image: Constrained state

 Image: Constrained state

 Image: Constrained state

 Image: Constrained state

 Image: Constrained state

 Image: Constrained state

 Image: Constrained state

 Image: Constrained state

 Image: Constrained state

 Image: Constrained state

 Image: Constrained state

 Image: Constrained state

 Image: Constrained state

 Image: Constrained state

 Image: Constrained state

 Image: Constrained state

 Image: Constrained state

 Image: Constate

 Image: Constate</t

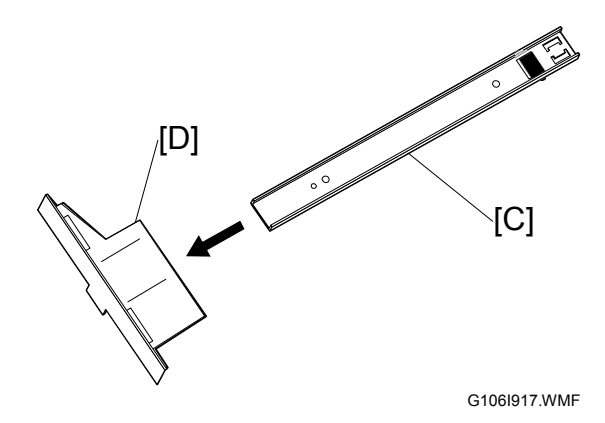

4. Set the link rail [C] on the link-rail holder [D].

Install the link-rail holder (with the link rail) [A] on the printer [B] ( x 2).

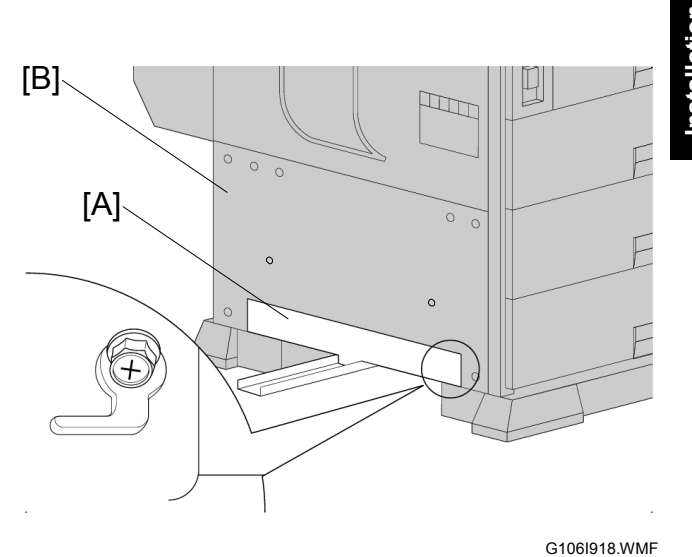

Installation

 Install the duplex-unit support [C] on the duplex unit (𝔅 x 3).

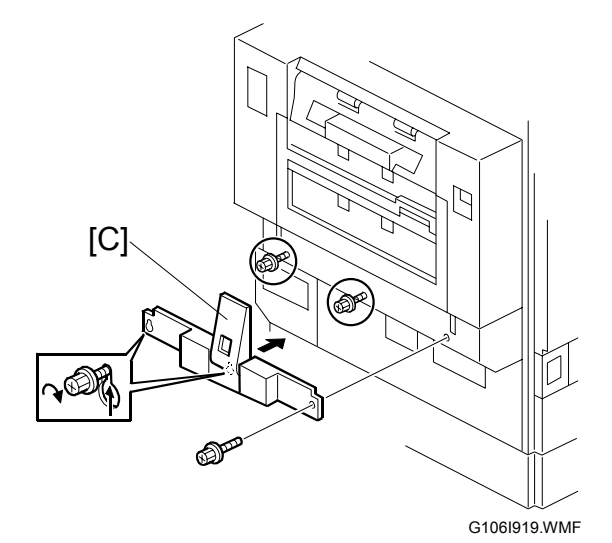

- Adjust the position of the connection bracket [D] as necessary (𝔅 x 2):
  - Upper position for the printer with the two-tray paper feed unit or LCT.
  - Lower position for the printer with the one-tray paper feed unit.

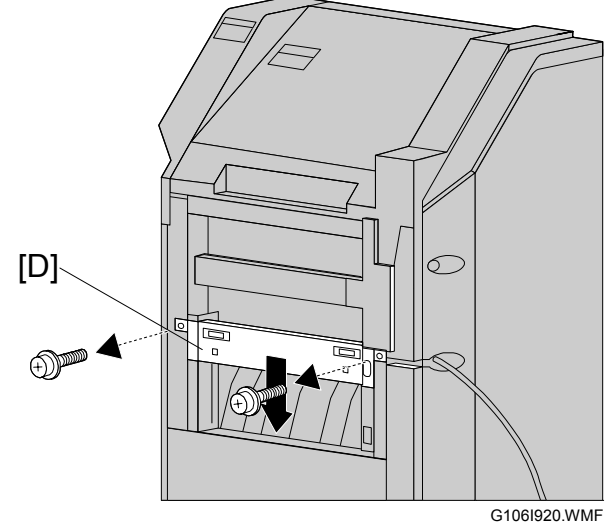

Attach the rail [A] to the finisher [B]
 (𝔅 x 1).

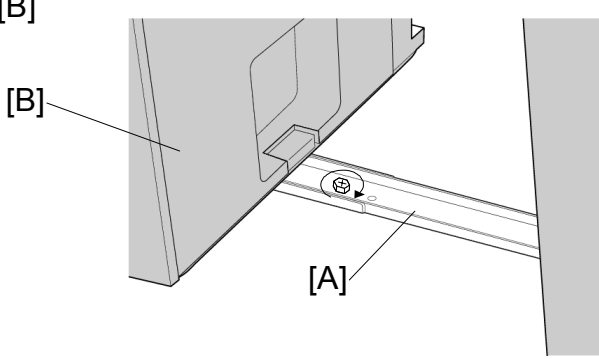

G106I921.WMF

- 9. Connect the finisher [C] with the printer [D].
- 10. Connect the finisher cable to the connector of the printer.

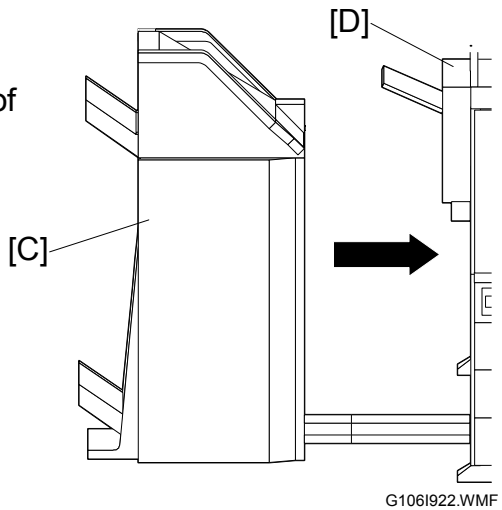

Install the two trays [E]
 (
 <sup>ŷ</sup> x 1 for each).

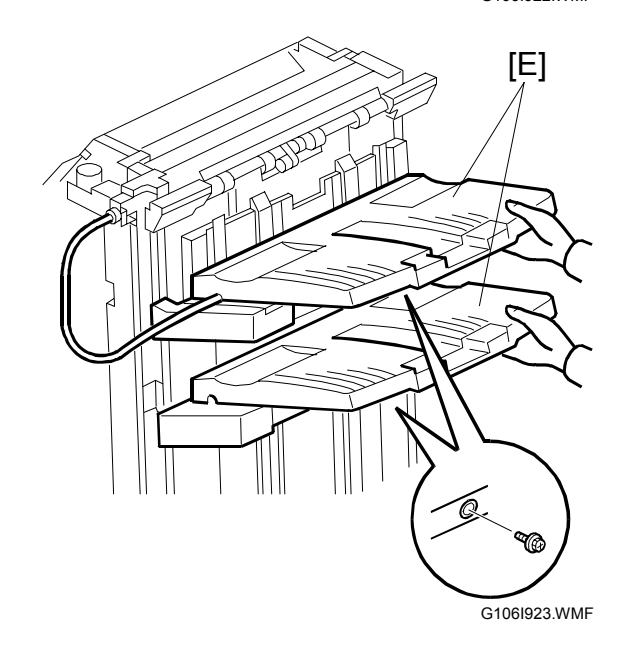

#### OPTIONAL UNIT

- 12. Extend the external tray [A] of the printer.
- 13. Turn on the main power switch and check the operation.

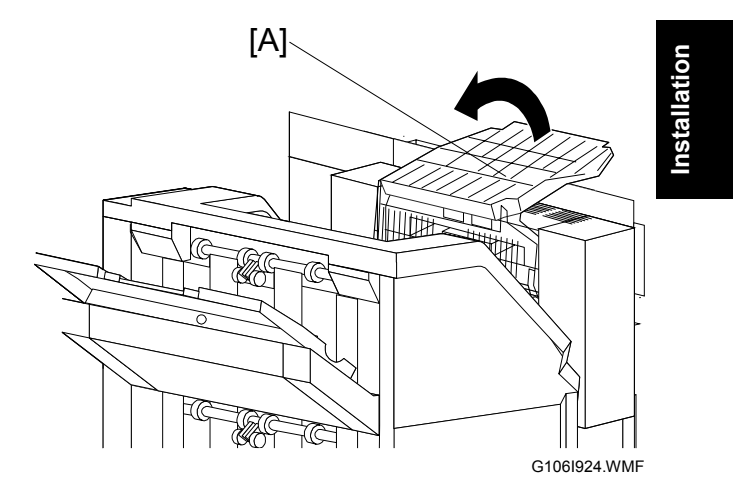

# 1.4.2 PUNCH UNIT

# Accessory Check

Check the quantity and condition of the accessories.

# Description

Q'ty

| 1. Punch unit    | 1 |
|------------------|---|
| 2. Sensor arm    | 1 |
| 3. Spring        | 1 |
| 4. Screw M3 x 6  | 2 |
| 5. Step screw    | 2 |
| 6. Hopper        | 1 |
| 7. Spacer (2 mm) | 1 |
| 8. Spacer (1 mm) | 2 |

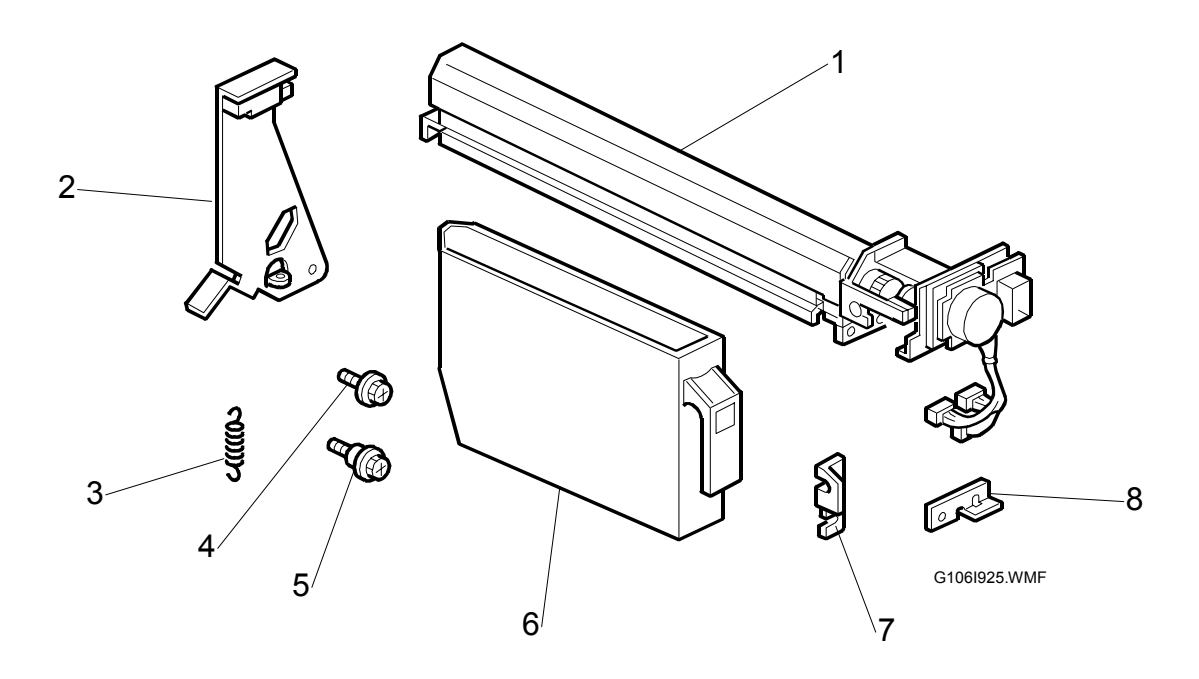

#### Installation Procedure

#### OPTIONAL UNIT

# Installation

#### 

Switch off the main machine and unplug its power cord. If the two-tray finisher has been installed, disconnect it and pull it away from the machine.

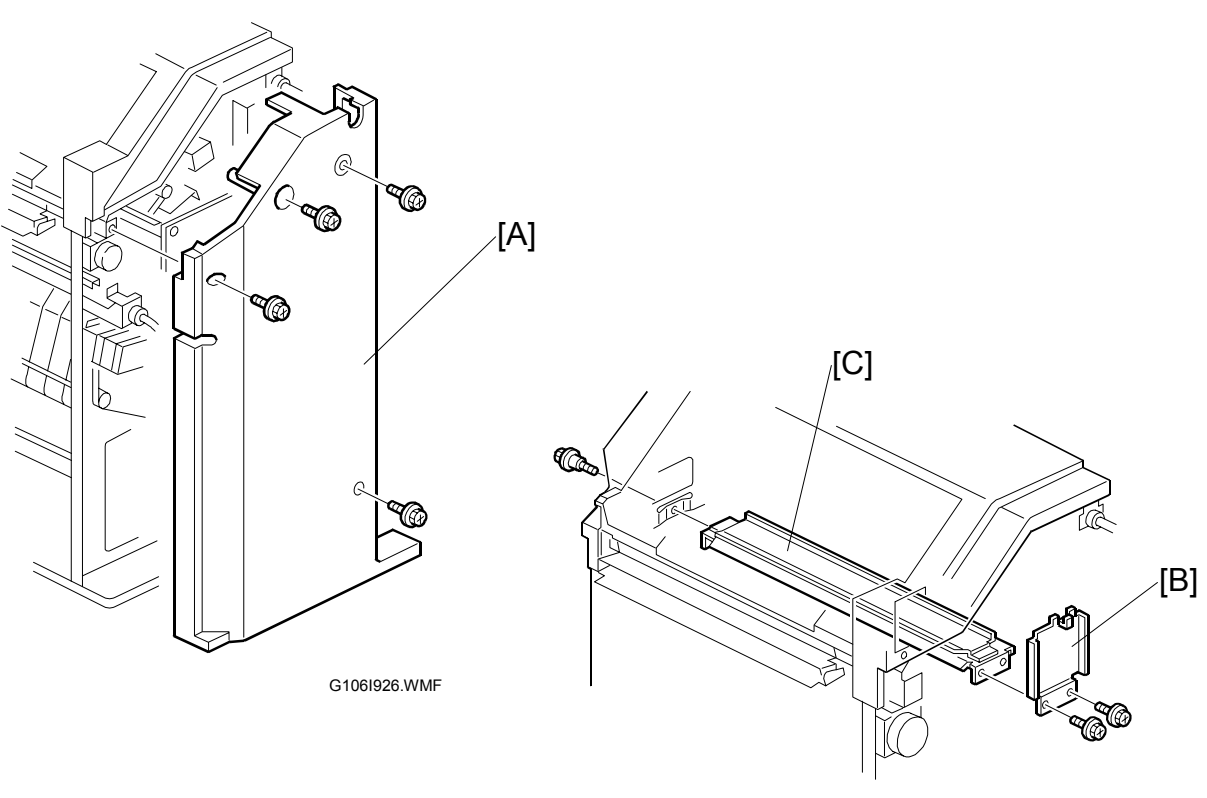

G106I927.WMF

- 1. Unpack the punch unit and remove all tapes and shipping retainers.
- 2. Open the front door and remove the rear cover [A] ( $\hat{\not}^2 \times 4$ ).
- 3. Remove the bracket [B] ( $\hat{\beta} \times 2$ ) and paper guide [C] (stepped  $\hat{\beta} \times 1$ ).

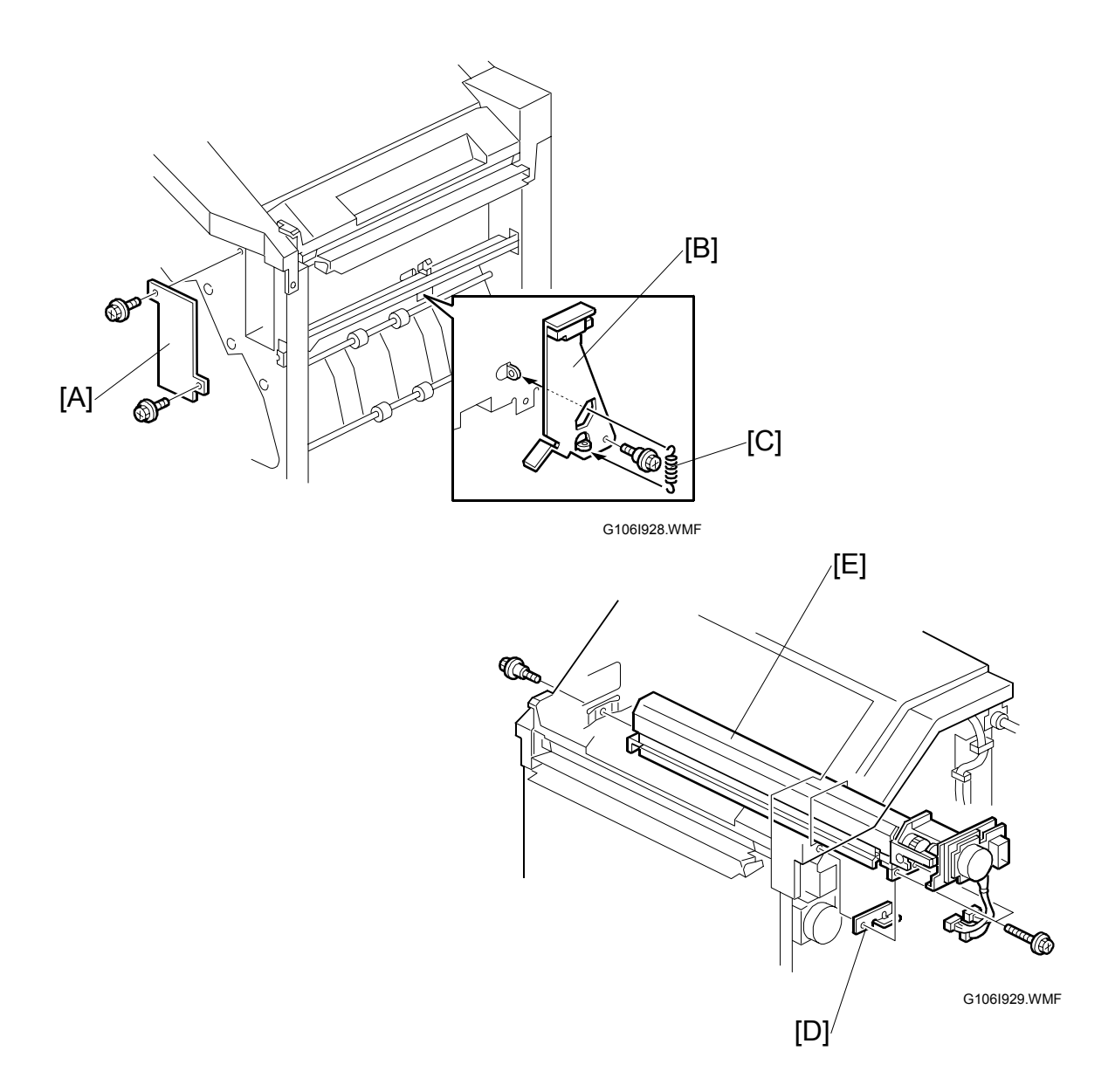

- 4. Remove the hopper cover [A] ( $\hat{\mathscr{F}} \times 2$ ).
- 5. Install the sensor bracket [B] (stepped  $\mathscr{F} \times 1$ ).
- 6. Install the spring [C].
- 7. Install the 2 mm spacer [D].
- 8. Install the punch unit [E] ( $\hat{\mathscr{F}} \times 2$ , stepped  $\hat{\mathscr{F}} \times 1$ ).

nstallation

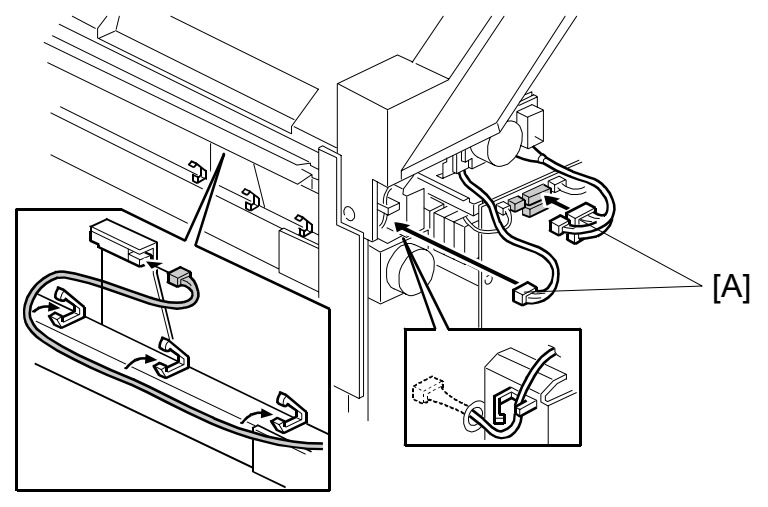

G106I930.WMF

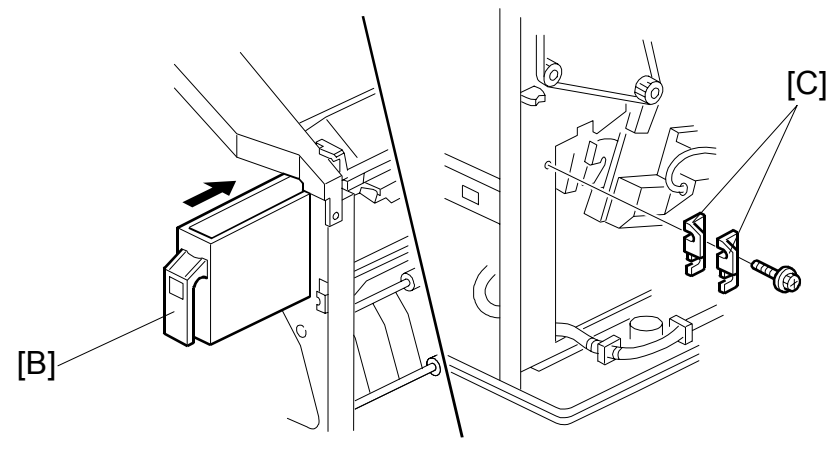

G106I931.WMF

- 9. Connect the harnesses [A] and clamp them as shown.
- 10. Slide in the hopper [B].
- 11. Fasten the two 1-mm spacers [C] to the rear frame for future adjustment. **NOTE:** The spacers are used to adjust the horizontal positioning of the punch holes.
- 12. Reassemble the finisher and check the punch operation.

#### **1.4.3 BOOKLET FINISHER**

#### Accessory Check

Check the quantity and condition of the accessories.

| Description            | Q'ty |
|------------------------|------|
| 1. Regular tray        | 1    |
| 2. Rail holder         | 1    |
| 3. Magnet catch-rear   | 1    |
| 4. Magnet catch-front  | 1    |
| 5. Duplex-unit support | 1    |
| 6. Rail joint          | 1    |
| 7. Screw M4 x 12       | 6    |
| 8. Screw M4 x 6        | 8    |
| 9. Screw M3 x 14       | 4    |
| 10. Rail               | 1    |
| 11. Stapler unit       | 1    |
| 12. Staple cartridge   | 1    |
| 13. Pad                | 3    |

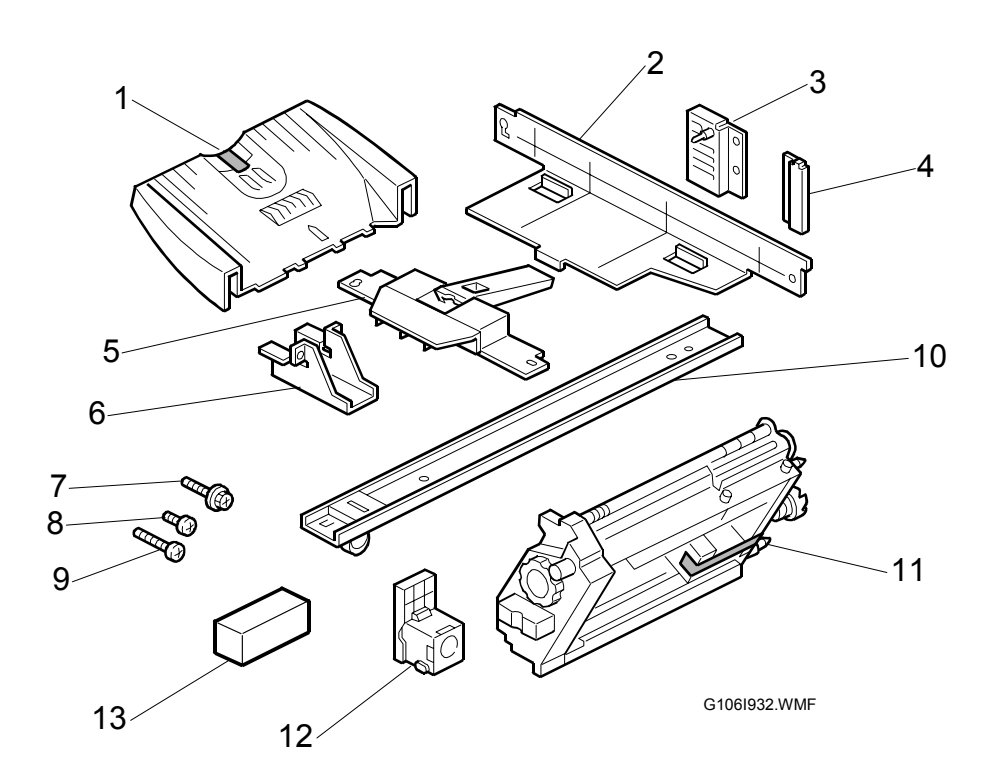

**NOTE:** Make sure that you retain the pads. The pads are white and made of Styrofoam.

#### OPTIONAL UNIT

#### Adjusting the Height

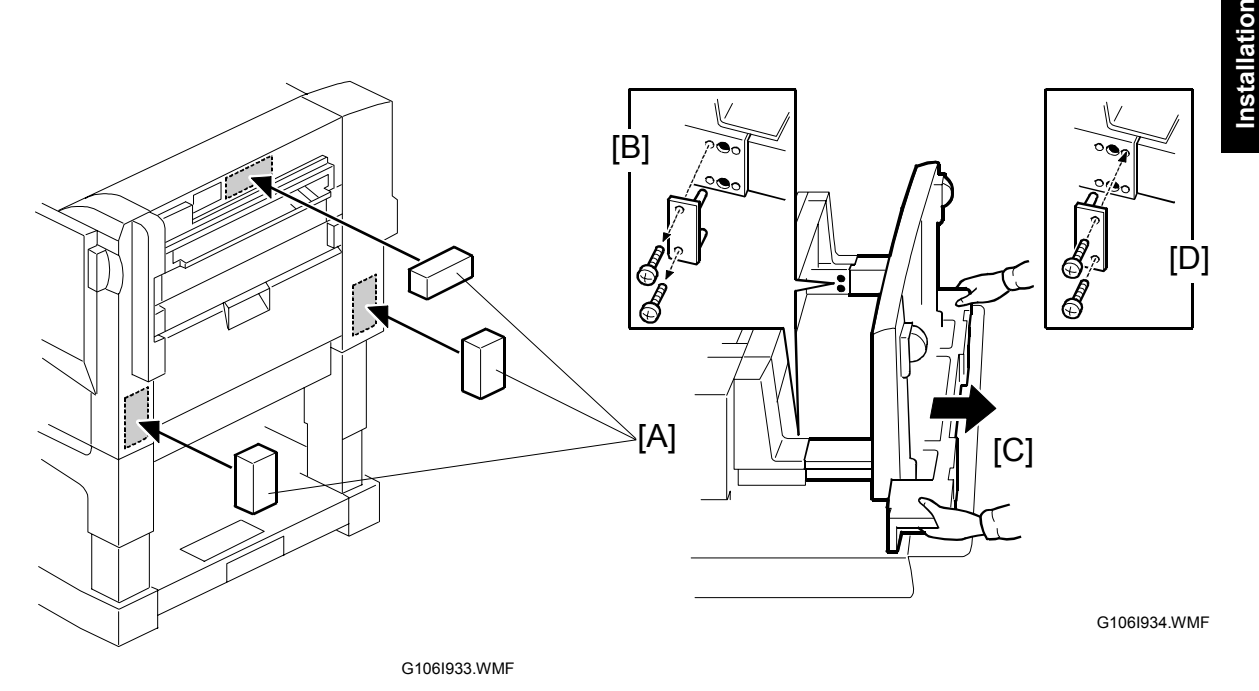

- 1. Check the type of the optional paper tray:
  - If the optional two-tray paper feed unit or the optional LCT is installed, go to step 2.
  - If either of them is not installed, go to "Main Body."
- 2. Tape the pads [A] to the right-hand side of the machine.
- 3. Lay the machine on its right-hand side.
- 4. Remove the adjuster plates [B] ( $\hat{\mathscr{F}} \times 2$ ).
- 5. Change the height [C].
- 6. Reinstall the adjuster plates [D].
- 7. Take out the machine from the box and stand it up.
- 8. Check that the height is correct, and remove the pads.

**OPTIONAL UNIT** 

#### Main Body

1. Remove all tape and padding.

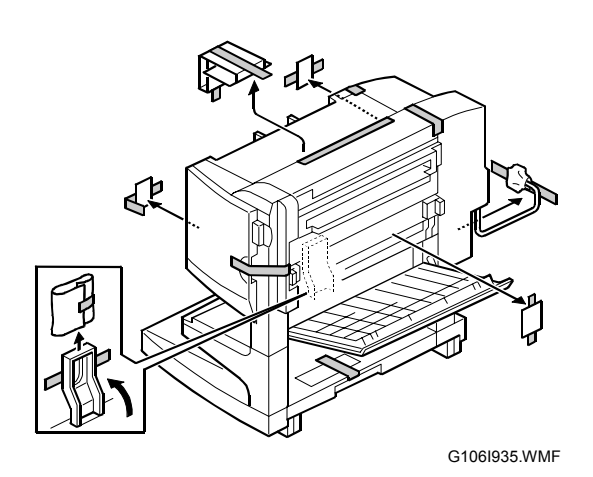

- 2. Remove the screw cover [A].
- 3. Install the rail joint [B] ( $\hat{\mathscr{F}} \times 4$ ).
- 4. Reinstall the screw cover.

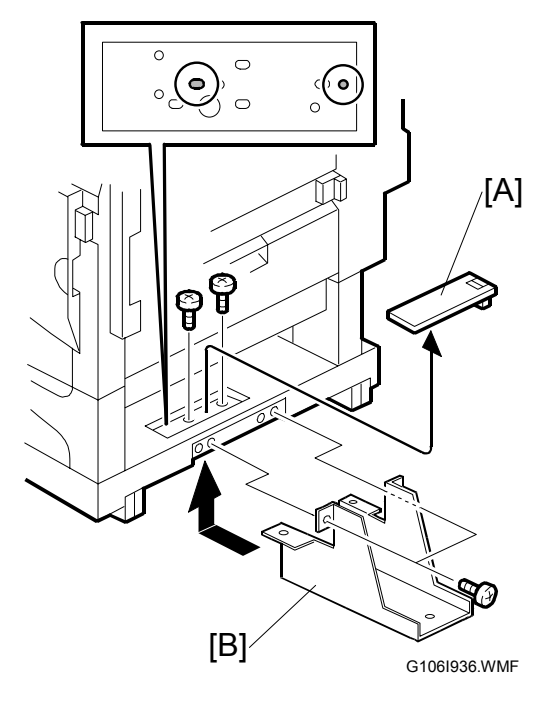

5. Install the regular tray [C] ( $\mathscr{F} \times 4$ ).

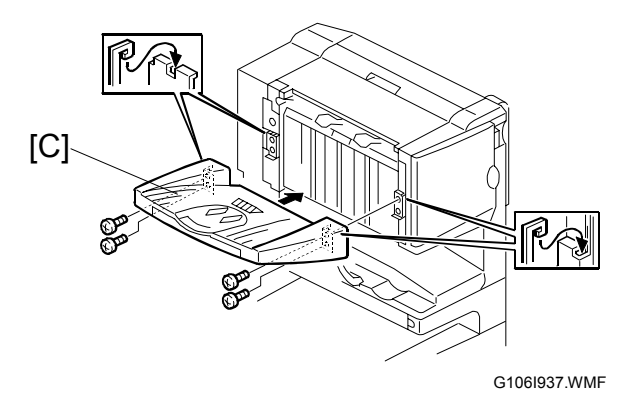
#### **OPTIONAL UNIT**

- Install the magnet catches [A][B]
   (𝔅 x 2 for each).
- 7. Install the duplex-unit support [C] ( $\hat{\not}$  x 3).

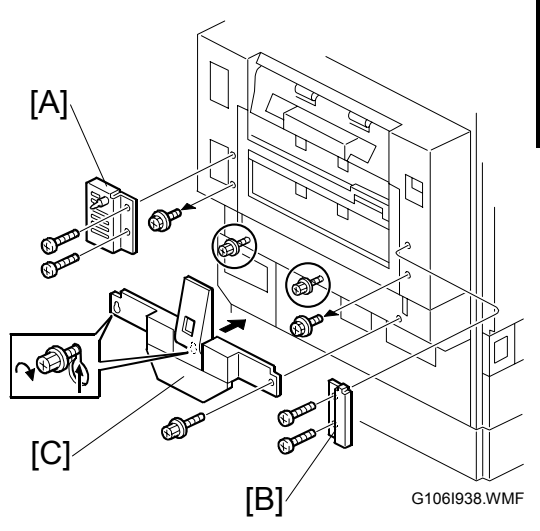

8. Remove the support on the left side [D] ( $\hat{\beta}^{*}$  x 2).

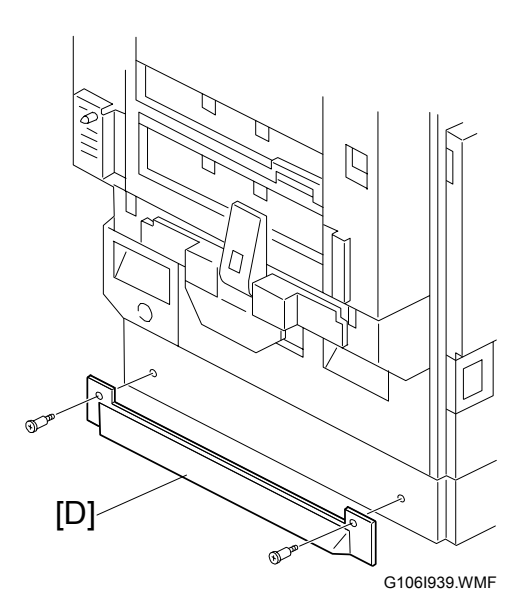

- 9. Set the rail [E] through the rail holder [F].
- 10. Install the rail holder (with the rail) to the printer ( $\hat{\mathscr{F}}^{3} \ge 2$ ).

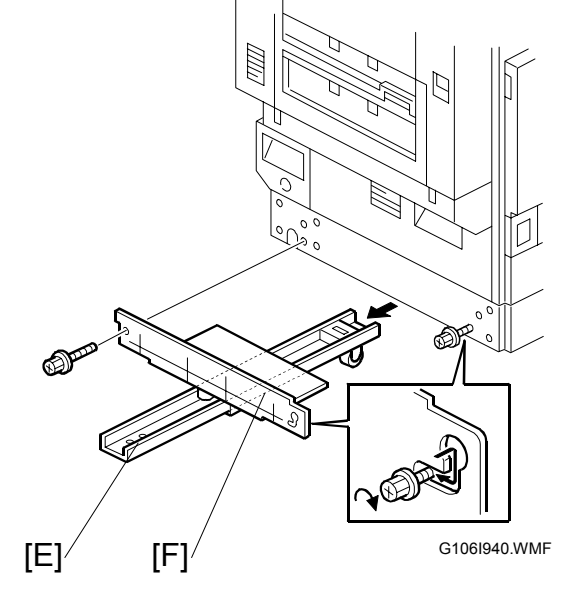

12. Install the stapler unit [A].

- 13. Turn the knob [B] clockwise until the staple-cartridge holder [C] reaches the front-most position.
- 14. Install the staple cartridge [D] firmly to the staple-cartridge holder.

15. Turn on the main switch and check the operation.

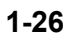

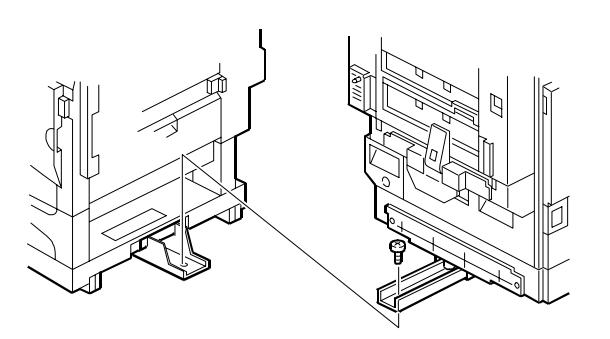

G106I941.WMF

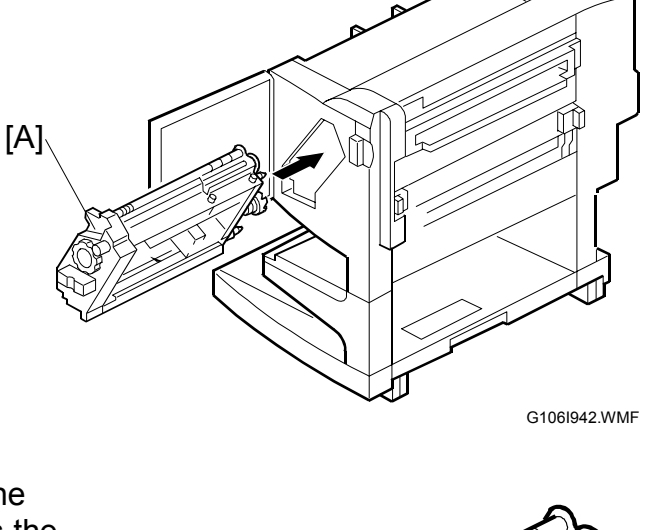

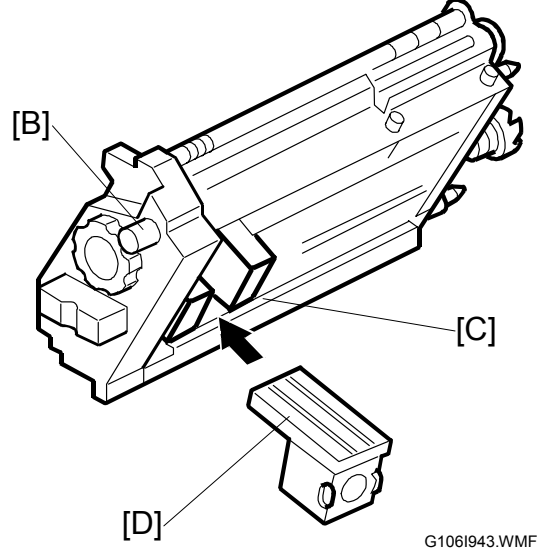

## **1.4.4 OPTIONAL PUNCH UNIT**

### Accessory Check

Check the quantity and condition of the accessories.

## 

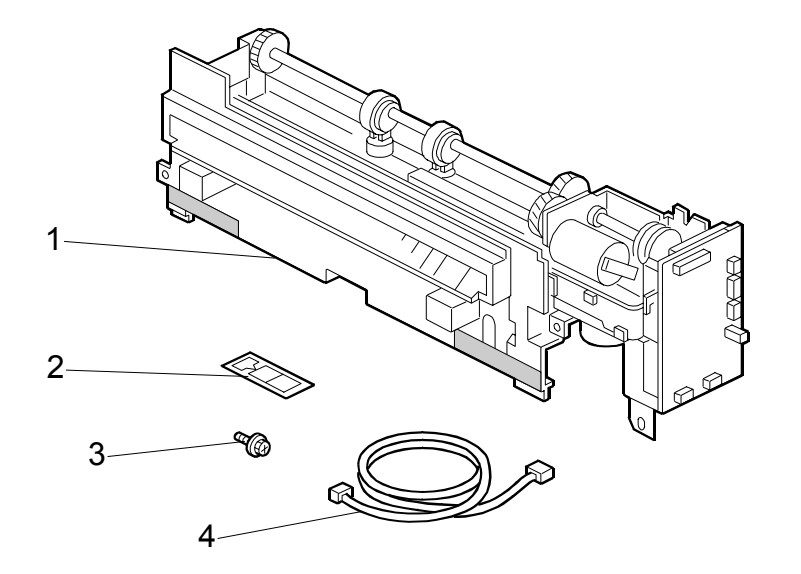

G106I944.WMF

### Installation Procedure

1. Remove the front lower cover [A] ( $\hat{\beta}^2 \times 2$ ).

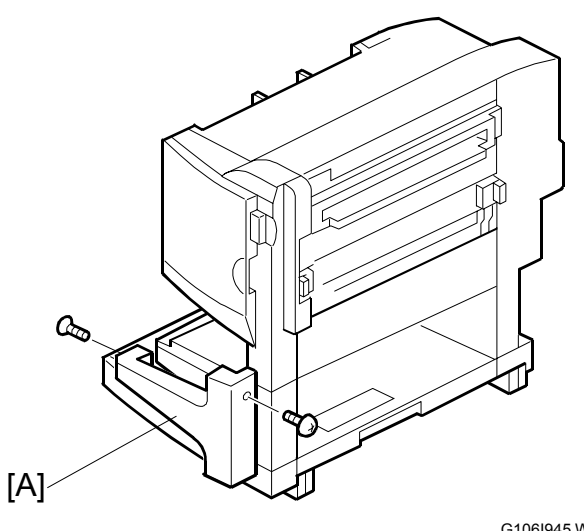

G106I945.WMF

Installation

**OPTIONAL UNIT** 

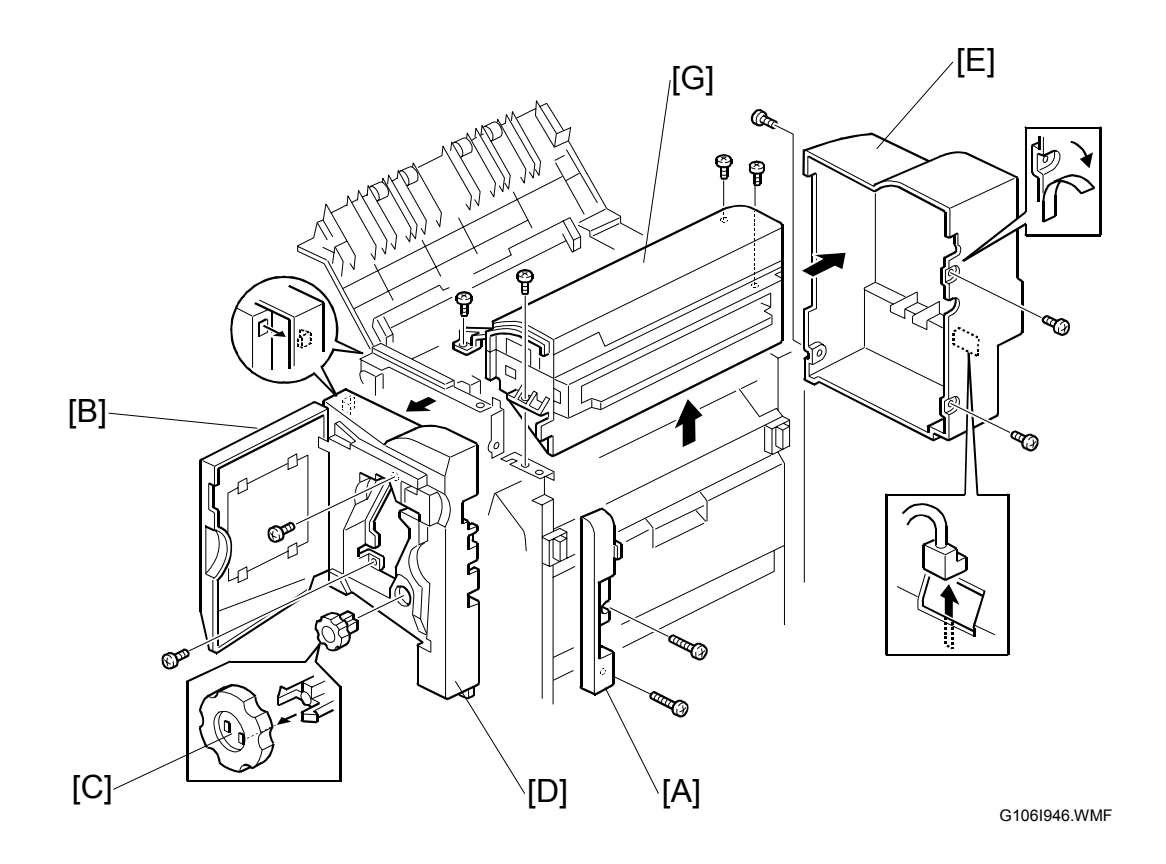

- 2. Remove the joint guard [A] ( $\hat{\mathscr{F}} \times 2$ ).
- 3. Open the front door [B].
- 4. Release the stopper and remove the knob [C].
- 5. Remove the front cover [D] ( $\beta^2 \times 4$ ).
- Remove the rear cover [E] ( x 3).
   **NOTE:** Do not damage the Mylar when you remove the screw.
- 7. Remove the right top cover with the paper entrance cover [G] ( $\hat{\mathscr{F}} \times 4$ ).

#### **OPTIONAL UNIT**

8. Remove the right top cover [A] from the paper entrance cover [B].

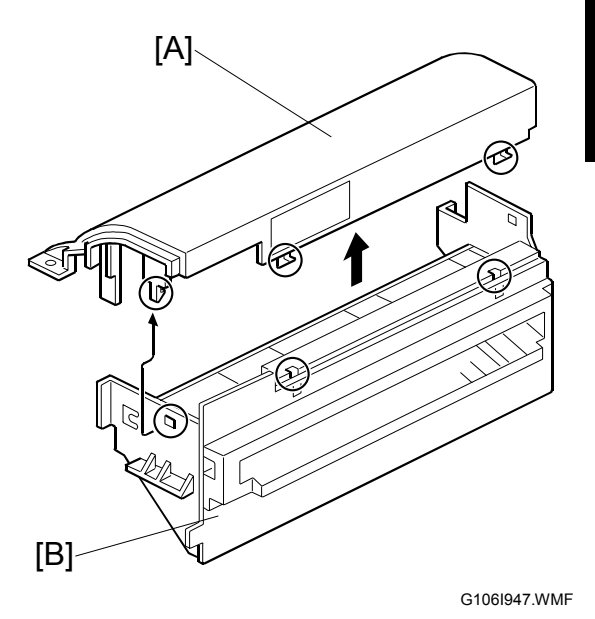

Installation

9. Install the punch unit [C] ( x 2, 1 screw with the base [D])

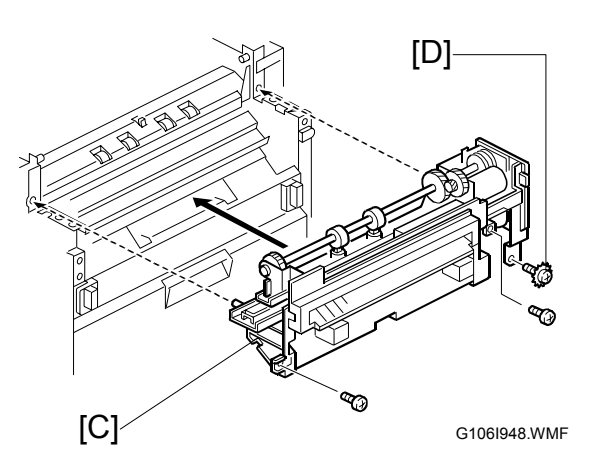

10. Install the right top cover [E] ( $\hat{\mathscr{F}} \times 2$ ).

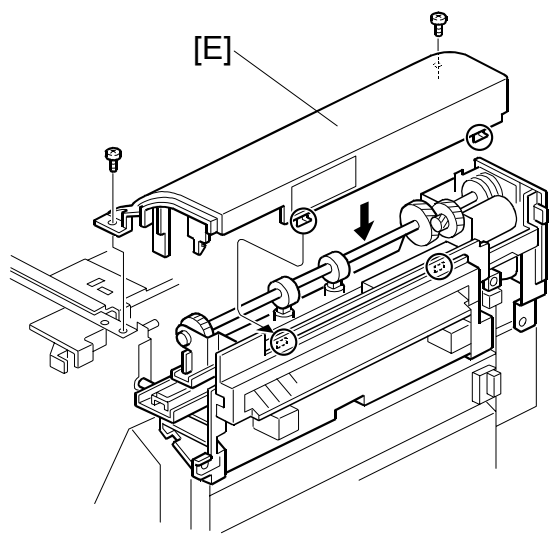

G106I949.WMF

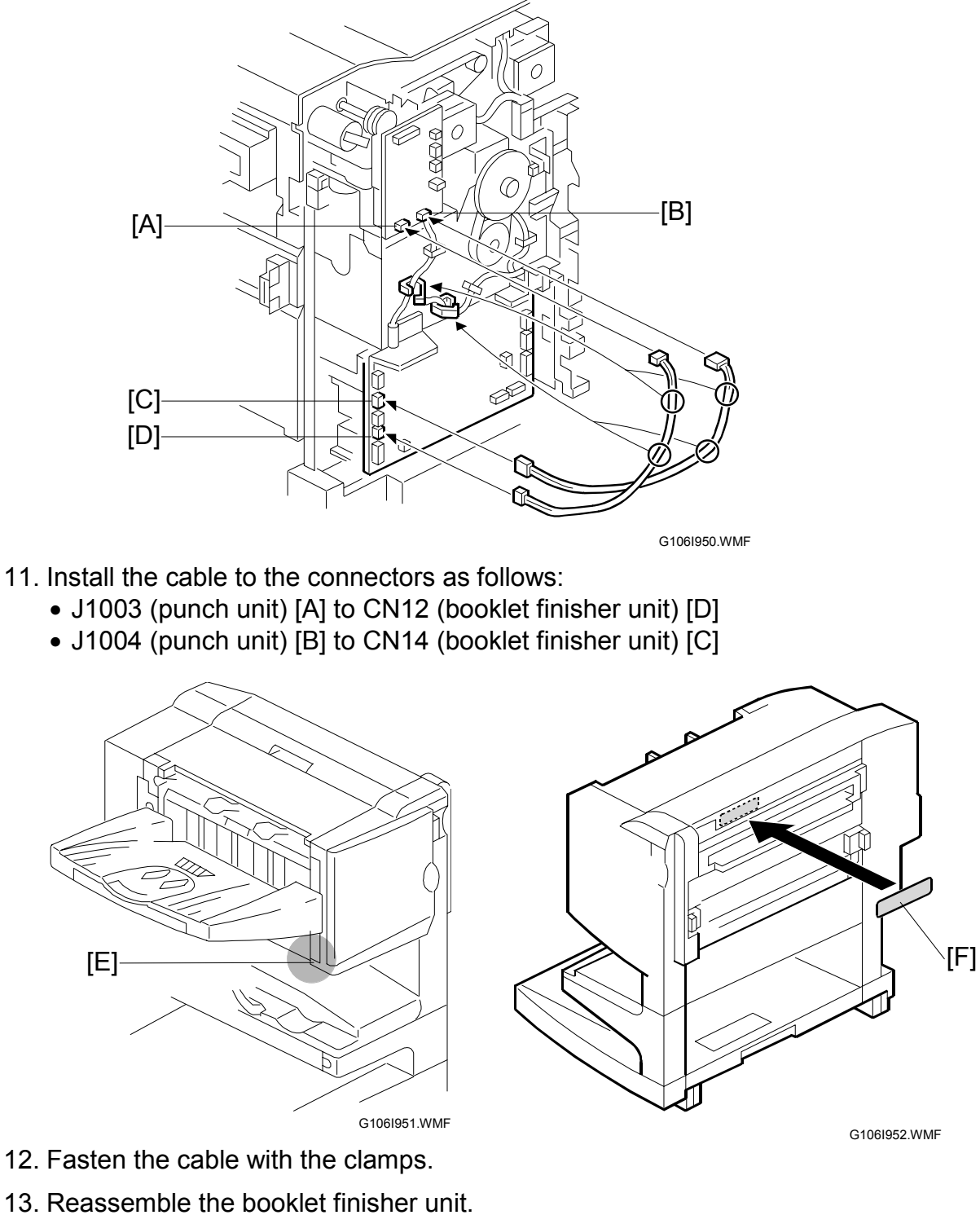

- **NOTE:** Check that the side guide and the front cover correctly join with each other [E].
- 14. Attach the decal [F].
- 15. Turn on the main switch and check the punch operation.

# 2. PREVENTIVE MAINTENANCE

# 2.1 USER MAINTENANCE

### Maintenance Kit

The table shows the maintenance kits for the user.

|   | Kit | Component                                | Expected Yield (Prints) |
|---|-----|------------------------------------------|-------------------------|
|   | A   | Color PCU (3 PCUs for CMY)               | 50k                     |
| _ | В   | Color Development Unit (3 units for CMY) | 100k                    |
| E | С   | Fusing Unit (without Oil Supply Unit)    | 100k                    |
|   | D   | Black Development Unit and Dust Filter   | 100k                    |
|   | E   | Waste Toner Bottle                       | 50k                     |
|   | F   | Black PCU                                | 50k                     |
|   | G   | Oil Supply Unit                          | 30k                     |

**NOTE:** The yield is calculated for these conditions: A4 (LT) LEF, 5% image coverage ratio, 5 prints per job.

### PM Alert Display

Model J-P3 can show a PM Alert (an error message) when a unit or component must be replaced. The table shows the SPs related to PM Alerts.

| Service Program                                    | Function                                                                                                    |
|----------------------------------------------------|----------------------------------------------------------------------------------------------------|
| Meter Charge > Menu (SP5-930-003)                  | Enables or disables the PM Alert for the PCUs, development units, and fusing unit.                                             |
| Alert Display > Waste Oil: Full (SP7-905-<br>010)  | Sets the number of revolutions the development<br>drive motor-K can make after "Waste Oil Bottle is<br>Almost Full", is shown. |
| Alert Display > Oil: Alert: Page (SP7-905-<br>014) | Sets the number of sheets the printer can output after the fusing oil gets to the near end condition.                          |

Model J-P3 stops operation if the user does not replace the waste toner bottle or the oil supply unit when the machine tells the user to do this.

### **New Unit Detection**

When the user replaces a unit or component that is a part of a maintenance kit, Model J-P3 automatically detects the unit or component. The related counter(s) (one or some of SP7-803-001 to 049) will be set to zero.

#### USER MAINTENANCE

### PM Table

Symbol key: C: Clean, R: Replace, L: Lubricate, I: Inspect

## Main Unit

| Item                           | 30K | 50K | 100K | 150K | EM | Remarks               |
|--------------------------------|-----|-----|------|------|----|-----------------------|
| Black PCU                      |     | R   |      |      |    |                       |
| Color (Y/M/C) PCU              |     | R   |      |      |    |                       |
| Black Development Unit         |     |     | R    |      |    |                       |
| Color (C/M/Y) Development Unit |     |     | R    |      |    |                       |
| Fusing Unit                    |     |     | R    |      |    |                       |
| Oil Supply Unit                | R   |     |      |      |    |                       |
| Waste Toner Bottle             |     | R   |      |      |    |                       |
| Dust Filter                    |     |     | R    |      |    |                       |
| Circuit Breaker                |     |     |      |      | I  | At least once a month |

### **Punch Kit**

| ltem  | 10K |  | EM | Remarks        |
|-------|-----|--|----|----------------|
| Chads |     |  |    | Discard chads. |

# 2.2 SERVICE MAINTENANCE

#### PM Counter Reset

Reset the related PM Counter after you replace a unit or component that is not a part of a maintenance kit (r 2.1). To do this, use PM Counter Reset (SP7-804). The table shows the service programs that you must use.

| SP7-804-011 | By-pass Tray Feed Roller      | SP7-804-015 | Paper Feed Tray 4 Feed Roller |
|-------------|-------------------------------|-------------|-------------------------------|
| SP7-804-012 | Paper Feed Tray 1 Feed Roller | SP7-804-017 | Transfer Unit                 |
| SP7-804-013 | Paper Feed Tray 2 Feed Roller | SP7-804-018 | Transfer Cleaning Unit        |
| SP7-804-014 | Paper Feed Tray 3 Feed Roller |             |                               |

### PM Table

Symbol key: C: Clean, R: Replace, L: Lubricate, I: Inspect

#### Main unit

| Item                      | 100K | 150K | 500K | 1,000K | 3,000K | EM | Remarks |
|---------------------------|------|------|------|--------|--------|----|---------|
| Transfer Unit             |      |      |      | R      |        |    |         |
| Transfer Cleaning Unit    |      |      | R    |        |        |    |         |
| By-pass Feed Roller       |      | R    |      |        |        |    |         |
| By-pass Pick-up Roller    |      | R    |      |        |        |    |         |
| By-pass Separation Roller |      | R    |      |        |        |    |         |
| Waste Oil Bottle          |      |      |      |        | R      |    |         |
| Pick-up Roller            |      |      | R    |        |        |    |         |
| Feed Roller               |      |      | R    |        |        |    |         |
| Separation Roller         |      |      | R    |        |        |    |         |

### One-tray Paper Feed Unit (500 sheets x 1)

| Item              | 100K | 150K | 500K | 1,000K | 3,000K | EM | Remarks    |
|-------------------|------|------|------|--------|--------|----|------------|
| Relay Roller      |      |      |      |        |        | С  | Damp cloth |
| Bottom Plate Pad  |      |      |      |        |        | С  | Damp cloth |
| Pick-up Roller    |      |      | R    |        |        |    |            |
| Feed Roller       |      |      | R    |        |        |    |            |
| Separation Roller |      |      | R    |        |        |    |            |

### Two-tray Paper Feed Unit (500 sheets x 2)

| Item              | 100K | 150K | 500K | 1,000K | 3,000K | EM | Remarks    |
|-------------------|------|------|------|--------|--------|----|------------|
| Relay Roller      |      |      |      |        |        | С  | Damp cloth |
| Bottom Plate Pad  |      |      |      |        |        | С  | Damp cloth |
| Pick-up Roller    |      |      | R    |        |        |    |            |
| Feed Roller       |      |      | R    |        |        |    |            |
| Separation Roller |      |      | R    |        |        |    |            |

#### SERVICE MAINTENANCE

### LCT (2000 sheets)

| Item              | 100K | 150K | 500K | 1,000K | 3,000K | EM | Remarks    |
|-------------------|------|------|------|--------|--------|----|------------|
| Relay Roller      |      |      |      |        |        | С  | Damp cloth |
| Bottom Plate Pad  |      |      |      |        |        | С  | Damp cloth |
| Pick-up Roller    |      |      | R    |        |        |    |            |
| Feed Roller       |      |      | R    |        |        |    |            |
| Separation Roller |      |      | R    |        |        |    |            |

## Two-tray Finisher

| Items           | 100K | 150K | 500K | 1,000K | 3,000K | EM | Remarks              |
|-----------------|------|------|------|--------|--------|----|----------------------|
| Rollers         |      |      |      |        |        | С  | Damp cloth           |
| Discharge Brush |      |      |      |        |        | С  | Dry cloth            |
| Sensors         |      |      |      |        |        | С  | Blower brush         |
| Jogger Fences   |      |      |      |        |        |    | Replace if required. |

# 3. REPLACEMENT AND ADJUSTMENT

#### 

Turn off the main power switch and unplug the printer before removing any part of the printer.

# 3.1 MODEL J-P3 AND MODEL J-P2

While reading this chapter, keep Model J-P2 Service Manual at hand. This chapter frequently refers to Model J-P2.

Model J-P3 and Model J-P2 have common features and components. Model J-P2 Service Manual gives you the information on these features and components. This chapter illustrates the features and components that are supported only by Model J-P3.

Symbols in this chapter:

- ☞: See Model J-P3 Service Manual
- ☞ [P2]: See Model J-P2 Service Manual
- ⊑<sup>⊥</sup>: Connector
- $\bigcirc$ : Clip ring
- C: E ring

# 3.2 SPECIAL TOOLS

| Part Number | Part Name                    | Q'ty |
|-------------|------------------------------|------|
| B6455010    | SD Card                      | 1    |
| B6456700    | PCMCIA Card Adapter          | 1    |
| B6456800    | USB Reader/Writer            | 1    |
| A029 9387   | Digital Multimeter–FLUKE87   | 1    |
| G021 9350   | Loop-back Connector–Parallel | 1    |
| C401 9503   | 20X Magnification Scope      | 1    |
| A2579300    | Grease Barrierta–S552R       | 1    |
| 52039501    | Silicon Grease G-501         | 1    |

Replacemen Adjustment

# 3.3 LASER OPTICS

### 

Turn off the main power switch and unplug the printer before beginning any of the procedures in this section. Laser beams can cause serious eye injury.

## 3.3.1 CAUTION DECAL LOCATIONS

Caution decals are attached as shown below.

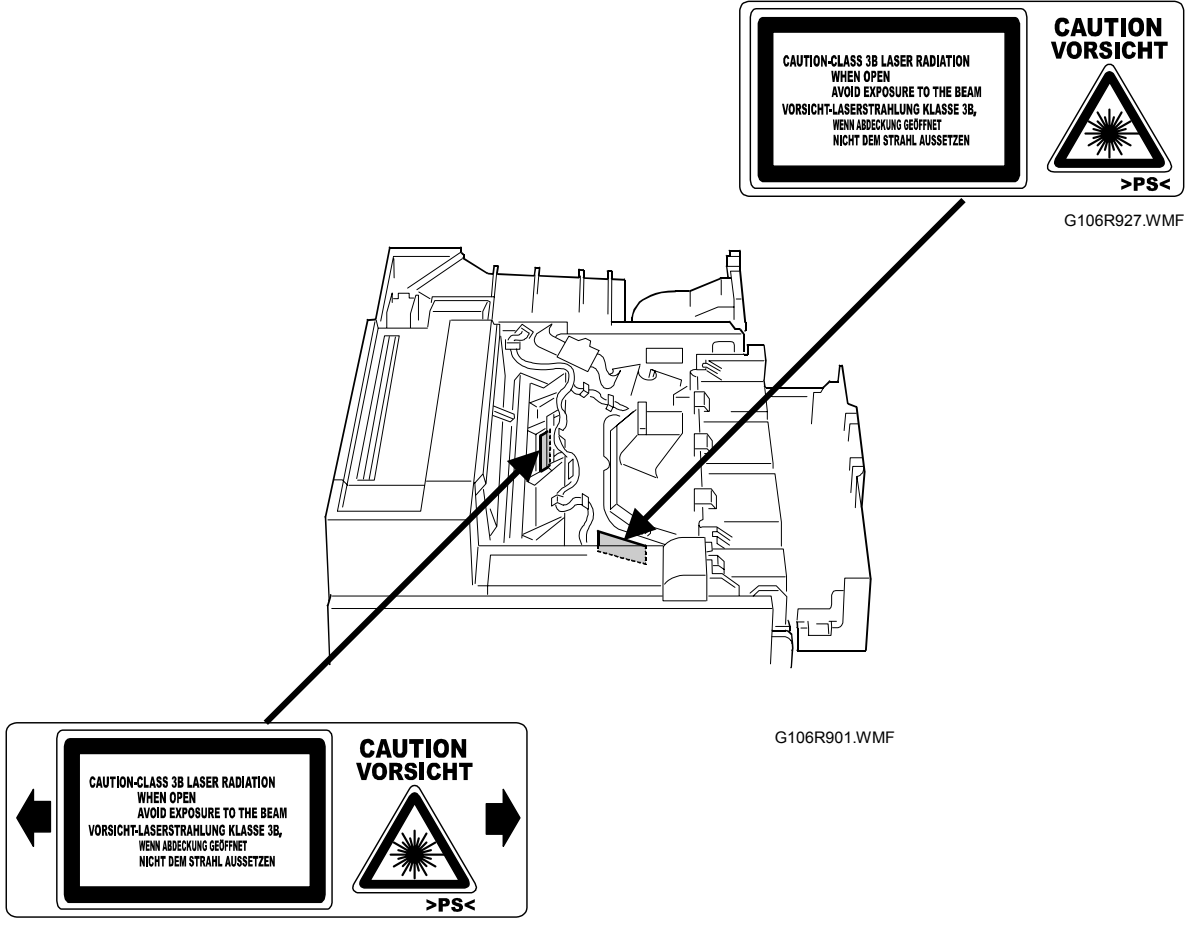

G106R928.WMF

### 

Be sure to turn off the main power switch and disconnect the power plug from the power outlet before beginning any disassembly or adjustment of the laser unit. This printer uses a class IIIb laser beam with a wavelength of 655 nm and an output of 7 mW. The laser can cause serious eye injury.

## 3.3.2 LASER OPTICS HOUSING UNIT

- **CAUTION:** 1) Before installing a new laser optics housing unit, remove the sponge padding and the tag from the new unit.
  - 2) Do not remove the polygon mirror from its base. If you do this, the lubricant on the shaft can leak out after you reassemble the printer.

Steps 1 through 4 refer to the procedure for a newly supplied unit that replaces the old one.

- Top cover of the laser optics housing unit [A] (<sup>A</sup> x 4)
- 2. Sponge padding [B]
- 3. Tag [C]
- 4. Reinstall the top cover.

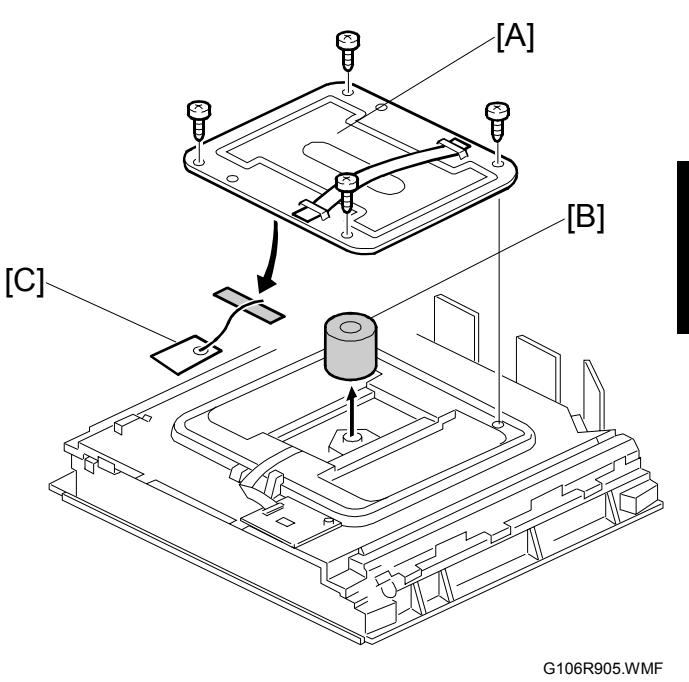

eplacemer djustmen

- Rear cover, upper rear cover (☞ [P2] 3.3.1)
- 6. Paper exit tray ( [P2] 3.3.2)
- 7. Right cover, upper right cover (☞ [P2] 3.3.3)
- 8. Operation panel ( [P2] 3.3.6)
- 9. Black PCU cooling fan [D] (≝<sup>IJ</sup> x 1, ⅔ x 1)

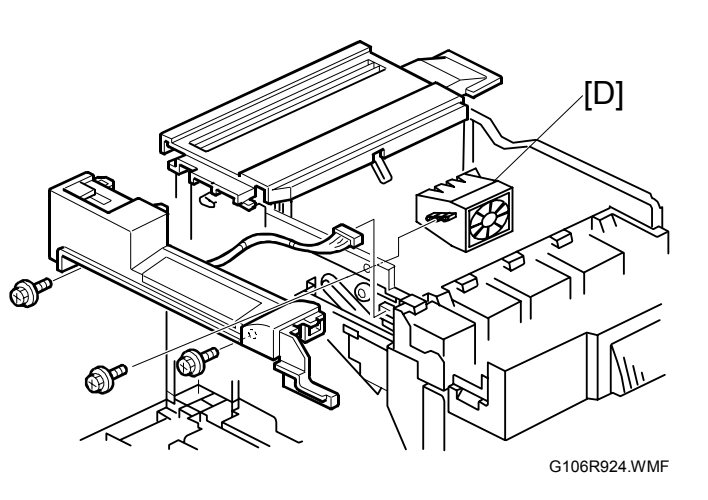

- 10. Securing screws for the toner supply unit [A] (ℰ x 4)
- 11. Securing screws for the laser optics housing unit [B] (ℰ x 2)

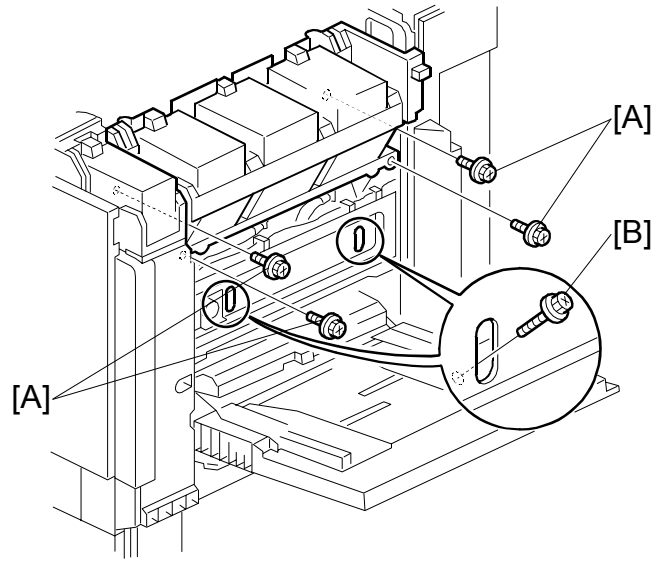

G106R903.WMF

- 12. Lift the toner supply unit [C] ①, and lower it ②. NOTE: The pins on the front side
  - [D] and the rear side hold the toner supply unit.

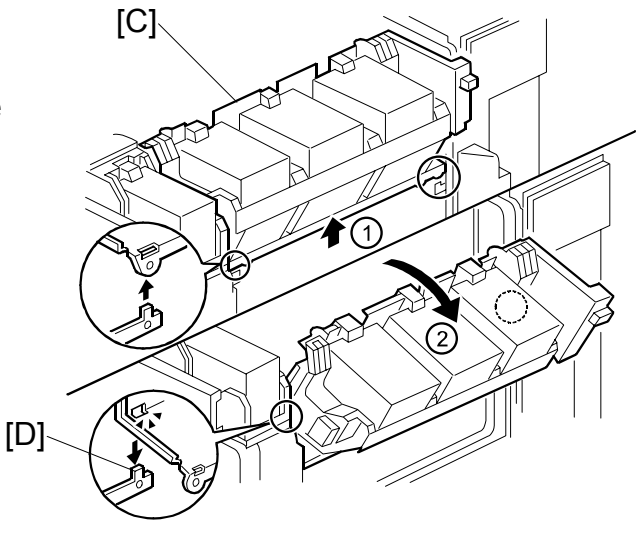

G106R908.WMF

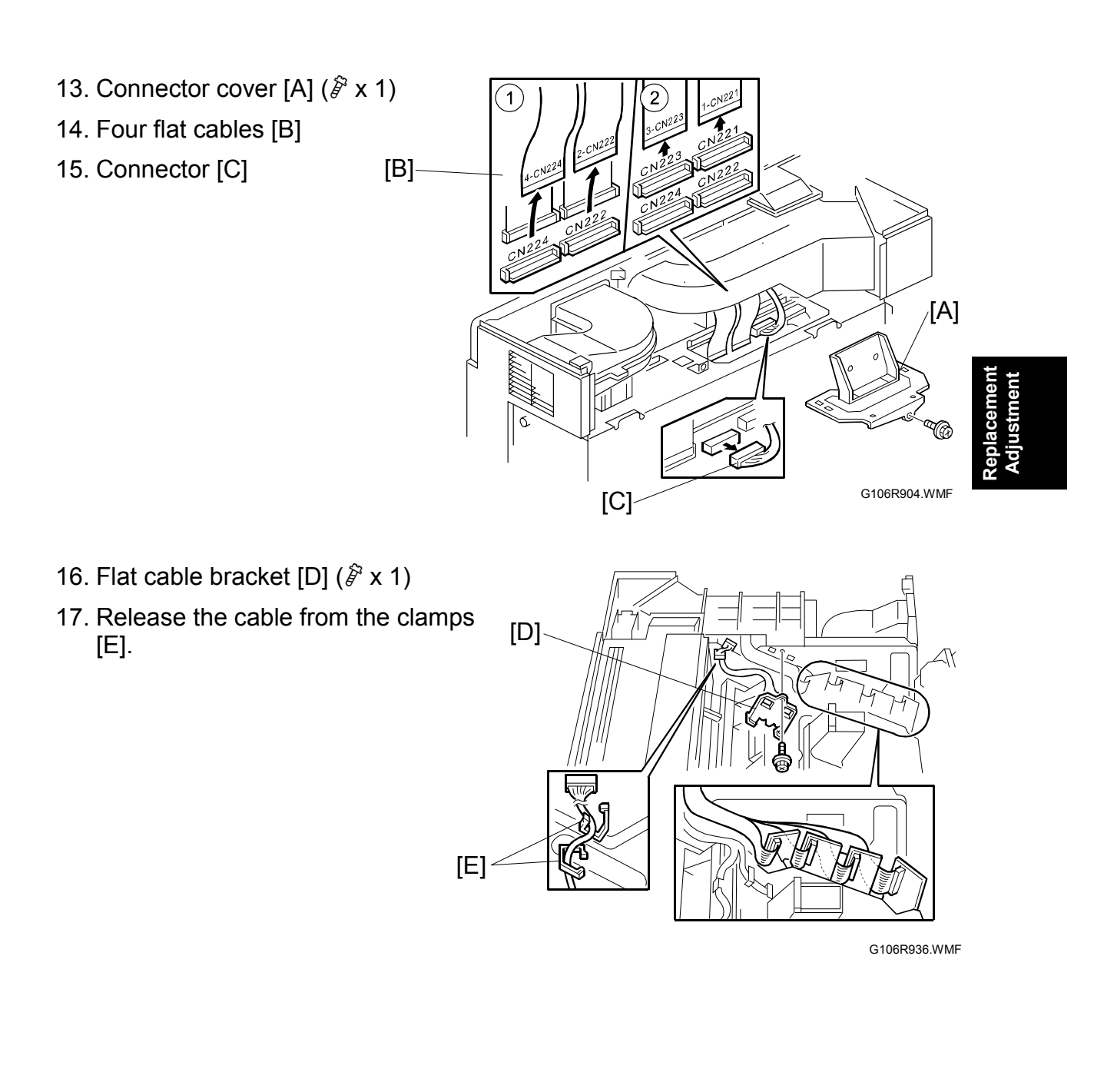

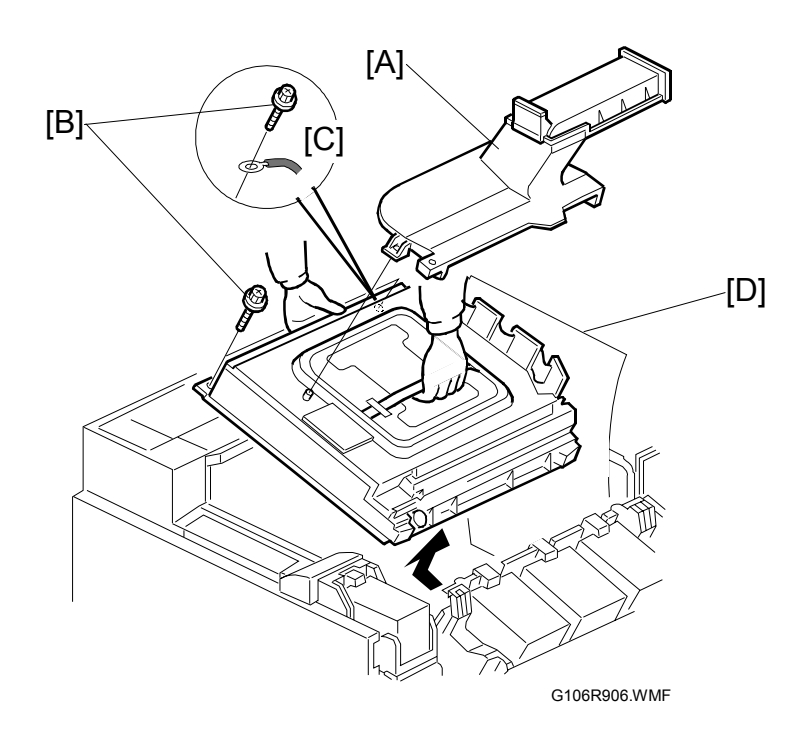

- 18. Duct [A]
- 19. Securing screws for the laser optics housing unit [B] ( $\hat{\mathscr{F}} \times 2$ ) **NOTE:** When reassembling, attach the ground cable [C].
- 20. Put a sheet of paper [D] between the laser optic housing unit and the machine rear frame.

**NOTE:** This ensures that the cables are not caught by the brackets when you lift the laser optics housing unit.

- 21. Hold the unit with both hands and lift it up slowly, making sure that the flat cables from the laser diode board are not caught by the brackets.NOTE: If you roughly remove the unit, the cables can be caught by the brackets and the laser diode board may be damaged.
- 22. Do SP5-993-002 (Line Adjustment > Execute) or Auto Adjustment in the User Tools (Maintenance > Color Regist. > Auto Adjust. > Now).

## 3.3.3 POLYGON MIRROR MOTOR

- 1. Laser optics housing unit (☞ 3.3.2)
- 2. Top cover [A] ( 🖗 x 4)
- 3. Flat cable on the polygonmirror-motor drive-board [B]
- 4. Eight connectors [C] on the four LD boards

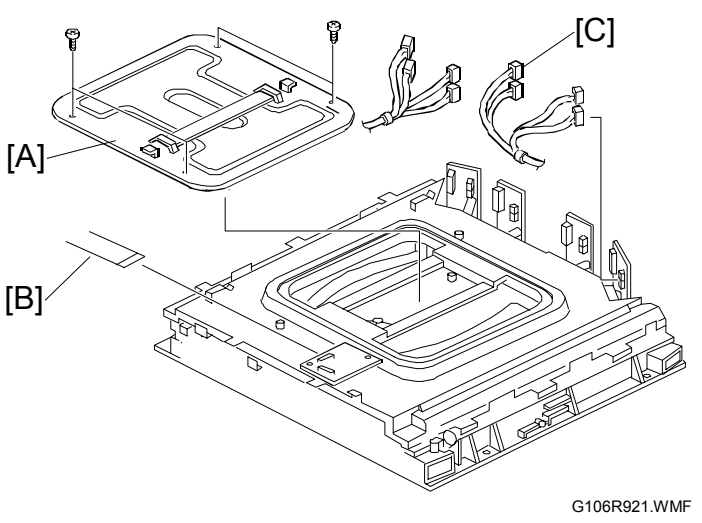

teplacem Adjustm

 Upper cover [D] (I × 9, ≱ x 6) NOTE: Two of the nine connectors are on the opposite side of the upper cover.

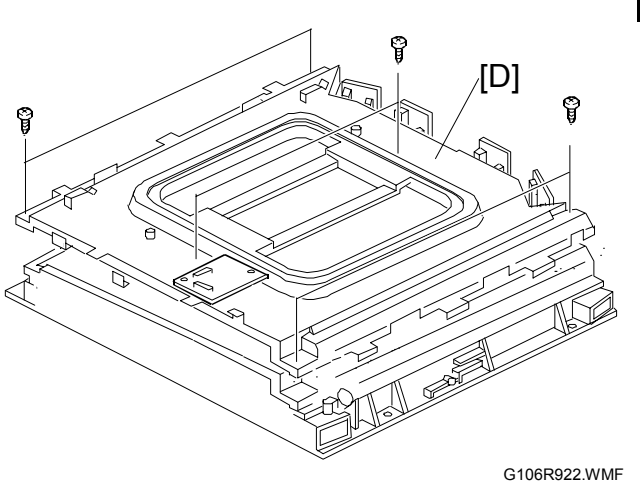

- 6. Air-current rectifier [E] (<sup>2</sup>/<sub>8</sub> x 3)
- 7. Polygon mirror motor [F] ( 🖗 x 4)

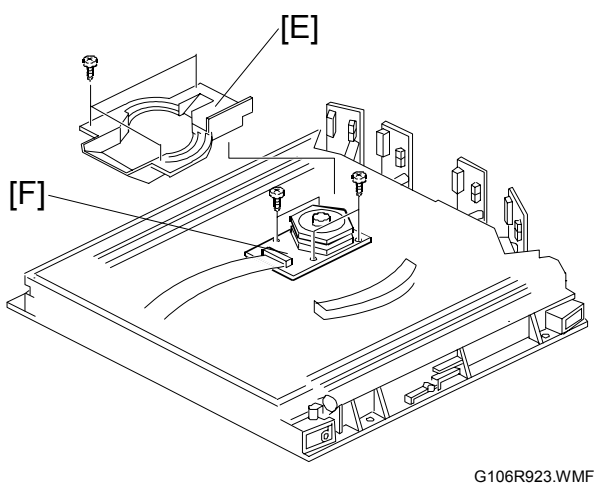

## 3.3.4 POLYGON MIRROR MOTOR DRIVE BOARD

- 1. Laser optics housing unit (☞ 3.3.2)

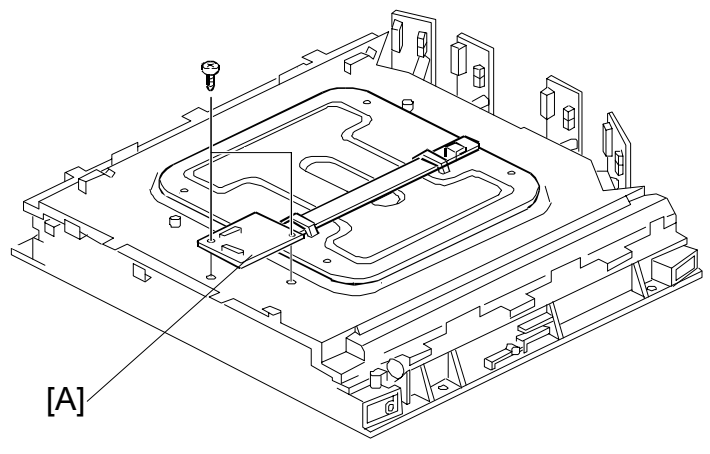

G106R907.WMF

## 3.3.5 LASER SYNCHRONIZING DETECTOR BOARDS

- 1. Laser optics housing unit (☞ 3.3.2)

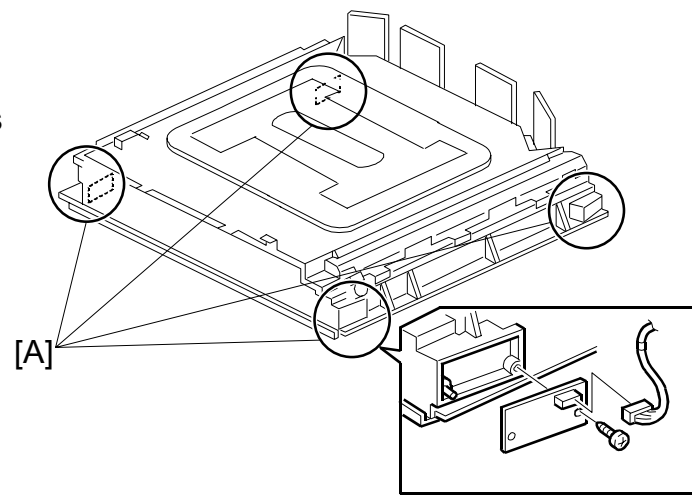

G106R937.WMF

# 3.4 PAPER FEED

## 3.4.1 REGISTRATION SENSOR AND RELAY SENSORS

- 1. Right door unit ( [P2] 3.6.4)
- Lift the registration guide [A] (ℰ x 2)
  - **NOTE:** It is not necessary to fully lift the registration guide. You can get access to the screw of the registration sensor bracket when you lift the guide half the distance.
- Registration sensor bracket [B] (<sup>2</sup>/<sub>€</sub> x 2)
- Registration sensor [C]
   (
   <sup>∂</sup> x 1, □ x 1)
   <sup>⊥</sup> x 1)
   <sup>⊥</sup>
  - NOTE: When you reassemble, make sure that the connector does not come off.

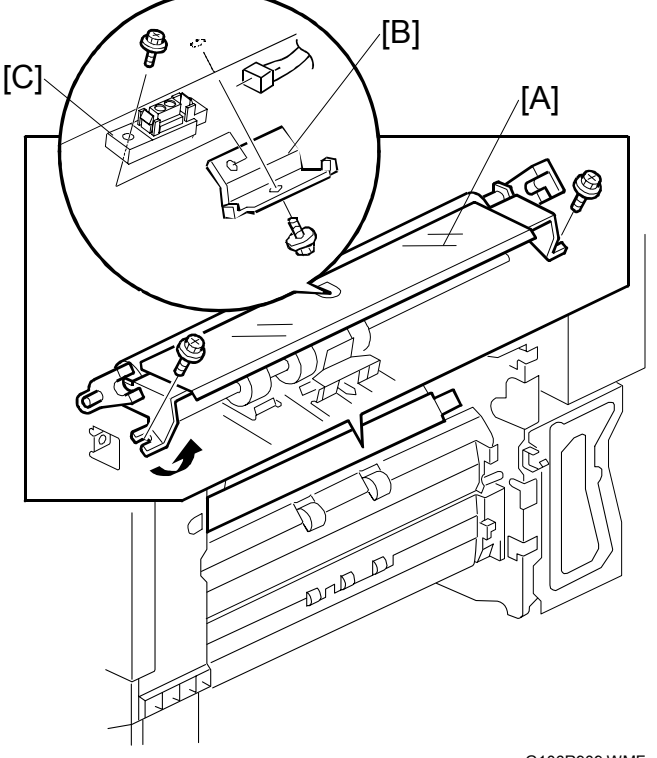

G106R909.WMF

- Relay sensor bracket [D] ( X 1) NOTE: Remove the registration sensor bracket first. You have easier access to the relay sensor bracket.
- 6. Relay sensor [E] (⊑<sup>IJ</sup> x 1)

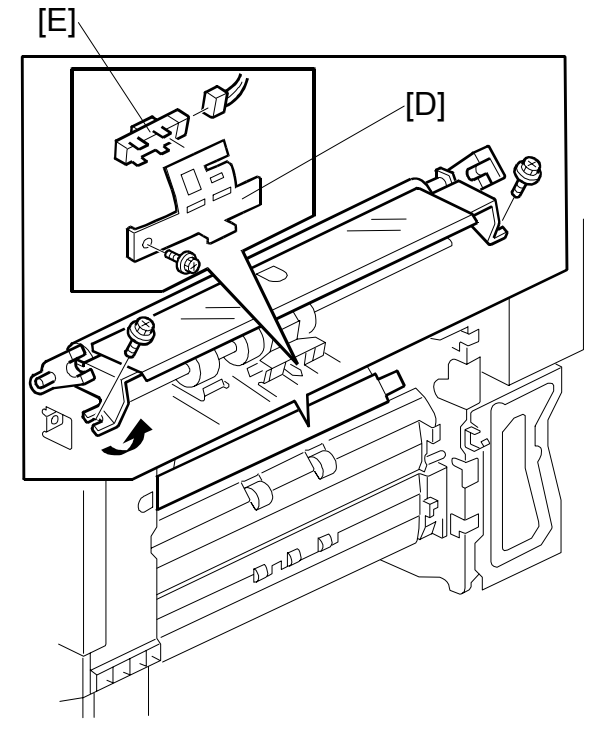

G106R938.WMF

## 3.4.2 BY-PASS FEED CLUTCH

- 1. Right door unit (( [P2] 3.6.4)
- By-pass tray cover [A]
   (𝔅<sup>3</sup> x 1, 1 hook)
- Upper guide plate [B]

   (𝔅 x 4)
   NOTE: It is not necessary to remove the connectors on the bottom side of the upper guide plate.
- 4. Support plate [C] (C x 2)
- 5. Relay gear [D]
- 6. By-pass feed clutch [E] (<sup>[]</sup> x 1)

## 3.4.3 PAPER FEED MOTOR

- 1. Rear cover ( [P2] 3.3.1)
- 2. Swing out the high voltage supply unit. (☞ [P2] 3.10.2)
- - NOTE: The connector is CN604 on the driver board [B].

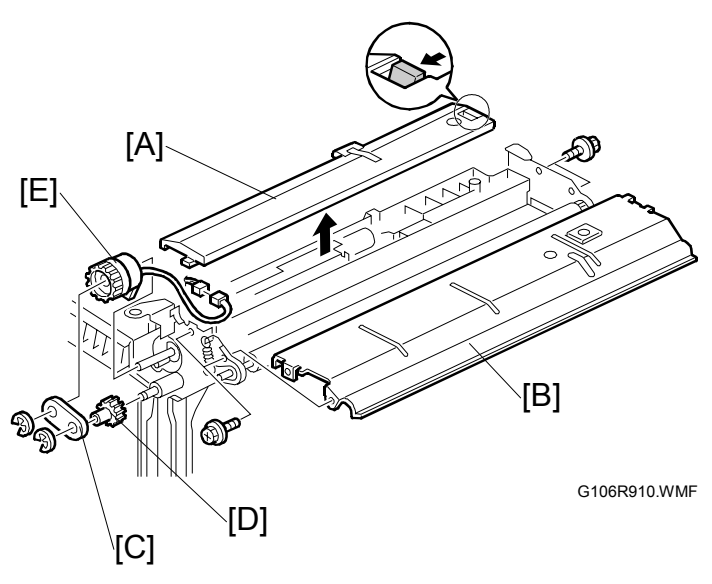

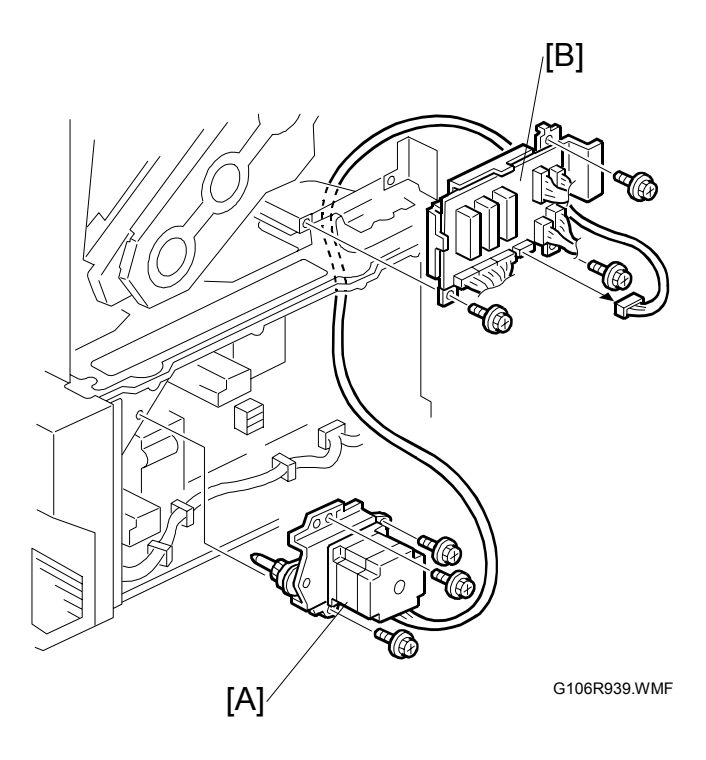

# 3.5 TRANSFER AND PAPER TRANSPORT UNIT

## 3.5.1 TRANSFER UNIT

**NOTE:** When removing or installing the transfer unit, grasp the grip on the front frame and the center of the rear frame. Do not touch the transfer belt [A]. Do not damage the entrance Mylar [B].

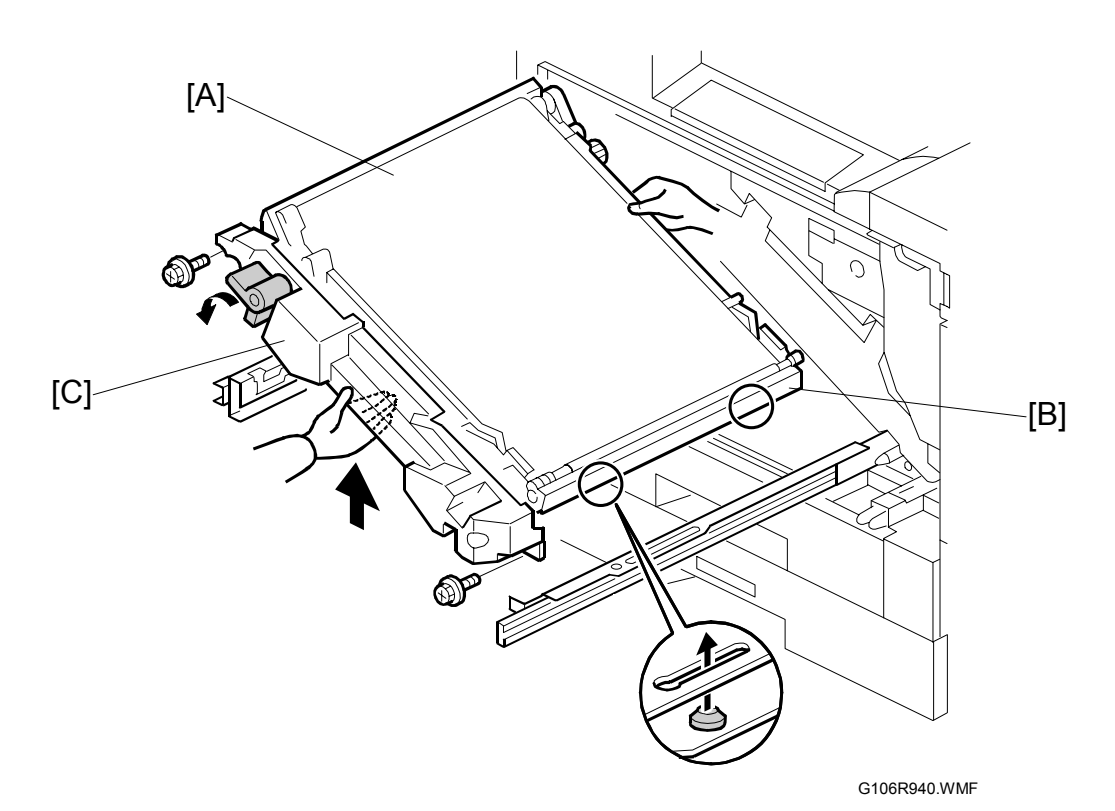

- 1. Turn the release lever counterclockwise ( [P2] 3.5).
- 2. Pull out the transfer unit [C] until the entire unit is visible ( $\hat{\mathscr{F}} \times 2$ ).
- 3. Grasp the handle on the front frame and the center of the rear frame, and lift the unit to remove it.

After replacing the transfer unit:

- Reset the maintenance counter, SP7-804-017
- Remove all the PCUs.
- Do the transfer belt idling with SP5-804-066 for 1 minute.
- Install the PCUs.
- Perform forced line position adjustment (SP5-993-002 or Menu > Maintenance > Color Regist. > Auto Adjust).
- Print the 1-dot grid pattern on A3/11" x 17" paper and check the color shift level (
   (P2] 4.4.3).

## 3.5.2 TRANSFER BELT CLEANING UNIT

**CAUTION:** Push the lever [A] and hold it there while you remove or install the transfer belt cleaning unit. The blade [B] can cause damage to the transfer belt if you do not continue to push the lever.

While pushing the lever [A], pull out the transfer belt cleaning unit ( $\hat{\beta} \times 1$ ).

#### Adjustment and Setting

After replacing the transfer belt cleaning unit, reset the maintenance counter (SP7-804-018).

After replacing the transfer belt cleaning unit, do the forced line position adjustment (SP5-993-002 or Menu > Maintenance > Color Regist. > Auto Adjust).

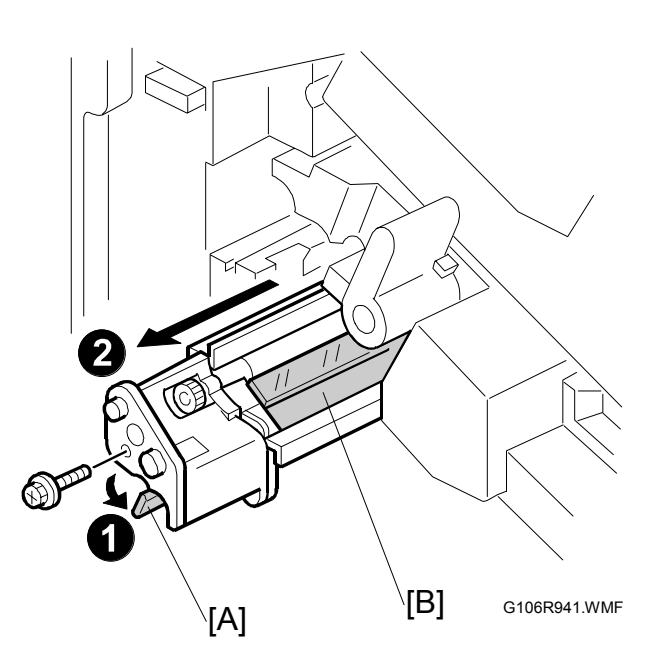

## 3.5.3 CLEANING BLADE AND CLEANING ROLLER

- Transfer belt cleaning unit (
   - 3.5.2)
- 2. Cleaning blade [A] ( F x 2)

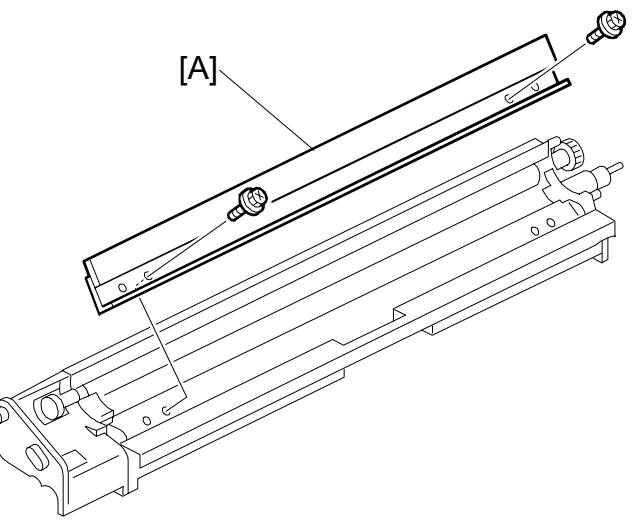

G106R950.WMF

20 February 2004

[C]

[F]

- 3. 3 gears [A] (C x 1)
- 4. Lever [B]
- 5. Gear box [C] ( 🖗 x 1)

G106R913.WMF

[D]

6. Cleaning brush gear [D] (© x 1)

[A]≁

[B]

- 7. Bushing [E]
- 8. Cleaning brush [F]

G106R912.WMF

[E]

### Setting

After replacing the cleaning blade, do the forced line position adjustment (SP5-993-002 or Menu > Maintenance > Color Regist. > Auto Adjust).

## 3.5.4 TRANSFER UNIT DRIVE MOTOR

1. Pull out the transfer unit ( 3.5.1). [B] 2. Transfer belt cleaning unit ( 3.5.2) 3. Release lever [A] ( $\hat{\beta}^2 \times 1$ ) 4. Front cover [B] ( 🖗 x 3) [A] 9) 6)} G106R943.WMF 5. Front plate [C] (ℰ x 5, 🗊 x 1, [F] Timing belt x 1) 6. Transfer unit drive motor [D] (∦ x 2, ⊑ x 1) [C] [E] 6)) [D]

#### Reassembling

Before you attach the screw at the left end [E], check that the timing belt [F] is sufficiently tight. The screw [E] adjusts the position of the roller [G]. This roller pushes the timing belt [H], to make sure that the belt tightly engages with the drive motor [I] and the drive gear [J]. [E]/

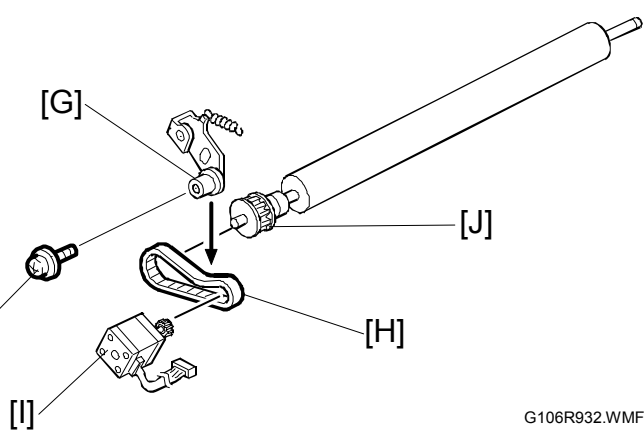

G106R944.WMF

3-14

# 3.6 ID SENSORS

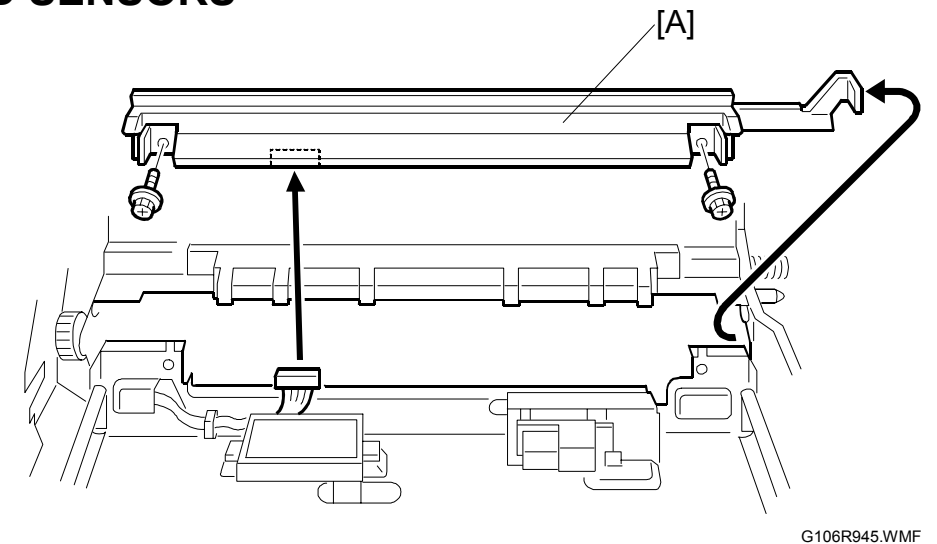

- 1. Transfer unit ( 3.5.1).
- 2. Fusing unit (r [P2] 3.9.1)
- 3. Black PCU ( [P2] 3.5)
- 4. ID sensor bracket [A] (ℰ x 2, 🗊 x 1)

### Reassembling

Check that the ID sensor bracket receives the drum-positioning plate correctly.

# 3.7 FUSING

### 

- 1. Make sure that the fusing unit is sufficiently cool before you touch it. The fusing unit can be very hot.
- 2. Do not spill the silicone oil. Spilled silicone oil makes the floor slippery and can cause serious accidents.
- 3. Do not tilt the fusing unit. The oil supply unit [A] can fall off the fusing unit after the grip [B] is released from the oil supply unit.

## 3.7.1 CLEANING UNIT

- 1. Upper cover ( [P2] 3.9.2)
- 2. Spacer [A] ( 🖗 x 1)
- 3. Front handle guide [B] (<sup>2</sup>/<sub>ℓ</sub> x 1)
- 4. Rear handle guides [C] ( $\mathscr{F} \times 2$ )
- 5. Handle [D] (Spring x 1)

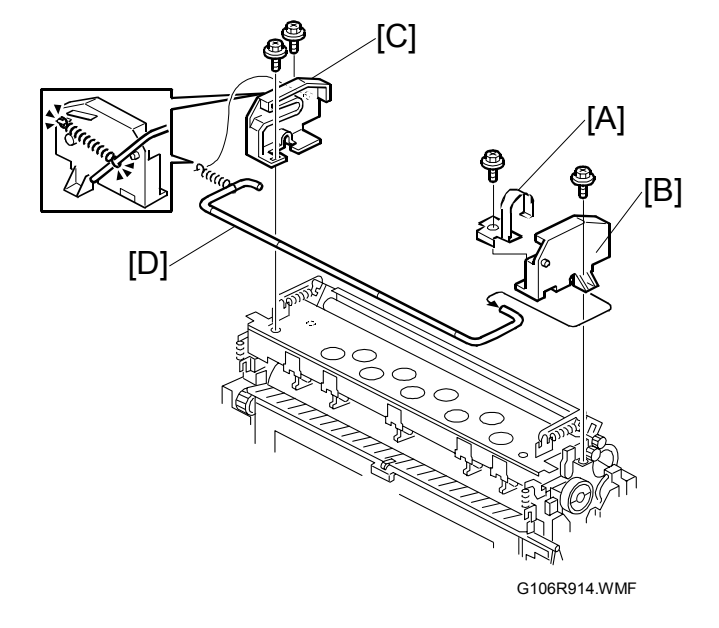

6. Cleaning unit [E] (<sup>2</sup>/<sub>2</sub> x 2)

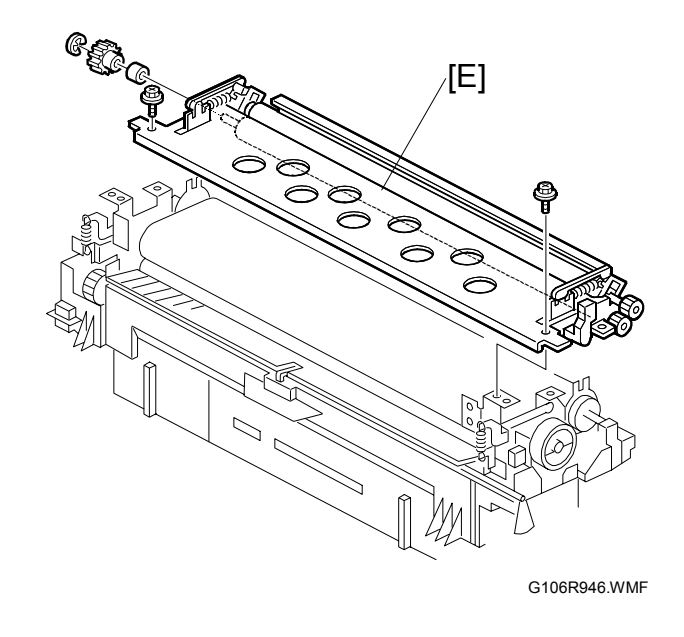

## 3.7.2 PRESSURE ROLLER

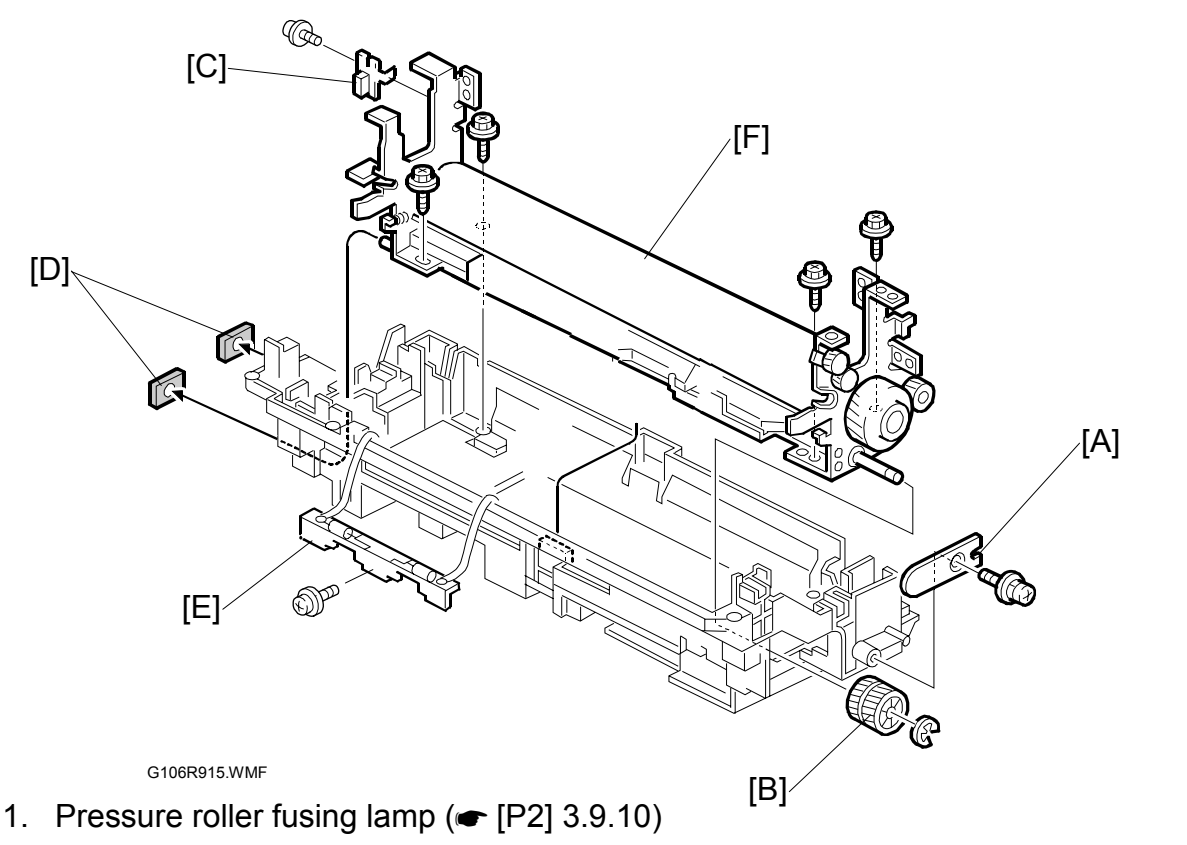

- 2. Lower paper guide plate ( [P2] 3.9.8)
- 3. Drive gear holder [A] ( $\hat{\mathscr{F}} \times 1$ )
- 4. Drive gear [B] (C x 1)
- 5. Lower right cover ( [P2] 3.9.9)
- 6. Connector bracket [C] with the connector ( $\hat{\mathscr{F}} \times 1$ )
- 7. Pads [D]
- 8. Release the fuse base [E] from the frame ( $\hat{\mathscr{F}} \times 1$ ). **NOTE:** It is not necessary to remove the cables.
- 9. Thermistor (
   [P2] 3.9.9)

   NOTE: To prevent damage to the thermistor, remove the thermistor before you remove the pressure roller unit.
- 10. Pressure roller unit [F] ( x 4)
   NOTE: When you reassemble the machine, make sure that the pressure roller unit does not cause damage to the cables.

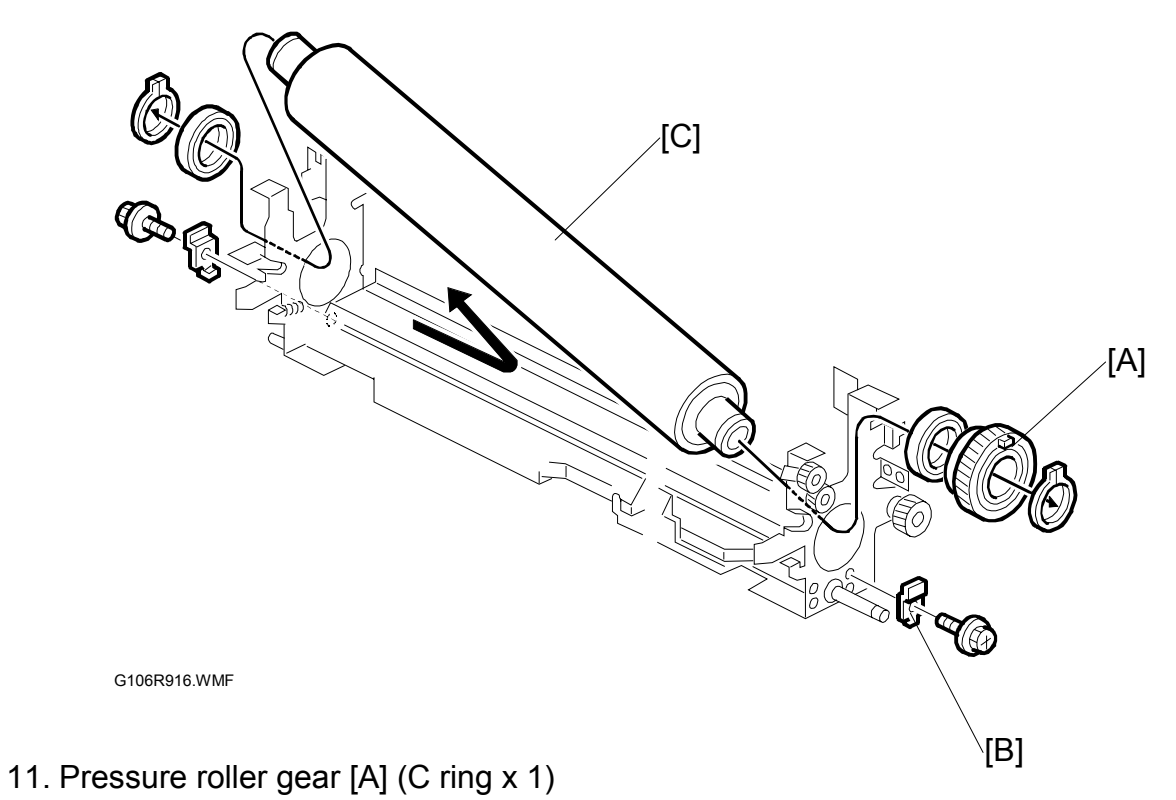

- 12. Pressure roller holder [B] ( $\hat{\mathscr{F}} \ge 1$ )
- 13. Pressure roller [C] (C ring x 1, 2 bushings)

FUSING

## 3.7.3 FUSING UNIT FAN

#### 

When reinstalling, make sure that the fan faces to the correct direction. The arrow on the fan [D] and the arrow on the duct [D] must face to the same direction.

- 1. Rear cover ( [P2] 3.3.1)
- 2. Left cover, rear left cover (☞ [P2] 3.3.5)
- 3. Fusing fan duct [A] (斧 x 2, ⊑⊯ x 1)

- 4. Release the hooks and remove the upper cover [B].
- 5. Fusing fan [C]

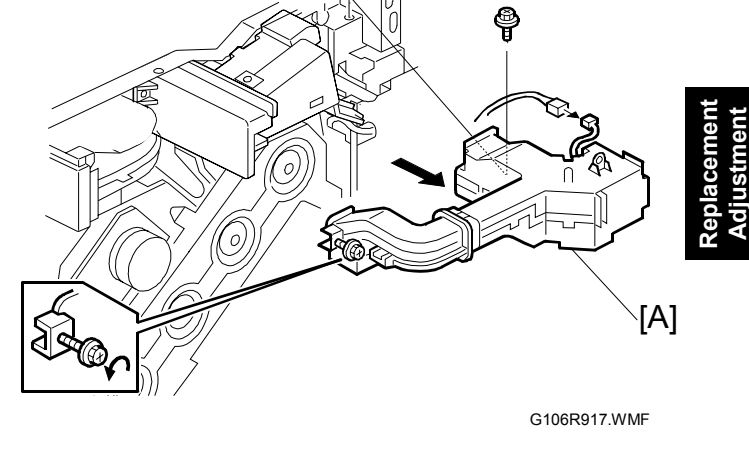

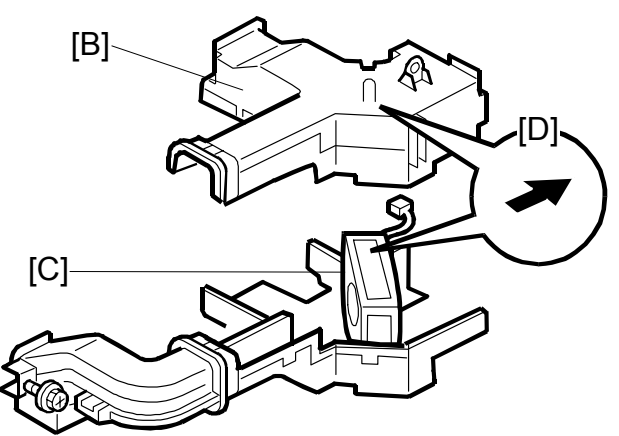

G106R947.WMF

## 3.8 ELECTRICAL COMPONENTS

### 3.8.1 CONTROLLER AND BCU

- **NOTE:** 1) Before replacing the BCU, the controller, or the NVRAM, print out the SMC reports ("SP Mode Data" and "Logging Data").

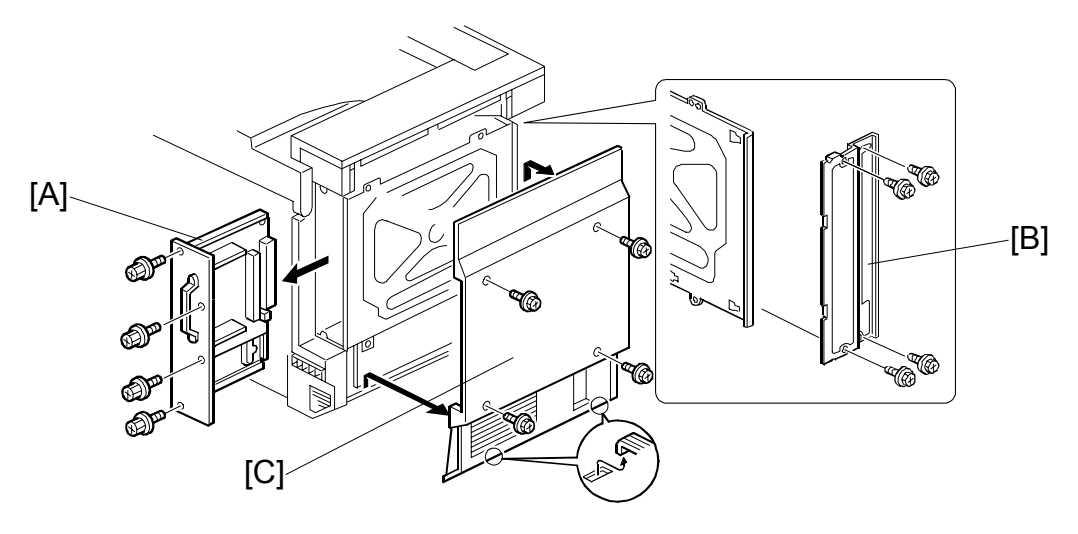

G106R918.WMF

- 1. Controller [A] (🖗 x 4)
- 2. Option bracket [B] ( $\hat{\mathscr{F}} \times 4$ )
- 3. Rear cover [C] ( [P2] 3.3.1)

- 4. Connector cover [A] ( 🕅 x 1)
- 5. Four flat cables [B]
- 6. Connector [C]
- 7. Cover bracket [D] ( $\hat{P} \times 5$ )

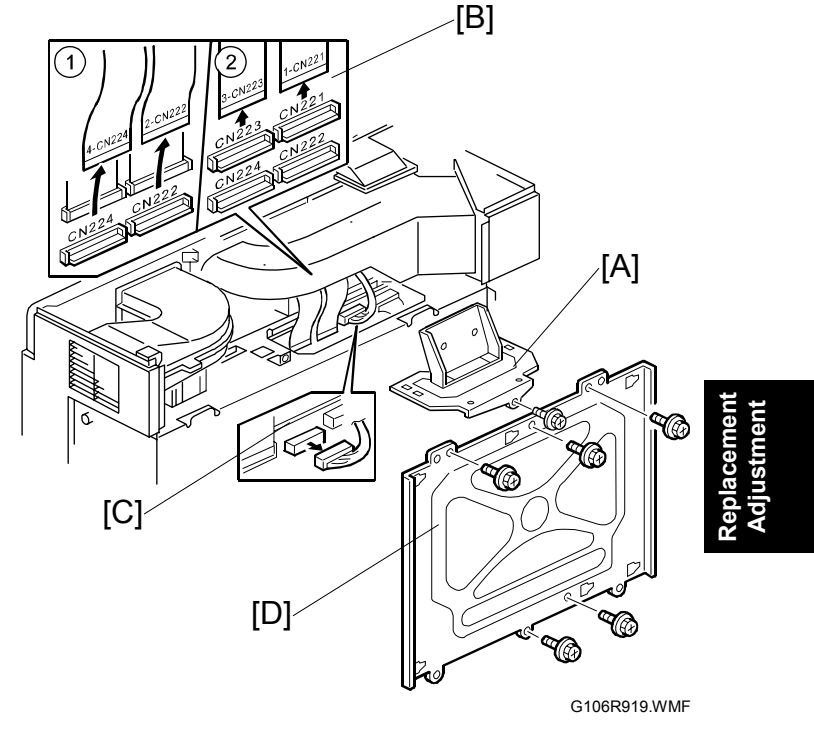

8. BCU [E] (All ⊑<sup>™</sup>'s, ∦ x 8)

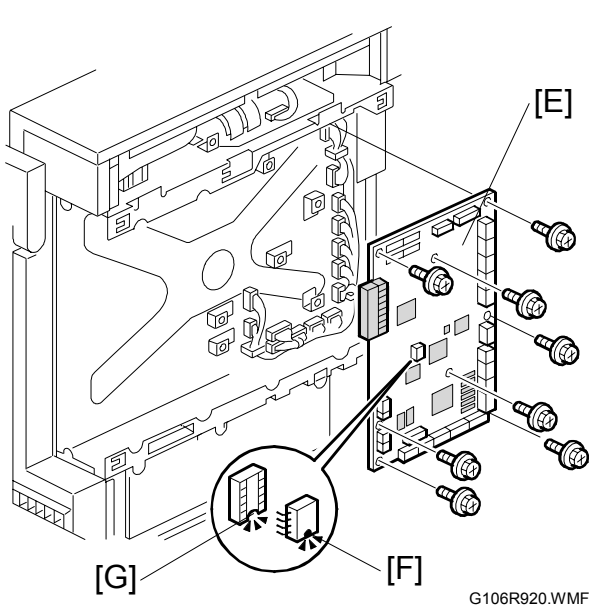

- **CAUTION:** 1) When handling NVRAMs, keep them away from any objects that can cause static electricity. The data in NVRAMs may be corrupted by static electricity.
  - 2) Make sure the NVRAM is correctly installed on the board. A half-disk [F] is engraved on one side of the NVRAM, while a guide mark [G] is on one side of the NVRAM slot. Install the NVRAM so that the halfdisk and the guide mark are on the same side.
  - 3) When replacing the BCU, make sure that the DIP-switch settings on the old board and on the new board are the same ( 5.8).

## 3.8.2 NVRAM REPLACEMENT PROCEDURE

Make sure that you have the SMC report (factory settings) that comes with the printer before beginning the following procedure.

### NVRAM on the BCU

For this procedure, you must know the device number and the destination code ( step 10).

- 1. Start the SP mode.
- 2. Use SP5-990 to print out the SMC reports ("SP Mode Data" and "Logging Data") if possible.
- 3. Use SP5-824 to upload the NVRAM data if possible.
- 4. Turn off the main power switch and unplug the power cord.
- 5. Replace the NVRAM on the BCU and reassemble the machine.
- 6. Plug in the power cord.
- 7. Turn on the main power switch.
- 8. Start the SP mode.
- 9. Use SP5-825 to download the NVRAM data if possible.
- Contact your supervisor to enter the machine's device number.
   NOTE: SC999 or "Fusing Unit Setting Error" may be displayed until the machine's device number and destination code are programmed properly.
- 11. Turn the main power switch off and on.
- 12. If the NVRAM data is downloaded ( step 9), the following steps are not required.
- 13. Start the SP mode.
- 14. Use SP5-998-1 to reset the engine settings.
- 15. Reset the meter charge settings (SP5-930-001 to 005).
- 16. Enter the SP mode changes previously made at the factory and the field.
- 17. Replace all maintenance kits with new ones.

### NVRAM on the Controller

- 1. Start the SP mode.
- 2. Use SP5-990 to print out the SMC reports ("SP Mode Data" and "Logging Data") if possible.
- 3. Use SP5-824 to upload the NVRAM data if possible.
- 4. Turn off the main power switch and unplug the power cord.
- 5. Replace the NVRAM on the controller and reassemble the machine.
- 6. Plug in the power cord.
- 7. Turn on the main power switch.
- 8. Start the SP mode.
- 9. Use SP5-825 to download the NVRAM data if possible. If it can be done, the following steps are not required.
- 10. Use Memory Clear (SP5-801) to reset this data:
  - SCS (SP5-801-003)
  - PRT (SP5-801-008)
  - NCS (SP5-801-011)
- 11. Do Counter Clear (SP7-808).
- 12. Make these contract-related settings:
  - Counter Method (SP5-045)
  - Double Count (SP5-104)
  - Telephone Number Setting > Fax Telephone Number (SP5-812-002) if the meter charge mode (SP5-930-001) is "ON" (enabled)
- 13. Enter the SP mode changes previously made at the factory and the field.

### NVRAMs on the BCU and Controller

For this procedure, you must know the device number and the destination code ( step 10).

- 1. Start the SP mode.
- 2. Use SP5-990 to print out the SMC reports ("SP Mode Data" and "Logging Data") if possible.
- 3. Use SP5-824 to upload the NVRAM data if possible.
- 4. Turn off the main power switch and unplug the power cord.
- 5. Replace the NVRAMs on the BCU and the controller, and reassemble the machine.
- 6. Plug in the power cord.
- 7. Turn on the main power switch.
- 8. Start the SP mode.
- 9. Use SP5-825 to download the NVRAM data if possible.
- Contact your supervisor to enter the machine's device number.
   NOTE: SC999 or "Fusing Unit Setting Error" may be displayed until the machine's device number and destination code is programmed properly.
- 11. Turn the main power switch off and on.
- 12. If the NVRAM data is downloaded ( step 9), the following steps are not required.
- 13. Start the SP mode.
- 14. Use SP5-998-001 to reset the engine settings.
- 15. Use Memory Clear (SP5-801) to reset this data:
  - SCS (SP5-801-003)
  - PRT (SP5-801-008)
  - NCS (SP5-801-011)
- 16. Do Counter Clear (SP7-808).
- 17. Reset the meter charge settings (SP5-930-001 to 005).
- 18. Make these contract-related settings:
  - Counter Method (SP5-045)
    - Double Count (SP5-104)
    - Telephone Number Setting > Fax Telephone Number (SP5-812-002)
- 19. Enter the SP mode changes previously made at the factory and the field.
- 20. Replace all maintenance kits with new ones.

# 3.8.3 HIGH VOLTAGE SUPPLY BOARD

- 1. Rear cover ( [P2] 3.3.1)
- High voltage supply board [A] (All'<sup>[]</sup>, <sup>(</sup>∕<sup>P</sup> x 6)

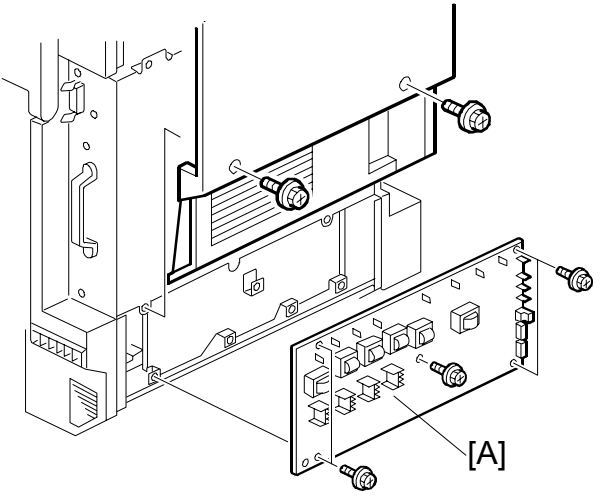

Rep

G106R935.WMF

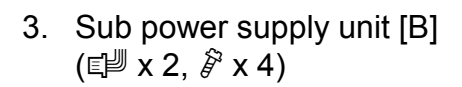

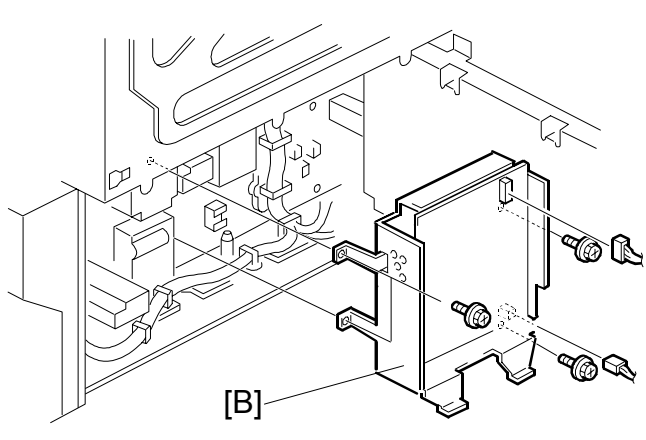

G106R911.WMF

## 3.8.4 CIRCUIT BREAKER AND PSU FAN

- 1. PSU ( [P2] 3.10.6)
- Circuit breaker bracket [A] (E<sup>™</sup> x 2, <sup>A</sup> x 2)
- 3. Circuit breaker [B] (⊑<sup>IJ</sup> x 4)
- PSU fan bracket [C] (E<sup>J</sup> x 1, <sup>2</sup> x 2)
- 5. PSU fan [D] ( 🕅 x 2)

#### Reassembling

Check that the arrows on the fan and the bracket point in the same direction.

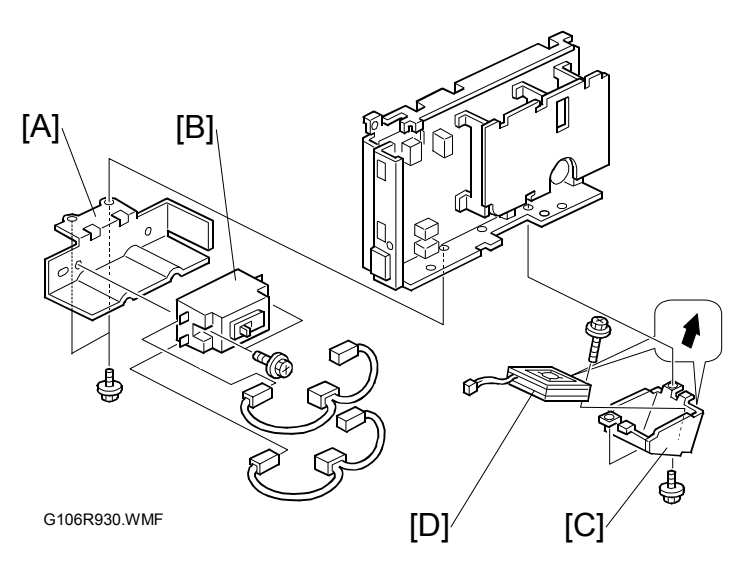

## 3.8.5 CHOKE COIL

- Left cover, rear left cover (
   (P2] 3.3.5)
- 2. Tray 2
- 3. Choke coil bracket [A] ( $\hat{\mathscr{F}} \times 2$ )
- 4. Choke coil [B] ( <sup>β</sup> x 2, <sup>™</sup> x 1) NOTE: The connector is on the PSU.

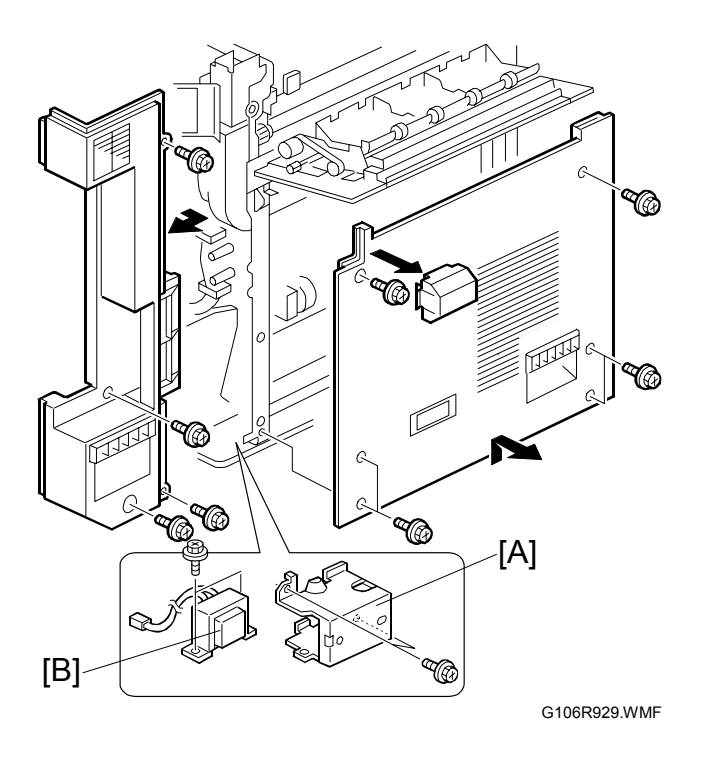
# 3.8.6 DEVELOPMENT DRIVE MOTOR-K

- 1. Fusing fan duct (🖝 3.7.3)
- Development clutch securing plate (☞ [P2] 3.11.3)
- 3. Solenoid cover [A] ( 🖗 x 2)

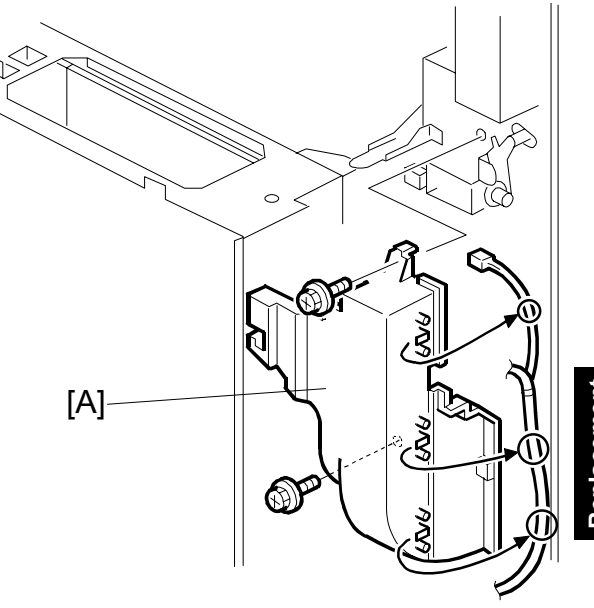

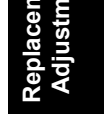

G106R948.WMF

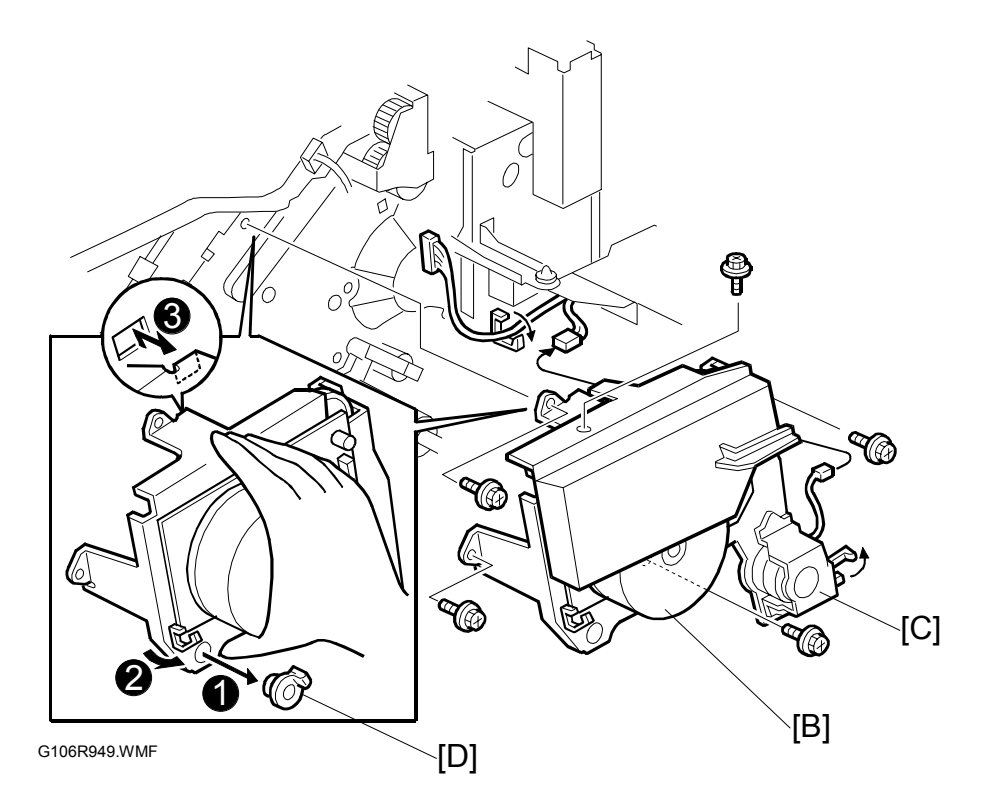

4. Development drive motor–K [B] (with the fusing clutch [C]) ( x 4, w x 2)
 NOTE: When reassembling, remove the bushing [D] and install the development drive motor–K (with the fusing clutch) first. After this, install the bushing.

# 3.8.7 WASTE TONER VIBRATOR

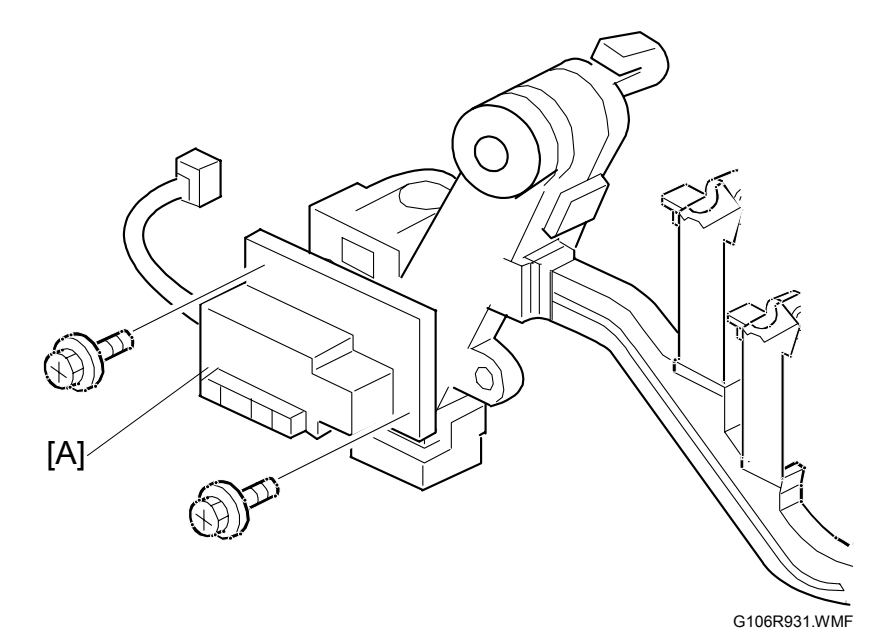

- Move out the controller box (
   (P2] 3.10.1)
   NOTE: This step is necessary to remove the connector.
- 2. Transfer unit ( 3.5.1)
- Waste toner vibrator [A] (<sup>2</sup>/<sub>8</sub> x 2, ⊑<sup>1</sup>/<sub>2</sub> x 1)

# 4. TROUBLESHOOTING

# 4.1 MODEL J-P3 AND MODEL J-P2

While reading this chapter, keep Model J-P2 Service Manual at hand. This chapter frequently refers to Model J-P2.

Model J-P3 and Model J-P2 have common features and components. Model J-P2 Service Manual gives you the information on these features and components. This chapter illustrates the features and components that are supported only by Model J-P3.

# 4.2 PROCESS CONTROL ERROR CONDITIONS

# 4.2.1 DEVELOPER INITIALIZATION RESULT

| SP-3-005-006 | (TD Initialization > Result) |
|--------------|------------------------------|
|--------------|------------------------------|

| No. | Result                 | Description                                                  | Possible Cause                                                                                 | Action                                                                                                    |
|-----|------------------------|--------------------------------------------------------------|------------------------------------------------------------------------------------------------|----------------------------------------------------------------------------------------------------|
|     | Not<br>performed       | Developer<br>initialization is not<br>performed.             | When initializing only<br>the black developer, the<br>initialization result<br>becomes "1000". | When done in SP mode, do<br>the developer initialization<br>again. If the result is the<br>same, reinstall the engine<br>main firmware.                                                                                                    |
| 0   |                        |                                                              |                                                                                                | <ul> <li>When done at unit<br/>replacement:</li> <li>Check if a new unit is<br/>installed</li> <li>Check if the unit detection<br/>system is working</li> <li>Check if SP2-223-001 (auto<br/>initialization at unit<br/>replacement) is enabled.</li> </ul> |
| 1   | Successfully completed | Developer<br>initialization is<br>successfully<br>completed. | -                                                                                              | -                                                                                                    |
| 2   | Forced<br>termination  | Developer<br>initialization was<br>forcibly terminated.      | A cover was opened or<br>the main switch was<br>turned off during the<br>initialization.       | When done in SP mode, do<br>the developer initialization<br>again. If the result is the<br>same, reinstall the engine<br>main firmware.<br>When done at unit<br>replacement, turn the main                                                                  |

Troubleshooting

| No. | Result                | Description                                                                                                    | Possible Cause                                                                                                    | Action                                                                                                    |  |
|-----|-----------------------|----------------------------------------------------------------------------------------------------|----------------------------------------------------------------------------------------------------|----------------------------------------------------------------------------------------------------|--|
| 3   | Vt error              | Vt is less than<br>0.78V and "Reset<br>development unit"<br>is displayed.                                                                                   | <ol> <li>Check if the drum stay is properly set and secured.</li> <li>Check if the development unit is properly set.</li> <li>If the problem is still the same, check the following:         <ul> <li>Poor connection of connectors</li> <li>TD sensor defective</li> <li>Harness damage</li> <li>BCU board failure</li> <li>Firmware problem (engine main or MUSIC)</li> </ul> </li> </ol> |                                                                                                    |  |
| 8   | Toner supply<br>error | During toner fill-up<br>mode, Vt does not<br>reach the target<br>value.                                                                                     | <ol> <li>Check if the toner cart</li> <li>Check if the amount of<br/>is insufficient.</li> <li>Check if toner is coagu<br/>cartridge well.)</li> <li>Check if the connector<br/>properly set, and/or re<br/>Toner attraction pump</li> <li>Check if the toner sup<br/>damaged.</li> </ol>                                                                                                   | ridge is properly set.<br>f toner left in the toner cartridge<br>ulated. (If yes, shake the toner<br>rs of the following parts are<br>place the parts.<br>/ Air Pump / Valves<br>ply tube is bent, caught, or |  |
| 9   | Failure               | Vt cannot be<br>adjusted within 3.0<br>$\pm$ 0.1V.<br>SC370 - 373 will<br>be displayed.<br>Turning the main<br>switch off and on<br>clears this SC<br>code. | <ol> <li>Shielding tape is not<br/>removed.</li> <li>Development unit is<br/>not firmly installed,<br/>causing poor<br/>connection of the TD<br/>sensor connector.</li> <li>TD sensor defective.</li> </ol>                                                                                                    | <ol> <li>Remove the shielding tape<br/>to supply developer to the<br/>unit.</li> <li>Reinstall the development<br/>unit.</li> <li>Replace the development<br/>unit</li> </ol>                                 |  |

**NOTE:** When the machine detects new development units, it automatically starts developer initialization. If an error other than Error 8 occurs, developer initialization is automatically resumed by opening and closing the front door or turning the main switch off and on.

# 4.2.2 PROCESS CONTROL SELF-CHECK RESULT

See Model J-P2 Service Manual.

# 4.2.3 LINE POSITION ADJUSTMENT RESULT

| No. | Result                                            | Description                                                                                                    | Note       |
|-----|---------------------------------------------------|----------------------------------------------------------------------------------------------------|------------|
| 01  | Successfully<br>completed                         | Data sampling was correctly done and line position adjustment was successfully completed.                            |            |
| 02  | Out of adjustment<br>range<br>(over ±1.4 mm)      | The calculated result for line position correction is greater than $\pm 1.4$ mm.                                     |            |
| 03  | Calculation Error                                 | Distance between the lines is greater than $\pm 1.4$ mm.                                                             |            |
| 04  | Sampling Error                                    | Data sampling cannot be done properly.                                                                               |            |
| 05  | Descending slope<br>error                         | The ascending or descending slope of the ID sensor signal wave is out of specification.                              | (See Note) |
| 06  | Ascending slope<br>error                          |                                                                                                    | (See Note) |
| 07  | Pattern lines<br>mismatch<br>(less than 64 lines) | The detected number of pattern lines is less than 64.                                                                | (See Note) |
| 08  | Sampling time-out                                 | Data sampling cannot be done within the allocated time.                                                              |            |
| 09  | Sampling start<br>error                           | The start mark cannot be detected within the allocated time.                                                         |            |
| 10  | Pattern length<br>mismatch                        | The pattern length is shorter or longer than specified.                                                              | (See Note) |
| 11  | Pattern lines<br>mismatch<br>(over 64 lines)      | The detected number of pattern lines is over 64.                                                                     |            |
| 12  | Magnification<br>mismatch                         | The calculated magnification value does not match<br>any data in the laser power frequency adjustment<br>data table. |            |
| 13  | Toner condition                                   | The machine is in the toner near-end or toner end condition.                                                         |            |
| 17  | Not executed                                      | The machine is not ready to do the line position adjustment manually from the user menu.                             |            |
| 18  | Potential control error                           | Line position adjustment cannot be done due to failed potential control.                                             |            |

**Note:** Concerning the error codes (05, 06, 07 or 10) which stop sampling data when either the front, center, or rear ID sensor detect an error, the machine may display the error code for both ID sensors in some cases.

For the possible causes of the errors in the line position adjustment, see Model J-P2 Service Manual.

Troubleshooting

## SC Code Classification

| Class 1 | Section             | SC Code | Detailed section            |
|---------|---------------------|---------|-----------------------------|
| 177     | Soonning            | 100 -   | Scanner                     |
| 1~~     | Scarring            | 190 -   | Unique for a specific model |
|         |                     | 200 -   | Polygon motor               |
|         |                     | 220 -   | Synchronization control     |
| 222     |                     | 230 -   | FGATE signal related        |
| 2^^     | Laser exposure      | 240 -   | LD control                  |
|         |                     | 260 -   | Magnification               |
|         |                     | 280 -   | Unique for a specific model |
|         |                     | 300 -   | Charge                      |
| 2777    | Image development 1 | 330 -   | Drum potential              |
| 377     | image development i | 350 -   | Development                 |
|         |                     | 380 -   | Unique for a specific model |
|         |                     | 400 -   | Image transfer              |
|         |                     | 420 -   | Paper separation            |
|         | Image development 2 | 430 -   | Cleaning                    |
| 477     | Image development 2 | 440 -   | Around drum                 |
|         |                     | 460 -   | Unit                        |
|         |                     | 480 -   | Others                      |
|         |                     | 500 -   | Paper feed                  |
| 5XX     | Paper feed / Fusing | 515 -   | Duplex                      |
|         |                     | 520 -   | Paper transport             |
|         |                     | 530 -   | Fan motor                   |
| EXX     | Departed / Evaina   | 540 -   | Fusing                      |
| 272     | Paper leed / Fusing | 560 -   | Others                      |
|         |                     | 570 -   | Unique for a specific model |
|         |                     | 600 -   | Electrical counters         |
|         |                     | 620 -   | Mechanical counters         |
|         |                     | 630 -   | Account control             |
| 6XX     | Communication       | 640 -   | CSS                         |
|         |                     | 650 -   | Network                     |
|         |                     | 670 -   | Internal data processing    |
|         |                     | 680 -   | Unique for a specific model |
|         |                     | 700 -   | Original handling           |
| 7XX     | Peripherals         | 720 -   | Two-tray finisher           |
|         |                     | 740 -   | Booklet finisher            |
|         |                     | 800 -   | Error after ready condition |
| 0.777   | Constraller         | 820 -   | Diagnostics error           |
| 872     | Controller          | 860 -   | Hard disk                   |
|         |                     | 880 -   | Unique for a specific model |
|         |                     | 900 -   | Counter                     |
| 9XX     | Others              | 920 -   | Memory                      |
|         |                     | 990 -   | Others                      |

The table lists the classification of the SC codes:

# 4.3 SC TABLE

For the Service Call Conditions and other SC codes, see Model J-P2 Service Manual.

| SC No. | ltem                                   | Definition                                                                                                    | Possible Cause                                                                                                    | Related<br>SCs | Troubleshooting Procedure                                                                                                    | Туре |
|--------|----------------------------------------|----------------------------------------------------------------------------------------------------|----------------------------------------------------------------------------------------------------|----------------|----------------------------------------------------------------------------------------------------|------|
| SC 201 | Polygon motor<br>error                 | <ul> <li>The polygon mirror motor<br/>does not reach the targeted<br/>operating speed within 10<br/>seconds after turning on.</li> <li>The lock signal does not<br/>become high within 10<br/>seconds after turning off the<br/>polygon motor.</li> <li>The lock signal does not<br/>become low within 0.2<br/>second after the polygon<br/>motor reaches the targeted<br/>operating speed.</li> </ul> | <ul> <li>Polygon mirror motor<br/>error</li> <li>Abnormal GAVD<br/>behavior</li> <li>Cable disconnection</li> </ul> |                | <ol> <li>Turn the main switch off and on.</li> <li>Check the cables.</li> <li>Replace the polygon motor.</li> </ol>             |      |
| SC 286 | Rotation<br>encoder error              | The controller receives<br>unusual encoder signals three<br>times.                                                                                                    | <ul><li>Defective transfer unit</li><li>Defective encoder</li></ul>                                                 |                | <ol> <li>Turn the main switch off and on.</li> <li>Replace the rotation encoder.</li> <li>Replace the transfer unit.</li> </ol> |      |
| SC 370 | TD sensor [K]:<br>Adjustment<br>error  | During the developer<br>initialization, the output value<br>of the TD sensor is without the                                                                                                    | <ul> <li>Poor connection (TD sensor outputs is less than 0.5V.)</li> </ul>                                          |                | <ol> <li>Turn the main switch off and on.</li> <li>Reset the related color development<br/>unit.</li> </ol>                     |      |
| SC 371 | TD sensor [Y]:<br>Adjustment<br>error  | adjustment range (3.5 $\pm$ 0.1V).                                                                                                    | Defective TD sensor                                                                                                 |                | <ol> <li>Replace the related color<br/>development unit.</li> </ol>                                                             |      |
| SC 372 | TD sensor [C]:<br>Adjustment<br>error  |                                                                                                    |                                                                                                    |                |                                                                                                    |      |
| SC 373 | TD sensor [M] :<br>Adjustment<br>error |                                                                                                    |                                                                                                    |                |                                                                                                    |      |

### SC TABLE

<mark>, 'll</mark>

| SC No.                               | ltem                                                                           | Definition                                                                                                    | Possible Cause                                                                                                    | Related<br>SCs | Troubleshooting Procedure                                                                                                    | Туре |
|--------------------------------------|--------------------------------------------------------------------------------|----------------------------------------------------------------------------------------------------|----------------------------------------------------------------------------------------------------|----------------|----------------------------------------------------------------------------------------------------|------|
| SC 374<br>SC 375<br>SC 376<br>SC 377 | Vt error [K]<br>Vt error [Y]<br>Vt error [C]<br>Vt error [M]                   | During the image<br>development, Vt value is less<br>than 0.78V.                                                                                                    | <ul> <li>Poor connection (TD sensor outputs is less than 0.5V.)</li> <li>Defective TD sensor</li> </ul>                                                                                                    |                | <ol> <li>Turn the main switch off and on.</li> <li>Reset the related color development<br/>unit.</li> <li>Replace the related color<br/>development unit.</li> </ol>                                                                                                    |      |
| SC 386<br>SC 387                     | Development<br>gamma error K<br>Development                                    | Any of the following conditions<br>happens three consecutive<br>times:                                                                                                    | <ul> <li>Unsuitable toner<br/>density</li> <li>Toner supply</li> </ul>                                                                                                    |                | <ol> <li>Turn the main switch off and on .</li> <li>Check the process control self-check<br/>result (SP3-975). If the result is not<br/>"1" fix the problem according to the</li> </ol>                                                                                             |      |
| SC 388<br>SC 389                     | Development<br>gamma error C<br>Development<br>gamma error M                   | <ul> <li>When the development gamma is out of the following range:</li> <li>0.3 ≤ γ ≤ 6.0</li> <li>When Vk is out of the following range:</li> <li>-150V ≤ Vk ≤ 150V</li> <li>Development gamma</li> </ul>                                                                                          | <ul> <li>Laser exposure<br/>problem</li> <li>Image transfer<br/>problem</li> </ul>                                                                                                    |                | <ul> <li>table in section 4.1.2.</li> <li>Print a full color image by disabling<br/>SC detection (SP5-809-001) and<br/>check if the image quality is OK. If the<br/>image quality is not OK, fix the<br/>problem. Then, enable the SC<br/>detection again.</li> </ul>               |      |
| SC<br>391-01                         | Charge AC:<br>output error<br>391-01: K<br>391-02: Y<br>391-03: M<br>391-04: C | calculation error<br>The high voltage supply board<br>sends the feedback signal<br>(CN228-2 to 5; MCYK). The<br>BCU monitors these feedback<br>signals every 8 ms. If the<br>average of the sampled data is<br>not within the control target 20<br>consecutive times, this SC<br>code is generated. | <ul> <li>Power pack<br/>disconnected</li> <li>Charge receptacle or<br/>terminal</li> <li>Defective PCU bias<br/>input terminal</li> <li>Incorrect power pack<br/>B/C output</li> <li>Damaged cable</li> <li>Defective BCU</li> </ul> |                | <ol> <li>Turn the main switch off and on.</li> <li>Check the connector.</li> <li>Check the PCU charge voltage input<br/>(the spring/conducting shaft) or<br/>replace the PCU.</li> <li>Replace the power pack B/C.</li> <li>Replace the cable.</li> <li>Replace the BCU.</li> </ol> |      |
| SC<br>440-<br>001                    | Drum motor<br>error<br>440-001: Black<br>440-002: Color                        | No drum gear position sensor<br>signal is detected within 0.7<br>second (185 mm/s), 0.8<br>second (162 mm/s), 1.0<br>second (125 mm/s), or 2.0<br>seconds (62.5 mm/s).                                                                                                    | <ul> <li>Defective PCU</li> <li>Defective drum motor</li> <li>Defective drum gear position sensor</li> </ul>                                                                                                    |                | <ol> <li>Turn the main switch off and on.</li> <li>Check and/or replace the PCU.</li> <li>Check and/or replace the sensor.</li> </ol>                                                                                                    |      |

| SC No. | ltem                                                        | Definition                                                                                                    | Possible Cause                                                                                                    | Related<br>SCs | Troubleshooting Procedure                                                                                                    | Туре |
|--------|-------------------------------------------------------------|----------------------------------------------------------------------------------------------------|----------------------------------------------------------------------------------------------------|----------------|----------------------------------------------------------------------------------------------------|------|
| SC 480 | Waste toner<br>bottle full                                  | The waste toner bottle does<br>not push the waste toner<br>sensor feeler.                                                                                                    | <ul> <li>The waste toner<br/>bottle is full.</li> <li>The waste toner<br/>bottle is not correctly<br/>set.</li> </ul> |                | <ol> <li>Replace the waste toner bottle.</li> <li>Check that the waste toner bottle is<br/>correctly lifted and that the bottle<br/>pushes the waste toner sensor feeler.</li> <li>Close the front cover. Wait 10<br/>seconds. Turn the main switch off and<br/>on.</li> </ol> |      |
| SC 481 | Waste toner vibrator error                                  | The waste toner vibrator does not operate.                                                                                                    | <ul><li>Loose connection</li><li>Defective motor</li></ul>                                                            |                | <ol> <li>Turn the main switch off and on.</li> <li>Check the connection.</li> <li>Replace the motor.</li> </ol>                                                                                                    |      |
| SC 543 | Heating roller<br>fusing lamp<br>overheat                   | The detected fusing temperature stays at 220°C or more for five seconds.                                                                                                    | <ul><li>Defective PSU</li><li>Defective BCU</li></ul>                                                                 |                | <ol> <li>Replace the PSU.</li> <li>Replace the BCU.</li> </ol>                                                                                                    | A    |
| SC 555 | Pressure roller<br>fusing lamp<br>consecutive full<br>power | When the fusing unit is not<br>running in the Ready condition,<br>the pressure roller fusing lamp<br>keeps ON with full power for<br>150 seconds continuously<br>(North America) or 190<br>seconds continuously<br>(Europe). | <ul> <li>Pressure roller<br/>thermistor out of<br/>position</li> </ul>                                                |                | 1. Replace the fusing unit.                                                                                                    | A    |

### SC TABLE

| SC No.           | ltem                                                                                                 | Definition                                                                                                    | Possible Cause                                                                                                    | Related<br>SCs | Troubleshooting Procedure                                                                                                    | Туре |
|------------------|----------------------------------------------------------------------------------------------------|----------------------------------------------------------------------------------------------------|----------------------------------------------------------------------------------------------------|----------------|----------------------------------------------------------------------------------------------------|------|
| SC 621<br>SC 622 | Two-tray<br>finisher/booklet<br>finisher<br>communication<br>error<br>Bank<br>communication<br>error | <ul> <li>While the BCU communicates<br/>with an optional unit, an SC<br/>code is displayed if one of<br/>following conditions occurs.</li> <li>1. The BCU receives a signal<br/>which is generated by the<br/>peripherals only just after<br/>the main switch is turned</li> </ul>                                   | <ul> <li>Cable problems</li> <li>BCU problems</li> <li>PSU problems in the machine</li> <li>Main board problems in the peripherals</li> </ul>                                                                                  |                | <ol> <li>Turn the main switch off and on.</li> <li>Check if the cables of peripherals are<br/>properly connected.</li> <li>Replace the PSU if no power is<br/>supplied to peripherals.</li> <li>Replace the BCU or main board of<br/>peripherals.</li> </ol>                         | D    |
| SC 623           | Duplex unit<br>communication<br>error                                                                | <ul> <li>on.</li> <li>2. When the BCU does not receive an OK signal from a peripheral 100 ms after sending a command to it. The BCU resends the command. The BCU does not receive an OK signal after sending the command 3 times.</li> </ul>                                                                         | <ul> <li>Cable problems</li> <li>BCU problems</li> <li>PSU problems in the machine</li> <li>Duplex control board problem</li> </ul>                                                                                            |                | <ol> <li>Turn the main switch off and on.</li> <li>Check if the cable of the duplex<br/>inverter unit is properly connected.</li> <li>Replace the PSU if no power is<br/>supplied to the peripherals.</li> <li>Replace the duplex control board in<br/>the inverter unit.</li> </ol> | D    |
| SC 740           | Booklet finisher<br>transport motor<br>error                                                         | <ul> <li>The folder home position<br/>sensor does not turn off<br/>within 2 seconds after the<br/>folder rollers start to move.</li> <li>The folder home position<br/>sensor does not turn on<br/>within 2 seconds after the<br/>folder rollers start<br/>transporting the paper to the<br/>booklet tray.</li> </ul> | <ul> <li>Defective transport<br/>motor</li> <li>Loose connection of<br/>the transport motor</li> <li>Defective folder home<br/>position sensor</li> <li>Loose connection of<br/>the holder home<br/>position sensor</li> </ul> |                | <ol> <li>Turn the main switch off and on.</li> <li>Check the connection of the transport<br/>motor.</li> <li>Check the connection of the folder<br/>home position sensor.</li> <li>Replace the transport motor.</li> </ol>                                                           | В    |

| SC No. | ltem                                             | Definition                                                                                                    | Possible Cause                                                                                                    | Related<br>SCs | Troubleshooting Procedure                                                                                                    | Туре |
|--------|--------------------------------------------------|----------------------------------------------------------------------------------------------------|----------------------------------------------------------------------------------------------------|----------------|----------------------------------------------------------------------------------------------------|------|
| SC 741 | Booklet finisher<br>paddle motor<br>error        | <ul> <li>The paddle home position sensor does not turn off within 2 seconds after the paddles start to move.</li> <li>The paddle home position sensor does not turn on within 2 seconds after the paddles start to operate.</li> <li>The stack-tray upper roller home position sensor does not turn off within 2 seconds after the paddle motor starts to lower the roller.</li> <li>The stack-tray upper-roller home-position sensor does not turn off within 2 seconds after the paddle motor starts to lower the roller.</li> <li>The stack-tray upper-roller home-position sensor does not turn on with in 2 seconds after the paddle motor starts to lower the roller.</li> </ul> | <ul> <li>Defective paddle motor</li> <li>Loose connection of the paddle motor</li> <li>Defective paddle home position sensor</li> <li>Loose connection of the paddle home position sensor</li> <li>Defective stack-tray upper-roller home-position sensor</li> <li>Loose connection of the stack-tray upper-roller home-position sensor</li> </ul> |                | <ol> <li>Turn the main switch off and on.</li> <li>Check that the connection of the paddle motor.</li> <li>Check the connection of the paddle home position sensor.</li> <li>Check the connection of the stack-tray upper-roller home-position sensor.</li> <li>Replace the paddle motor.</li> </ol> | В    |
| SC 742 | Booklet finisher<br>stapler slide<br>motor error | <ul> <li>The stapler home position<br/>sensor does not turn off<br/>within 1 second after this<br/>same sensor turns on.</li> <li>The stapler home position<br/>sensor does not turn on<br/>within 1 second when the<br/>stapler is coming back to its<br/>home position.</li> </ul>                                                                                                    | <ul> <li>Defective stapler slide<br/>motor</li> <li>Loose connection of<br/>the stapler slide<br/>motor</li> <li>Defective stapler<br/>home position sensor</li> <li>Loose connection of<br/>the stapler home<br/>position sensor</li> </ul>                                                                                                    |                | <ol> <li>Turn the main switch off and on.</li> <li>Check the connection of the stapler<br/>slide motor.</li> <li>Check the connection of the stapler<br/>home position sensor.</li> <li>Replace the stapler home position<br/>sensor.</li> <li>Replace the stapler slide motor.</li> </ol>           | В    |

SC TABLE

| 20 February | 2004 |
|-------------|------|
|-------------|------|

| SC No. | ltem                                                     | Definition                                                                                                    | Possible Cause                                                                                                    | Related<br>SCs | Troubleshooting Procedure                                                                                                    | Туре |
|--------|----------------------------------------------------------|----------------------------------------------------------------------------------------------------|----------------------------------------------------------------------------------------------------|----------------|----------------------------------------------------------------------------------------------------|------|
| SC 743 | Booklet finisher<br>front jogger<br>fence motor<br>error | <ul> <li>The front-jogger-fence<br/>home-position sensor does<br/>not turn off within 3 seconds<br/>after the front-jogger-fence<br/>motor starts.</li> <li>The front-jogger-fence<br/>home-position sensor does<br/>not turn on within 3 seconds<br/>when the front-jogger-fence<br/>motor is driving the fence to<br/>its home position.</li> </ul> | <ul> <li>Incorrect assembling<br/>of the front jogger<br/>fence</li> <li>Loose connection of<br/>the front jogger fence<br/>motor</li> <li>Defective front-<br/>jogger-fence home-<br/>position sensor</li> <li>Loose connection of<br/>the front-jogger-fence<br/>home-position sensor</li> </ul> |                | <ol> <li>Turn the main switch off and on.</li> <li>Check the connection of the front<br/>jogger fence motor.</li> <li>Check the connection of the front-<br/>jogger-fence home-position sensor.</li> <li>Replace the front-jogger-fence home-<br/>position sensor.</li> <li>Replace the front jogger fence motor.</li> </ol> | В    |
| SC 744 | Booklet finisher<br>rear jogger<br>fence motor<br>error  | <ul> <li>The rear-jogger-fence<br/>home-position sensor does<br/>not turn off within 3 seconds<br/>after the rear-jogger-fence<br/>motor starts.</li> <li>The rear-jogger-fence<br/>home-position sensor does<br/>not turn on within 3 seconds<br/>when the rear-jogger-fence<br/>motor is driving the fence to<br/>its home position.</li> </ul>     | <ul> <li>Incorrect assembling<br/>of the rear jogger<br/>fence</li> <li>Loose connection of<br/>the rear jogger fence<br/>motor</li> <li>Defective rear-jogger-<br/>fence home-position<br/>sensor</li> <li>Loose connection of<br/>the rear-jogger-fence<br/>home-position sensor</li> </ul>      |                | <ol> <li>Turn the main switch off and on.</li> <li>Check the connection of the rear<br/>jogger fence motor.</li> <li>Check the connection of the rear-<br/>jogger-fence home-position sensor.</li> <li>Replace the rear-jogger-fence home-<br/>position sensor.</li> <li>Replace the rear jogger fence motor.</li> </ol>     | В    |

| SC No. | ltem                                               | Definition                                                                                                    | Possible Cause                                                                                                    | Related<br>SCs | Troubleshooting Procedure                                                                                                    | Туре |
|--------|----------------------------------------------------|----------------------------------------------------------------------------------------------------|----------------------------------------------------------------------------------------------------|----------------|----------------------------------------------------------------------------------------------------|------|
| SC 745 | Booklet finisher<br>stack-tray exit<br>motor error | <ul> <li>The stack-tray-belt home-position sensor does not turn off within 394 milliseconds after the stack-tray exit roller starts to drive the belts. → The stack-tray exit motor retries to drive the belts, but the stack-tray-belt home-position sensor still does not turn off within another 394 milliseconds.</li> <li>The stack-tray-belt home-position sensor does not turn on within 1,084 milliseconds after the same home-position sensor turns off. → The stack-tray exit motor retires to drive the belts, but the stack-tray belt home-position sensor turns off. → The stack-tray exit motor retires to drive the belts, but the stack-tray belt home-position sensor still does not turn on within another 1,084 milliseconds.</li> </ul> | <ul> <li>Defective stack-tray<br/>exit motor</li> <li>Loose connection of<br/>the stack-tray exit<br/>motor</li> <li>Defective stack-tray-<br/>belt home-position<br/>sensor</li> <li>Loose connection of<br/>the stack-tray-belt<br/>home-position sensor</li> </ul> |                | <ol> <li>Turn the main switch off and on.</li> <li>Check the connection of the stack-<br/>tray exit motor.</li> <li>Check the connection of the stack-<br/>tray-belt home-position sensor.</li> <li>Replace the stack-tray-belt home-<br/>position sensor.</li> <li>Replace the stack-tray exit motor.</li> </ol> | В    |

### SC TABLE

| SC No. | ltem                                              | Definition                                                                                                    | Possible Cause                                                                                                    | Related<br>SCs | Troubleshooting Procedure                                                                                                    | Туре |
|--------|---------------------------------------------------|----------------------------------------------------------------------------------------------------|----------------------------------------------------------------------------------------------------|----------------|----------------------------------------------------------------------------------------------------|------|
| SC 746 | Booklet finisher<br>stapler/folder<br>motor error | <ul> <li>The stapler/folder motor starts. But the controller does not receive the signal from the encoder sensor within 0.1 second.</li> <li>The stapler/folder motor starts to drive the stapler unit, and the stapler switch is on. But the controller does not receive the signal from the home position sensor for 0.5 second.</li> <li>The stapler starts to staple the paper. But the controller does not receive any signal from the home position sensor, and the stapler switch is off.</li> <li>The stapler/folder motor starts to drive the folder rollers. But the home position sensor, and the stapler switch is off.</li> <li>The stapler/folder motor starts to drive the folder rollers. But the home position sensor does not turn off within 9.247 seconds.</li> <li>The home position sensor does not turn on within 9.247 seconds after this same sensor turns off.</li> </ul> | <ul> <li>Malfunction of the stapler/folder motor</li> <li>Loose connection of the stapler/folder motor</li> <li>Loose connection of the encoder sensor</li> <li>Defective encoder sensor</li> <li>Loose connection of the stapler switch</li> <li>Defective stapler switch</li> <li>Loose connection of the stapler home position sensor</li> <li>Defective stapler home position sensor</li> <li>Defective stapler home position sensor</li> <li>Loose connection of the folder-roller home-position sensor</li> <li>Defective folder-roller home-position sensor</li> </ul> |                | <ol> <li>Turn the main switch off and on.</li> <li>Check the connection of the<br/>stapler/folder motor.</li> <li>Check the connection of the encoder<br/>sensor.</li> <li>Check the connection of the stapler<br/>switch.</li> <li>Check the connection of the stapler<br/>home position sensor.</li> <li>Check the connection of the folder-<br/>roller home-position sensor.</li> <li>Replace the stapler/folder motor.</li> <li>Replace the stapler switch.</li> <li>Replace the stapler switch.</li> <li>Replace the stapler home position<br/>sensor.</li> <li>Replace the folder-roller home-<br/>position sensor.</li> </ol> | В    |

| SC No. | ltem                                                     | Definition                                                                                                    | Possible Cause                                                                                                    | Related<br>SCs | Troubleshooting Procedure                                                                                                    | Туре |
|--------|----------------------------------------------------------|----------------------------------------------------------------------------------------------------|----------------------------------------------------------------------------------------------------|----------------|----------------------------------------------------------------------------------------------------|------|
| SC 747 | Booklet finisher<br>lift motor error                     | <ul> <li>The upper limit sensor<br/>detects the regular tray<br/>while the lift motor is lifting<br/>the regular tray.</li> <li>The paper height sensor<br/>does not turn off within 10<br/>seconds after the lift motor<br/>starts to lower the regular<br/>tray.</li> <li>The upper limit sensor does<br/>not turn off within 10<br/>seconds after the lift motor<br/>starts to lower the regular<br/>tray.</li> <li>The paper height sensor<br/>does not turn on within 10<br/>seconds after the lift motor<br/>starts to lower the regular<br/>tray.</li> <li>The paper height sensor<br/>does not turn on within 10<br/>seconds after the lift motor<br/>starts to lift the regular tray.</li> <li>The controller does not<br/>receive the signal from the<br/>lift motor encoder sensor<br/>within 50 milliseconds after<br/>the lift motor starts.</li> </ul> | <ul> <li>Defective paper<br/>height sensor</li> <li>Loose connection of<br/>the paper height<br/>sensor</li> <li>Defective upper limit<br/>sensor</li> <li>Loose connection of<br/>the upper limit sensor</li> <li>Defective lift motor</li> <li>Loose connection of<br/>the lift motor</li> <li>Incorrect assembling<br/>of the lift motor</li> <li>Defective lift motor<br/>encoder sensor</li> <li>Loose connection of<br/>the lift motor encoder<br/>sensor</li> </ul> |                | <ol> <li>Turn the main switch off and on.</li> <li>Check the connection of the paper<br/>height sensor.</li> <li>Check the connection of the upper<br/>limit sensor.</li> <li>Check the connection of the lift motor<br/>encoder sensor.</li> <li>Check the connection of the lift motor.</li> <li>Replace the paper height sensor.</li> <li>Replace the upper limit sensor.</li> <li>Replace the lift motor encoder sensor.</li> <li>Replace the lift motor.</li> <li>Replace the lift motor.</li> </ol> | В    |
| SC 748 | Booklet finisher<br>backup data<br>error                 | The CPU tries to write data in the EEPROM three times, but fails to write data.                                                                                                    | <ul> <li>Defective EEPROM</li> <li>EEPROM not<br/>installed</li> </ul>                                                                                                    |                | <ol> <li>Turn the main switch off and on.</li> <li>Check that the EEPROM is installed.</li> <li>Replace the EEPROM.</li> </ol>                                                                                                    | В    |
| SC 749 | Booklet finisher<br>punch-unit<br>communication<br>error | A communication-error alarm is not cleared for 3 seconds.                                                                                                    | • The finisher controller cannot communicate with the punch-unit controller.                                                                                                    |                | <ol> <li>Turn the main switch off and on.</li> <li>Check the connection between the<br/>finisher controller and the punch-unit<br/>controller.</li> </ol>                                                                                                    | В    |
| SC 750 | Booklet finisher<br>punch-unit<br>controller error       | The checksum in the backup data is inconsistent.                                                                                                    | <ul> <li>Defective EEPROM<br/>(on the punch-unit<br/>controller)</li> <li>EEPROM not<br/>installed</li> </ul>                                                                                                    |                | <ol> <li>Turn the main switch off and on.</li> <li>Check that the EEPROM is installed.</li> <li>Replace the EEPROM.</li> </ol>                                                                                                    | В    |

SC TABLE

| SC No. | ltem                                                          | Definition                                                                                                    | Possible Cause                                                                                                    | Related<br>SCs | Troubleshooting Procedure                                                                                                    | Туре |
|--------|---------------------------------------------------------------|----------------------------------------------------------------------------------------------------|----------------------------------------------------------------------------------------------------|----------------|----------------------------------------------------------------------------------------------------|------|
| SC 751 | Booklet finisher<br>punch-unit<br>sensor error 1              | The paper edge and size<br>sensors receive the 2.5-volt<br>light or weaker light even when<br>the source emits 4.4-volt light.                                                                                                    | <ul><li>Defective sensors</li><li>Dirty sensors</li></ul>                                                                                                    |                | <ol> <li>Turn the main switch off and on.</li> <li>Clean the sensors.</li> <li>Replace the sensors.</li> </ol>                                                                                                    | В    |
| SC 752 | Booklet finisher<br>punch-unit<br>registration<br>motor error | <ul> <li>The registration motor<br/>drives the slide unit to the<br/>rear side for 1 second. But<br/>the home position sensor<br/>does not turn on.</li> <li>The registration motor<br/>drives the slide unit to the<br/>front side for 1 second. But<br/>the home position sensor<br/>does not turn off.</li> </ul> | <ul> <li>Incorrect assembly of<br/>the registration motor</li> <li>Loose connection of<br/>the registration motor</li> <li>Defective home<br/>position sensor</li> <li>Loose connection of<br/>the home position<br/>sensor</li> </ul>                                          |                | <ol> <li>Turn the main switch off and on.</li> <li>Check the connection of the<br/>registration motor.</li> <li>Check the connection of the home<br/>position sensor.</li> <li>Replace the home position sensor.</li> <li>Replace the registration motor.</li> </ol>                                                                          | В    |
| SC 753 | Booklet finisher<br>punch-unit<br>punch motor<br>error        | <ul> <li>The punch motor starts to drive the punch cams. But the controller does not receive the encoder-lock signal for 60 milliseconds.</li> <li>The punch motor start to drive the punch cams. But the home positions sensor does not turn on for 250 milliseconds.</li> </ul>                                    | <ul> <li>Malfunction of the punch motor</li> <li>Loose connection of the punch motor</li> <li>Defective home position sensor</li> <li>Loose connection of the home position sensor</li> <li>Loose connection of the encoder sensor</li> <li>Defective encoder sensor</li> </ul> |                | <ol> <li>Turn the main switch off and on.</li> <li>Check that the connection of the punch motor.</li> <li>Check the connection of the home position sensor.</li> <li>Check the connection of the encoder sensor.</li> <li>Replace the home position sensor.</li> <li>Replace the encoder sensor.</li> <li>Replace the punch motor.</li> </ol> | В    |
| SC 754 | Booklet finisher<br>punch-unit<br>sensor error 2              | The A/D inputs of the sensor<br>are not corrected by varying<br>the D/A outputs.                                                                                                    | <ul><li>Defective sensor</li><li>Dirty sensor</li></ul>                                                                                                    |                | <ol> <li>Turn the main switch off and on.</li> <li>Clean the sensors.</li> <li>Replace the sensors.</li> </ol>                                                                                                    | В    |

# 4.4 TROUBLESHOOTING GUIDE

# 4.4.1 IMAGE QUALITY

The table lists the troubleshooting procedures for some typical problems. For more troubleshooting procedures, see Model J-P2 Service Manual.

| Subject               | Symptom                                              | Cause                                                                                                    | Action                                                                                                    |
|-----------------------|------------------------------------------------------|----------------------------------------------------------------------------------------------------|----------------------------------------------------------------------------------------------------|
| Symptoms related to c | olor                                                 |                                                                                                    |                                                                                                    |
| Color Shift           | Color shift level is out of the adjustment standard. | The adjustment standard on this product is $150 \ \mu m$ at the maximum.<br>The color shift level may change depending on a type of paper used. | Check the level of the color shifts reported from<br>user and follow the troubleshooting procedure<br>described in section 4- if necessary.                                                               |
| Color missing         | Color(s) is missing on the outputs.                  | The position of 3rd mirror moves due<br>to the rough transportation of service<br>part; and then, becomes out of<br>position.                   | <ul> <li>When replacing the laser optic housing unit<br/>due to any reason, make a color demo page in<br/>the UP mode. If color(s) is missing, open the<br/>unit and reposition the mirror(s).</li> </ul> |
|                       |                                                      | <ul> <li>Flat cable(s) is not properly<br/>connected to the BCU board.</li> </ul>                                                               | Reconnect the flat cable(s) firmly.                                                                                                    |

#### TROUBLESHOOTING GUIDE

## 4.4.2 COLOR SHIFT

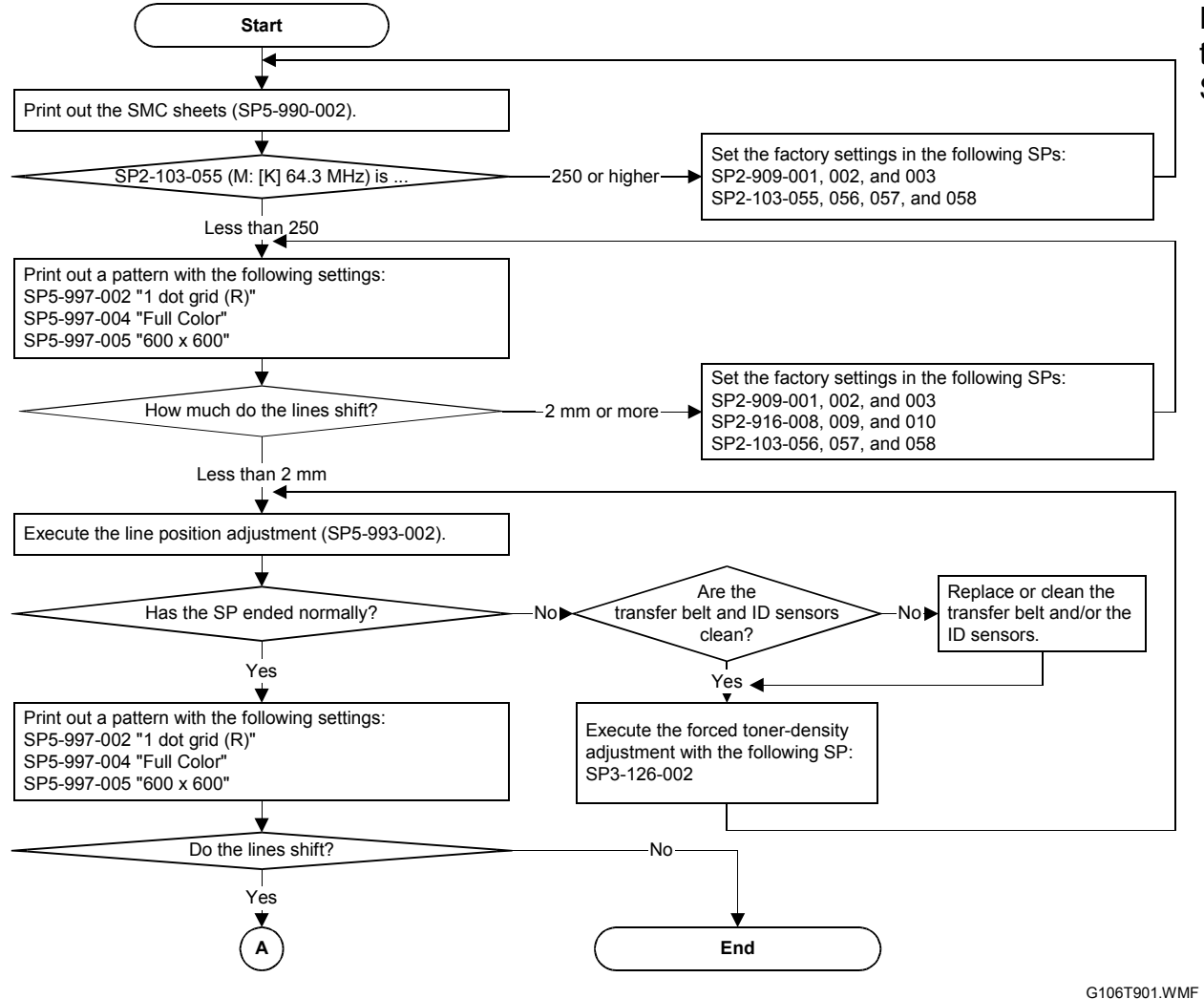

20 February 2004

For general information and some typical symptoms, see Model J-P2 Service Manual.

#### TROUBLESHOOTING GUIDE

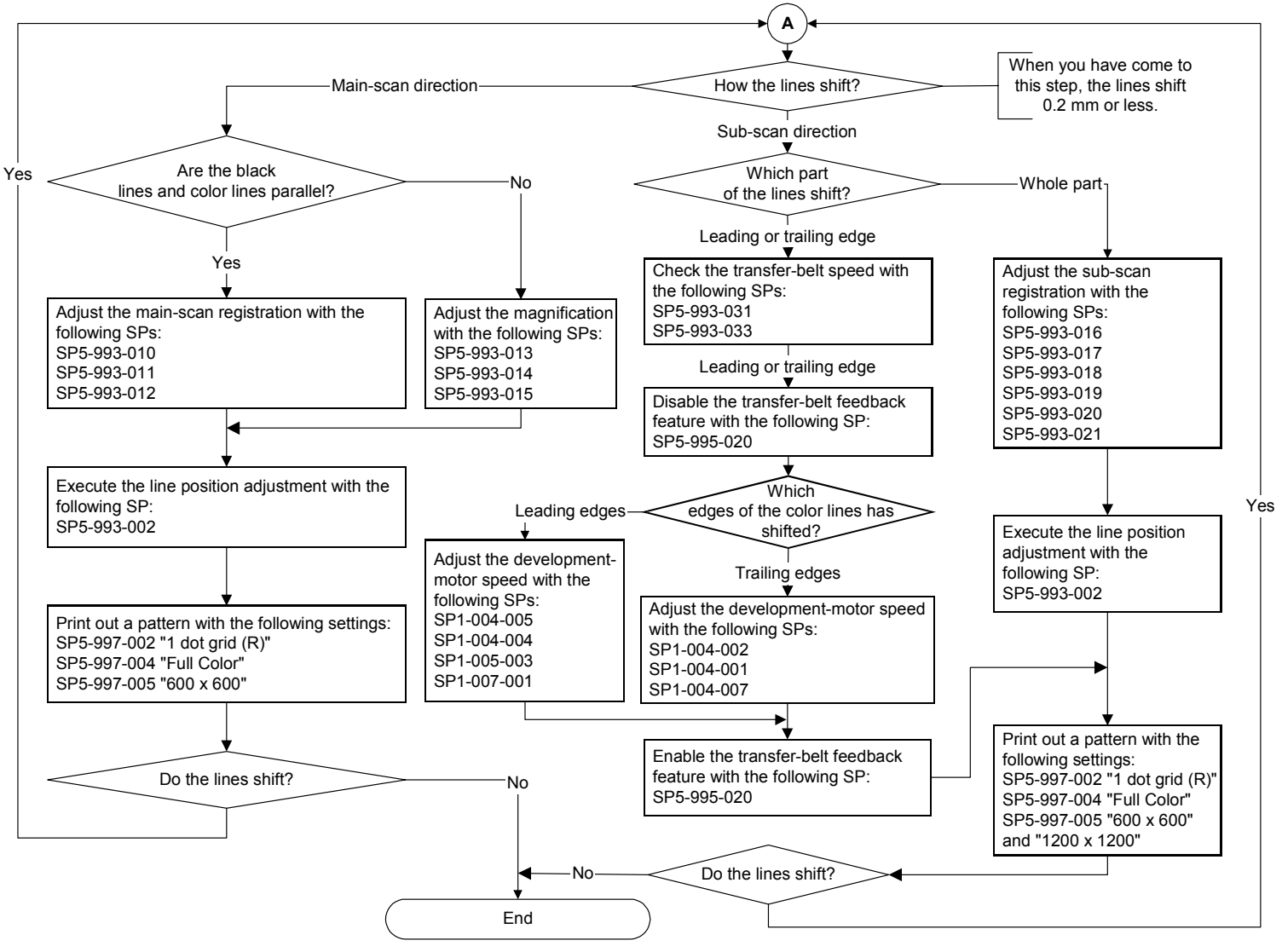

G106T902.WMF

#### TROUBLESHOOTING GUIDE

### Adjustment Standard

The amount of color shift must be 150  $\mu$ m or less. Some service programs (motor speed, registration, and magnification) can decrease the size of color shifts. But, there is a limit.

### Preparation

The Line Adjustment (SP5-993-002) cannot correct the color shift if the gap between the color lines is 1.4 mm or greater. In this case, restore the factory settings in the following SPs and do the Line Adjustment. Then, follow the troubleshooting procedure if required.

- Main-scan Registration SP2-909-001 to 004
- Sub-scan Registration SP2-916-001 to 010
- Main-scan Magnification SP2-103-055 to 059

When you see a color shift, try the following procedure before adjusting a component or service program.

- 1. Print out the SMC sheets (SP5-990-002).
- Do the Line Adjustment (SP5-993-002 or Menu > Maintenance > Color Regist. > Auto Adjust).
   NOTE: Make sure that the result (SP5-993-007) is "010101." If not, see Model J-P2 Service Manual, section 4.1.3.
- 3. Print a 1-dot grid pattern using A3/11" x 17" paper. Refer to the following table for the detailed SP mode settings.

| Mode                    | SP5-997 (Test Pattern) Setting |         |            |            |            |
|-------------------------|--------------------------------|---------|------------|------------|------------|
|                         | Tray                           | Pattern | Color mode | Pesolution | Paper size |
|                         | selection                      | Falleni |            | Resolution | (By-pass)  |
| Normal, color, 600 dpi  | 2                              | 05      | Full Color | 600x600    | —          |
| Normal, color, 1200 dpi | 2                              | 05      | Full Color | 1200x1200  | —          |
| Thick paper             | 0                              | 05      | Full Color | 1200x1200  | A3 / 11x17 |

**NOTE:** When making prints on thick paper from the by-pass tray, the type of paper should be selected in the User Program mode. Any adjustment needs to be done by using the type of paper that the customer normally uses.

- 4. Check the tendency of color shift in the grid pattern printed in step 3. Sometimes, a magnification scope must be used to measure the amount of color shift between colors.
- 5. Take the required action explained in each section depending on the type of color shift.
- 6. Do the 'Auto Adjust' in the User Program mode after the adjustment is done in step 5, and check the result.
- 7. Repeat steps 3 to 6 until the color shift is acceptable.

For more on troubleshooting, see Model J-P2 Service Manual.

# 4.4.3 BLACK OVER PRINT

Black Over Print prevents unexpected white lines from appearing when black letters or lines are printed with color background. You can enable or disable this feature from the printer driver (default: enabled).

Black Over Print has these bad side effects:

- Crispness may deteriorate because the black toner spreads out.
- More toner is consumed.
- The background color may be seen through black letters or lines.

## Black Over Print Enabled

Black lines and color background are printed as follows:

- 1. The color toner (for example, magenta [B] and yellow [A] toner) is transferred on the paper [C].
- 2. The black toner [D] is transferred on the color toner.

Even if the line position of the black toner is not correct, an unexpected white line does not appear.

## Black Over Print Disabled

Black lines and color background are printed as follows:

- The color toner (for example, magenta [B] and yellow [A] toner) is transferred on the paper [C]. Some space [D] is left blank for the black toner.
- 2. The black toner [E] is transferred in the blank space.

If the line position of the black toner is not correct, an unexpected white line [F] appears.

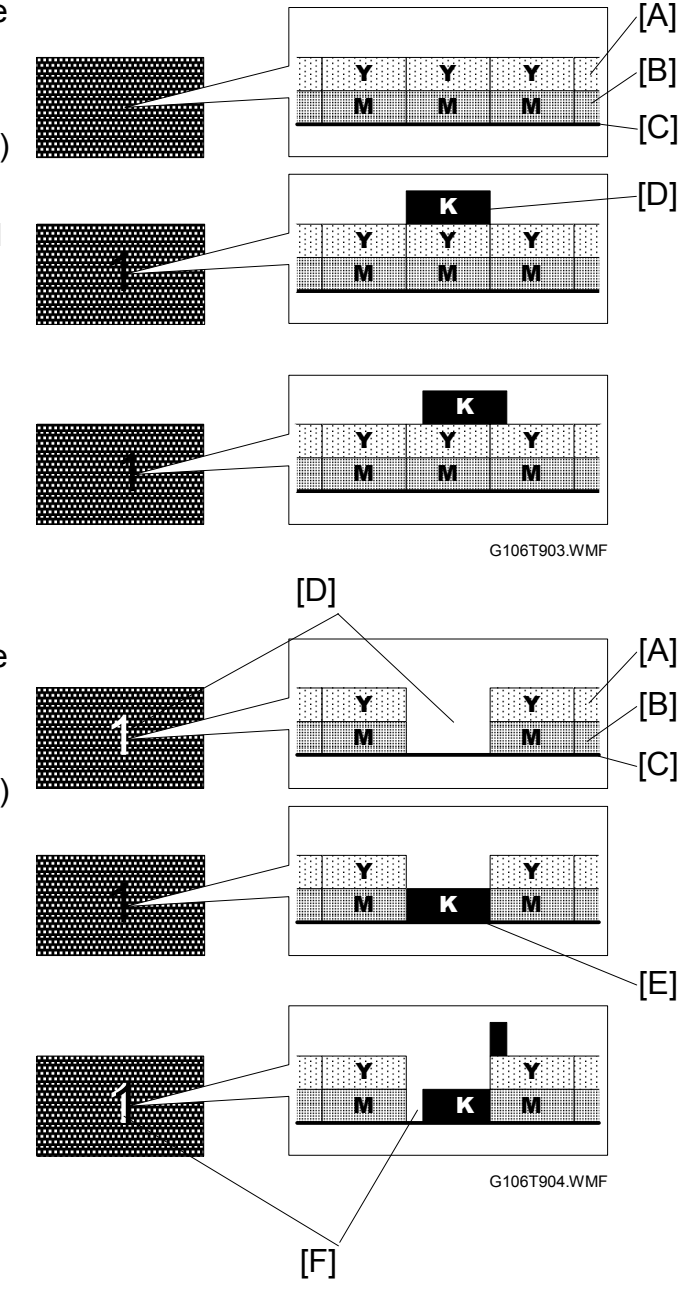

# 4.5 BLOWN FUSE CONDITIONS

### Main PSU

The table lists the fuses on the main power supply unit.

| Fuso  | Rating     |             | Symptom when turning on the main                                                        |
|-------|------------|-------------|-----------------------------------------------------------------------------------------|
| T USE | 115 V      | 220 - 240 V | switch                                                                                  |
| FU1   | 15A/125V   | —           | No response (No power is supplied to                                                    |
| CB1   | —          | 8A/250V     | the electrical components.)                                                             |
| FU2   | 10A/125V   | 5 A/250V    | No response (No DC power is supplied to the electrical components.)                     |
| FU91  | 10 A/250 V | 10 A/250V   | The 24V DC power is not supplied.<br>The message, "Close Front Cover," is<br>displayed. |

### Sub PSU

The table lists the fuses on the sub power supply unit.

| Fuso  | Rating  |            | Symptom when turning on the main                                                                     |
|-------|---------|------------|----------------------------------------------------------------------------------------------------|
| 1 436 | 115V    | 220–240V   | switch                                                                                               |
| F1    | 4A/250V | 3.15A/250V | The two-tray finisher or booklet<br>finisher is not detected. "Close Duplex<br>Unit Cover" is shown. |
| F2    | 8A/250V | 8A/250V    | The two-tray finisher or booklet<br>finisher is not detected. "Close Duplex<br>Unit Cover" is shown. |

## BCU

The table lists the fuses on the sub power supply unit.

| Fuse | Rating | Symptom when turning on the main switch                                                                                                    |
|------|--------|----------------------------------------------------------------------------------------------------|
| FU1  | 3A/32V | No response                                                                                                    |
| FU2  | 1A/24V | SC 680 (BCU/ MUSIC communication error: The power<br>is not supplied to the ID chips on the toner bottles, so the<br>toner bottles are not recognized.)                    |
| FU3  | 4A/24V | When you turn on the main power switch, the operation<br>panel displays messages as usual but the characters are<br>not clear. After this, the messages and LEDs turn off. |

# 4.6 LEDS (BCU)

|               | Status                                |                                              |  |  |
|---------------|---------------------------------------|----------------------------------------------|--|--|
|               | Blinking                              | Stays OFF or ON                              |  |  |
| LED1 (Yellow) | The DSP functions correctly.          | The DSP does not function correctly.         |  |  |
| LED2 (Green)  | The MUSIC CPU functions<br>correctly. | The MUSIC CPU does not function<br>properly. |  |  |
| LED3 (Red)    | The main CPU functions correctly.     | The main CPU does not function<br>correctly. |  |  |

# 5. SERVICE TABLES

# 5.1 SERVICE PROGRAM MODE

### 

Before you start the service program mode, make sure that the printer is not processing data. The Data In LED lights or blinks when the printer is processing data.

# 5.1.1 HANDLING SERVICE PROGRAM MODE

### 

Do not let the user get access to the service program mode. If a person other than service representatives gets access to the service program mode, the machine quality is not guaranteed.

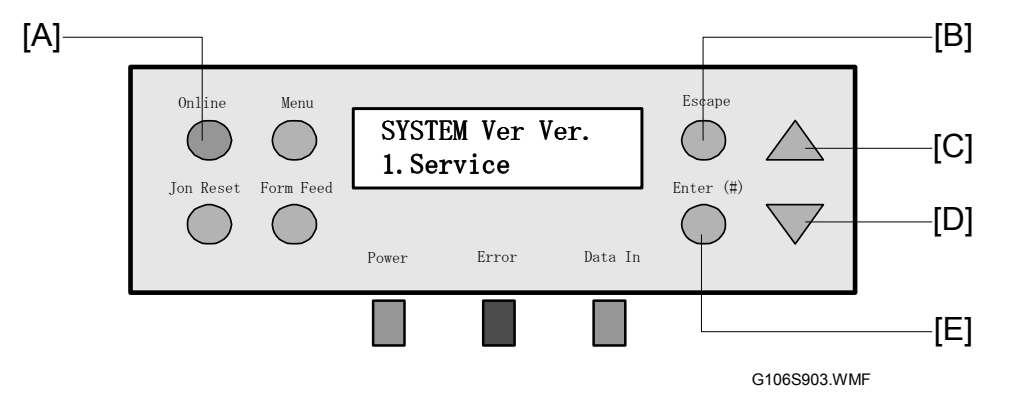

## Starting SP Mode

Start the service program mode as shown in procedure A or B. **NOTE:** The printer goes offline status while the service program mode is used.

### A: When the main power switch is off

- 1. Push the on-line key [A] and the escape key [B] and hold them down.
- 2. Turn on the main power switch.
- 3. Hold the keys until the message "SYSTEM ver X.XX" is shown (where X.XX is the firmware version).

### B: When the main power switch is on

- 1. Push the up arrow key [C] and down key [D] together for 5 seconds or more.
- 2. Push the enter key. The message "SYSTEM ver X.XX" is shown (where X.XX is the firmware version).

### Selecting a Service Program

- 1. Use the up arrow key or the down arrow key to use one of these:
  - 1. Service: Gets access to the Controller Service Mode
  - 2. Engine: Gets access to the Engine Service Mode
  - 3: End: Goes out of the SP Mode
- 2. Push the enter key [E].
- 3. Use the up arrow key or the down arrow key to find the necessary service program.
- 4. Push the enter key.
- 5. To go back to step 1, push the escape key one or more times.

### Changing a Setting

- 1. Start a service program (Selecting a Service Program). The current setting is shown.
- 2. Push the up arrow key or the down arrow key to input a value.

3. Push the enter key. The setting is changed.

**NOTE:** The setting does not change if you do not push the enter key.

To enable some settings, you must turn the main power switch off and on (Enabling Settings).

### Quitting SP Mode

- 1. Push the escape key one or more times until one of these is shown
  - 1. Service
  - 2. Engine
- 2. Push the up arrow key or the down arrow key until this is shown:
  - 3: End
- 3. Push the enter key.

### **Enabling Settings**

To enable the settings shown in this table, you must turn the main power switch off and on after you go out of SP Mode.

| SP Modes Related to | SP Modes Related to |
|---------------------|---------------------|
| the Engine          | the Controller      |
| SP2-208-009         | SP5-009-001         |
| SP2-213-001         | SP5-961-001         |
| SP2-224-001 to 004  | SP5-824-001         |
| SP5-905-007         | SP5-825-001         |
| SP5-930-001 to 005  | SP5-869             |
| SP5-994-001 and 002 |                     |

## Line Position Adjustment

If you change the settings of SP5-993-013 to 015, the new settings have an effect on the next line position adjustment.

# 5.1.2 REMARKS

### Abbreviations and Symbols

These are the symbols and abbreviations in the service mode tables. (r 5.2.1/5.3.1).

#### Paper Type

- N Normal paper
- TH Thick paper

#### **Color Mode**

- [Color] Full-color mode
- [K] Black in B&W mode
- [Y] Yellow in full-color mode
- [M] Magenta in full-color mode
- [C] Cyan in the full-color mode
- [YMC] Yellow, magenta, and cyan
- [FC] Full-color mode
- [FC, K] Black in the full-color mode
- [FC, Y] Same as [Y]
- [FC, M] Same as [M]
- [FC, C] Same as [C]

#### **Paper Feed Station**

- P Paper tray
- B By-pass tray

#### **Fusing Section**

- H Heating roller
- P Pressure roller

#### **Print Mode**

- S Simplex
- D Duplex

#### **Special Setting**

- FA Factory setting (The setting could be adjusted before transportation. See the SMC Report behind the front cover.)
- **DFU** Design/Factory Use only (Do not change the setting.)

### **Possible Values**

The service mode tables ( 5.2.1/5.3.1) show the possible values as follows: [Adjustable range / <u>Default setting</u> / Step] Alphanumeric

where "Alphanumeric" shows that the setting is displayed by numbers and letters. In this type of example, the letters are not shown in the service mode tables.

#### Line Speed

- H 185 mm/s: (Not used in this machine.)
- M 162 mm/s
- L 62.5 mm/s

#### Storage

- The setting is stored in the NVRAM (engine) or NVRAM (printer controller). If you clear the RAM, the setting returns to the default.
- BCU The setting is stored in the NVRAM on the BCU board.
- CTL The setting is stored in the NVRAM on the controller board.

#### Other

# You must turn the main power switch off and on to enable the setting.

# Service Tables

### **Process Speed**

Some service programs are related to the line speed and the print speed. The line speed and the print speed change with the print mode (black & white/color), the resolution, and the paper type as shown in the table.

| Mode      | Resolution (dpi)                          | Line speed (mm/s) | Print speed (ppm) |
|-----------|-------------------------------------------|-------------------|-------------------|
| B/W       | 600 x 600<br>1,200 x 600                  | 162               | 35                |
|           | 1,200 x 1,200                             | 62.5              | 14                |
| Color     | 600 x 600<br>1,200 x 600                  | 162               | 35                |
|           | 1,200 x 1,200                             | 62.5              | 14                |
| OHP/Thick | 600 x 600<br>1,200 x 600<br>1,200 x 1,200 | 62.5              | 10                |

# 5.2 CONTROLLER SERVICE MODE

# 5.2.1 SERVICE MODE TABLE

| н | _ |  |
|---|---|--|
| н | _ |  |
| н | _ |  |
|   | _ |  |

| [Bit Switch] |                                                                                                    |                                                                                                    |
|--------------|----------------------------------------------------------------------------------------------------|----------------------------------------------------------------------------------------------------|
| Bit Switch 1 | *CTL                                                                                                    | Adjusts bit switch settings. DFU                                                                                                    |
| Bit Switch 2 | *CTL                                                                                                    |                                                                                                    |
| Bit Switch 3 | *CTL                                                                                                    |                                                                                                    |
| Bit Switch 4 | *CTL                                                                                                    |                                                                                                    |
| Bit Switch 5 | *CTL                                                                                                    |                                                                                                    |
| Bit Switch 6 | *CTL                                                                                                    |                                                                                                    |
| Bit Switch 7 | *CTL                                                                                                    |                                                                                                    |
| Bit Switch 8 | *CTL                                                                                                    |                                                                                                    |
|              | [Bit Switch]<br>Bit Switch 1<br>Bit Switch 2<br>Bit Switch 3<br>Bit Switch 3<br>Bit Switch 4<br>Bit Switch 5<br>Bit Switch 6<br>Bit Switch 7<br>Bit Switch 8 | [Bit Switch]Bit Switch 1*CTLBit Switch 2*CTLBit Switch 3*CTLBit Switch 4*CTLBit Switch 5*CTLBit Switch 6*CTLBit Switch 7*CTLBit Switch 8*CTL |

| 1003     | [Clear Setting] |                                                     |
|----------|-----------------|-----------------------------------------------------|
| 1003 001 | Init. System    | Initializes settings in the System menu of the user |
|          |                 | mode.                                               |
| 1003 003 | Delete Program  | DFU                                                 |

| 1004 | [Print Summary]                                                              |
|------|------------------------------------------------------------------------------|
|      | Prints the service summary sheet (a summary of all the controller settings). |

| 1005 | [Disp. Version]                                  |
|------|--------------------------------------------------|
|      | Displays the version of the controller firmware. |

| 1101     | [ToneCtlSet]   |      |                                                |
|----------|----------------|------|------------------------------------------------|
| 1101 001 | Tone (Factory) | *CTL | Recalls a set of gamma settings. This can be   |
| 1101 002 | Tone (Prev.)   | *CTL | either a) the factory setting, b) the previous |
| 1101 003 | Tone (Current) | *CTL | setting, or c) the current setting.            |

| 1102 | [ToneCtlSet]           | *CTL                            |                                        |
|------|------------------------|---------------------------------|----------------------------------------|
|      | Sets the printing mode | (resolution) for the            | printer gamma adjustment. The asterisk |
|      | (*) shows which mode i | is set.                         |                                        |
|      | • *1200x1200Photo      | <ul> <li>600x600Text</li> </ul> | <ul> <li>1200x600Text</li> </ul>       |
|      | • 600x600Photo         | • 1200x600Photo                 |                                        |

| 1103     | [PrnColorSheet] |                                                 |
|----------|-----------------|-------------------------------------------------|
| 1103 001 | ToneCtlSheet    | Prints the test page to check the color balance |
| 1103 002 | ColorChart      | before and after the gamma adjustment.          |

| 1104     | [ToneCtlValue]            |           |                                             |
|----------|---------------------------|-----------|---------------------------------------------|
|          | Adjusts the printer gamma | a for the | e mode selected in the Mode Selection menu. |
| 1104 001 | Set Black 1               | *CTL      | [0 to 255 / <u>16</u> / 1/step]             |
| 1104 021 | Set Cyan 1                | *CTL      |                                             |
| 1104 041 | Set Magenta 1             | *CTL      |                                             |
| 1104 061 | Set Yellow 1              | *CTL      |                                             |
| 1104 002 | Set Black 2               | *CTL      | [0 to 255 / <u>32</u> / 1/step]             |
| 1104 022 | Set Cyan 2                | *CTL      |                                             |
| 1104 042 | Set Magenta 2             | *CTL      |                                             |

| 1104 062 | Set Yellow 2   | *CTL |                                 |
|----------|----------------|------|---------------------------------|
| 1104 003 | Set Black 3    | *CTL | [0 to 255 / <u>48</u> / 1/step] |
| 1104 023 | Set Cyan 3     | *CTL |                                 |
| 1104 043 | Set Magenta 3  | *CTL |                                 |
| 1104 063 | Set Yellow 3   | *CTL |                                 |
| 1104 004 | Set Black 4    | *CTL | [0 to 255 / <u>64</u> / 1/step] |
| 1104 024 | Set Cyan 4     | *CTL |                                 |
| 1104 044 | Set Magenta 4  | *CTL |                                 |
| 1104 064 | Set Yellow 4   | *CTL |                                 |
| 1104 005 | Set Black 5    | *CTL | [0 to 255 / <u>80</u> / 1/step] |
| 1104 025 | Set Cyan 5     | *CTL |                                 |
| 1104 045 | Set Magenta 5  | *CTL |                                 |
| 1104 065 | Set Yellow 5   | *CTL |                                 |
| 1104 006 | Set Black 6    | *CTL | [0 to 255 / <u>96</u> / 1/step] |
| 1104 026 | Set Cyan 6     | *CTL |                                 |
| 1104 046 | Set Magenta 6  | *CTL |                                 |
| 1104 066 | Set Yellow 6   | *CTL |                                 |
| 1104 007 | Set Black 7    | *CTL | [0 to 255 / 112 / 1/step]       |
| 1104 027 | Set Cyan 7     | *CTL | ''                              |
| 1104 047 | Set Magenta 7  | *CTL |                                 |
| 1104 067 | Set Yellow 7   | *CTL |                                 |
| 1104 008 | Set Black 8    | *CTL | [0 to 255 / 128 / 1/step]       |
| 1104 028 | Set Cvan 8     | *CTL |                                 |
| 1104 048 | Set Magenta 8  | *CTL |                                 |
| 1104 068 | Set Yellow 8   | *CTL |                                 |
| 1104 009 | Set Black 9    | *CTL | [0 to 255 / 144 / 1/step]       |
| 1104 029 | Set Cvan 9     | *CTL |                                 |
| 1104 049 | Set Magenta 9  | *CTL |                                 |
| 1104 069 | Set Yellow 9   | *CTL |                                 |
| 1104 010 | Set Black 10   | *CTL | [0 to 255 / 160 / 1/step]       |
| 1104 030 | Set Cvan 10    | *CTL |                                 |
| 1104 050 | Set Magenta 10 | *CTL |                                 |
| 1104 070 | Set Yellow 10  | *CTL |                                 |
| 1104 011 | Set Black 11   | *CTL | [0 to 255 / 176 / 1/step]       |
| 1104 031 | Set Cvan 11    | *CTL | [                               |
| 1104 051 | Set Magenta 11 | *CTL |                                 |
| 1104 071 | Set Yellow 11  | *CTL |                                 |
| 1104 012 | Set Black 12   | *CTL | [0 to 255 / 192 / 1/step]       |
| 1104 032 | Set Cvan 12    | *CTL |                                 |
| 1104 052 | Set Magenta 12 | *CTL |                                 |
| 1104 072 | Set Yellow 12  | *CTL |                                 |
| 1104 013 | Set Black 13   | *CTL | [0 to 255 / 208 / 1/step]       |
| 1104 033 | Set Cvan 13    | *CTL | [0 to 2007 <u>=00</u> 7 motop]  |
| 1104 053 | Set Magenta 13 | *CTL |                                 |
| 1104 073 | Set Yellow 13  | *CTL |                                 |
| 1104 014 | Set Black 14   | *CTI | [0 to 255 / 224 / 1/step]       |
| 1104 034 | Set Cvan 14    | *CTL |                                 |
| 1104 054 | Set Magenta 14 | *CTI |                                 |
| 1104 074 | Set Yellow 14  | *CTI |                                 |
| 1104 015 | Set Black 15   | *CTI | [0 to 255 / 240 / 1/step]       |
| 1104 035 | Set Cvan 15    | *CTI | [0 to 2007 <u>- 10</u> 7 motop] |
| 1104 055 | Set Magenta 15 | *CTI |                                 |
| 1104 075 | Set Yellow 15  | *CTI |                                 |
|          |                |      |                                 |

| 1105 | [ToneCtlSave]                                                                        |
|------|--------------------------------------------------------------------------------------|
|      | Saves the print gamma (adjusted with the Gamma Adj.) as the new Current Setting.     |
|      | Before the machine stores the new "current setting", it moves the data stored as the |
|      | "current setting" to the "previous setting" memory-storage location.                 |

| 1106     | [Toner Limit]            |        |                                      |
|----------|--------------------------|--------|--------------------------------------|
|          | Adjusts the maximum tone | er amo | unt for image development.           |
| 1106 001 | TonerLimitPhot           | *CTL   | [100 to 400 / <u>260</u> / 1 %/step] |
| 1106 002 | TonerLimitText           | *CTL   | [100 to 400 / <u>190</u> / 1 %/step] |

| 1107 | [FactoryTestPrt]                                                                   |
|------|------------------------------------------------------------------------------------|
|      | Prints the test page to check the color balance before transportation (600 x 600 2 |
|      | bit). <b>DFU</b>                                                                   |

# 5.2.2 BIT SWITCH PROGRAMMING

Do not change the bit switches unless you are told to do this by the manufacturer.

- 1. Start the SP mode. The "Service" menu is shown.
- 2. Press the enter key two times.
- 3. To select a bit switch, press the up arrow key or the down arrow key.
- 4. Push the enter key.
- 5. Set the value with these keys:
  - [▲] [▼]: Moves the cursor to one of the adjacent bits.
  - [Escape]: Goes out of the program without saving changes.
  - [Enter]: Goes out of the program and saves changes.

**NOTE:** The digit at the left [A] is bit 7 and the digit at the right [B] is bit 0.

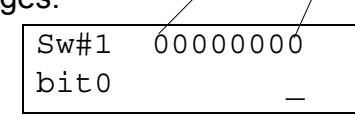

/[A]

[B]

- 6. Push the escape key one or more times until the menu "Service" is shown.
- 7. Select "End" and push the enter key.

5-7

# 5.3 ENGINE SERVICE MODE

# 5.3.1 SERVICE MODE TABLE

# SP1-XXX (Feed)

| 1001     | [Lead Edge Reg.] Leading Edge Registration |         |                                                      |
|----------|--------------------------------------------|---------|------------------------------------------------------|
|          | (Paper Type, [Color], Proc                 | cess Sp | peed), Paper Type -> N: Normal, OHP, TH: Thick       |
| 1001 001 | N [K]: L                                   | *BCJ    | Adjusts the leading edge registration. This SP       |
| 1001 002 | N [K]: M                                   | *BCU    | changes the registration clutch operation timing.    |
| 1001 003 | N [K]: H                                   | *BCU    | [-10.0 to 10.0 / <u>0.0</u> / 0.1 mm/step] <b>FA</b> |
| 1001 004 | N [FC]: L                                  | *BCU    |                                                      |
| 1001 005 | N [FC]: M                                  | *BCU    |                                                      |
| 1001 006 | TH [K]                                     | *BCU    |                                                      |
| 1001 007 | TH [FC]                                    | *BCU    |                                                      |
| 1001 008 | OHP [K]                                    | *BCU    |                                                      |
| 1001 009 | OHP [FC]                                   | *BCU    |                                                      |

| 1002     | [S-to-S Reg.] Side-to-Side Registration |      |                                                      |
|----------|-----------------------------------------|------|------------------------------------------------------|
| 1002 001 | By-pass Table                           | *BCJ | Adjusts the side-to-side registration. This SP       |
| 1002 002 | Paper Tray 1                            | *BCJ | changes the laser main scan start position.          |
| 1002 003 | Paper Tray 2                            | *BCU | [-10.0 to 10.0 / <u>0.0</u> / 0.1 mm/step] <b>FA</b> |
| 1002 004 | Paper Tray 3                            | *BCU |                                                      |
| 1002 005 | Paper Tray 4                            | *BCU |                                                      |
| 1002 006 | Duplex                                  | *BCU |                                                      |

| 1003     | [Paper Buckle] Paper Buckle                                                             |      |                                                     |
|----------|-----------------------------------------------------------------------------------------|------|-----------------------------------------------------|
|          | (Paper Tray or By-pass, Paper Type, Process Speed), Paper Type: N: Normal, TH:<br>Thick |      |                                                     |
| 1003 001 | P: L                                                                                    | *BCU | Adjusts the amount of paper buckle at the           |
| 1003 002 | P: M                                                                                    | *BCU | registration roller. This SP changes the paper feed |
| 1003 003 | P: H                                                                                    | *BCU | timing.                                             |
| 1003 004 | BN:L                                                                                    | *BCU | [-10 to 10 / <u>0</u> / 1 mm/step]                  |
| 1003 005 | B N: M                                                                                  | *BCU |                                                     |
| 1003 006 | B N: H                                                                                  | *BCU |                                                     |
| 1003 007 | B TH                                                                                    | *BCU |                                                     |
| 1003 008 | B OHP                                                                                   | *BCU |                                                     |

| 1004     | [Dev. Mt Speed] Develop                                                              | ment D  | Drive Motor Speed                           |  |  |
|----------|--------------------------------------------------------------------------------------|---------|---------------------------------------------|--|--|
|          | ([Color], Process Speed, F                                                           | Paper 7 | Гуре), Paper Type -> N: Normal, TH: Thick   |  |  |
|          | Adjusts the development drive motor speed for correcting color shifts at the leading |         |                                             |  |  |
|          | edge or trailing edge area.                                                          |         |                                             |  |  |
|          | Black Motor [K]:                                                                     |         |                                             |  |  |
|          | Adjusts fusing roller speed                                                          | for the | e trailing edge area.                       |  |  |
|          | Color Motor [YMC]:                                                                   |         |                                             |  |  |
|          | Adjusts registration roller speed for the leading edge area.                         |         |                                             |  |  |
|          | NOTE:                                                                                |         |                                             |  |  |
|          | • SP1-004-002 and 005 is for color mode. Fine adjustment for B&W mode can be         |         |                                             |  |  |
|          | done with SP1-005-001                                                                | and 00  | )2.                                         |  |  |
|          | • SP1-004-004 is for normal paper. Fine adjustment for thick paper can be done       |         |                                             |  |  |
|          | with SP1-005-003.                                                                    |         |                                             |  |  |
| 1004 001 | [K]: L: N                                                                            | *BCU    | [96.0 to 104.0 / <u>100.0</u> / 0.1 %/step] |  |  |
| 1004 002 | [K]: M                                                                               | *BCU    |                                             |  |  |

| 1004 003 | [K]: H     | *BCU |                                             |
|----------|------------|------|---------------------------------------------|
| 1004 004 | [YMC]: L   | *BCU | [96.00 to 104.00 / 100.00 / 0.05 %/step]    |
| 1004 005 | [YMC]: M   | *BCU |                                             |
| 1004 006 | [YMC]: H   | *BCU |                                             |
| 1004 007 | [K]: L: TH | *BCU | [96.0 to 104.0 / <u>100.0</u> / 0.1 %/step] |

| 1005     | [Dev. Mt Speed 2] Development Drive Motor Speed 2                                                                                                    |
|----------|----------------------------------------------------------------------------------------------------|
| 1000     | ([Color] Process Sneed Paper Type) Paper Type -> TH: Thick                                                                                                    |
| 1005 001 | [K] +8C1 [-0.2 to +1.0 / +0.2 / 0.1 %/sten]                                                                                                    |
| 1003 001 | Adjusts the black development drive motor speed for the B&W 162mm/s process speed. The value stored in this SP mode is different from SP1-004-002 (see the note for SP 1-004).                                                                                                    |
|          | Black development motor speed for B/W at 162 mm/s = Black development motor speed for B/W at 162 mm/s (1-004-002) + 1-005-001.                                                                                                    |
|          | At the 162mm/s process speed, the transfer unit position for B&W is different than<br>for color mode. The transfer unit position affects the paper transport quality, causing<br>the paper to flip up at the fusing section if the same speed as color mode is used for<br>B&W mode. To minimize the occurrence of paper flipping up, which causes<br>smeared images in the trailing area, this SP mode can change the motor speed in<br>B&W mode. |
| 1005 002 | [YMC] *BCU [-1.00 to 1.00 / 0 / 0.05 %/step] FA                                                                                                    |
|          | Adjusts the color development drive motor speed for the B&W 162mm/s process speed. The value stored in this SP mode is different from SP1-004-005 (see the note for SP 1-004).                                                                                                    |
|          | YMC development motor speed for B/W at 162 mm/s = YMC development motor speed for B/W at 162 mm/s (1-004-005) + 1-005-002                                                                                                    |
|          | At the 162mm/s process speed, the transfer unit position for B&W is different than for color mode. The transfer unit position affects the paper transport speed slightly. This SP mode can adjust the motor speed for B&W mode.                                                                                                    |
| 1005 003 | [YMC] TH *BCU [-0.30 to 0.30 / <u>0</u> / 0.05 %/step]                                                                                                    |
|          | Adjust the color development drive motor speed for thick paper in by-pass mode.<br>The value stored in this SP mode is different from SP1-004-004 (see the note for SP 1-004).                                                                                                    |
|          | Normal and thick paper are different types of paper, and this sometime causes color shift due to paper slippage. This SP mode can change the motor speed for thick paper.                                                                                                    |

| 1006     | [Dev. Mt Speed3] Development Drive Motor Speed 3                |      |                                           |  |
|----------|-----------------------------------------------------------------|------|-------------------------------------------|--|
|          | ([Color], Process Speed, Paper Type), Paper Type -> SP: Special |      |                                           |  |
|          | Adjusts the development motor speed for special paper.          |      |                                           |  |
| 1006 001 | [K]: L: SP                                                      | *BCU | [-4.0 to 4.0 / <u>0</u> / 0.1 %/step]     |  |
| 1006 002 | [K]: M: SP                                                      | *BCU |                                           |  |
| 1006 003 | [YMC]: L: SP                                                    | *BCU | [-0.4 to 0.4 / <u>-0.1</u> / 0.05 %/step] |  |
| 1006 004 | [YMC]: M: SP                                                    | *BCU |                                           |  |

| 1007     | [Dev. Mt Speed4] Development Drive Motor Speed 4                                     |         |                                             |
|----------|--------------------------------------------------------------------------------------|---------|---------------------------------------------|
| 1007 001 | [CL]: Mail TH                                                                        | *BCJ    | [-1.00 to 0.00 / <u>-0.40</u> / 0.05%/step] |
|          | Adjusts the development                                                              | motor s | speed for postcards.                        |
| 1007 002 | [CL]: L: B/W TH                                                                      | *BCU    | [-0.40 to 0.40 / <u>0.00</u> / 0.05/step]   |
|          | Adjusts the registration line speed for the B&W mode for thick paper. The line speed |         |                                             |
|          | is calculated as follows:                                                            |         |                                             |
|          | Line speed = SP1-004-00                                                              | 4 + SP  | 1-005-003 + SP1-007-002                     |

Service Tables

### ENGINE SERVICE MODE

| 1008     | [Drum STM Speed] Drum STM Speed Adjustment |                                                                          |                                          |  |  |
|----------|--------------------------------------------|--------------------------------------------------------------------------|------------------------------------------|--|--|
|          | Adjusts the drum speed. T                  | Adjusts the drum speed. This SP does not change the transfer belt speed. |                                          |  |  |
| 1008 001 | [CL]: L                                    | *BCU                                                                     | [0 to 10/ <u>7</u> / 1 /step] <b>DFU</b> |  |  |
| 1008 002 | [CL]: M                                    | *BCU                                                                     | [0 to 10/ <u>6</u> / 1 /step] <b>DFU</b> |  |  |
| 1008 003 | [Bk]: M                                    | *BCU                                                                     | [0 to 10/ <u>5</u> / 1 /step] <b>DFU</b> |  |  |
| 1008 004 | [Bk]: M                                    | *BCU                                                                     | [0 to 10/ <u>5</u> / 1 /step] <b>DFU</b> |  |  |
| 1008 005 | OHP                                        | *BCU                                                                     | [0 to 10/ <u>4</u> / 1 /step] <b>DFU</b> |  |  |
| 1008 006 | MUSIC                                      | *BCU                                                                     | [0 to 10/ <u>2</u> / 1 /step] <b>DFU</b> |  |  |
| 1008 007 | [Bk]: L: TH                                | *BCU                                                                     | [0 to 10/ <u>5</u> / 1 /step] <b>DFU</b> |  |  |

| 1104     | [Fusing Cont.] Fusing Co   | ontrol |                                                    |
|----------|----------------------------|--------|----------------------------------------------------|
| 1104 001 | Control Method             | *BCU   | [0 or 1 / <u>0</u> / -] Alphanumeric               |
|          | Selects the fusing control | metho  | d.                                                 |
|          | 0: ON/OFF Control          |        |                                                    |
|          | 1: Phase Control           |        |                                                    |
|          | NOTE: This mode can be     | used o | only for N. America models.                        |
| 1104 025 | Process Speed              | *BCU   | Selects the default target fusing temperature.     |
|          | -                          |        | When you turn on the main power switch, the        |
|          |                            |        | fusing temperature is set to this temperature. The |
|          |                            |        | target fusing temperature depends on the process   |
|          |                            |        | speed. Select one of the following processes:      |
|          |                            |        | <u>Color: Middle Speed</u>                         |
|          |                            |        | Color: Low Speed                                   |
|          |                            |        | Black and White: High Speed                        |
|          |                            |        | Black and White: Middle Speed                      |
|          |                            |        | OHP, Thick Paper                                   |

| 1105                                                                                          | [ [Fusing Temp.] Fusing Te                                             | emperature                                                              |  |
|-----------------------------------------------------------------------------------------------|------------------------------------------------------------------------|-------------------------------------------------------------------------|--|
|                                                                                               | (Heating or Pressure roller                                            | r: Paper Type, [Color], <b>S</b> implex/ <b>D</b> uplex, Process Speed) |  |
|                                                                                               | Paper Type -> N: Normal,                                               | OHP. TH: Thick, SP: Special                                             |  |
|                                                                                               | Some settings of fusing te                                             | mperature depend on the destination (US or                              |  |
|                                                                                               | Europe/Asia).                                                          |                                                                         |  |
|                                                                                               | US: Setting for US, EU: Se                                             | etting for Europe/Asia                                                  |  |
| 1105 001                                                                                      | H: Ready                                                               | *BCU [10 to 100 / <u>10</u> / 1°C/step]                                 |  |
|                                                                                               | Sets the heating roller tem                                            | perature for the printing ready condition.                              |  |
|                                                                                               | After the main switch has                                              | been turned on, the machine enters the print ready                      |  |
|                                                                                               | condition when the heating                                             | g roller temperature reaches the temperature specified in               |  |
|                                                                                               | this SP mode.                                                          |                                                                         |  |
|                                                                                               | When the machine is in the                                             | e recovery mode from the energy saver or auto off mode,                 |  |
|                                                                                               | the machine becomes rea                                                | dy when both heating and pressure roller temperatures                   |  |
|                                                                                               | reach the specified temper                                             | rature.                                                                 |  |
|                                                                                               | Ready temperature = (Tar                                               | get temperature specified in SP1-104-25 or 105-3 to 28) -               |  |
|                                                                                               | Temperature specified in t                                             | his SP mode.                                                            |  |
| 1105 002                                                                                      | P: Ready                                                               | *BCU [10 to 100 / <u>10</u> / 1°C/step]                                 |  |
|                                                                                               | Sets the pressure roller temperature for the printing ready condition. |                                                                         |  |
| Ready temperature = (Target temperature specified in SP1-104-25 or 105-3 te                   |                                                                        |                                                                         |  |
|                                                                                               | Temperature specified in this SP mode                                  |                                                                         |  |
| The following SPs set the target temperatures of the heating and pressure rollers. (NA: North |                                                                        |                                                                         |  |
| America, El                                                                                   | U: Europe and Asia, L: Low                                             | speed [62.5 mm/s], M: Middle speed [162 mm/s], H: High                  |  |
| speed (Not used in this machine)                                                              |                                                                        |                                                                         |  |
| 1105 004                                                                                      | H: N [K] S: M                                                          | *BCU [100 to 190 / 185 / 5°C/step]                                      |  |
| 1105 006                                                                                      | H: N [K] D: M                                                          | *BCU [100 to 190 / <u>180</u> / 5°C/step]                               |  |
| 1105 008                                                                                      | H: N[FC] S: L                                                          | *BCU [100 to 190 / <u>145</u> / 5°C/step]                               |  |

| 1105 009                                                                                                    | H: N[FC] S: M                                                                                                    | *BCU                                                                                                    | [100 to 190 / 185 / 5°C/step]                                                                                                    |
|----------------------------------------------------------------------------------------------------|----------------------------------------------------------------------------------------------------|----------------------------------------------------------------------------------------------------|----------------------------------------------------------------------------------------------------|
| 1105 010                                                                                                    | H: N[FC] D: L                                                                                                    | *BCU                                                                                                    | [100 to 190 / 140 / 5°C/step]                                                                                                    |
| 1105 011                                                                                                    | H: N[FC] D: M                                                                                                    | *BCU                                                                                                    | [100 to 190 / 180 / 5°C/step]                                                                                                    |
| 1105 013                                                                                                    | H: OHP                                                                                                    | *BCU                                                                                                    | [100 to 190 / 160 / 5°C/step]                                                                                                    |
| 1105 015                                                                                                    | P: N [K] S: M                                                                                                    | *BCU                                                                                                    | [0 to 190 / <u>160</u> / 5°C/step]                                                                                                    |
| 1105 017                                                                                                    | P: N [K] D: M                                                                                                    | *BCU                                                                                                    | [0 to 190 / <u>155</u> / 5°C/step]                                                                                                    |
| 1105 019                                                                                                    | P: N[FC] S: L                                                                                                    | *BCU                                                                                                    | [0 to 190 / <u>125</u> / 5°C/step]                                                                                                    |
| 1105 020                                                                                                    | P: N[FC] S: M                                                                                                    | *BCU                                                                                                    | [0 to 190 / <u>160</u> / 5°C/step]                                                                                                    |
| 1105 021                                                                                                    | P: N[FC] D: L                                                                                                    | *BCU                                                                                                    | [0 to 190 / <u>120</u> / 5°C/step]                                                                                                    |
| 1105 022                                                                                                    | P: N[FC] D: M                                                                                                    | *BCU                                                                                                    | [0 to 190 / <u>155</u> / 5°C/step]                                                                                                    |
| 1105 024                                                                                                    | P: OHP                                                                                                    | *BCU                                                                                                    | [0 to 190 / <u>145</u> / 5°C/step]                                                                                                    |
| 1105 026                                                                                                    | H: TH                                                                                                    | *BCU                                                                                                    | [0 to 190 / <u>170</u> / 5°C/step]                                                                                                    |
| 1105 028                                                                                                    | P: TH                                                                                                    | *BCU                                                                                                    | [0 to 190 / <u>150</u> / 5°C/step]                                                                                                    |
| 1105 029                                                                                                    | H: Envelop                                                                                                    | *BCU                                                                                                    | [0 to 190 / <u>170</u> / 5°C/step]                                                                                                    |
| 1105 030                                                                                                    | P: Envelop                                                                                                    | *BCU                                                                                                    | [0 to 190 / <u>150</u> / 5°C/step]                                                                                                    |
| 1105 031                                                                                                    | H: Offset Temp                                                                                                    | *BCU                                                                                                    | [1 to 20 / <u>5</u> / 1°C/step]                                                                                                    |
|                                                                                                    | Sets the heating roller terr                                                                                                    | nperatu                                                                                                    | ire for the printing start condition when changing the                                                                                                    |
|                                                                                                    | process speed.                                                                                                    |                                                                                                    |                                                                                                    |
|                                                                                                    |                                                                                                    |                                                                                                    |                                                                                                    |
|                                                                                                    | Fusing temperature must                                                                                                    | be dec                                                                                                    | reased when the machine changes to a process                                                                                                    |
|                                                                                                    | speed that is slower than                                                                                                    | be dec                                                                                                    | reased when the machine changes to a process<br>rent process speed (for example, when the speed                                                                                                    |
|                                                                                                    | Fusing temperature must<br>speed that is slower than<br>changes from 162 mm/s to                                                                                                    | be dec<br>the cur<br>o 62.5                                                                                                 | reased when the machine changes to a process<br>rent process speed (for example, when the speed<br>mm/s). The machine idles while reducing the fusing                                                                                                    |
|                                                                                                    | Fusing temperature must<br>speed that is slower than<br>changes from 162 mm/s to<br>temperature. When the fusi                                                                                                    | be dec<br>the cur<br>o 62.5<br>sing te                                                                                      | reased when the machine changes to a process<br>rent process speed (for example, when the speed<br>mm/s). The machine idles while reducing the fusing<br>mperature becomes lower than the ready                                                                                                    |
|                                                                                                    | Fusing temperature must<br>speed that is slower than<br>changes from 162 mm/s to<br>temperature. When the fu-<br>temperature, the machine<br>Ready Temperature = Tar                                                                                                    | be dec<br>the cur<br>o 62.5<br>sing te<br>starts                                                                            | reased when the machine changes to a process<br>rent process speed (for example, when the speed<br>mm/s). The machine idles while reducing the fusing<br>mperature becomes lower than the ready<br>printing.                                                                                                    |
| 1105 032                                                                                                    | Fusing temperature must<br>speed that is slower than<br>changes from 162 mm/s to<br>temperature. When the fu-<br>temperature, the machine<br>Ready Temperature = Tar<br>P: Offset Temp                                                                                                    | be dec<br>the cur<br>o 62.5<br>sing te<br>starts<br><u>get ter</u><br>*BQU                                                  | reased when the machine changes to a process<br>rent process speed (for example, when the speed<br>mm/s). The machine idles while reducing the fusing<br>mperature becomes lower than the ready<br>printing.<br>nperature + Temperature specified in this SP mode.                                                                                                    |
| 1105 032                                                                                                    | Fusing temperature must<br>speed that is slower than<br>changes from 162 mm/s to<br>temperature. When the fu-<br>temperature, the machine<br>Ready Temperature = Tar<br>P: Offset Temp<br>Sets the pressure roller te                                                                                                    | be dec<br>the cur<br>o 62.5<br>sing te<br>starts<br>get ter<br>*BCU<br>mpera                                                | reased when the machine changes to a process<br>rent process speed (for example, when the speed<br>mm/s). The machine idles while reducing the fusing<br>mperature becomes lower than the ready<br>printing.<br>nperature + Temperature specified in this SP mode.<br>[1 to 20 / 10 / 1°C/step]<br>ture for the printing start condition when changing                                                                                                    |
| 1105 032                                                                                                    | Fusing temperature must<br>speed that is slower than<br>changes from 162 mm/s to<br>temperature. When the fus<br>temperature, the machine<br>Ready Temperature = Tar<br>P: Offset Temp<br>Sets the pressure roller te<br>the process speed.                                                                                                    | be dec<br>the cur<br>o 62.5<br>sing te<br>starts<br>get ter<br>*BCU<br>mpera                                                | reased when the machine changes to a process<br>rent process speed (for example, when the speed<br>mm/s). The machine idles while reducing the fusing<br>mperature becomes lower than the ready<br>printing.<br>nperature + Temperature specified in this SP mode.<br>[1 to 20 / <u>10</u> / 1°C/step]<br>ture for the printing start condition when changing                                                                                                    |
| 1105 032                                                                                                    | Fusing temperature must<br>speed that is slower than<br>changes from 162 mm/s to<br>temperature. When the fu-<br>temperature, the machine<br>Ready Temperature = Tar<br>P: Offset Temp<br>Sets the pressure roller te<br>the process speed.<br>H: SP: L                                                                                                    | be dec<br>the cur<br>o 62.5<br>sing te<br>starts<br><u>get ter</u><br>*BCU<br>mpera                                         | reased when the machine changes to a process<br>rent process speed (for example, when the speed<br>mm/s). The machine idles while reducing the fusing<br>mperature becomes lower than the ready<br>printing.<br>nperature + Temperature specified in this SP mode.<br>[1 to 20 / <u>10</u> / 1°C/step]<br>ture for the printing start condition when changing<br>[-20 to +30 / -10 / 1°C/step]                                                                                                    |
| 1105 032<br>1105 033<br>1105 034                                                                                     | Fusing temperature must<br>speed that is slower than<br>changes from 162 mm/s to<br>temperature. When the fus<br>temperature, the machine<br>Ready Temperature = Tar<br>P: Offset Temp<br>Sets the pressure roller te<br>the process speed.<br>H: SP: L<br>H: SP: M                                                                                                    | be dec<br>the cur<br>o 62.5<br>sing te<br>starts<br>get ter<br>*BCU<br>mpera<br>*BCU                                        | reased when the machine changes to a process<br>rent process speed (for example, when the speed<br>mm/s). The machine idles while reducing the fusing<br>mperature becomes lower than the ready<br>printing.<br>nperature + Temperature specified in this SP mode.<br>[1 to 20 / <u>10</u> / 1°C/step]<br>ture for the printing start condition when changing<br>[-20 to +30 / <u>-10</u> / 1°C/step]<br>[-20 to +30 / -10 / 1°C/step]                                                                                                    |
| 1105 032<br>1105 033<br>1105 034<br>1105 035                                                                         | Fusing temperature must<br>speed that is slower than<br>changes from 162 mm/s to<br>temperature. When the fus<br>temperature, the machine<br>Ready Temperature = Tar<br>P: Offset Temp<br>Sets the pressure roller te<br>the process speed.<br>H: SP: L<br>H: SP: M<br>H: SP: H                                                                                                    | be dec<br>the cur<br>o 62.5<br>sing te<br>starts<br>get ter<br>*BCU<br>*BCU<br>*BCU<br>*BCU<br>*BCU                         | reased when the machine changes to a process<br>rent process speed (for example, when the speed<br>mm/s). The machine idles while reducing the fusing<br>mperature becomes lower than the ready<br>printing.<br>nperature + Temperature specified in this SP mode.<br>[1 to $20 / 10 / 1^{\circ}$ C/step]<br>ture for the printing start condition when changing<br>[-20 to +30 / -10 / 1^{\circ}C/step]<br>[-20 to +30 / -10 / 1^{\circ}C/step]<br>[-20 to +30 / -10 / 1^{\circ}C/step]                                                                                                    |
| 1105 032<br>1105 033<br>1105 034<br>1105 035<br>1105 036                                                             | Fusing temperature must<br>speed that is slower than<br>changes from 162 mm/s to<br>temperature. When the fus<br>temperature, the machine<br>Ready Temperature = Tar<br>P: Offset Temp<br>Sets the pressure roller te<br>the process speed.<br>H: SP: L<br>H: SP: M<br>H: SP: H<br>P: SP: L                                                                                        | be dec<br>the cur<br>o 62.5<br>sing te<br>starts<br>get ter<br>*BCU<br>*BCU<br>*BCU<br>*BCU<br>*BCU                         | reased when the machine changes to a process<br>rent process speed (for example, when the speed<br>mm/s). The machine idles while reducing the fusing<br>mperature becomes lower than the ready<br>printing.<br>nperature + Temperature specified in this SP mode.<br>[1 to $20 / 10 / 1^{\circ}$ C/step]<br>ture for the printing start condition when changing<br>[-20 to +30 / -10 / 1^{\circ}C/step]<br>[-20 to +30 / -10 / 1^{\circ}C/step]<br>[-20 to +30 / -10 / 1^{\circ}C/step]<br>[-20 to +30 / -10 / 1^{\circ}C/step]<br>[-20 to +30 / -10 / 1^{\circ}C/step]                                                                                                    |
| 1105 032<br>1105 033<br>1105 034<br>1105 035<br>1105 036<br>1105 037                                                 | Fusing temperature must<br>speed that is slower than<br>changes from 162 mm/s to<br>temperature. When the fu-<br>temperature, the machine<br>Ready Temperature = Tar<br>P: Offset Temp<br>Sets the pressure roller te<br>the process speed.<br>H: SP: L<br>H: SP: M<br>H: SP: H<br>P: SP: L<br>P: SP: L<br>P: SP: M                                                                | be dec<br>the cur<br>o 62.5<br>sing te<br>starts<br>get ter<br>*BCU<br>*BCU<br>*BCU<br>*BCU<br>*BCU<br>*BCU<br>*BCU         | reased when the machine changes to a process<br>rent process speed (for example, when the speed<br>mm/s). The machine idles while reducing the fusing<br>mperature becomes lower than the ready<br>printing.<br>nperature + Temperature specified in this SP mode.<br>[1 to $20 / 10 / 1^{\circ}$ C/step]<br>ture for the printing start condition when changing<br>[-20 to +30 / -10 / 1^{\circ}C/step]<br>[-20 to +30 / -10 / 1^{\circ}C/step]<br>[-20 to +30 / -10 / 1^{\circ}C/step]<br>[-20 to +30 / -10 / 1^{\circ}C/step]<br>[-20 to +30 / -10 / 1^{\circ}C/step]<br>[-20 to +30 / -10 / 1^{\circ}C/step]                                                                                                    |
| 1105 032<br>1105 033<br>1105 034<br>1105 036<br>1105 036<br>1105 037<br>1105 038                                     | Fusing temperature must<br>speed that is slower than<br>changes from 162 mm/s to<br>temperature. When the fu-<br>temperature, the machine<br>Ready Temperature = Tar<br>P: Offset Temp<br>Sets the pressure roller te<br>the process speed.<br>H: SP: L<br>H: SP: M<br>H: SP: L<br>P: SP: L<br>P: SP: M<br>P: SP: H                                                                | be dec<br>the cur<br>o 62.5<br>sing te<br>starts<br>get ter<br>*BCU<br>*BCU<br>*BCU<br>*BCU<br>*BCU<br>*BCU<br>*BCU<br>*BCU | reased when the machine changes to a process<br>rent process speed (for example, when the speed<br>mm/s). The machine idles while reducing the fusing<br>mperature becomes lower than the ready<br>printing.<br>nperature + Temperature specified in this SP mode.<br>[1 to 20 / 10 / 1°C/step]<br>ture for the printing start condition when changing<br>[-20 to +30 / -10 / 1°C/step]<br>[-20 to +30 / -10 / 1°C/step]<br>[-20 to +30 / -10 / 1°C/step]<br>[-20 to +30 / -10 / 1°C/step]<br>[-20 to +30 / -10 / 1°C/step]<br>[-20 to +30 / -10 / 1°C/step]<br>[-20 to +30 / -10 / 1°C/step]<br>[-20 to +30 / -10 / 1°C/step]<br>[-20 to +30 / -10 / 1°C/step]                                                                                                    |
| 1105 032<br>1105 033<br>1105 034<br>1105 035<br>1105 036<br>1105 037<br>1105 038<br>1105 051                         | Fusing temperature must<br>speed that is slower than<br>changes from 162 mm/s to<br>temperature. When the fusi<br>temperature, the machine<br>Ready Temperature = Tar<br>P: Offset Temp<br>Sets the pressure roller te<br>the process speed.<br>H: SP: L<br>H: SP: M<br>H: SP: H<br>P: SP: L<br>P: SP: M<br>P: SP: H<br>H: N [K] S: L                                              | be dec<br>the cur<br>o 62.5<br>sing te<br>starts<br>get ter<br>*BCU<br>*BCU<br>*BCU<br>*BCU<br>*BCU<br>*BCU<br>*BCU<br>*BCU | reased when the machine changes to a process<br>rent process speed (for example, when the speed<br>mm/s). The machine idles while reducing the fusing<br>mperature becomes lower than the ready<br>printing.<br>nperature + Temperature specified in this SP mode.<br>[1 to $20 / 10 / 1^{\circ}$ C/step]<br>ture for the printing start condition when changing<br>[-20 to +30 / -10 / 1^{\circ}C/step]<br>[-20 to +30 / -10 / 1^{\circ}C/step]<br>[-20 to +30 / -10 / 1^{\circ}C/step]<br>[-20 to +30 / -10 / 1^{\circ}C/step]<br>[-20 to +30 / -10 / 1^{\circ}C/step]<br>[-20 to +30 / -10 / 1^{\circ}C/step]<br>[-20 to +30 / -10 / 1^{\circ}C/step]<br>[-20 to +30 / -10 / 1^{\circ}C/step]<br>[-20 to +30 / -10 / 1^{\circ}C/step]<br>[-20 to +30 / -10 / 1^{\circ}C/step]                               |
| 1105 032<br>1105 033<br>1105 034<br>1105 035<br>1105 036<br>1105 037<br>1105 038<br>1105 051<br>1105 052             | Fusing temperature must<br>speed that is slower than<br>changes from 162 mm/s to<br>temperature. When the fu-<br>temperature, the machine<br>Ready Temperature = Tar<br>P: Offset Temp<br>Sets the pressure roller te<br>the process speed.<br>H: SP: L<br>H: SP: M<br>H: SP: H<br>P: SP: L<br>P: SP: L<br>P: SP: H<br>H: N [K] S: L<br>H: N [K] D: L                              | be dec<br>the cur<br>o 62.5<br>sing te<br>starts<br>get ter<br>*BCU<br>*BCU<br>*BCU<br>*BCU<br>*BCU<br>*BCU<br>*BCU<br>*BCU | reased when the machine changes to a process<br>rent process speed (for example, when the speed<br>mm/s). The machine idles while reducing the fusing<br>mperature becomes lower than the ready<br>printing.<br>nperature + Temperature specified in this SP mode.<br>[1 to $20 / 10 / 1^{\circ}$ C/step]<br>ture for the printing start condition when changing<br>[-20 to $+30 / -10 / 1^{\circ}$ C/step]<br>[-20 to $+30 / -10 / 1^{\circ}$ C/step]<br>[-20 to $+30 / -10 / 1^{\circ}$ C/step]<br>[-20 to $+30 / -10 / 1^{\circ}$ C/step]<br>[-20 to $+30 / -10 / 1^{\circ}$ C/step]<br>[-20 to $+30 / -10 / 1^{\circ}$ C/step]<br>[-20 to $+30 / -10 / 1^{\circ}$ C/step]<br>[100 to 190 / $145 / 5^{\circ}$ C/step]<br>[100 to 190 / $140 / 5^{\circ}$ C/step]                                            |
| 1105 032<br>1105 033<br>1105 034<br>1105 035<br>1105 036<br>1105 037<br>1105 038<br>1105 051<br>1105 052<br>1105 053 | Fusing temperature must<br>speed that is slower than<br>changes from 162 mm/s to<br>temperature. When the fu-<br>temperature, the machine<br>Ready Temperature = Tar<br>P: Offset Temp<br>Sets the pressure roller te<br>the process speed.<br>H: SP: L<br>H: SP: L<br>H: SP: H<br>P: SP: L<br>P: SP: L<br>P: SP: H<br>P: SP: H<br>H: N [K] S: L<br>H: N [K] D: L<br>P: N [K] S: L | be dec<br>the cur<br>o 62.5<br>sing te<br>starts<br>get ter<br>*BCU<br>*BCU<br>*BCU<br>*BCU<br>*BCU<br>*BCU<br>*BCU<br>*BCU | reased when the machine changes to a process<br>rent process speed (for example, when the speed<br>mm/s). The machine idles while reducing the fusing<br>mperature becomes lower than the ready<br>printing.<br>nperature + Temperature specified in this SP mode.<br>[1 to $20 / 10 / 1^{\circ}$ C/step]<br>ture for the printing start condition when changing<br>[-20 to $+30 / -10 / 1^{\circ}$ C/step]<br>[-20 to $+30 / -10 / 1^{\circ}$ C/step]<br>[-20 to $+30 / -10 / 1^{\circ}$ C/step]<br>[-20 to $+30 / -10 / 1^{\circ}$ C/step]<br>[-20 to $+30 / -10 / 1^{\circ}$ C/step]<br>[-20 to $+30 / -10 / 1^{\circ}$ C/step]<br>[-20 to $+30 / -10 / 1^{\circ}$ C/step]<br>[100 to $190 / 145 / 5^{\circ}$ C/step]<br>[100 to $190 / 145 / 5^{\circ}$ C/step]<br>[100 to $190 / 125 / 5^{\circ}$ C/step] |

| 1106     | [Temp. Display] Fusing Temperature Display (Heating or Pressure)      |  |                           |
|----------|-----------------------------------------------------------------------|--|---------------------------|
|          | Displays the current temperature of the heating and pressure rollers. |  |                           |
| 1106 001 | H Roller                                                              |  | [0 to 200 / - / 1°C/step] |
| 1106 002 | P Roller                                                              |  |                           |

| 1902     | [Paper Size] Tray Paper Size                                                   |                                                                                                    |                                         |  |
|----------|--------------------------------------------------------------------------------|----------------------------------------------------------------------------------------------------|-----------------------------------------|--|
| 1902 001 | Tray 1 A4/LT                                                                   | *BCU                                                                                                    | [0 or 1 / <u>0</u> / -] Alphanumeric    |  |
|          |                                                                                |                                                                                                    | 0: A4 sideways, 1: LT sideways          |  |
|          | Specifies the paper size for US: 1 <b>FA</b>                                   | or tray                                                                                                    | 1. Tray 1 can only use these two sizes. |  |
| 1902 002 | Tray 2 B4/LG                                                                   | *BCU                                                                                                    | [0 or 1 / <u>0 /</u> -] Alphanumeric    |  |
|          |                                                                                |                                                                                                    | 0: B4 lengthwise, 1: LG lengthwise      |  |
|          | Specifies the paper size for<br>output of 1101 (see section<br>US: 1 <b>FA</b> | cifies the paper size for tray 2. This specifies which size is detected for a sensor<br>out of 1101 (see section 6 for details).<br>1 FA |                                         |  |

| 1902 003                                                                                                    | Tray 2 A4/LT                                                                           | *BCU                                                                  | [0 or 1 / 0 / -] Alphanumeric                                   |
|----------------------------------------------------------------------------------------------------|----------------------------------------------------------------------------------------|-----------------------------------------------------------------------|-----------------------------------------------------------------|
|                                                                                                    | Specifies the paper size for                                                           | or trav                                                               | 2 This specifies which size is detected for a sensor            |
|                                                                                                    | output of 0110 (see sectio<br>US: 1 <b>FA</b>                                          | n 6 for                                                               | details).                                                       |
| 1902 004                                                                                                    | Tray 2 B5/LT                                                                           | *BCU                                                                  | [0 or 1 / <u>0</u> / -] Alphanumeric<br>0: LT, 1: B5 lengthwise |
|                                                                                                    | Specifies the paper size for tray 2. This specifies which size is detected for a sense |                                                                       |                                                                 |
|                                                                                                    | output of 1011 (see section 6 for details).                                            |                                                                       |                                                                 |
| 1902 005                                                                                                    | Fix Size                                                                               | *BCU                                                                  | [0 or 1 / <u>0</u> / -] Alphanumeric<br>0: OFF, 1: ON           |
| <ul> <li>ON: The by-pass tray automatically detects the paper size and its<br/>The process speed is decreased to 1/2.</li> </ul> |                                                                                        | atically detects the paper size and its orientation. ecreased to 1/2. |                                                                 |
|                                                                                                    | OFF: The by-pass tray<br>at the normal spe                                             | does r<br>ed.                                                         | not detect the paper size. The process speed stays              |

| 1910 | [Idling Time] (Fusing Idling Time) *BCU [0 to 180 / 1 / 1 minute/step] DFU          |
|------|-------------------------------------------------------------------------------------|
|      | Specifies the timer for deciding whether to do fusing idling when receiving a print |
|      | command. When receiving a new job within the time specified in this SP mode after   |
|      | the last job is completed, fusing idling is not done because the fusing section was |
|      | already warmed up during the last job.                                              |

| 1912     | [Machine Temp.] Machine Temperature Correction                                        |                                                     |  |
|----------|---------------------------------------------------------------------------------------|-----------------------------------------------------|--|
|          | Th: Threshold, Heating or Pressure roller                                             |                                                     |  |
|          | Corrects the fusing temperature depending on the temperature inside the machine.      |                                                     |  |
|          | If the temperature inside the machine is too high or low, this may cause hot or cold  |                                                     |  |
|          | offset image at the fusing section. To avoid the offset image, the fusing temperature |                                                     |  |
|          | is corrected depending on the temperature inside machine, which is monitored by       |                                                     |  |
|          | the thermistor located on the right side of the laser optics housing unit. If the     |                                                     |  |
|          | temperature inside the machine is detected as high or low (based on the settings of   |                                                     |  |
|          | SP1-912-001 or 002), the                                                              | fusing temperature is decreased or increased by the |  |
|          | temperature specified in S                                                            | P1-912-003 to 006.                                  |  |
| 1912 001 | Th:High Temp                                                                          | *BCU [0 to 50 / <u>30</u> / 1°C/step]               |  |
|          | Sets the threshold for entering the high temperature condition.                       |                                                     |  |
| 1912 002 | Th:Low Temp                                                                           | *BCU [0 to 50 / <u>17</u> / 1°C/step]               |  |
|          | Sets the threshold for entering the low temperature condition.                        |                                                     |  |
| 1912 003 | H: High Temp                                                                          | *BCU [0 to 15 / <u>0</u> / 1°C/step]                |  |
|          | Sets the fusing temperature decrease for the high temperature condition.              |                                                     |  |
| 1912 004 | P: High Temp                                                                          | *BCU [0 to 15 / <u>0</u> / 1°C/step]                |  |
| 1912 005 | H: Low Temp                                                                           | *BCU [0 to 15 / <u>5</u> / 1°C/step]                |  |
|          | Sets the fusing temperature increase for the low temperature condition.               |                                                     |  |
| 1912 006 | P: Low Temp                                                                           | *BCU [0 to 15 / <u>5</u> / 1°C/step]                |  |
| 1913     | [Temp. Cor. 1] Fusing Te                                                            | mpera   | ture Correction (Correction Timing)                 |  |  |  |
|----------|-------------------------------------------------------------------------------------|---------|-----------------------------------------------------|--|--|--|
|          | Specifies the number of s                                                           | heets t | o determine whether or not to apply the fusing      |  |  |  |
|          | temperature correction. During a multi print job, the fusing temperature tends to   |         |                                                     |  |  |  |
|          | slightly overshoot around the 10th sheet and then stabilize. Temperature            |         |                                                     |  |  |  |
|          | overshooting may cause the glossiness to increase. To minimize the overshooting,    |         |                                                     |  |  |  |
|          | both fusing and pressure roller temperatures are decreased by the amount specified  |         |                                                     |  |  |  |
|          | in SP1-914 at the number                                                            | of she  | ets specified in this SP mode, until the end of the |  |  |  |
|          | job. The temperatures are                                                           | e decre | ased in two steps.                                  |  |  |  |
|          | Example: 162 mm/s line s                                                            | peed    |                                                     |  |  |  |
|          | First step (also called 'Mo                                                         | de 1'): | After 5 sheets (SP 1-913-2), temperature drops by   |  |  |  |
|          | 5°C (SP 1-914-2).                                                                   |         |                                                     |  |  |  |
|          | Second step (also called 'Mode 2'): After 20 sheets (SP 1-913-7), temperature drops |         |                                                     |  |  |  |
|          | by 10°C (SP 1-914-7).                                                               |         |                                                     |  |  |  |
|          | Narrow: LT/A4 SEF width                                                             | or less |                                                     |  |  |  |
|          | Wide: Wider than LT/A4 S                                                            | SEF     |                                                     |  |  |  |
| 1912 001 | Mode 1: H                                                                           | *BCU    | [1 to 255 / <u>5</u> / 1 sheet/step]                |  |  |  |
| 1912 002 | Mode 1: M                                                                           | *BCU    |                                                     |  |  |  |
| 1912 003 | Mode 1: L                                                                           | *BCU    |                                                     |  |  |  |
| 1912 004 | Mode 1 OHP narrow                                                                   | *BCU    |                                                     |  |  |  |
| 1912 005 | Mode 1: H: wide                                                                     | *BCU    | [1 to 255 / <u>10</u> / 1 sheet/step]               |  |  |  |
| 1912 006 | Mode 2: H                                                                           | *BCU    | [1 to 255 / <u>20</u> / 1 sheet/step]               |  |  |  |
| 1912 007 | Mode 2: M                                                                           | *BCU    | [1 to 255 / <u>20</u> / 1 sheet/step]               |  |  |  |
| 1912 008 | Mode 2: L                                                                           | *BCU    | [1 to 255 / <u>20</u> / 1 sheet/step]               |  |  |  |
| 1912 009 | Mode 2: H: narrow                                                                   | *BCU    | [1 to 255 / <u>10</u> / 1 sheet/step]               |  |  |  |
| 1912 010 | Mode 2: H: wide                                                                     | *BCU    | [1 to 255 / 20 / 1 sheet/step]                      |  |  |  |

| 1914     | [Temp. Cor. 2] Fusing Te                                                             | mperat      | ture Correction (Temperature Setting) |  |
|----------|--------------------------------------------------------------------------------------|-------------|---------------------------------------|--|
|          | Specifies the temperature to be subtracted from the target temperatures specified in |             |                                       |  |
|          | SP1-105-4 to-24.                                                                     |             |                                       |  |
|          | Narrow: LT/A4 SEF width or less                                                      |             |                                       |  |
|          | Wide: Wider than LT/A4 SEF                                                           |             |                                       |  |
| 1914 001 | Temp 1:H                                                                             | *BCU        | [0 to 20 / <u>0</u> / 5°C /step]      |  |
| 1914 002 | Temp 1:M                                                                             | *BCU        | [0 to 20 / <u>5</u> / 5°C /step]      |  |
| 1914 003 | Temp 1:L                                                                             | *BCU        | [0 to 20 / <u>0</u> / 5°C /step]      |  |
| 1914 004 | Temp 1 OHP narrow                                                                    | *BCU        | [0 to 20 / <u>5</u> / 5°C /step]      |  |
| 1914 005 | Temp 1 OHP wide                                                                      | *BCU        | [0 to 20 / <u>5</u> / 5°C /step]      |  |
| 1914 006 | Temp 2:H                                                                             | <b>₿</b> CU | [0 to 20 / <u>10</u> / 5°C /step]     |  |
| 1914 007 | Temp 2:M                                                                             | *BCU        | [0 to 20 / <u>10</u> / 5°C /step]     |  |
| 1914 008 | Temp 2:L                                                                             | *BCU        | [0 to 20 / <u>10</u> / 5°C /step]     |  |
| 1914 009 | Temp 2 OHP narrow                                                                    | *BCU        | [0 to 20 / <u>5</u> / 5°C /step]      |  |
| 1914 010 | Temp 2 OHP wide                                                                      | *BOU        | [0 to 20 / <u>5</u> / 5°C /step]      |  |

| 1915     | [Stand-by Time]                                                                                 |      |                                               |
|----------|-------------------------------------------------------------------------------------------------|------|-----------------------------------------------|
| 1915 001 | Job Receiving                                                                                   | *BCU | [0 to 180 / 60 / 10 seconds/step]             |
|          |                                                                                                 |      | 0: The machine does not shift to the stand-by |
|          |                                                                                                 |      | mode.                                         |
|          | Specifies the time to shift the machine into the stand-by mode when not re-                     |      |                                               |
|          | print start command after receiving a print preparation command.                                |      |                                               |
| 1915 002 | 02 Job End *BCU [0 to 180 / 30 / 10 seconds/step]                                               |      | [0 to 180 / <u>30</u> / 10 seconds/step]      |
|          |                                                                                                 |      | 0: The machine does not shift to the stand-by |
|          | mode.                                                                                           |      |                                               |
|          | Specifies the time to shift the machine into the stand-by mode after the last job is completed. |      |                                               |

| 1916     | [Idling Mode]                                                                                                    |           |                                                       |  |
|----------|----------------------------------------------------------------------------------------------------|-----------|-------------------------------------------------------|--|
| 1916 001 | Mode Set                                                                                                    | *BCU      | [0 to 1 / <u>0</u> / 1 /step]                         |  |
|          |                                                                                                    |           | 0: Off, 1: On                                         |  |
|          | Executes the extra idling of                                                                                            | operation | on after the fusing unit becomes ready just after the |  |
|          | main switch has been turr                                                                                               | ned on.   |                                                       |  |
| 1916 002 | Idling Time                                                                                                    | *BCU      | [10 to 120 / <u>30</u> / 10 sec/step]                 |  |
|          | Specifies how long the ex                                                                                               | tra idlir | ng operation is executed.                             |  |
| 1916 003 | PreJob Mode                                                                                                    | *BCU      | [0 to 2 / <u>0</u> / 1 /step]                         |  |
|          |                                                                                                    |           | 0: Off                                                |  |
|          |                                                                                                    |           | 1: When a job gets to the printer                     |  |
|          |                                                                                                    |           | 2: When a job gets to the printer and the             |  |
|          |                                                                                                    |           | machine's internal temperature is less                |  |
|          |                                                                                                    |           | than the temperature set with SP1-912-002             |  |
|          |                                                                                                    |           | (default: 17°C).                                      |  |
|          | Executes the extra idling operation after the fusing unit becomes ready when a print                                    |           |                                                       |  |
|          | job arrives at the printer.                                                                                             |           |                                                       |  |
| 1916 004 | Idling Time SP: H                                                                                                    | *BCU      | [0 to 360 / <u>0</u> / 1 sec/step] <b>DFU</b>         |  |
|          | Specifies how long the extra idling operation is executed when special paper is used<br>and the line speed is 185 mm/s. |           |                                                       |  |

| 1996     | [OHP/TH Fusing] OHP/T<br>(Heating or Pressure Rolle                                       | hick Pa<br>er) | aper Fusing Temperature Correction                  |  |  |
|----------|-------------------------------------------------------------------------------------------|----------------|-----------------------------------------------------|--|--|
|          | Specifies the temperature                                                                 | for sta        | irting a print job.                                 |  |  |
|          | The fusing section is already warmed up when the last print job was completed. If         |                |                                                     |  |  |
|          | prints are made on OHP or thick paper at this time, the fusing temperature tends to       |                |                                                     |  |  |
|          | be higher than the target,                                                                | causin         | g exit roller marks or a paper jam in the fusing    |  |  |
|          | section. To prevent this, the print job will not start if the heating and pressure roller |                |                                                     |  |  |
|          | temperatures are higher than the following:                                               |                |                                                     |  |  |
|          | (Target temperature specified by SP1-105-12, -13, -23, -24) - (Temperature                |                |                                                     |  |  |
|          | specified by this SP mode (default: 5°C for heating roller, 10°C for pressure roller))    |                |                                                     |  |  |
| 1996 004 | H:Print Temp                                                                              | *BCU           | [0 to 20 / <u>0</u> / 1°C /step]                    |  |  |
| 1996 005 | P: Print Temp                                                                             | *BCU           | [0 to 20 / <u>0</u> / 1°C /step]                    |  |  |
| 1996 006 | PreJob Mode                                                                               | *BCU           | [0 to 1 / <u>0</u> / 1 /step]                       |  |  |
|          | 0: Off, 1: On                                                                             |                |                                                     |  |  |
|          | This SP enables or disables the 30-second fusing unit idling at the start of an OHP       |                |                                                     |  |  |
|          | print job. When enabled, i                                                                | dling is       | done even if the machine is in the ready condition. |  |  |

# SP2-XXX (Drum)

| 2001 [Charge Bias] Charge Roller Bias (DC or AC component: [Color], Process Speed) |                                                                                |          |                                                       |  |  |
|------------------------------------------------------------------------------------|--------------------------------------------------------------------------------|----------|-------------------------------------------------------|--|--|
|                                                                                    | U: Upper, L: Lower                                                             |          |                                                       |  |  |
| Adjusts the                                                                        | Adjusts the DC component of the charge roller bias in the various print modes. |          |                                                       |  |  |
| Charge bias                                                                        | s (DC component) is autom                                                      | atically | adjusted during process control; therefore,           |  |  |
| adjusting th                                                                       | ese settings does not effec                                                    | t while  | process control mode (SP3-125 Default: ON) is         |  |  |
| activated. V                                                                       | When deactivating process of                                                   | control  | mode with SP3-125, the values in these SP modes       |  |  |
| are used for                                                                       | r printing.                                                                    |          |                                                       |  |  |
| 2001 001                                                                           | DC: [K]                                                                        | *BCU     | [300 to 1000 / <u>700</u> / 10 volts/step] <b>DFU</b> |  |  |
| 2001 002                                                                           | DC: [Y]                                                                        | *BCU     |                                                       |  |  |
| 2001 003                                                                           | DC: [M]                                                                        | *BCU     |                                                       |  |  |
| 2001 004                                                                           | DC: [C]                                                                        | *BCU     |                                                       |  |  |
| <ul> <li>Displays t</li> </ul>                                                     | he AC component of the ch                                                      | arge ro  | oller bias adjusted during machine initialization or  |  |  |
| process cor                                                                        | ntrol self-check.                                                              |          |                                                       |  |  |
| <ul> <li>Sets AC b</li> </ul>                                                      | ias in the various print mod                                                   | les for  | test purposes.                                        |  |  |
| If the optime                                                                      | um AC bias cannot be seled                                                     | cted be  | cause of the settings of SP2-001-014 through 017,     |  |  |
| this may ca                                                                        | use white spots on images                                                      | and bla  | ack spots on background. (In particular, spots may    |  |  |
| appear if the                                                                      | e room temperature is very                                                     | low.)    |                                                       |  |  |
| Check the p                                                                        | printouts after changing the                                                   | AC bia   | is with these SP modes (SP2-001-005 through 013)      |  |  |
| and exiting                                                                        | SP mode. If increasing or d                                                    | ecreas   | sing the AC bias for relevant color solves the spot   |  |  |
| problem, sh                                                                        | ant the AC target (SP2-001-                                                    | 014 thr  | ough 017) by the value increased or decreased         |  |  |
|                                                                                    |                                                                                | *001     |                                                       |  |  |
| 2001 005                                                                           |                                                                                | *DCI     | [0 to 255 / <u>40</u> / 1/step] <b>DFU</b>            |  |  |
| 2001 006                                                                           |                                                                                | *DCI     | [0 to 255 / <u>159</u> / 1/step] <b>DFU</b>           |  |  |
| 2001 007                                                                           |                                                                                | *DCI     | [0 to 255 / <u>159</u> / 1/step] <b>DFU</b>           |  |  |
| 2001 008                                                                           |                                                                                | *BCU     | [0 to 255 / <u>40</u> / 1/step] <b>DFU</b>            |  |  |
| 2001 009                                                                           |                                                                                | *BCU     | [0 to 255 / <u>159</u> / 1/step] <b>DFU</b>           |  |  |
| 2001 010                                                                           |                                                                                | *DCI     | [0 to 255 / <u>40</u> / 1/step] <b>DFU</b>            |  |  |
| 2001 011                                                                           |                                                                                | *BCU     | [0 to 255 / <u>159</u> / 1/step] <b>DFU</b>           |  |  |
| 2001 012                                                                           |                                                                                | *DCI     | [0 to 255 / <u>40</u> / 1/step] <b>DFU</b>            |  |  |
| 2001 013                                                                           |                                                                                | *DCI     | [0 to 255 / <u>159</u> / 1/step] <b>DFU</b>           |  |  |
| 2001 014                                                                           | AU Target [K]                                                                  | BUU      | [U 10 205 / <u>134</u> / 1/Step] <b>DFU</b>           |  |  |
|                                                                                    | Sets the upper limit of the                                                    | AC CO    | mponent adjustable range for black.                   |  |  |
|                                                                                    | buring machine initializati                                                    | un and   | process control self-cneck, the AC component of       |  |  |
|                                                                                    | une charge roller blas is at                                                   | lionati  | ically adjusted within the range specified by SP2-    |  |  |
| 2001 015                                                                           |                                                                                | *D(1)    | [0 to 255 / 120 / 1/stop] <b>DEU</b>                  |  |  |
| 2001 015                                                                           | AC Target [M]                                                                  | *00      | [0 to 255 / <u>129</u> / 1/step] <b>DFU</b>           |  |  |
| 2001 017                                                                           |                                                                                |          | [0 to 255 / <u>154</u> / 1/Step] <b>DFU</b>           |  |  |
| 2001017                                                                            |                                                                                | BUU      | U U 200 / 129 / 1/step] <b>DFU</b>                    |  |  |

| 2103     | [LD Control] LD Power Control                                                       |        |                                                                  |  |  |  |
|----------|-------------------------------------------------------------------------------------|--------|------------------------------------------------------------------|--|--|--|
|          | ([Color Mode, Color], Proc                                                          | ess Sp | beed, <b>K</b> or <b>C</b> olor mode) P: Power, M: Magnification |  |  |  |
|          | Adjusts the laser power by changing the current applied to LD.                      |        |                                                                  |  |  |  |
|          | Laser power is automatically adjusted during process control; therefore, adjusting  |        |                                                                  |  |  |  |
|          | these data has no effect while Process Control (SP3-125 Default : ON) is activated. |        |                                                                  |  |  |  |
|          | After deactivating Process Control with SP3-125, the values in these SP modes are   |        |                                                                  |  |  |  |
|          | used for printing.                                                                  |        |                                                                  |  |  |  |
| 2103 001 | P: [K] 62.5 C                                                                       | *BCJ   | [0 to 1023 / <u>576</u> / 1/step] <b>DFU</b>                     |  |  |  |
| 2103 002 | P: [K] 125 C                                                                        | *BCU   | [0 to 1023 / <u>640</u> / 1/step] <b>DFU</b>                     |  |  |  |
| 2103 004 | P: [Y] 62.5 C                                                                       | *BCU   | [0 to 1023 / <u>576</u> / 1/step] <b>DFU</b>                     |  |  |  |
| 2103 005 | P: [Y] 125 C                                                                        | *BCU   | [0 to 1023 / <u>640</u> / 1/step] <b>DFU</b>                     |  |  |  |
| 2103 007 | P: [M] 62.5 C                                                                       | *BCU   | [0 to 1023 / <u>576</u> / 1/step] <b>DFU</b>                     |  |  |  |
| 2103 008 | P: [M] 125 C                                                                        | *BCU   | [0 to 1023 / <u>640</u> / 1/step] <b>DFU</b>                     |  |  |  |
| 2103 010 | P: [C] 62.5 C                                                                       | *BCU   | [0 to 1023 / <u>576</u> / 1/step] <b>DFU</b>                     |  |  |  |
| 2103 011 | P: [C] 125 C                                                                        | *BCU   | [0 to 1023 / <u>640</u> / 1/step] <b>DFU</b>                     |  |  |  |

| 2103 013 | P: [K] 62.5 K             | *BCU    | [0 to 1023 / 576 / 1/step] <b>DFU</b>                |
|----------|---------------------------|---------|------------------------------------------------------|
| 2103 014 | P: [K] 125 K              | *BCU    | [0 to 1023 / 576 / 1/step] <b>DFU</b>                |
| 2103 015 | P: [K] 185 K              | *BCU    | [0 to 1023 / 601 / 1/step] <b>DFU</b>                |
| 2103 025 | P: [0 1] 125 K            | *BCU    | [0 to 1023 / 672 / 1/step] <b>DFU</b>                |
| 2103 026 | P: [0 1] 125 K            | *BCU    | [0 to 1023 / <u>576</u> / 1/step] <b>DFU</b>         |
| 2103 027 | P: [0 1] 185 K            | *BCU    | [0 to 1023 / <u>601</u> / 1/step] <b>DFU</b>         |
|          | Main Scan Magnification ( | [Color] | , Laser Exposure Frequency)                          |
| 2103 055 | M: [K] 64.3MHz            | *BCU    | Displays the result of the latest line position      |
| 2103 056 | M: [Y] 64.3MHz            | *BCU    | adjustment. Changing this affects the main scan      |
| 2103 057 | M: [M] 64.3MHz            | *BCU    | magnification; however, this will be automatically   |
| 2103 058 | M: [C] 64.3MHz            | "BCU    | corrected at the next line position adjustment. If a |
| 2103 059 | M: [K] 41./MHZ            | BCO     | SP5_003_013 to 015 (this affects the way that the    |
|          |                           |         | adjustment is done, and will be effective from the   |
|          |                           |         | next line position adjustment).                      |
|          |                           |         | [0 to 280 / 140 / 1 dot/step] 1 dot = 20µ <b>DFU</b> |
|          |                           |         | NOTE: If the line position adjustment does not       |
|          |                           |         | work properly, the line position can be adjusted     |
|          |                           |         | manually with this SP mode as a temporary            |
|          |                           |         | measure. In this case, the line position adjustment  |
| 2402.000 |                           | *001    | needs to be disabled with SP5-993-001.               |
| 2103 060 | M: [Y] 41./MHZ            | .BCO    |                                                      |
| 2103 061 | M: [M] 41.7MHz            | *BCU    | [0 to 280 / <u>140</u> / 1/step] <b>DFU</b>          |
| 2103 062 | M: [C] 41.7MHz            | *BCU    | [0 to 280 / <u>140</u> / 1/step] <b>DFU</b>          |
| 2103 101 | CF: Bk: B/W: 1            | *BCU    | [0 to 1023 / <u>604</u> / 1/step] <b>DFU</b>         |
| 2103 102 | CF: Bk: B/W: 2            | *BCU    | [0 to 1023 / <u>604</u> / 1/step] <b>DFU</b>         |
| 2103 103 | CF: Bk: CL                | *BCU    | [0 to 1023 / <u>720</u> / 1/step] <b>DFU</b>         |
| 2103 104 | CF: Y: CL                 | *BCU    | [0 to 1023 / <u>720</u> / 1/step] <b>DFU</b>         |
| 2103 105 | CF: M: CL                 | *BCU    | [0 to 1023 / <u>720</u> / 1/step] <b>DFU</b>         |
| 2103 106 | CF: C: CL                 | *BCU    | [0 to 1023 / <u>720</u> / 1/step] <b>DFU</b>         |
| 2103 107 | CF: Bk: OHP/Th            | *BCU    | [0 to 1023 / <u>590</u> / 1/step] <b>DFU</b>         |
| 2103 108 | CF: Y: OHP/Th             | *BCU    | [0 to 1023 / <u>590</u> / 1/step] <b>DFU</b>         |
| 2103 109 | CF: M: OHP/Th             | *BCU    | [0 to 1023 / <u>590</u> / 1/step] <b>DFU</b>         |
| 2103 110 | CF: C: OHP/Th             | *BCU    | [0 to 1023 / <u>590</u> / 1/step] <b>DFU</b>         |

| 2109     | [LD Beam Pitch] LD Beam Pitch Not used                                             |      |                                                 |  |
|----------|------------------------------------------------------------------------------------|------|-------------------------------------------------|--|
|          | Sets the beam pitch for black in 1200 dpi or 600 dpi mode.                         |      |                                                 |  |
|          | NOTE: After replacing the laser optics housing unit, the data printed on the decal |      |                                                 |  |
|          | attached to the new unit must be input with this SP mode.                          |      |                                                 |  |
| 2109 002 | Pitch 1200                                                                         | *BCU | [0 to 255 / <u>50</u> / 1 pulse/step] <b>FA</b> |  |
| 2109 003 | Pitch 600                                                                          | *BCU | [0 to 255 / <u>42</u> / 1 pulse/step] <b>FA</b> |  |
| 2109 005 | Display 1200                                                                       |      | [0 to 255 / <u>50</u> / 1 pulse/step]           |  |
| 2109 006 | Display 600                                                                        |      | [0 to 255 / <u>42</u> / 1 pulse/step]           |  |

| 2112     | [Polygon OFF 1] Polygon Mirror Motor OFF Timing                                   |         |                                                     |
|----------|-----------------------------------------------------------------------------------|---------|-----------------------------------------------------|
| 2112 001 | Warming-up *BCU [0 to 60 / <u>10</u> / 1 second/step]                             |         |                                                     |
|          |                                                                                   |         | 0: Not turned off except for Energy Saver mode      |
|          | The polygon mirror motor turns off if the machine receives no print start command |         |                                                     |
|          | for the time specified in the                                                     | is SP n | node after receiving the print preparation command. |

### 20 February 2004

| 2112 002 | Job End                                                                              | *BCU | [0 to 60 / <u>10</u> / 1 second/step]          |  |
|----------|--------------------------------------------------------------------------------------|------|------------------------------------------------|--|
|          |                                                                                      |      | 0: Not turned off except for Energy Saver mode |  |
|          | The polygon mirror motor turns off if the machine receives no print job for the time |      |                                                |  |
|          | specified in this SP mode after the previous job was completed.                      |      |                                                |  |

| 2113 | [Polygon OFF 2] Polygon Mirror Motor OFF                                                                                                    | [0 or 1 / <u>0</u> / 1 /step]<br>0: Enable, 1: Disable                           |
|------|----------------------------------------------------------------------------------------------------|----------------------------------------------------------------------------------|
|      | The polygon mirror motor does not turn on until condition even after receiving the print start cor <b>NOTE:</b> When a user complains about high free minimize the noise. | I the printer enters the ready<br>mmand.<br>quency noise, enabling this mode can |

| 2201     | [Dev. Bias] Development Bias ([Color], Process Speed) |      |                                                      |
|----------|-------------------------------------------------------|------|------------------------------------------------------|
| 2201 001 | [K]: L                                                | *BCU | Adjusts the development bias.                        |
| 2201 002 | [K]: M                                                | *BCU | Development bias is automatically adjusted during    |
| 2201 003 | [K]: H                                                | *BCU | process control; therefore, adjusting these settings |
| 2201 004 | [Y]: L                                                | *BCU | has no effect while Process Control (SP3-125         |
| 2201 005 | [Y]: M                                                | *BCU | Default: ON) is activated.                           |
| 2201 006 | [M]: L                                                | *BCU | After deactivating Process Control with SP3-125,     |
| 2201 007 | [M]: M                                                | *BCU | the values in these SP modes are used for            |
| 2201 008 | [C]: L                                                | *BCU |                                                      |
| 2201 009 | [C]: M                                                | *BCU | [200 to 800 / <u>500</u> / 10 V/step] <b>DFU</b>     |

| 2207     | [Forced Toner] Forced Toner Supply ([Color])                                                                       |  |                               |      |
|----------|----------------------------------------------------------------------------------------------------|--|-------------------------------|------|
|          | Forces toner to be supplied to the development unit. The toner supply clutch turns on for 0.7 s and off for 1.3 s. |  |                               | ce   |
| 2207 001 | [K]                                                                                                    |  | [0 or 1 / <u>0</u> / 1 /step] | ∧_i€ |
| 2207 002 | [Y]                                                                                                    |  | 0: Not execute, 1: Execute    | Š    |
| 2207 003 | [M]                                                                                                    |  |                               |      |
| 2207 004 | [C]                                                                                                    |  |                               |      |

| 2208     | [Toner Mode] Toner Supply Method ([Color]) |      |                                                     |
|----------|--------------------------------------------|------|-----------------------------------------------------|
| 2208 001 | [K]                                        | *BCJ | Selects the toner supply method.                    |
| 2208 002 | [Y]                                        | *BCU | [0 to 2 / <u>1</u> / 1/step] Alphanumeric           |
| 2208 003 | [M]                                        | *BCU | 0: Fixed supply (with the supply rates stored with  |
| 2208 004 | [C]                                        | *BCU | SP2-208-5 to 8)                                     |
|          |                                            |      | 1: Fuzzy control supply                             |
|          |                                            |      | 2: Proportional control supply (using the Vref      |
|          |                                            |      | values stored with SP2-224-5 to 8)                  |
| 2208 005 | Fixed Rate [K]                             | *BCJ | Sets the toner supply rate used when the toner      |
| 2208 006 | Fixed Rate [Y]                             | *BCJ | supply method (SP2-208-1 to 4) is set to '0' (fixed |
| 2208 007 | Fixed Rate [M]                             | *BCU | supply mode).                                       |
| 2208 008 | Fixed Rate [C]                             | *BCJ | [0 to 100 / <u>5</u> / 1%/step]                     |

| 2208 009 | Upper Limit     | *BCU<br># | Specifies the maximum possible toner supply,<br>expressed as a percentage of the maximum<br>amount of toner that can possibly be supplied for<br>a sheet of paper.<br>If too much toner is supplied to the development<br>unit especially for black or in the low humidity<br>condition, this may cause dirty background due to<br>insufficient agitation. This SP mode limits the |
|----------|-----------------|-----------|----------------------------------------------------------------------------------------------------|
|          |                 |           | maximum possible toner supply for black and only in the low humidity condition for color.                                                                                                    |
|          |                 |           | [0 to 100 / 63 / 1 %/step] <b>DFU</b>                                                                                                    |
|          |                 |           | NOTE: The main switch must be turned off and on                                                                                                    |
|          |                 |           | to effect the setting change.                                                                                                    |
| 2208 010 | LowCoverage[K]  | *BCU      | Adjusts the toner supply amount (fixed rate) when                                                                                                    |
| 2208 011 | LowCoverage[Y]  | *BCU      | making multiple prints of pages with low image                                                                                                    |
| 2208 012 | LowCoverage[M]  | *BCU      | ratio (coverage).                                                                                                    |
| 2208 013 | LowCoverage[C]  | *BCU      | When printing with a low image ratio, toner                                                                                                    |
|          |                 |           | concentration is controlled only with vt outputs                                                                                                    |
|          |                 |           | This may cause the attraction force between toner                                                                                                    |
|          |                 |           | and carrier to increase, resulting in low image                                                                                                    |
|          |                 |           | density on outputs. To prevent this, the machine                                                                                                    |
|          |                 |           | counts the number of pixels and supplies a fixed                                                                                                    |
|          |                 |           | amount of toner if the accumulated number of                                                                                                    |
|          |                 |           | pixels becomes greater than the specified level.                                                                                                    |
|          |                 |           | [0 to 100 / <u>0</u> / 1 %/step] <b>DFU</b>                                                                                                    |
| 2208 014 | Vt Coeff[Bk]    | *BCU      | Specifies each constant to adjust the toner supply                                                                                                    |
| 2208 015 | Vt Coeff[Y]     | *BCU      | amount. The optimum value is specified before                                                                                                    |
| 2208 016 | Vt Coeff[M]     | *BCU      | shipment.                                                                                                    |
| 2208 017 | Vt Coeff[C]     | *BCU      | [0 to 2.0 / <u>K: 0.30, Y: 0.28, C: 0.25, M: 0.25</u> /                                                                                                    |
| 2209.019 |                 | *DOI      | 0.01 %/stepj DFU                                                                                                    |
| 2208 010 |                 | *PCU      | amount. The optimum value is specified before                                                                                                    |
| 2208 019 |                 | *PCU      | shipment                                                                                                    |
| 2208 020 |                 | *BCU      | 10 to 2 0 / 0 70 / 0 01 %/step] <b>DFU</b>                                                                                                    |
| 2208 021 | ImgCrctCoef[Bk] | *BCU      | Specifies each constant to adjust the toper supply                                                                                                    |
| 2208 023 | ImgCrctCoef[Y]  | *BQU      | amount. The optimum value is specified before                                                                                                    |
| 2208 024 | ImaCrctCoef[M]  | *BQU      | shipment.                                                                                                    |
| 2208 025 | ImaCrctCoefIC1  | *BQU      | [0 to 2.0 / 0.10 / 0.01 %/step] <b>DFU</b>                                                                                                    |
|          |                 |           |                                                                                                    |

| 2210     | [Toner Counter] Toner Supply Counter ([Color])                                        |      |                                        |  |
|----------|---------------------------------------------------------------------------------------|------|----------------------------------------|--|
|          | Displays the total time that the toner supply clutch has been on. This data is stored |      |                                        |  |
|          | in the memory chip on each toner cartridge.                                           |      |                                        |  |
| 2210 005 | [K]                                                                                   | *BCU | [0 to 5000 / <u>0</u> / 1 second/step] |  |
| 2210 006 | [Y]                                                                                   | *BCU |                                        |  |
| 2210 007 | [M]                                                                                   | *BCU |                                        |  |
| 2210 008 | [C]                                                                                   | *BCU |                                        |  |

| 2212     | [Toner Near/End] Toner Near End / End Detection Threshold ([Color]) |      |                                                                                                    |  |
|----------|---------------------------------------------------------------------|------|----------------------------------------------------------------------------------------------------|--|
| 2212 001 | Start [K]                                                           | *BCU | When the amount of toner amount left in the                                                                                                    |  |
| 2212 002 | Start [YMC]                                                         | *BCU | cartridge becomes less than this value, the machine starts monitoring the Vt values for toner near end detection.<br>[0 to 1000 / <u>100</u> / 10 g/step] |  |
| 2212 005 | Near [K]                                                            | *BCU | Specifies the threshold for toner near-end                                                                                                    |  |

|          | -              |        |                                                         |
|----------|----------------|--------|---------------------------------------------------------|
| 2212 006 | Near [YMC]     | *BCU   | detection.                                              |
|          |                |        | The machine detects toner near-end when the             |
|          |                |        | following happens 10 times consecutively.               |
|          |                |        | Vt > Vref + Threshold                                   |
|          |                |        | [0 to 5.0 / 0.4 / 0.1 V/step]                           |
| 2212 007 | End [K]        | *BCU   | Specifies the threshold for toner end detection.        |
| 2212 008 | End [YMC]      | *BCU   | The machine detects toner end when the following        |
|          |                |        | happens 10 times consecutively. Then, the               |
|          |                |        | machine stops printing, even during a print job.        |
|          |                |        | Vt > Vref + Threshold                                   |
|          |                |        | [0 to 5.0 / 0.5 / 0.1 V/step]                           |
| 2212 009 | Pixel [K]      | *BCU   | Specifies the number of sheets with full image          |
| 2212 010 | Pixel [YMC]    | *BCU   | coverage that can be printed after toner near-end       |
| 2212 010 |                | 200    | has been detected                                       |
|          |                |        | When near-end is detected, the pixels in the            |
|          |                |        | images are counted. The machine detects toner           |
|          |                |        | end when the following happens, and the machine         |
|          |                |        | stops printing even during a print job                  |
|          |                |        | Pixel count = $5 \text{ A4/I T}$ sheets with full       |
|          |                |        | image coverage                                          |
|          |                |        | [0 to 255 / 50 / 1 sheet/step]                          |
|          |                |        | <b>NOTE:</b> The setting of SP2-212-11 has priority for |
|          |                |        | deciding when to stop printing                          |
| 2212 011 | Min Print      | *BCU   | Specifies the minimum number of sheets that can         |
| 2212 011 |                | 200    | be printed after toner near-end has been detected       |
|          |                |        | However, when the following happens 10                  |
|          |                |        | consecutive times the machine stops printing            |
|          |                |        | even during a print job or if this guaranteed           |
|          |                |        | minimum has not been met                                |
|          |                |        | Vt > Current Vref value + 1 2V or Vt > 4 8V             |
|          |                |        | [0  to  50 / 10 / 1  sheet/sten]                        |
| 2212 012 | sensor avg [K] | *BCI I | Displays the average signal value of the toper end      |
| 2212 012 | sensor avg [Y] | *BCI I | sensor Printed images can be weak when the              |
| 2212 013 | sensor avg [M] | *B(1)  | value is larger                                         |
| 2212 014 | sensor avg [M] | *BCU   | [0  to  1 / 0 / 0 01/step]                              |
| 2212 013 |                | 0.00   | Each toner sensor detects the toner that is falling     |
|          |                |        | through the toner path beneath the toner                |
|          |                |        | cartridge. Each sensor outputs "0" when it detects      |
|          |                |        | toner in the toner path, or outputs "1" when it does    |
|          |                |        | not detect toner. The signal is "1" if toner is not     |
|          |                |        | passing through the path even though the toner          |
|          |                |        | cartridge contains toner. These signals "0" and         |
|          |                |        | "1" are periodically checked and used to calculate      |
|          |                |        | the signal average. When enough toner is in the         |
|          |                |        | cartridge, the signal average is a smaller value        |
|          |                |        | ("0" or its vicinity) When toner is insufficient the    |
|          |                |        | average is a larger value ("1" or its vicinity).        |

| 2213 | [T End ON/OFF] Toner End                                                          | *BCU      | [0 to 2 / <u>1</u> / 1 /step] Alphanumeric, <b>DFU</b> |
|------|-----------------------------------------------------------------------------------|-----------|--------------------------------------------------------|
|      | Detection ON/OFF                                                                  | #         | 0: Both sensors disabled                               |
|      |                                                                                   |           | 1: Both sensors enabled                                |
|      |                                                                                   |           | 2: Toner end sensor disabled and TD                    |
|      |                                                                                   |           | sensor enabled                                         |
|      | Enables or disables toner near-en                                                 | d and er  | nd detection (if disabled, the toner supply            |
|      | clutch on time is still counted). Use                                             | e this SF | P only when tests are necessary under the              |
|      | toner end or toner near end condition. Specify the default value after the tests. |           |                                                        |
|      | NOTE: The main switch must be t                                                   | urned of  | f and on to effect the setting change.                 |

| 2223     | [TD Vcnt] TD Sensor Vcn                                                               | t Contr   | ol                                                      |  |
|----------|---------------------------------------------------------------------------------------|-----------|---------------------------------------------------------|--|
| 2223 001 | Initialization                                                                        | *BCU      | [0 or 1 / <u>1</u> / -] Alphanumeric, <b>DFU</b>        |  |
|          |                                                                                       |           | 0: Disabled, 1: Enabled                                 |  |
|          | Enables or disables the Vcnt Auto Adjustment when detecting a new development         |           |                                                         |  |
|          | unit. When the machine d                                                              | etects    | a new development unit, developer initialization        |  |
|          | automatically starts. Durin                                                           | g the d   | leveloper initialization, Vcnt is automatically         |  |
|          | adjusted so that Vt is with                                                           | in 3.0 ±  | ± 0.1V.                                                 |  |
| 2223 002 | Humidity                                                                              | *BCU      | [0 or 1 / <u>1</u> / -] Alphanumeric                    |  |
|          |                                                                                       |           | 0: Disabled, 1: Enabled                                 |  |
|          | Enables or disables the H                                                             | umidity   | Auto Correction. This corrects the Vcnt value for       |  |
|          | the current humidity. This                                                            | correct   | tion is applied to both the Vcnt values automatically   |  |
|          | adjusted during developer                                                             | initiali: | zation and manually adjusted with SP2-224-1 to 4.       |  |
|          | If this correction does not                                                           | work w    | ell under certain environmental conditions or due to    |  |
|          | a defective humidity sense                                                            | or, dea   | ctivate the Humidity Auto Correction and adjust the     |  |
|          | Vcnt value in SP2-224-1 to                                                            | o 4 (by   | trial and error).                                       |  |
| 2223 003 | Toner Fill Up                                                                         | *BCU      | [0 or 1 / <u>0</u> / -] Alphanumeric, <b>DFU</b>        |  |
|          |                                                                                       |           | 0: Deactivate, 1: Activate                              |  |
|          | Activates or deactivates the Toner Fill Up mode, which fills up the toner supply      |           |                                                         |  |
|          | with toner during developer initialization. This function is required only at machine |           |                                                         |  |
|          | installation. Although the c                                                          | default   | is "0", the factory setting is "1". After toner fill-up |  |
|          | occurs during machine ins                                                             | stallatio | on, the setting is changed to "0" automatically.        |  |

| 2224          | 224 [Vcnt / Vref] Vcnt / Vref ([Color]) |          |                                                     |  |  |
|---------------|-----------------------------------------|----------|-----------------------------------------------------|--|--|
| Adjusts the   | Vcnt value manually. The v              | alue in  | this SP mode is effective until after the next      |  |  |
| process cor   | ntrol self-check. To always ເ           | use this | value for some reason, select proportional control  |  |  |
| supply mod    | e with SP2-208-1 to 4.                  |          | -                                                   |  |  |
| 2224 001      | Vcnt [K]                                | *BCU#    | [0 to 22.0 / <u>10.0</u> / 0.1 V/step]              |  |  |
| 2224 002      | Vcnt [Y]                                | *BCU#    | <b>NOTE:</b> The main switch must be turned off and |  |  |
| 2224 003      | Vcnt [M]                                | *BCU#    | on to effect the setting change.                    |  |  |
| 2224 004      | Vcnt [C]                                | *BCU#    |                                                     |  |  |
| Adjusts the   | Vref value manually. The v              | alue in  | this SP mode is effective until the next process    |  |  |
| control self- | check. To always use this v             | /alue fo | r some reason, select proportional control supply   |  |  |
| mode with S   | SP2-208-1 to 4.                         |          |                                                     |  |  |
| 2224 005      | Vref [K]                                | *BCU     | [0 to 5.0 / <u>2.8</u> / 0.1 V/step]                |  |  |
| 2224 006      | Vref [Y]                                | *BCU     |                                                     |  |  |
| 2224 007      | Vref [M]                                | *BCU     |                                                     |  |  |
| 2224 008      | Vref [C]                                | *BCU     |                                                     |  |  |

| 2301     | [Transfer Cur.] Transfer                                                       | Current                                            |  |  |  |
|----------|--------------------------------------------------------------------------------|----------------------------------------------------|--|--|--|
|          | ([Color Mode, Color], Paper Tray or By-pass, Simplex or Duplex, Process Speed) |                                                    |  |  |  |
|          | Paper Type -> TH: Thick Paper, SP: Special Paper                               |                                                    |  |  |  |
|          | Adjusts the transfer current for each color and each print mode.               |                                                    |  |  |  |
|          | NOTE: If the transfer curre                                                    | rent is increased too much, image offset may occur |  |  |  |
|          | especially in halfto                                                           | one areas.                                         |  |  |  |
| 2301 001 | [K] P S: M                                                                     | *BCU [0 to 50 / <u>20</u> / 1 μA/step]             |  |  |  |
| 2301 002 | [K] P S: H                                                                     | *BCU [0 to 50 / <u>20</u> / 1 μA/step]             |  |  |  |
| 2301 003 | [K] P D: M                                                                     | *BCU [0 to 50 / <u>21</u> / 1 μA/step]             |  |  |  |
| 2301 004 | [K] P D: H                                                                     | *BCU [0 to 50 / <u>21</u> / 1 μA/step]             |  |  |  |
| 2301 005 | [K] B S: L                                                                     | *BCU [0 to 50 / <u>8</u> / 1 μA/step]              |  |  |  |
| 2301 006 | [K] B S: M                                                                     | *BCU [0 to 50 / <u>20</u> / 1 μA/step]             |  |  |  |
| 2301 007 | [K] B S: H                                                                     | *BCU [0 to 50 / <u>20</u> / 1 μA/step]             |  |  |  |
| 2301 008 | [FC K] P S: L                                                                  | *BCU [0 to 50 / <u>7</u> / 1 μA/step]              |  |  |  |

| 2301 009 [FC K] P S: M  | *BCU | [0 to 50 / 18 / 1 uA/step]                      |
|-------------------------|------|-------------------------------------------------|
| 2301 010 [FC Y] P S: L  | *BCU | [0 to 50 / 7 / 1 uA/step]                       |
| 2301 011 [FC Y] P S: M  | *BCU | [0 to 50 / 18 / 1 µA/step]                      |
| 2301 012 [FC M] P S: L  | *BCU | [0 to 50 / 7 / 1 uA/step]                       |
| 2301 013 [FC M] P S: M  | *BCU | [0 to 50 / 18 / 1 µA/step]                      |
| 2301 014 [FC C] P S: L  | *BCU | [0 to 50 / 7 / 1 uA/step]                       |
| 2301 015 [FC C] P S: M  | *BCU | [0 to 50 / 18 / 1 µA/step]                      |
| 2301 016 IFC KI P D: L  | *BCU | [0  to  50 / 9 / 1  µA/step]                    |
| 2301 017 [FC K] P D: M  | *BCU | [0 to 50 / 20 / 1 µA/step]                      |
| 2301 018 [FC Y] P D: L  | *BCU | [0 to 50 / 7 / 1 uA/step]                       |
| 2301 019 [FC Y] P D: M  | *BCU | $[0 \text{ to } 50 / 16 / 1 \mu \text{A/step}]$ |
| 2301 020 [FC M] P D: L  | *BCU | [0 to 50 / 7 / 1 uA/step]                       |
| 2301 021 [FC M] P D: M  | *BCU | [0 to 50 / 16 / 1 µA/step]                      |
| 2301 022 [FC C] P D: L  | *BCU | [0 to 50 / 7 / 1 uA/step]                       |
| 2301 023 [FC C] P D: M  | *BCU | [0 to 50 / 16 / 1 µA/step]                      |
| 2301 024 [FC K] B S: L  | *BCU | [0 to 50 / 7 / 1 uA/step]                       |
| 2301 025 [FC K] B S: M  | *BCU | $[0 \text{ to } 50 / 18 / 1 \mu \text{A/step}]$ |
| 2301 026 [FC Y] B S: L  | *BCU | [0 to 50 / 7 / 1 uA/step]                       |
| 2301 027 [FC Y] B S: M  | *BCU | [0 to 50 / 18 / 1 µA/step]                      |
| 2301 028 [FC M] B S: L  | *BCU | [0 to 50 / 7 / 1 uA/step]                       |
| 2301 029 [FC M] B S: M  | *BCU | [0 to 50 / 18 / 1 µA/step]                      |
| 2301 030 [FC C] B S: L  | *BCU | [0 to 50 / 7 / 1 uA/step]                       |
| 2301 031 [FC C] B S: M  | *BCU | [0 to 50 / 18 / 1 µA/step]                      |
| 2301 032 [K] OHP: L     | *BCU | [0 to 50 / 6 / 1 uA/step]                       |
| 2301 033 [FC K] OHP: L  | *BCU | [0 to 50 / 13 / 1 µA/step]                      |
| 2301 034 [FC Y] OHP: L  | *BCU | [0 to 50 / 11 / 1 µA/step]                      |
| 2301 035 [FC M] OHP: L  | *BCU | [0 to 50 / 7 / 1 µA/step]                       |
| 2301 036 [FC C] OHP: L  | *BCU | [0 to 50 / 9 / 1 µA/step]                       |
| 2301 037 [K] TH R: L    | *BCU | [0 to 50 / 6 / 1 μA/step]                       |
| 2301 038 [FC K] TH R: L | *BCU | [0 to 50 / 7 / 1 μA/step]                       |
| 2301 039 [FC Y] TH R: L | *BCU | [0 to 50 / 7 / 1 μA/step]                       |
| 2301 040 [FC M] TH R: L | *BCU | [0 to 50 / 7 / 1 μA/step]                       |
| 2301 041 [FC C] TH R: L | *BCU | [0 to 50 / 7 / 1 µA/step]                       |
| 2301 042 [K] SP: L      | *BCU | [0 to 50 / 8 / 1 µA/step]                       |
| 2301 043 [K] SP: M      | *BCU | [0 to 50 / <u>20</u> / 1 µA/step]               |
| 2301 044 [K] SP: H      | *BCU | [0 to 50 / <u>20</u> / 1 µA/step]               |
| 2301 045 [FC K] SP: L   | *BCU | [0 to 50 / 7 / 1 µA/step]                       |
| 2301 046 [FC Y] SP: L   | *BCU | [0 to 50 / <u>7</u> / 1 μA/step]                |
| 2301 047 [FC M] SP: L   | *BCU | [0 to 50 / <u>7</u> / 1 μA/step]                |
| 2301 048 [FC C] SP: L   | *BCU | [0 to 50 / <u>7</u> / 1 μA/step]                |
| 2301 049 [FC K] SP: M   | *BCU | [0 to 50 / <u>18</u> / 1 μA/step]               |
| 2301 050 [FC Y] SP: M   | *BCU | [0 to 50 / <u>18</u> / 1 µA/step]               |
| 2301 051 [FC M] SP: M   | *BCU | [0 to 50 / <u>18</u> / 1 μA/step]               |
| 2301 052 [FC C] SP: M   | *BCU | [0 to 50 / <u>18</u> / 1 μA/step]               |
| 2301 057 [K] TH S: L    | *BCU | [0 to 50 / <u>6</u> / 1 μA/step]                |
| 2301 058 [FC K] TH S: L | *BCU | [0 to 50 / <u>7</u> / 1 μA/step]                |
| 2301 059 [FC Y] TH S: L | *BCU | [0 to 50 / <u>7</u> / 1 μA/step]                |
| 2301 060 [FC M] TH S: L | *BCU | [0 to 50 / <u>7</u> / 1 µA/step]                |
| 2301 061 [FC C] TH S: L | *BCU | [0 to 50 / <u>7</u> / 1 μA/step]                |
| 2301 062 [K] SP D: L    | *BCU | [0 to 50 / <u>10</u> / 1 μA/step]               |
| 2301 063 [K] SP D: M    | *BCU | [0 to 50 / <u>21</u> / 1 μA/step]               |
| 2301 064 [K] SP D: H    | *BCU | [0 to 50 / <u>21</u> / 1 μA/step]               |

| 2301 065 | [FC K] SP D: L | *BCU | [0 to 50 / <u>9</u> / 1 μA/step]  |
|----------|----------------|------|-----------------------------------|
| 2301 066 | [FC Y] SP D: L | *BCU | [0 to 50 / <u>7</u> / 1 μA/step]  |
| 2301 067 | [FC M] SP D: L | *BCU | [0 to 50 / <u>7</u> / 1 μA/step]  |
| 2301 068 | [FC C] SP D: L | *BCU | [0 to 50 / <u>7</u> / 1 μA/step]  |
| 2301 069 | [FC K] SP D: M | *BCU | [0 to 50 / <u>20</u> / 1 μA/step] |
| 2301 070 | [FC Y] SP D: M | *BCU | [0 to 50 / <u>16</u> / 1 μA/step] |
| 2301 071 | [FC M] SP D: M | *BCU | [0 to 50 / <u>16</u> / 1 μA/step] |
| 2301 072 | [FC C] SP D: M | *BCU | [0 to 50 / <u>16</u> / 1 μA/step] |
| 2301 091 | [K] P S: L     | *BCU | [0 to 50 / <u>8</u> / 1 μA/step]  |
| 2301 092 | [K] P D: L     | *BCU | [0 to 50 / <u>10</u> / 1 μA/step] |

| 2309     | [Cur.Paper Size] Transfe<br>Paper Type -> N: Normal,                                                                                                    | r Curre<br>TH: TI | nt - Paper Size Correction<br>nick, OHP |
|----------|----------------------------------------------------------------------------------------------------|-------------------|-----------------------------------------|
|          | Corrects the transfer current for paper size.<br>When small paper is used for printing, the transfer current flows to the drum at the<br>non-image areas where the transfer belt touches the OPC drum. This may cause an<br>abnormal image due to insufficient current at the image areas.<br><b>NOTE:</b> Increase only when an abnormal image (insufficient image transfer) occurs<br>on a small paper size. However, increasing the current too much may cause<br>image offset. |                   |                                         |
| 2309 005 | N LT SEF                                                                                                    | *BCU              | [1.0 to 4.0 / <u>1.4</u> / 0.1/step]    |
| 2309 006 | N A5 SEF                                                                                                    | *BCU              | [1.0 to 4.0 / <u>1.8</u> / 0.1/step]    |
| 2309 007 | TH LT SEF                                                                                                    | *BCU              | [1.0 to 4.0 / <u>1.2</u> / 0.1/step]    |
| 2309 008 | TH A5 SEF                                                                                                    | *BCU              | [1.0 to 4.0 / <u>1.4</u> / 0.1/step]    |
| 2309 009 | OHP LT SEF                                                                                                    | *BCU              | [1.0 to 4.0 / <u>1.4</u> / 0.1/step]    |
| 2309 010 | OHP A5 SEF                                                                                                    | *BCU              | [1.0 to 4.0 / <u>4.0</u> / 0.1/step]    |

| 2402                                                        | [Transfer Ctrl] Transfer C                                                                                                    | Control                                                                          |                                                    |  |  |
|-------------------------------------------------------------|----------------------------------------------------------------------------------------------------|----------------------------------------------------------------------------------|----------------------------------------------------|--|--|
| 2402 001                                                    | C Mode Posit                                                                                                    | *BCU                                                                             | [0 to 500 / <u>170</u> / 10/step] <b>DFU</b>       |  |  |
|                                                             | Adjusts the transfer belt position for color printing.                                                                                                    |                                                                                  |                                                    |  |  |
|                                                             | SP2-402-1 is valid only whether the second second s | SP2-402-1 is valid only when auto correct (SP2-402-2) is disabled ( J-P2 Service |                                                    |  |  |
|                                                             | Manual 6.7.5).                                                                                                    |                                                                                  |                                                    |  |  |
| 2402 002                                                    | Auto Correct                                                                                                    | *BCU                                                                             | [0 to 1 / <u>1</u> / 1/step] <b>DFU</b>            |  |  |
|                                                             |                                                                                                    | 0: Disabled, 1: Enabled                                                          |                                                    |  |  |
|                                                             | <ul> <li>Enable or disable the auto-adjustment of the transfer belt position.</li> <li>When SP2-402-2 is enabled, the transfer belt position for color printing is decided in accordance with the result of the initialization processing (</li></ul>                                                                                                    |                                                                                  |                                                    |  |  |
|                                                             |                                                                                                    |                                                                                  |                                                    |  |  |
|                                                             | <ul> <li>SP2-402-2 validates the<br/>SP2-402-3.</li> </ul>                                                                                                    | setting                                                                          | g of SP2-402-1, but does not affect the setting of |  |  |
| 2402 003                                                    | Bk Mode Posit                                                                                                    | *BCU                                                                             | [0 to 500 / <u>130</u> / 10/step] <b>DFU</b>       |  |  |
| Adjusts the transfer belt position for monochrome printing. |                                                                                                    |                                                                                  | for monochrome printing.                           |  |  |
|                                                             | SP2-402-3 is always valid                                                                                                    | regard                                                                           | lless of the setting in SP2-402-2.                 |  |  |

| 2801     | [PA Roller Cur.] Paper Attraction Roller Current                                    |                                                                 |                                                      |  |  |  |
|----------|-------------------------------------------------------------------------------------|-----------------------------------------------------------------|------------------------------------------------------|--|--|--|
|          | ([Color], Simplex or Duple                                                          | ([Color], Simplex or Duplex, Process Speed): Current Adjustment |                                                      |  |  |  |
|          | (Paper or By-pass): Pape                                                            | r Size (                                                        | Correction                                           |  |  |  |
|          | Adjusts the paper attraction roller current for color printing.                     |                                                                 |                                                      |  |  |  |
|          | If paper misfeeds occur at the transfer unit in color mode, check and/or adjust the |                                                                 |                                                      |  |  |  |
|          | paper attraction roller curr                                                        | ent.                                                            |                                                      |  |  |  |
|          | NOTE: The magenta deve                                                              | elopme                                                          | int section is close to the paper attraction roller. |  |  |  |
|          | Decreasing the cu                                                                   | rrent m                                                         | hay not cause paper misfeed.                         |  |  |  |
|          | If the current is increased                                                         | too mu                                                          | ich, the following image problems may occur          |  |  |  |
|          |                                                                                     | y.                                                              |                                                      |  |  |  |
|          | Insufficient image transfer                                                         | r in mar                                                        | gents due to current flow to the magenta OPC drum    |  |  |  |
|          | Low humidity:                                                                       | mmay                                                            |                                                      |  |  |  |
|          | Offset image in magenta !                                                           | nalftone                                                        | e areas due to paper charged positive too much       |  |  |  |
| I        | When adjusting the currer                                                           | nt with                                                         | this SP mode, the value should be lower than         |  |  |  |
| I        | transfer current.                                                                   |                                                                 |                                                      |  |  |  |
| 2801 006 | [FC] S: L                                                                           | *BCU                                                            | [0 to 50 / 1 / 1 μA/step]                            |  |  |  |
| 2801 007 | [FC] S: M                                                                           | *BCU                                                            | [0 to 50 / 1 / 1 μA/step]                            |  |  |  |
| 2801 008 | [FC] D: L                                                                           | *BCU                                                            | [0 to 50 / <u>5</u> / 1 μA/step]                     |  |  |  |
| 2801 009 | [FC] D: M                                                                           | *BCU                                                            | [0 to 50 / <u>10</u> / 1 μA/step]                    |  |  |  |
| 2801 014 | [K] B TH S                                                                          | *BCU                                                            | [10 to 30 / 5 / 0.1/step]                            |  |  |  |
| 2801 015 | [FC] B TH S                                                                         | *BCU                                                            | [10 to 30 / <u>1</u> / 0.1/step]                     |  |  |  |
| 2801 016 | [K] B OHP                                                                           | *BCU                                                            | [10 to 30 / <u>5</u> / 0.1/step]                     |  |  |  |
| 2801 017 | [FC] B OHP                                                                          | *BCU                                                            | [10 to 30 / <u>1</u> / 0.1/step]                     |  |  |  |
| 2801 018 | [K] B TH D                                                                          | *BCU                                                            | [10 to 30 / <u>5</u> / 0.1/step]                     |  |  |  |
| 2801 019 | [FC] B TH D                                                                         | *BCU                                                            | [10 to 30 / <u>1</u> / 0.1/step]                     |  |  |  |
| 2801 020 | [K] SP S                                                                            | *BCU                                                            | [10 to 30 / <u>8</u> / 0.1/step]                     |  |  |  |
| 2801 021 | [K] SP D                                                                            | *BCU                                                            | [10 to 30 / <u>12</u> / 0.1/step]                    |  |  |  |
| 2801 022 | [FC] SP S: L                                                                        | *BCU                                                            | [10 to 30 / <u>1</u> / 0.1/step]                     |  |  |  |
| 2801 023 | [FC] SP S: M                                                                        | *BCU                                                            | [10 to 30 / <u>1</u> / 0.1/step]                     |  |  |  |
| 2801 024 | [FC] SP D: L                                                                        | *BCU                                                            | [10 to 30 / <u>1</u> / 0.1/step]                     |  |  |  |
| 2801 025 | [FC] SP D: M                                                                        | BCU                                                             | [10 to 30 / <u>1</u> / 0.1/step]                     |  |  |  |
| 2801 026 | [K] S: L                                                                            | -BCO                                                            | [0 to 50 / <u>5</u> / 1 μA/step]                     |  |  |  |
| 2801 027 | [K] S: M                                                                            | "BCU                                                            | [0 to 50 / <u>8</u> / 1 μA/step]                     |  |  |  |
| 2801 028 | [K] S: H                                                                            | *BCU                                                            | [0 to 50 / <u>8</u> / 1 μA/step]                     |  |  |  |
| 2801 029 | [K] D: L                                                                            | *BCU                                                            | [0 to 50 / <u>5</u> / 1 μA/step]                     |  |  |  |
| 2801 030 | [K] D: M                                                                            | *BCU                                                            | [0 to 50 / <u>8</u> / 1 μA/step]                     |  |  |  |
| 2801 031 | [K] D: H                                                                            | *BCU                                                            | [0 to 50 / <u>8</u> / 1 μA/step]                     |  |  |  |
| 2801 032 | [K] SP S: L                                                                         | *BCU                                                            | [0 to 50 / <u>5</u> / 1 μA/step]                     |  |  |  |
| 2801 033 | [K] SP S: M                                                                         | *BCU                                                            | [0 to 50 / <u>8</u> / 1 μA/step]                     |  |  |  |
| 2801 034 | [K] SP S: H                                                                         | *BCU                                                            | [0 to 50 / <u>8</u> / 1 μA/step]                     |  |  |  |
| 2801 035 | [K] SP D: L                                                                         | *BCU                                                            | [0 to 50 / <u>5</u> / 1 μA/step]                     |  |  |  |
| 2801 036 | [K] SP D: M                                                                         | *BCU                                                            | [0 to 50 / <u>8</u> / 1 µA/step]                     |  |  |  |
| 2801 037 | [K] SP D: H                                                                         | *BCU                                                            | [0 to 50 / <u>8</u> / 1 μA/step]                     |  |  |  |

| 2802     | [PA Cur. Size] Paper Attraction Roller Current - Paper Size Correction                 |  |  |
|----------|----------------------------------------------------------------------------------------|--|--|
|          | Paper Type -> N: Normal, TH: Thick, OHP                                                |  |  |
|          | Adjusts the correction, depending on the paper size.                                   |  |  |
|          | When small-width paper is used for printing, the paper attraction roller current flows |  |  |
|          | to the non-image areas of OPC drum where the transfer belt touches the drum. This      |  |  |
|          | may cause paper misfeed due to insufficient current.                                   |  |  |
|          | To increase the current by 1.5 times, set the SP mode to "15".                         |  |  |
|          | NOTE: Adjust only when a paper misfeed occurs with a small paper size. Increasing      |  |  |
|          | the current too much may cause image offset in magenta halftone areas.                 |  |  |
| 2802 001 | N LT SEF *BCU [10 to 40 / <u>15</u> / 0.1/step]                                        |  |  |

| 2802 002 | N A5 SEF   | *BCU | [10 to 40 / 20 / 0.1/step]        |
|----------|------------|------|-----------------------------------|
| 2802 003 | TH LT SEF  | *BCU | [10 to 40 / <u>15</u> / 0.1/step] |
| 2802 004 | TH A5 SEF  | *BCU | [10 to 40 / <u>20</u> / 0.1/step] |
| 2802 005 | OHP LT SEF | *BCU | [10 to 40 / <u>24</u> / 0.1/step] |
| 2802 006 | OHP A5 SEF | *BCU | [10 to 40 / <u>40</u> / 0.1/step] |

| 2908     | [Mirror Motor] Mirror Posit                                                         | tioning     | Motor ([Color])                                    |
|----------|-------------------------------------------------------------------------------------|-------------|----------------------------------------------------|
|          | Displays the result of the la                                                       | atest lii   | ne position adjustment. Changing this affects the  |
|          | mirror position, which corrects the optically skewed image; however, this will be   |             |                                                    |
|          | automatically corrected at the next line position adjustment.                       |             |                                                    |
|          | NOTE: If the line position adjustment does not work properly, the line position can |             |                                                    |
|          | be adjusted manually with this SP mode as a temporary measure. In this              |             |                                                    |
|          | case, the line position adjustment needs to be disabled with SP5-993-001.           |             |                                                    |
| 2908 002 | [C]                                                                                 | *BCU        | [-128 to 127 / <u>0</u> / 1 pulse/step] <b>DFU</b> |
| 2908 003 | [M]                                                                                 | <b>*BCU</b> |                                                    |
| 2908 004 | [Y]                                                                                 | *BCU        |                                                    |

| 2909     | [Main-scan Reg.] Main-se                                                                   | can Re   | gistration ([Color])                                |  |  |
|----------|--------------------------------------------------------------------------------------------|----------|-----------------------------------------------------|--|--|
|          | Displays the result of the I                                                               | atest li | ne position adjustment. Changing this affects the   |  |  |
|          | main scan registration; however, this will be automatically corrected at the next line     |          |                                                     |  |  |
|          | position adjustment. If a fi                                                               | ne adju  | istment is required, it can be done with SP5-993-   |  |  |
|          | 010 to 012 (this affects the                                                               | e way t  | hat the adjustment is done, and will be effective   |  |  |
|          | from the next line position                                                                | adjust   | ment.                                               |  |  |
|          | <b>NOTE:</b> If the line position adjustment does not work properly, the line position can |          |                                                     |  |  |
|          | be adjusted manually with this SP mode as a temporary measure. In this case, the           |          |                                                     |  |  |
|          | line position adjustment needs to be disabled with SP5-993-001.                            |          |                                                     |  |  |
|          | $1 \text{ dot} = 20 \mu$                                                                   |          |                                                     |  |  |
| 2909 001 | [Y]: 1200                                                                                  | *BCU     | [-999 to 999 / <u>+212</u> / 1 dot/step] <b>DFU</b> |  |  |
| 2909 002 | [M]: 1200                                                                                  | *BCU     | [-999 to 999 / <u>0</u> / 1 dot/step] <b>DFU</b>    |  |  |
| 2909 003 | [C]: 1200                                                                                  | *BCU     | [-999 to 999 / <u>-212</u> / 1 dot/step] <b>DFU</b> |  |  |
| 2909 004 | [K]: 1200                                                                                  | *BCU     | [-999 to 999 / <u>0</u> / 1 dot/step] <b>DFU</b>    |  |  |
| 2909 005 | [Y]: 600                                                                                   | *BCU     | [-999 to 999 / <u>+106</u> / 1 dot/step] <b>DFU</b> |  |  |
| 2909 006 | [M]: 600                                                                                   | *BCU     | [-999 to 999 / <u>0</u> / 1 dot/step] <b>DFU</b>    |  |  |
| 2909 007 | [C]: 600                                                                                   | *BCU     | [-999 to 999 / <u>-106</u> / 1 dot/step] <b>DFU</b> |  |  |
| 2909 008 | [K]: 600                                                                                   | *BCU     | [-999 to 999 / <u>0</u> / 1 dot/step] <b>DFU</b>    |  |  |

| 2916     | [Sub-scan Reg.] Sub-sca                                                             | n Registration ([Color Mode, Color], Resolution)            |  |  |
|----------|-------------------------------------------------------------------------------------|-------------------------------------------------------------|--|--|
|          | Displays the result of the I                                                        | atest line position adjustment. Changing this affects the   |  |  |
|          | sub scan registration; how                                                          | ever, this will be automatically corrected at the next line |  |  |
|          | position adjustment. If a fine adjustment is required, it can be done with SP5-993- |                                                             |  |  |
|          | 016 to 021 (this affects the way that the adjustment is done, and will be effective |                                                             |  |  |
|          | from the next line position adjustment.                                             |                                                             |  |  |
|          | NOTE: If the line position adjustment does not work properly, the line position can |                                                             |  |  |
|          | be adjusted manually with this SP mode as a temporary measure. In this case, the    |                                                             |  |  |
|          | line position adjustment ne                                                         | eeds to be disabled with SP5-993-001.                       |  |  |
|          | 600 dpi: 1 dot = 40μ, 1200                                                          | $dpi: 1 dot = 20\mu$                                        |  |  |
| 2916 001 | [K] 1200                                                                            | *BCU [0 to 20000 / <u>15020</u> / 1 dot] <b>DFU</b>         |  |  |
| 2916 002 | [FC K] 1200                                                                         | *BCU [0 to 20000 / <u>15038</u> / 1 dot] <b>DFU</b>         |  |  |
| 2916 003 | [FC Y] 1200                                                                         | *BCU [0 to 20000 / <u>10402</u> / 1 dot] <b>DFU</b>         |  |  |
| 2916 004 | [FC M] 1200                                                                         | *BCU [0 to 20000 / <u>1136</u> / 1 dot] <b>DFU</b>          |  |  |
| 2916 005 | [FC C] 1200                                                                         | *BCU [0 to 20000 / <u>5762</u> / 1 dot] <b>DFU</b>          |  |  |
| 2916 006 | [K] 600                                                                             | *BCU [0 to 20000 / <u>7510</u> / 1 dot] <b>DFU</b>          |  |  |
| 2916 007 | [FC K] 600                                                                          | *BCU [0 to 20000 / <u>7519</u> / 1 dot] <b>DFU</b>          |  |  |
| 2916 008 | [FC Y] 600                                                                          | *BCU [0 to 20000 / <u>5201</u> / 1 dot] <b>DFU</b>          |  |  |

### 20 February 2004

### ENGINE SERVICE MODE

| 2916 009 | [FC M] 600 | *BCU | [0 to 20000 / <u>568</u> / 1 dot] <b>DFU</b>  |
|----------|------------|------|-----------------------------------------------|
| 2916 010 | [FC C] 600 | *BCU | [0 to 20000 / <u>2881</u> / 1 dot] <b>DFU</b> |

| 2919 | [MScan Lgth Det] Main-<br>scan Length Detection | *BCU     | [0 or 1 / <u>1</u> / -] Alphanumeric<br>0: Disable<br>1: Enable |
|------|-------------------------------------------------|----------|-----------------------------------------------------------------|
|      | Enables or disables the mai                     | n-scan l | ength detection.                                                |

| 2994     | [MScan Reg Cor] Main-scan Registration Correction ([Color]) |      |                                                  |
|----------|-------------------------------------------------------------|------|--------------------------------------------------|
| 2994 001 | [Y]                                                         | *BCU | [-128 to 127 / <u>0</u> / 1 dot/step] <b>DFU</b> |
| 2994 002 | [M]                                                         | *BCU | [-128 to 127 / <u>1</u> / 1 dot/step] <b>DFU</b> |
| 2994 003 | [C]                                                         | *BCU | [-128 to 127 / <u>1</u> / 1 dot/step] <b>DFU</b> |
| 2994 004 | [K]                                                         | *BCU | [-128 to 127 / <u>0</u> / 1 dot/step] <b>DFU</b> |

| 2995 | [Motor Reset] Mirror Positioning Motor Reset *BCU                                                                                                    |
|------|----------------------------------------------------------------------------------------------------|
|      | Rotates the mirror position motors (CMY) by 250 pulses clockwise; then by 125 pulses counterclockwise. This moves the mirrors back to the initial position. Then, the settings of SP2-908-002 to 004 are reset to 0.<br>When the line position adjustment fails, it is one of possible causes when the mirror position motor locks. Performing this SP mode can move the mirrors back to the original position if it locks. Then, do the forced line position adjustment (SP5-993-002) |

# SP3-XXX (Process)

| 3005     | [TD Initial] TD Sensor Initialization ([Color])                       |           |                                                   |
|----------|-----------------------------------------------------------------------|-----------|---------------------------------------------------|
| 3005 001 | [K]                                                                   |           | Initializes the developer. DFU                    |
| 3005 002 | [Y]                                                                   |           | Press the Enter key to execute the initialization |
| 3005 003 | [M]                                                                   |           | after the machine asks "Execute?"                 |
| 3005 004 | [C]                                                                   |           |                                                   |
| 3005 005 | [All Color]                                                           |           |                                                   |
| 3005 006 | Result                                                                | *BCU      | [1 to 9 / - / -]                                  |
|          |                                                                       |           | 1: Success, 2 to 9: Failure                       |
|          | Displays the developer ini                                            | tializati | on result.                                        |
|          | All colors are displayed. Values is displayed in the order K Y C M.   |           |                                                   |
|          | e.g., 1 1 2 1: Initialization of Cyan failed but the others succeeded |           |                                                   |
|          | See the troubleshooting set                                           | ection f  | for details.                                      |

| 3006     | [Vcnt Initial] Vcnt Initial Setting Display ([Color]) |      |                                    |
|----------|-------------------------------------------------------|------|------------------------------------|
| 3006 001 | [K]                                                   | *BCU | Displays the initial Vcnt value.   |
| 3006 002 | [Y]                                                   | *BCU | [0 to 240 / <u>100</u> / 0.1/step] |
| 3006 003 | [M]                                                   | *BCU |                                    |
| 3006 004 | [C]                                                   | *BCU |                                    |

| 3007     | [Vcnt Current] Vcnt Current Value Display ([Color]) |      |                                  |
|----------|-----------------------------------------------------|------|----------------------------------|
| 3007 001 | [K]                                                 | *BCU | Displays the current Vcnt value. |
| 3007 002 | [Y]                                                 | *BCU | [0 to 240 / - / 0.1/step]        |
| 3007003  | [M]                                                 | *BCU |                                  |
| 3007004  | [C]                                                 | *BCU |                                  |

| 3008 | [Humidity]                | *BCU [0 to 100 / - / 1/step]               |
|------|---------------------------|--------------------------------------------|
|      | Displays the humidity mea | asured by the humidity/temperature sensor. |

| 3107     | [Vsg Display] Vsg Display (Front or Rear)                                            |  |  |  |
|----------|--------------------------------------------------------------------------------------|--|--|--|
| 3107 001 | Vsg F *BCU [0.00 to 5.00 / - / 0.01V/step]                                           |  |  |  |
|          | Displays the Vsg value of the front ID sensor.                                       |  |  |  |
|          | Vsg is normally $4.0 \pm 0.5$ V.                                                     |  |  |  |
|          | If Vsg is out of the adjustment range and this is detected 3 times consecutively, it |  |  |  |
|          | leads to SC385.                                                                      |  |  |  |
| 3107 002 | LED Current F *BCU [0 to 1023 / - / 1]                                               |  |  |  |
|          | Displays the ID sensor LED current adjusted during Vsg adjustment.                   |  |  |  |
| 3107 003 | Vsg C *BCU [0.00 to 5.00 / - / 0.01V/step]                                           |  |  |  |
|          | Displays the Vsg value of the center ID sensor.                                      |  |  |  |
|          | Vsg is normally $4.0 \pm 0.5$ V.                                                     |  |  |  |
|          | If Vsg is out of the adjustment range and this is detected 3 times consecutively, it |  |  |  |
|          | leads to SC385.                                                                      |  |  |  |
| 3107 004 | LED Current C                                                                        |  |  |  |
|          | Displays the ID sensor LED current adjusted during Vsg adjustment.                   |  |  |  |
| 3107 005 | Vsg R *BCU [0.00 to 5.00 / - / 0.01V/step]                                           |  |  |  |
|          | Displays the Vsg value of the rear ID sensor.                                        |  |  |  |
|          | Vsg is normally $4.0 \pm 0.5$ V.                                                     |  |  |  |
|          | If Vsg is out of the adjustment range and this is detected 3 times consecutively, it |  |  |  |
|          | leads to SC385.                                                                      |  |  |  |
| 3107 006 | LED Current R *BCU [0 to 1025 / - / 1]                                               |  |  |  |
|          | Displays the ID sensor LED current adjusted during Vsg adjustment.                   |  |  |  |

### 20 February 2004

| 3107 007 | Vsg avg bk                | *BCU [0.00 to 5.00 / - / 0.01V/step] |
|----------|---------------------------|--------------------------------------|
|          | Displays the average blac | k Vsg value of the center ID sensor. |

| 3120     | [Dev. g Target] Development Gamma Target ([Color])                              |           |                                                                           |  |
|----------|---------------------------------------------------------------------------------|-----------|---------------------------------------------------------------------------|--|
|          | Adjusts the development gamma by changing the Vref value used for toner density |           |                                                                           |  |
|          | control. Vref is automatica                                                     | ally corr | rected so that the gamma measured during the                              |  |
|          | process control self-check                                                      | becon     | nes "the value set with this SP mode $\pm$ 0.15"                          |  |
| 3120 001 | [K]                                                                             | *BCU      | [1.00 to 3.00 / <u>1.60</u> / 1 mg/cm <sup>2</sup> /KV / step] <b>DFU</b> |  |
| 3120 002 | [Y]                                                                             | *BCU      | [.100 to 3.00 / <u>1.65</u> / 1 mg/cm <sup>2</sup> /KV / step] <b>DFU</b> |  |
| 3120 003 | [M]                                                                             | *BCU      |                                                                           |  |
| 3120 004 | [C]                                                                             | *BCU      |                                                                           |  |

| 3121     | [Dev. g Display] Development Gamma Display ([Color])<br>Displays the development gamma measured during the process control self-check. |      |                            |  |
|----------|----------------------------------------------------------------------------------------------------|------|----------------------------|--|
| 3121 001 | [K] *BCU [0 to 10.00 / - / 1 mg/cm2/KV /step]                                                                                          |      |                            |  |
| 3121 002 | [Y]                                                                                                    | *BCU | Normal Range: 1.00 to 2.00 |  |
| 3121 003 | [M]                                                                                                    | *BCU |                            |  |
| 3121 004 | [C]                                                                                                    | *BCU |                            |  |

| 3122     | [Vk Display] Vk Display ( | [Color]) |                                |
|----------|---------------------------|----------|--------------------------------|
| 3122 001 | [K]                       | *BCU     | Displays the current Vk value. |
| 3122 002 | [Y]                       | ₿CU      | [-255 to 255 / - / 1 V/step]   |
| 3122 003 | [M]                       | *BCU     | Normal Range: -50 to 50        |
| 3122 004 | [C]                       | *BCU     |                                |

| 3123     | [Vref Display] Current Vref Display ([Color]) |      |                                  |
|----------|-----------------------------------------------|------|----------------------------------|
| 3123 001 | [K]                                           | *BCU | Displays the current Vref value. |
| 3123 002 | [Y]                                           | *BCU | [0.0 to 5.0 / - / 0.1V/step]     |
| 3123 003 | [M]                                           | *BCU |                                  |
| 3123 004 | [C]                                           | *BCU |                                  |

| 3125     | [Process Contr.] Process Control |        |                                                                                                    |
|----------|----------------------------------|--------|----------------------------------------------------------------------------------------------------|
| 3125 001 | ON/OFF                           | *BCU   | [0 or 1 / <u>1</u> / 1/step] Alphanumeric<br>0: OFF (Use the fixed values for VD, VL and VB<br>set with SP2-001, SP2-103, and SP2-201.)<br>1: ON           |
|          | Enables or disables proce        | ss con | trol.                                                                                                    |
| 3125 002 | LD Control                       | *BCU   | [0 to 2 / <u>1</u> / 1/step] Alphanumeric<br>0: Fixed (at the value in SP2-103)<br>1: Controlled by process control<br>2: Controlled by LD power selection |
|          | Selects the LD control mo        | de.    |                                                                                                    |

| 3125 003 | Auto TD Adj.                  | *BCU    | [0 to 3 / <u>0</u> / 1/step] Alphanumeric            |
|----------|-------------------------------|---------|------------------------------------------------------|
|          |                               |         | 0: Disable                                           |
|          |                               |         | 1: Initial & Non-use self-check                      |
|          |                               |         | 2: Job end & Non-use self-check                      |
|          |                               |         | 3: Initial & Job end & Non-use self-check            |
|          | Specifies when to perform     | the Au  | to Toner Density Adjustment. When performing the     |
|          | Auto Toner Density Adjustr    | nent, i | the machine supplies or consumes toner so that the   |
|          | development gamma is with     | hin±(   | 0.15 of the gamma target.                            |
|          | Change if the user complai    | ns of t | toner density fluctuations. Before changing the      |
|          | setting away from 0, check    | wheth   | her the forced TD adjustment (3-126-2) is effective. |
|          | If the problem is persistent, | then    | change to 1, 2, or 3. However, the machine takes     |
|          | several minutes to do this a  | adjusti | ment.                                                |
| 3125 004 | ACC                           | *BCU    | [0 to 2 / <u>2</u> / 1/step] Not used                |
|          |                               |         | 0: Disable                                           |
|          |                               |         | 1: Process Control Self-check                        |
|          |                               |         | 2: Auto TD Adjustment & Process Control Self-        |
|          |                               |         | check                                                |
|          | Enables or disables the pro   | ocess   | control self-check before printing the ACC pattern.  |
|          | NOTE: If color balance cha    | inges   | during multi-copy runs after ACC is performed,       |
|          | select 1 or 2. Setting 2 can  | precis  | sely adjust the image density; however, it takes     |
|          | about 6 minutes. Select 1 c   | or 2 de | epending on the user's requirement.                  |
| 3125 005 | TD Adj. Cndtn                 | *BCU    | [0 to 1 / <u>1</u> / 1/step]                         |
|          |                               |         | 0: No, 1: Yes                                        |
|          | Specifies whether temperat    | ture a  | nd humidity are taken into account when deciding     |
|          | the timing of the auto toner  | densi   | ity adjustment (described in SP 3-125-3).            |
|          | I iming for the auto toner de | ensity  | adjustment is determined by the setting of SP3-      |
|          | 125-003. In addition, If SP 3 | 3-125-  | -5 is set to 1, the auto toner density adjustment is |
|          | done when the temperature     | e and   | numially meet specified conditions (same             |
|          | Conditions as used for trans  |         | Inent conection).                                    |
| 2125.000 |                               |         |                                                      |
| 3125 006 | ID Adj. Times                 | BUU     | [1 to 3 / <u>3</u> / 1/Step]                         |
|          | Limits the number of auto to  | oner c  | iensity adjustments. The auto toner density          |
|          | aujustment consists of thre   | e siep  | is, detecting the development gamma, supplying or    |
|          | consuming toner, and deter    | cung t  | ne development gamma again. vvnen triese three       |
|          | steps are all complete, it m  | eans a  | a single auto toner density adjustment is complete.  |

| 3126     | [Forced SelfChk] Forced Self-check |                                                  |  |
|----------|------------------------------------|--------------------------------------------------|--|
| 3126 001 | Forced SelfChk                     | Performs a forced process control self-check.    |  |
| 3126 002 | Forced TD Adj.                     | Performs a forced auto toner density adjustment. |  |

| 3902     | [Pntr. Display] Pointer Ta | able Dis | splay ([Color])                                   |
|----------|----------------------------|----------|---------------------------------------------------|
| 3902 001 | Printer [K]                | *BCU     | Displays the number in the pointer table that was |
| 3902 002 | Printer [Y]                | *BCU     | selected during the latest process control self-  |
| 3902 003 | Printer [M]                | *BCU     | check.                                            |
| 3902 004 | Printer [C]                | *BCU     | [1 to 30 / - / 1/step]                            |
| 3902 005 | CF [K]                     | *        | DFU                                               |
| 3902 006 | CF [Y]                     | *        |                                                   |
| 3902 007 | CF [M]                     | *        |                                                   |
| 3902 008 | CF [C]                     | *        |                                                   |

| 3903     | [M/A Target] M/A Target     | ([Color         | ])                                                                   |
|----------|-----------------------------|-----------------|----------------------------------------------------------------------|
|          | Adjusts the M/A (Mass pe    | r <b>A</b> rea, | mg/cm <sup>2</sup> ) value used during the process control           |
|          | self-check. Adjusting this  | change          | es the development bias. This causes the solid ID to                 |
|          | increase or decrease. If de | evelope         | er capability causes an ID problem, toner density                    |
|          | needs to be adjusted with   | SP3-1           | 20-1 to 4, depending on the color.                                   |
| 3903 001 | Printer [K]                 | *BCU            | [0 to 1.50 / <u>0.60</u> / 0.01 mg/cm <sup>2</sup> /step] <b>DFU</b> |
| 3903 002 | Printer [Y]                 | *BCU            |                                                                      |
| 3903 003 | Printer [M]                 | *BCU            |                                                                      |
| 3903 004 | Printer [C]                 | *BCU            |                                                                      |
| 3903 005 | CF [K]                      | *               | [0 to 1.50 / <u>0.60</u> / 0.01 mg/cm <sup>2</sup> /step] <b>DFU</b> |
| 3903 006 | CF [Y]                      | *               |                                                                      |
| 3903 007 | CF [M]                      | *               |                                                                      |
| 3903 008 | CF [C]                      | *               |                                                                      |

| 3904     | [M/A for LD] M/A Target for LD Correction ([Color]) |         |                                                   |
|----------|-----------------------------------------------------|---------|---------------------------------------------------|
|          | Adjusts the M/A value use                           | d durir | g the LD correction mode. This value is effective |
|          | when SP3-125-2 "LD Con                              | trol Se | lection" is set to "2".                           |
|          | Adjusting this data effects                         | the im  | age reproduction especially in highlight areas.   |
| 3904 001 | Printer [K]                                         | *BCU    | [0 to 1.00 / 0.10 / 0.01 mg/cm2 /step] DFU        |
| 3904 002 | Printer [Y]                                         | *BCU    | [0 to 1.00 / 0.12 / 0.01 mg/cm2 /step] DFU        |
| 3904 003 | Printer [M]                                         | *BCU    |                                                   |
| 3904 004 | Printer [C]                                         | *BCU    |                                                   |
| 3904 005 | CF [K]                                              | *       | [0 to 1.00 / 0.13 / 0.01 mg/cm2 /step] DFU        |
| 3904 006 | CF [Y]                                              | *       | [0 to 1.00 / 0.14 / 0.01 mg/cm2 /step] DFU        |
| 3904 007 | CF [M]                                              | *       |                                                   |
| 3904 008 | CF [C]                                              | *       |                                                   |

| 3905     | [M/A Target] |      |                                                                                                    |
|----------|--------------|------|----------------------------------------------------------------------------------------------------|
| 3905 001 | Intrvl [K]   | *BCU | [0 to 1.50 / <u>0.30</u> / 0.01 mg/cm <sup>2</sup> /step] <b>DFU</b>                                                                                                    |
| 3905 002 | Intrvl [Y]   | *BCU | Adjusts the target amount of each toner on paper                                                                                                    |
| 3905 003 | Intrvl [M]   | *BCU | sheets. These values are optimized before                                                                                                    |
| 3905 004 | Intrvl [C]   | *BCU | shipment. Do not change the values. Changing these values does not affect toner density on paper sheets.                                                                                                    |
| 3905 005 | Intrvl [K]   | *BCU | [0 to 1.500 / - / 0.01 mg/cm <sup>2</sup> /step]                                                                                                    |
| 3905 006 | Intrvl [Y]   | *BCU | Displays the amount of each toner on the paper. A                                                                                                    |
| 3905 007 | Intrvl [M]   | *BCU | problem may have occurred in the printer engine if                                                                                                    |
| 3905 008 | Intrvl [C]   | *BCU | the value is high or low (i.e., if the difference<br>between SP3-905-1/2/3/4 and SP3-5/6/7/8 is<br>larger than $\pm 0.03$ mg/cm <sup>2</sup> ).<br>Possible problems: Defective TD sensor, defective<br>ID sensor, toner near-end (if the value is lower<br>than the target), defective toner supply<br>mechanism |

| 3906     | [PC SelfChk] Process Control Self-checks                                                                                               |  |  |  |
|----------|----------------------------------------------------------------------------------------------------|--|--|--|
| 3906 001 | Job End *BCU [0 to 999 / <u>200</u> / 1 print/step]                                                                                    |  |  |  |
|          | Specifies the execution timing of the job end process control self-check.                                                              |  |  |  |
|          | The job end process control self-check is automatically done after a job is completed                                                  |  |  |  |
|          | when 200 prints have been made since the last self-check.                                                                              |  |  |  |
|          | The counter for the job end process control self-check resets when one of the                                                          |  |  |  |
|          | following process control self-checks is done.                                                                                         |  |  |  |
|          | • Initial                                                                                                    |  |  |  |
|          | Interval: Interrupt                                                                                                    |  |  |  |
|          | Non-use Time                                                                                                    |  |  |  |
|          | During Toner End                                                                                                    |  |  |  |
|          | When K prints are made, the number of prints is calculated with the K coefficient in                                                   |  |  |  |
|          |                                                                                                    |  |  |  |
| 3906 002 | Interrupt [7800 ] [0 to 999 / 0 / 1 print/step]                                                                                        |  |  |  |
|          | Specifies the execution timing of the interrupt process control self-check.                                                            |  |  |  |
|          | I ne interrupt process control self-check is automatically done if the number of prints                                                |  |  |  |
|          | In the job exceeds the number set in this SP mode. When the print job is completed,                                                    |  |  |  |
|          | When K prints are made, the number of prints is calculated with the K coefficient in                                                   |  |  |  |
|          | SP3-906-5.                                                                                                    |  |  |  |
| 3906 003 | Non-use Time 1         *BCU         [0 to 999 / 0 / 1 print/step]                                                                      |  |  |  |
|          | 0: Disable                                                                                                    |  |  |  |
|          | Specifies the executing timing of the non-use time process control self-check.                                                         |  |  |  |
|          | The non-use time process control self-check is automatically done after the number                                                     |  |  |  |
|          | of prints set with this SP mode have been made and no prints have been made for                                                        |  |  |  |
|          | the time set with SP mode 3-906-4 since the last print job.                                                                            |  |  |  |
|          | If the conditions are met, the self-check will be done after the print job is completed.                                               |  |  |  |
|          | rine counter is reset when the initial process control sell-checks is done of when a                                                   |  |  |  |
| 3006.004 | Non uso Timo 2                                                                                                    |  |  |  |
| 3900 004 | $\begin{bmatrix} 101-use \\ 1111e \\ 2 \end{bmatrix} = \begin{bmatrix} 10123307 \\ \underline{400}7 \\ 1011111utes/step \end{bmatrix}$ |  |  |  |
|          | Specifies the executing timing of the pon-use time process control self-check                                                          |  |  |  |
| 3906 005 | K Coefficient RCI I I to 1 00 / 1 00 / 0 01/sten] DEL                                                                                  |  |  |  |
| 0000 000 | Sets the coefficient to calculate the counter value for black-and-white prints                                                         |  |  |  |
|          | With the default setting (100) counters used for process control count up by 1 when                                                    |  |  |  |
|          | 1 black-and-white print has been made.                                                                                                 |  |  |  |
|          | 1 black-and-white print has been made.                                                                                                 |  |  |  |

| 3910     | [Vmin Display] Vmin Display ([Color])                        |                                         |  |
|----------|--------------------------------------------------------------|-----------------------------------------|--|
| 3910 001 | [K]                                                          | *BCU [0 to 2.00 / <u>0</u> / 0.01/step] |  |
|          | Displays the current Vmin value for K                        |                                         |  |
| 3910 002 | [Color]                                                      | *BCU [0 to 2.00 / <u>0</u> / 0.01/step] |  |
|          | Displays the lowest current Vmin value for the colors (CMY). |                                         |  |

| 3911     | [Vt Display Cur] Vt Current Display ([Color]) |      |                                |
|----------|-----------------------------------------------|------|--------------------------------|
| 3911 001 | [K]                                           | *BCU | Displays the current Vt value. |
| 3911 002 | [Y]                                           | *BCU | [0.0 to 5.0 / - / 0.1V/step]   |
| 3911 003 | [M]                                           | *BCU |                                |
| 3911 004 | [C]                                           | *BCU |                                |

| 3912     | [Vt Display Ave] Vt Average Display ([Color]) |      |                                |
|----------|-----------------------------------------------|------|--------------------------------|
| 3912 001 | [K]                                           | ₿CU  | Displays the average Vt value. |
| 3912 002 | [Y]                                           | *BCU | [0.0 to 5.0 / - / 0.1V/step]   |
| 3912 003 | [M]                                           | *BCU |                                |
| 3912 004 | [C]                                           | *BCU |                                |

| 3913     | [T. Supply Time] Toner Supply Time Display ([Color]) |      |                                                  |  |
|----------|------------------------------------------------------|------|--------------------------------------------------|--|
| 3913 001 | [K]                                                  | *BCU | Displays the toner supply clutch on time for the |  |
| 3913 002 | [Y]                                                  | *BCU | most recent page.                                |  |
| 3913 003 | [M]                                                  | *BCU | [0 to 5000 / - / 10 ms/step]                     |  |
| 3913 004 | [C]                                                  | *BCU |                                                  |  |

| 3920     | [OPC Refresh]                                                                          |  |  |  |
|----------|----------------------------------------------------------------------------------------|--|--|--|
| 3920 001 | Temperature *BCU [10 to 30 / 25 / 1°C /step]                                           |  |  |  |
|          | This SP determines the temperature threshold for determining whether refresh           |  |  |  |
|          | mode is done just after the machine is switched on.                                    |  |  |  |
|          | The charge roller generates NOx (nitrogen oxides), and these contaminate the OPC       |  |  |  |
|          | drum surface and may cause a smeared image.                                            |  |  |  |
|          | Just after the main switch is turned on, if the temperature measured by both the       |  |  |  |
|          | thermistor located at the right side on the laser optics housing unit and the          |  |  |  |
|          | temperature/humidity sensor is greater than the temperature specified in this SP       |  |  |  |
|          | mode, refresh mode is done before initial process control.                             |  |  |  |
|          | During reflexin mode, toner is developed on the OPC with 50V development               |  |  |  |
| 3020 002 | Humidity POLI [10 to 00 / 75 / 1%/stop]                                                |  |  |  |
| 3920 002 | This SP determines the humidity threshold for determining whether refresh mode is      |  |  |  |
|          | done just after the machine is switched on                                             |  |  |  |
|          | Just after the main switch is turned on, if the humidity measured by the               |  |  |  |
|          | temperature/humidity sensor is greater than the humidity specified in this SP mode.    |  |  |  |
|          | refresh mode is done before the initial process control self-check.                    |  |  |  |
| 3920 003 | Prints *BCU [10 to 2550 / 200 / 10 prints/step]                                        |  |  |  |
|          | Specifies how often refresh mode is done.                                              |  |  |  |
|          | When the total number of prints since the last refresh mode exceeds the number         |  |  |  |
|          | specified in this SP mode, refresh mode is done before the job end process control     |  |  |  |
|          | self-check.                                                                            |  |  |  |
| 3920 004 | Mode Set [0 to 2 / 2 / 1/step] Alphanumeric                                            |  |  |  |
|          | U: Disabled                                                                            |  |  |  |
|          | 2: Done at power on toper end recovery                                                 |  |  |  |
|          | after the specified number of prints                                                   |  |  |  |
|          | Enables/disables refresh mode.                                                         |  |  |  |
|          | <b>NOTE:</b> Refresh mode is done during the toner end recovery self-check after a new |  |  |  |
|          | toner cartridge is installed.                                                          |  |  |  |
| 3920 005 | Forced                                                                                 |  |  |  |
|          | Executes a forced refresh mode. Use this mode when the image is smeared. It            |  |  |  |
|          | takes about 1 minute.                                                                  |  |  |  |
| 3920 006 | Auto Tnr Ref <b>*BCU</b> [0 or 1 / <u>1</u> / -]                                       |  |  |  |
|          | (Auto I oner Refresh) 0: Disabled, 1: Enabled                                          |  |  |  |
|          | Performs a toner refresh during the OPC refresh mode by changing the                   |  |  |  |
|          | development bias from 50V to 400V. Enable this SP mode when dirty background           |  |  |  |
|          | making prints with a low image area ratio, developer is agitated with less toper       |  |  |  |
|          | supplied. This may cause the toner-carrier attraction force to increase or toner to    |  |  |  |
|          | coagulate. This sometimes causes firefly spots or dirty background when a large        |  |  |  |
|          | amount of toner is supplied.                                                           |  |  |  |
|          | NOTE: When enabling this SP mode, the following SP modes should be changed.            |  |  |  |
|          | SP3-906-001 Job End Process Control Self-check                                         |  |  |  |
|          | 200 (Default) -> 100                                                                   |  |  |  |
|          | SP3-920-003 OPC Refresh Mode / Prints                                                  |  |  |  |
|          | 200 (Default) -> 100                                                                   |  |  |  |

| 3921     | [Forced Tnr Ref] Forced Toner Refresh                                                                                                    |  |  |  |  |  |  |  |
|----------|----------------------------------------------------------------------------------------------------|--|--|--|--|--|--|--|
|          | Perform forced toner refresh mode.                                                                                                    |  |  |  |  |  |  |  |
|          | When the developer has deteriorated or when prints are made in a very low humidity                                                                                                    |  |  |  |  |  |  |  |
|          | When this kind of dirty background appears, check whether or not the developmen gamma is within the target (SP3-120 and 121). If the development gamma is not within the target do this SD mode                                     |  |  |  |  |  |  |  |
|          | <ul> <li>The machine automatically does the toner refresh mode in the following sequence.</li> <li>Consumes toner in the development unit without toner supply until toner end is detected</li> </ul>                               |  |  |  |  |  |  |  |
|          | <ol> <li>Starts toner recovery mode.</li> <li>Starts process control self-check.</li> </ol>                                                                                                    |  |  |  |  |  |  |  |
|          | <b>NOTE:</b> If toner is drastically consumed for a short time, this may cause carrier to flow out. To prevent this, toner is consumed over a long period of time. (It takes about 20 minutes to complete this toner refresh mode). |  |  |  |  |  |  |  |
| 3921 001 | Bk                                                                                                    |  |  |  |  |  |  |  |
| 3921 002 | All Color                                                                                                    |  |  |  |  |  |  |  |

| 3922 | [OPC Refresh2]                                                                                                    | *BCU                                      | <ul> <li>[0 ~ 2 / 1 / 1 /step]</li> <li>0: Disable (OPC refresh is not executed.)</li> <li>1: Low coverage (OPC refresh is executed after an output of low coverage ratio.)</li> <li>2: Every time (OPC refresh is executed after every line.)</li> </ul> |
|------|----------------------------------------------------------------------------------------------------|-------------------------------------------|----------------------------------------------------------------------------------------------------|
|      | Specifies when the OPC r<br>a temporary 15mm-wide t<br>bias (200V) and turning o<br>Note that this OPC refrest<br>920 and 3-921. | efresh<br>oner lir<br>n the d<br>h is a s | is executed for CMY drums, which forcibly creates<br>ne on the drum surface by applying the development<br>evelopment clutch at the end of a job.<br>eparate process from the one controlled by SP 3-                                                     |

| 3975 | [P Ctrl Result] Process Control Self-check Result *BCU [0 to 9999 / - / 1/step] |  |  |  |  |
|------|---------------------------------------------------------------------------------|--|--|--|--|
|      | Displays the result of the latest process control self-check.                   |  |  |  |  |
|      | All colors are displayed. The results are displayed in the order "K Y C M"      |  |  |  |  |
|      | e.g., 1 1 9 1: The self-check for Cyan failed but the others were successful    |  |  |  |  |
|      | See the troubleshooting section for details.                                    |  |  |  |  |

# SP5-XXX (Mode)

| 5009 | [Langua                                                                                                    | ge]                 | *CTL#     | [0 to 16 / 2 / 1/s | step] |  |  |  |
|------|----------------------------------------------------------------------------------------------------|---------------------|-----------|--------------------|-------|--|--|--|
|      | Selects th                                                                                                 | ne language for the | he contro | l panel.           |       |  |  |  |
|      | Data                                                                                                    | Language            | Data      | Language           | ]     |  |  |  |
|      | 0                                                                                                    | No language         | 9         | Norwegian          |       |  |  |  |
|      | 1                                                                                                    | Japanese            | 10        | Danish             |       |  |  |  |
|      | 2                                                                                                    | English             | 11        | Swedish            |       |  |  |  |
|      | 3                                                                                                    | American            | 12        | Polish             |       |  |  |  |
|      | 4                                                                                                    | French              | 13        | Portuguese         |       |  |  |  |
|      | 5                                                                                                    | German              | 14        | Hungarian          |       |  |  |  |
|      | 6                                                                                                    | Italian             | 15        | Czech              |       |  |  |  |
|      | 7                                                                                                    | Spanish             | 16        | Finnish            |       |  |  |  |
|      | 8 Dutch                                                                                                    |                     |           |                    |       |  |  |  |
|      | <b>NOTE:</b> When changing language, the main switch has to be turned off and on to initialize the system. |                     |           |                    |       |  |  |  |

| 5024 | mm/inch Display            | *CTL   | 0: mm (Europe/Asia), 1: inch (USA) |
|------|----------------------------|--------|------------------------------------|
|      | Display units (mm or inch) | for cu | ustom paper sizes.                 |

| 5045 | [Counter Method]                                                              | *CTL | [0 or 1 / 1 / -]           |  |
|------|-------------------------------------------------------------------------------|------|----------------------------|--|
|      |                                                                               |      | 0: Developments, 1: Prints |  |
|      | Selects the counting method if the meter charge mode is enabled with SP5-930- |      |                            |  |
|      | 001. You can change the setting only one time.                                |      |                            |  |

|      |                                                                         |      |                                                             | -1 | G      |
|------|-------------------------------------------------------------------------|------|-------------------------------------------------------------|----|--------|
| 5104 | [Double Count]                                                          | *CTL | [0 or 1 / <u>0</u> / -]<br>0: Normal count, 1: Double count |    | onvio. |
|      | Specifies whether the counter is double clicked for A3/DLT size prints. |      |                                                             |    |        |

| 5131 | [Paper Size]               | *BCU              |  |  |  |
|------|----------------------------|-------------------|--|--|--|
|      | • DOM: Japan               |                   |  |  |  |
|      | USA: North America         |                   |  |  |  |
|      | • ERP: Europe              |                   |  |  |  |
|      | The default setting change | es for each area. |  |  |  |

| 5150 | [Bypass Length Setting]       | *CTL                                                   | [0 or 1 / <u>0</u> / -]<br>0: OFF, 1: ON |  |
|------|-------------------------------|--------------------------------------------------------|------------------------------------------|--|
|      | Lets or does not let the by-p | he by-pass tray feed extra long paper (up to 1260 mm). |                                          |  |

| 5302 | [Set Time]                                                  | *CTL# [-1440 to 1440 / 60 / 1 min./step] Not used |  |  |  |  |  |
|------|-------------------------------------------------------------|---------------------------------------------------|--|--|--|--|--|
|      | Adjusts the RTC (real time                                  | e clock) time setting for the local time zone.    |  |  |  |  |  |
|      | Examples: For Japan (+9 GMT), enter 540 (9 hours x 60 min.) |                                                   |  |  |  |  |  |
|      | NA :-300 (New York)                                         |                                                   |  |  |  |  |  |
|      | EU :+ 60 (Paris)                                            |                                                   |  |  |  |  |  |
|      | CH :+480 (Beijing)                                          |                                                   |  |  |  |  |  |
|      | TW :+480 (Taipei)                                           |                                                   |  |  |  |  |  |
|      | AS :+480 (Hong Kong)                                        |                                                   |  |  |  |  |  |

| 5404 | [UCodeCtrCir] Use Code Counter Clear |
|------|--------------------------------------|
|      | Clears all counters for users.       |

| 5501* | [PM Alarm]                                                                    | *CTL     | [0 to 9999 / <u>0</u> / 1/step] |  |  |
|-------|-------------------------------------------------------------------------------|----------|---------------------------------|--|--|
|       |                                                                               |          | 0: Disables the PM alarm        |  |  |
|       | Sets the PM alarm level. A PM alarm is made when this condition occurs: PA x  |          |                                 |  |  |
|       | 1000 = PC, where PA is the value set in SP5-501 and PC is the value in the PM |          |                                 |  |  |
|       | counter. This SP is for use                                                   | e with I | NRS.                            |  |  |

| 5504 | [Jam Alarm]                                                                       | *CTL    | [0 to 3 / <u>3</u> / 1/step]                       |
|------|-----------------------------------------------------------------------------------|---------|----------------------------------------------------|
|      |                                                                                   |         | 3: 6K, 2: 3K, 1: 1.5K, 0: Disables the jam alarm   |
|      | Sets the jam alarm level. If                                                      | f a pap | per jam occurs, the jam alarm counter increases by |
|      | +1. If no paper jam occurs while the set number of paper is output, the jam alarm |         |                                                    |
|      | counter decreases by -1. T                                                        | ⁻he jar | n alarm occurs when the jam alarm counter gets to  |
|      | +10. This SP is for use wit                                                       | h NRS   |                                                    |

| 5505 | [Error Alarm]                                                                                                    | *CTL                                                                                                    | [0 to 255 / <u>50</u> / 1/step]<br>0: Disables the PM alarm |
|------|----------------------------------------------------------------------------------------------------|----------------------------------------------------------------------------------------------------|-------------------------------------------------------------|
|      | Sets the error alarm level.<br>by +1. If no SC code occur<br>counter decreases by -1. T<br>reaches +5. This SP is for | el. If an SC code occurs, the error alarm counter increas<br>curs while the set number of paper is output, the jam ala<br>I. The error alarm occurs when the error alarm counter<br>for use with NRS. |                                                             |

| 5507         | [Supply Alarm]               |         |                                                    |
|--------------|------------------------------|---------|----------------------------------------------------|
| Enables or   | disables the supply alarm.   |         |                                                    |
| 5507 001     | Paper Supply Alarm           | *CTL    | [0 to 1 / <u>0</u> / 1/step]                       |
| 5507 002     | Staple Supply Alarm          | *CTL    | 0: OFF, 0: ON                                      |
| 5507 003     | Toner Supply Alarm           | *CTL    |                                                    |
| Sets the su  | oply alarm level. A supply a | larm co | ounter increases by +1 when a sheet of the related |
| size is used | . The supply alarm occurs v  | when o  | one of the supply alarm counters gets to the set   |
| value. This  | SP is for use with NRS.      |         |                                                    |
| 5507 128     | Interval: Others             | *CTL    | [250 to 10000 / <u>1000</u> / 1/step]              |
| 5507 132     | Interval: A3                 | *CTL    |                                                    |
| 5507 133     | Interval: A4                 | *CTL    |                                                    |
| 5507 134     | Interval: A5                 | *CTL    |                                                    |
| 5507 141     | Interval: B4                 | *CTL    |                                                    |
| 5507 142     | Interval: B5                 | *CTL    |                                                    |
| 5507 160     | Interval: DLT                | *CTL    |                                                    |
| 5507 164     | Interval: LG                 | *CTL    |                                                    |
| 5507 166     | Interval: LT                 | *CTL    |                                                    |
| 5507 172     | Interval: HLT                | *CTL    |                                                    |

| 5801     | [Memory Clear] ( 5.3.2) |                                            |
|----------|-------------------------|--------------------------------------------|
| 5801 001 | All                     | Executes SP5-801-002 through 014.          |
| 5801 002 | ENG All                 | Resets or deletes the engine-related data. |
| 5801 003 | SCS                     | Clears the system settings.                |
| 5801 004 | IMH                     | Clears IMH data. DFU                       |
| 5801 005 | MCS                     | Clears MCS data. DFU                       |
| 5801 008 | PRT                     | Clears the printer application settings.   |

| 5801 011 | NCS               | Initializes the system default and interface settings<br>(IP address also), SmartNetMonitor for<br>Admin, WebStatusMonitor settings, and the<br>TELNET settings. |
|----------|-------------------|----------------------------------------------------------------------------------------------------|
| 5801 014 | DCS Setting       | Resets or deletes the DCS-related data.                                                                                                    |
| 5801 015 | Clear UCS Setting | Resets or deletes the UCS-related data.                                                                                                    |
| 5801 016 | MIRS Setting      | Resets or deletes the MIRS-related data.                                                                                                    |

| 5802 | EngineFreeRun                                                                                                    |  |  |  |
|------|----------------------------------------------------------------------------------------------------|--|--|--|
|      | Performs a free run on the printer engine.                                                                                                    |  |  |  |
|      | NOTE:                                                                                                    |  |  |  |
|      | <ul> <li>The machine starts free run in the same condition as the sequence of A4/LT<br/>printing from the 1st tray. Therefore, paper should be loaded in the 1st tray, but<br/>paper is not fed.</li> </ul> |  |  |  |
|      | <ul> <li>The main switch has to be turned off and on after using the free run mode for a<br/>test.</li> </ul>                                                                                               |  |  |  |

| 5803 | [Input Check] ( 5.3.3)  |
|------|-------------------------|
| 5804 | [Output Check] ( 5.3.4) |

| 5808 | [Destination] Destination Code Display | *BCU |  |
|------|----------------------------------------|------|--|
|      | Displays the destination code.         |      |  |

| [SC OFF] SC Detection ON/OFF                                                                                                    | *BCU                                                                                                    | [0 or 1 / <u>0</u> / -] Alphanumeric                                                                                                    |                                                                                                    |
|----------------------------------------------------------------------------------------------------|----------------------------------------------------------------------------------------------------|----------------------------------------------------------------------------------------------------|----------------------------------------------------------------------------------------------------|
|                                                                                                    |                                                                                                    | 0: Enable, 1: Disable                                                                                                    | ce                                                                                                    |
| ALL                                                                                                    |                                                                                                    |                                                                                                    | erv                                                                                                    |
| Enable or disables the service call detection. The SC codes (not related to the                                                        |                                                                                                    |                                                                                                    | S                                                                                                    |
| waste toner vibrator) are all ignored when SP5-809-001 is enabled.                                                                     |                                                                                                    |                                                                                                    |                                                                                                    |
| Vib Motor                                                                                                    |                                                                                                    |                                                                                                    |                                                                                                    |
| Enable or disables the service call detection. The SC code related to the waste toner vibrator is ignored when SP5-809-002 is enabled. |                                                                                                    |                                                                                                    |                                                                                                    |
|                                                                                                    | [SC OFF] SC Detection ON/OFF<br>ALL<br>Enable or disables the service call of<br>waste toner vibrator) are all ignored<br>Vib Motor<br>Enable or disables the service call of<br>toner vibrator is ignored when SP5-6 | [SC OFF] SC Detection ON/OFF*BCUALLEnable or disables the service call detection.<br>waste toner vibrator) are all ignored when SPVib MotorEnable or disables the service call detection.<br>toner vibrator is ignored when SP5-809-002 is | [SC OFF] SC Detection ON/OFF       *BCU       [0 or 1 / <u>0</u> / -] Alphanumeric         0: Enable, 1: Disable         ALL         Enable or disables the service call detection. The SC codes (not related to the waste toner vibrator) are all ignored when SP5-809-001 is enabled.         Vib Motor         Enable or disables the service call detection. The SC code related to the waste toner vibrator is ignored when SP5-809-001 is enabled. |

| 5810 | [SC Reset]                                                                                                 |
|------|----------------------------------------------------------------------------------------------------|
|      | Resets a type A service call condition. Turn the main power switch off and on after resetting the SC code. |
|      | resetting the SC code.                                                                                     |

| 5811 | [SN Display] Serial Number Display  | *BCU |  |
|------|-------------------------------------|------|--|
|      | Displays the machine serial number. |      |  |

| 5812     | [Tel. No. Setting]                                                                     | *CTL                       |                                                                                                    |
|----------|----------------------------------------------------------------------------------------|----------------------------|----------------------------------------------------------------------------------------------------|
| 5812 001 | Service                                                                                |                            |                                                                                                    |
|          | Sets the telephone numbe                                                               | r for a                    | service representative. This number is printed on                                                                                                    |
|          | the Counter List, which ca                                                             | n be p                     | rinted with the user's "Counter" menu. This can be                                                                                                    |
|          | up to 20 characters (both r                                                            | numbe                      | rs and alphabetic characters can be input).                                                                                                    |
| 5812 002 | FAX TEL No.                                                                            |                            |                                                                                                    |
|          | Sets the fax or telephone r<br>printed on the Counter List<br>the Meter Charge mode is | numbe<br>t, whic<br>select | r for a service representative. This number is<br>h can be printed with the user's "Counter" menu if<br>red with SP5-930-1. This can be up to 13 characters |
|          | (both numbers and alphab                                                               | etic ch                    | haracters can be input).                                                                                                    |

| 5816     | [Remote Service]           |                                                                                  |                                                   |  |  |
|----------|----------------------------|----------------------------------------------------------------------------------|---------------------------------------------------|--|--|
|          | Used for NRS only          |                                                                                  |                                                   |  |  |
| 5816 001 | I/F Setting                | *CTL                                                                             | [0 to 1 / <u>1</u> / 1/step]                      |  |  |
|          |                            | 1                                                                                | 0: Off                                            |  |  |
|          |                            | ļ'                                                                               | 1: Network (The remote service function is on.)   |  |  |
| 5816 002 | CE Call                    | *CTL                                                                             | [0 to 1 / <u>1</u> / 1/step]                      |  |  |
|          |                            | L'                                                                               | 0: Start, 1: End                                  |  |  |
| 5816 003 | Function Flag              | *CTL                                                                             | [0 to 1 / <u>1</u> / 1/step]                      |  |  |
|          |                            | 1                                                                                | 0: Off (The remote service function is disabled.) |  |  |
| 5010.001 |                            | <u> </u>                                                                         | 1: On (The remote service function is enabled.)   |  |  |
| 5816 004 | Communication Lest         | 1 0 0                                                                            |                                                   |  |  |
|          | Does a communication tes   | st. One                                                                          | e of the return codes from 0 to 99 is shown:      |  |  |
|          | • 0: Normal end (The serv  | ice is c                                                                         | operating.)                                       |  |  |
|          | • 1: Normal end (The serv  | ice is r                                                                         | not operating.)                                   |  |  |
|          | • Any other code: Abnorm   | al end                                                                           |                                                   |  |  |
|          | Do the test from the User  | Do the test from the User Tools. Do not use SP5-816-004 unless you are told to c |                                                   |  |  |
| 5040.005 | It by the manufacturer.    |                                                                                  |                                                   |  |  |
| 5816 005 | Device Information         | <u>{                                       </u>                                  | ture and a form 0 to 00 is shown                  |  |  |
|          | Does a device test. One o  | Does a device test. One of the return codes from 0 to 99 is shown:               |                                                   |  |  |
|          | • 0: Normal end (The serv  | • 0: Normal end (The service is operating.)                                      |                                                   |  |  |
|          | • 1: Normal end (The serv  | ICE IS I                                                                         | iot operating.)                                   |  |  |
|          | • Any other code: Abriorin | ai enu                                                                           | De returne ODE 016 005 unloss you are told to do  |  |  |
|          | by the manufacturer        | 10015.                                                                           | Do not use SP5-8 16-005 unless you are told to do |  |  |
| 5816.006 | Dovice Information         | *CII                                                                             | [0  to  1 / 0 / 1/step]                           |  |  |
| 5010 000 | Device information         |                                                                                  | 0. Not displayed 1. Displayed                     |  |  |
|          | Shows or does not show t   | he dev                                                                           | ice information in the User Tools                 |  |  |
| 5816 007 | SSI Disable                | *CII                                                                             | [0  to  1/0/1]  (step)                            |  |  |
| 0010 007 | SSE DISADIE                |                                                                                  | 0: Enabled 1: Disabled                            |  |  |
| 5816 008 | RCG Connect Time           | *CII                                                                             | [1 to 90 / 10 / 1 second/step]                    |  |  |
| 0010000  | Sets the timeout counter f | or the                                                                           | remote connection.                                |  |  |
| 5816 009 | RCG Write Timeout          | *CTL                                                                             | [0 to 100 / 60 / 1 second/step]                   |  |  |
|          | Sets the timeout counter f | or writi                                                                         | na processina.                                    |  |  |
| 5816 010 | RCG Read Timeout           | *CTL                                                                             | [0 to 100 / 60 / 1 second/step]                   |  |  |
|          | Sets the timeout counter f | or reac                                                                          | dina processing.                                  |  |  |
| 5816 011 | Port 80 Enable             | *CTL                                                                             | [0 to 1 / 0 / 1/step]                             |  |  |
|          |                            | 1                                                                                | 0: Disables, 1: Enables                           |  |  |
|          | Enables or disables acces  | s to th                                                                          | e SOAP method via port 80.                        |  |  |

| 5821     | [Remote Service Address]                                    |      |                                              |
|----------|-------------------------------------------------------------|------|----------------------------------------------|
| 5821 001 | CSS-PI Device Code                                          | *CTL | [0 to 4 / <u>0</u> / 1/step] <b>DFU</b>      |
| 5821 002 | RCG IP Address                                              | *CTL | [00000000h to FFFFFFFh / 00000000h / 1/step] |
|          | Sets the IP address of the RCG (Remote Communication Gate). |      |                                              |

| 5824 | [NVRAMUpload] NVRAM Upload             | #          |                                    |
|------|----------------------------------------|------------|------------------------------------|
|      | Uploads the UP and SP mode data (excep | ot for cou | unters and the serial number) from |
|      | the NVRAM to an SD card.               |            |                                    |

| 5825 | [NVRAMDownload] NVRAM Download         | #       |                    |
|------|----------------------------------------|---------|--------------------|
|      | Downloads the UP and SP mode data from | n an SD | card to the NVRAM. |

| 5828     | [Network] Job spool setting | ngs/ In | terface selection for Ethernet and wireless LAN |
|----------|-----------------------------|---------|-------------------------------------------------|
| 5828 066 | HD job Clear                | *CTL    | [0 to 1 / <u>1</u> / 1/step]                    |
|          |                             |         | 0: Data is cleared                              |
|          |                             |         | 1: Automatically printed                        |
|          | Treatment of the job wher   | a spo   | oled job exists at power on.                    |
| 5828 069 | Job Spool (Protocol)        | *CTL    | [0 to 1 / <u>1</u> / 1/step]                    |
|          |                             |         | 0: Off, 1: On                                   |
|          |                             |         | Bit switch:                                     |
|          |                             |         | Bit 0: LPR                                      |
|          |                             |         | • Bit 1: FPT                                    |
|          |                             |         | • Bit 2: IPP                                    |
|          |                             |         | Bit 3: SMB                                      |
|          |                             |         | Bits 4 to 7: Reserved                           |
|          | Switches job spooling off   | or on a | nd enables settings for job spooling protocols. |
| 5828 074 | Delete Password             | *CTL    | Deletes passwords.                              |
| 5828 084 | Print Settings List         | *CTL    | Prints a list of NCS related parameters.        |
| 5828 090 | TELNET                      | *CTL    | [0 to 1 / <u>1</u> / 1/step]                    |
|          |                             |         | 0: Disabled, 1: Enabled                         |
|          | Enables or disables Telne   | t       |                                                 |
| 5828 091 | Web                         | *CTL    | [0 to 1 / <u>1</u> / 1/step]                    |
|          |                             |         | 0: Disabled, 1: Enabled                         |
|          | Enables or disables the W   | eb mo   | nitor.                                          |
| 5828 115 | SMB Computer Name           |         |                                                 |
|          | Displays the SMB comput     | er nam  | <u>1e.</u>                                      |
| 5828 116 | SMB Workgroup Name          |         |                                                 |
|          | Displays the workgroup na   | ame.    |                                                 |

| 5832 | [HDD Init.] HDD Initialization                                                 |  |  |
|------|--------------------------------------------------------------------------------|--|--|
|      | Prepares the hard disk. Use this SP mode only when there is a hard disk error. |  |  |

| 5833 | [JobLog ON/OFF]                                                                | *CTL               | [0 or 1 / <u>0</u> / -]<br>0: Disabled, 1: Enabled                                                       |
|------|--------------------------------------------------------------------------------|--------------------|----------------------------------------------------------------------------------------------------|
|      | Saves the result of the job<br>written on the HDD. If no H<br>set to "enabled" | s in the<br>IDD is | e job log. If this mode is enabled, the result is installed, this feature is disabled even if this SP is |

| 5839     | [IEEE1394]      |      |     |
|----------|-----------------|------|-----|
| 5839 004 | Device Name     | *CTL | DFU |
| 5839 007 | Cycle Master    | *CTL | DFU |
| 5839 008 | BCR mode        | *CTL | DFU |
| 5839 009 | IRM 1394a Check | *CTL | DFU |
| 5839 010 | Unique ID       | *CTL | DFU |
| 5839 011 | Logout          | *CTL | DFU |
| 5839 012 | Login           | *CTL | DFU |
| 5839 013 | Login MAX       | *CTL | DFU |

| 5840     | [IEEE 802.11b]                                          |                  |                                                                            |
|----------|---------------------------------------------------------|------------------|----------------------------------------------------------------------------|
| 5840 004 | Current SSID                                            | *CTL             |                                                                            |
|          | Enters a unique ID (up to a operating in an area with a | 32 cha<br>anothe | racters long) to identify the device when it is<br>r wireless LAN network. |

| = 0 1 0 0 0 0 |                                                                                     |          |                                                    |  |  |
|---------------|-------------------------------------------------------------------------------------|----------|----------------------------------------------------|--|--|
| 5840 006      | Channel Max                                                                         | *CTL     | [1 to 11 or 13 / <u>1</u> / 1 /step]               |  |  |
|               |                                                                                     |          | Europe/Asia: 1 to 13                               |  |  |
|               |                                                                                     |          | USA: 1 to 11                                       |  |  |
|               |                                                                                     |          | Note: Do not change the setting                    |  |  |
|               | Sets the maximum numbe                                                              | r of ch  | annels available for data transmission via the     |  |  |
|               | wireless LAN. The number of channels available varies according to location. The    |          |                                                    |  |  |
|               | default settings are set for the maximum end of the range for each area. Adju       |          |                                                    |  |  |
|               | upper 4 bits to set the max                                                         | kimum    | number of channels. <b>DFU</b>                     |  |  |
| 5840 007      | Channel Min                                                                         | *CTL     | [1 to 11 or 13 / 1 / 1 /step]                      |  |  |
|               |                                                                                     |          | Europe/Asia: 1 to 13                               |  |  |
|               |                                                                                     |          | USA: 1 to 11                                       |  |  |
|               |                                                                                     |          | Note: Do not change the setting                    |  |  |
|               | Sets the minimum number of channels available for data transmission via t           |          |                                                    |  |  |
|               | wireless LAN. The numbe                                                             | r of cha | annels available varies according to location. The |  |  |
|               | default settings are set for the minimum end of the range for each area. Adjust the |          |                                                    |  |  |
|               | lower 4 bits to set the minimum number of channels. DFU                             |          |                                                    |  |  |
| 5840 011      | WEP key number                                                                      | *CTL     | [00~11 / 00 / 1 binary]                            |  |  |
|               | -                                                                                   |          | 00: Key #1                                         |  |  |
|               |                                                                                     |          | 01: Key #2 (Reserved)                              |  |  |
|               |                                                                                     |          | 10: Key #3 (Reserved)                              |  |  |
|               |                                                                                     |          | 11: Key #4 (Reserved)                              |  |  |
|               | Selects the WEP key.                                                                |          |                                                    |  |  |
| 5840 018      | SSID Key Check                                                                      |          | Checks that the SSID is correct.                   |  |  |
| 5840 020      | WEP mode                                                                            | *CTL     | [0~1/0/1]                                          |  |  |
|               |                                                                                     |          | 0: Max. 64-bit (10 characters)                     |  |  |
|               |                                                                                     |          | 1: Max. 128-bit (10, 26 characters)                |  |  |
|               | Determines the operation                                                            | mode     | of the WEP key. Displayed only when the option     |  |  |
|               | 801.11b for wireless LAN                                                            | is insta | alled.                                             |  |  |

| 5844     | [USB]           |      |                                          |
|----------|-----------------|------|------------------------------------------|
| 5844 001 | Transfer Rate   | *CTL | Adjusts the USB transfer rate.           |
|          |                 |      | [0 to 1 / <u>0</u> / 1/step]             |
|          |                 |      | 0: Auto Change, 1: Full speed            |
| 5844 002 | Vendor ID       | *CTL | Displays the vendor ID. <b>DFU</b>       |
| 5844 003 | Product ID      | *CTL | Displays the product ID. DFU             |
| 5844 004 | Dev Release Num | *CTL | Displays the development release version |
|          |                 |      | number. <b>DFU</b>                       |

| 5845     | [Delivery Srv] Delivery Server           |      |                                          |  |
|----------|------------------------------------------|------|------------------------------------------|--|
| 5845 003 | Retry Interval                           | *CTL | [60 to 900 / <u>300</u> / 1 second/step] |  |
|          | Specifies the retry interval.            |      |                                          |  |
| 5845 004 | Number of Retries                        | *CTL | [0 to 99 / <u>3</u> / 1/step]            |  |
|          | Specifies the maximum number of retries. |      |                                          |  |

| 5846     | [UCS Setting]             |        |            |
|----------|---------------------------|--------|------------|
| 5845 003 | Maximum Entries           | *CTL   |            |
|          | Specifies the number of m | iaximu | m entries. |
| 5845 050 | Initialize All Data       | *CTL   |            |
|          | Initializes all data.     |        |            |

| 5856 | [Remote Update]             | *CTL   | [0 to 1 / <u>0</u> / 1/step]<br>0: Disable, 1: Enable |
|------|-----------------------------|--------|-------------------------------------------------------|
|      | Allows the technician to up | ograde | the firmware using a parallel cable                   |

| 5857                      | [Save Debug Log]                                                               |                                         |                                                     |  |  |  |  |
|---------------------------|--------------------------------------------------------------------------------|-----------------------------------------|-----------------------------------------------------|--|--|--|--|
| 5857 001                  | On/Off                                                                         | *CTL                                    | [0 to 1 / <u>0</u> / 1/step]                        |  |  |  |  |
|                           |                                                                                |                                         | 0: Disabled, 1: Enabled                             |  |  |  |  |
|                           | Enables or disables the de                                                     | ebug lo                                 | og saving function.                                 |  |  |  |  |
| 5857 002                  | Target                                                                         | *CTL                                    | [2 to 3 / <u>2</u> / 1/step]                        |  |  |  |  |
|                           |                                                                                |                                         | 2: Hard disk, 3: SD card                            |  |  |  |  |
|                           | Sets the storage location f                                                    | for the                                 | debug log.                                          |  |  |  |  |
| 5857 005 Save to HDD *CTL |                                                                                |                                         |                                                     |  |  |  |  |
|                           | Sets the key number of the                                                     | <u>e debu</u>                           | ig log.                                             |  |  |  |  |
| 5857 006                  | Save to SD                                                                     | *CTL                                    |                                                     |  |  |  |  |
|                           | Sets the key number of the                                                     | e debu                                  | ıg log.                                             |  |  |  |  |
| 5857 009                  | HDD to SD (4MB)                                                                | *CTL                                    |                                                     |  |  |  |  |
|                           | Copies the most recent 4                                                       | MB of                                   | the debug log from the hard disk to the SD card.    |  |  |  |  |
| 5857 010                  | HDD to SD (Any)                                                                | *CTL                                    |                                                     |  |  |  |  |
|                           | Sets the key number of the                                                     | e debu                                  | ig log copied from the hard disk to the SD card.    |  |  |  |  |
| 5857 011                  | Erase HDD Log                                                                  | *CTL                                    |                                                     |  |  |  |  |
|                           | Deletes the debug log fror                                                     | n the h                                 | nard disk.                                          |  |  |  |  |
| 5857 012                  | Erase SD Log                                                                   | *CTL                                    |                                                     |  |  |  |  |
|                           | Deletes the debug log fror                                                     | Deletes the debug log from the SD card. |                                                     |  |  |  |  |
| 5857 013                  | Free Space on SD                                                               | *CTL                                    |                                                     |  |  |  |  |
|                           | Shows the free space on t                                                      | the SD                                  | card.                                               |  |  |  |  |
| 5857 014                  | SD to SD (4MB)                                                                 | *CTL                                    |                                                     |  |  |  |  |
|                           | Copies the most recent 4 MB of the debug log from an SD card to a different SD |                                         |                                                     |  |  |  |  |
|                           | card.                                                                          | -                                       |                                                     |  |  |  |  |
| 5857 015                  | SD to SD (Any)                                                                 | *CTL                                    |                                                     |  |  |  |  |
|                           | Sets the key number of the debug log copied from an SD card to a different SD  |                                         |                                                     |  |  |  |  |
|                           | card.                                                                          | -                                       |                                                     |  |  |  |  |
| 5857 016                  | Make HDD Log File                                                              | *CTL                                    | Makes a log file on the HDD to save debug logs.     |  |  |  |  |
| 5857 017                  | Make SD Log File                                                               | *CTL                                    | To save debug logs, the controller makes a log file |  |  |  |  |
|                           |                                                                                |                                         | first, then writes data in the file. This procedure |  |  |  |  |
|                           |                                                                                |                                         | can use much time. The user can switch off the      |  |  |  |  |
|                           |                                                                                |                                         | main power switch before the log is written in the  |  |  |  |  |
|                           |                                                                                |                                         | file. To prevent this possible problem, you can     |  |  |  |  |
|                           |                                                                                |                                         | prepare a log file in advance. If you do this, the  |  |  |  |  |
|                           |                                                                                |                                         | controller uses less time to save logs because the  |  |  |  |  |
| 1                         | 1                                                                              |                                         |                                                     |  |  |  |  |

| 5858     | [Debug Save When]        |        |                                      |
|----------|--------------------------|--------|--------------------------------------|
| 5858 001 | Engine SC Error          | *CTL   | [0 to 1 / <u>0</u> / 1/step]         |
|          |                          |        | 0: Collected, 1: Not collected       |
|          | Collects debug logs when | an eng | gine-related SC code occurs.         |
| 5858 002 | System SC Error          | *CTL   | [0 to 1 / <u>0</u> / 1/step]         |
|          |                          |        | 0: Collected, 1: Not collected       |
|          | Collects debug logs when | a cont | roller-related SC code occurs.       |
| 5858 003 | Any SC Error             | *CTL   | [00000 to 65535 / <u>0</u> / 1/step] |
|          | Sets the SC code whose I | ogs ar | e collected.                         |
| 5858 004 | Jam                      | *CT∟   | [0 to 1 / <u>0</u> / 1/step]         |
|          |                          |        | 0: Collected, 1: Not collected       |
|          | Collects debug logs when | a pape | er jam occurs.                       |

| 5859     | [Log Save Key No.] | *CTL [0000000 to 9999999 / <u>0</u> / 1/step]   |
|----------|--------------------|-------------------------------------------------|
| 5859 001 | Key 1              | Sets the key number of a specific event ( NOTE) |
| 5859 002 | Key 2              | whose logs are saved in the specified storage ( |

| 5859 003 | Key 3  | NOTE). When multiple key numbers are assigned, the           |
|----------|--------|--------------------------------------------------------------|
| 5859 004 | Key 4  | logs are collected in this order: Key 1, Key 2,, Key 9,      |
| 5859 005 | Key 5  | Key 10.                                                      |
| 5859 006 | Key 6  | <b>NOTE:</b> The event is set with SP5-857-2. The storage is |
| 5859 007 | Key 7  | set with SP5-858.                                            |
| 5859 008 | Key 8  |                                                              |
| 5859 009 | Key 9  |                                                              |
| 5859 010 | Key 10 |                                                              |

| 5860     | [SMTP/POP3/IMAP]                                                                 |          |                                                                                |  |  |  |
|----------|----------------------------------------------------------------------------------|----------|--------------------------------------------------------------------------------|--|--|--|
| 5860 002 | SMTP Server Port No.                                                             | *CTL     | [1 to 65535 / <u>25</u> / 1/step]                                              |  |  |  |
|          | Specifies the number of th                                                       | e SMT    | P server ports.                                                                |  |  |  |
| 5860 003 | SMTP Auth.                                                                       | *CTL     | [0 to 1 / <u>0</u> / 1/step]                                                   |  |  |  |
|          |                                                                                  |          | • 0: Disable, • 1: Enable                                                      |  |  |  |
|          | Enables or disables the SI                                                       | MTP a    | uthentication for mail transfers.                                              |  |  |  |
| 5860 006 | SMTP Auth. Encryption                                                            | *CTL     | [0 to 2 / <u>0</u> / 1/step]                                                   |  |  |  |
|          |                                                                                  |          | <ul> <li>0: Automatic,</li> <li>1: Not encrypt,</li> <li>1: Encrypt</li> </ul> |  |  |  |
|          | Encrypts or does not encry                                                       | ypt pas  | sswords for SMTP authentications.                                              |  |  |  |
| 5860 007 | POP before SMTP                                                                  | *CTL     | [0 to 1 / <u>0</u> / 1/step]                                                   |  |  |  |
|          | • 0: Disable, • 1: Enable                                                        |          |                                                                                |  |  |  |
|          | Enables or disables the authentication that is executed on the POP server before |          |                                                                                |  |  |  |
|          | the communication is esta                                                        | blishe   | d with the SMTP server to transfer mails.                                      |  |  |  |
| 5860 008 | POP to SMTP Wait                                                                 | *CTL     | [0 to 10000 / <u>300</u> / 1 ms/step]                                          |  |  |  |
|          | Specifies the waiting time                                                       | to acc   | ess the SMTP server after the authentication on the                            |  |  |  |
|          | POP server.                                                                      |          |                                                                                |  |  |  |
| 5860 013 | POP Auth. Encryption                                                             | *CTL     | [0 to 2 / <u>0</u> / 1/step]                                                   |  |  |  |
|          |                                                                                  |          | <ul> <li>0: Automatic,</li> <li>1: Not encrypt,</li> <li>1: Encrypt</li> </ul> |  |  |  |
|          | Encrypts or does not encry                                                       | ypt pas  | swords for POP3/IMAP4 authentications.                                         |  |  |  |
| 5860 014 | POP Server Port No.                                                              | *CTL     | [1 to 65535 / <u>110</u> / 1/step]                                             |  |  |  |
|          | Specifies the port number                                                        | of the   | POP server.                                                                    |  |  |  |
| 5860 022 | SMTP from Replace                                                                | *CTL     | [0 to 1 / <u>0</u> / 1/step]                                                   |  |  |  |
|          | Determines whether the F                                                         | ROM i    | tem of the mail header is switched to the validated                            |  |  |  |
|          | account after the SMTP se                                                        | erver is | s validated.                                                                   |  |  |  |
|          | 0: No. "From" item not swi                                                       | tched,   | 1: Yes. "From" item switched.                                                  |  |  |  |

| 5866 | [E-Mail Alert]             | *CTL    | [0 to 1 / <u>0</u> / 1/step]<br>0: Not attached, 1: Attached |
|------|----------------------------|---------|--------------------------------------------------------------|
|      | Attaches or does not attac | h the o | data field to the header of alert e-mail.                    |

| 5869 [ | [RAM Disk Setting]                                          | #        | [0 to 1 / <u>0</u> / 1/step]                        |
|--------|-------------------------------------------------------------|----------|-----------------------------------------------------|
|        |                                                             | *CTL     | 0: On, 1: Off                                       |
| E      | Enables or disables the e-i<br>the e-mail transfer function | mail tra | ansfer function. This SP sets the RAM disk size for |

| 5870 | [Common Key Info Writing]        | *CIL                          |
|------|----------------------------------|-------------------------------|
|      | Writes the authentication data ( | (used for NRS) in the memory. |

| 5873   | [SD Card Appli Move] |         |
|--------|----------------------|---------|
| 5873 1 | Move Exec            | (🖝 5.5) |
| 5873 2 | Undo Exec            |         |

### 20 February 2004

| 5907     | [Plug/Play] Plug & Play Name Selection |            |                                              |           |            |          |  |
|----------|----------------------------------------|------------|----------------------------------------------|-----------|------------|----------|--|
| 5907 001 | Plug/Play                              | <b>₿CU</b> | U Specifies the manufacturer and model name. |           |            |          |  |
|          |                                        |            | [0 to 7 / <u>0</u> / 1/step] <b>FA</b>       |           |            |          |  |
|          |                                        |            |                                              | MF        | Model Name | NetBeui  |  |
|          |                                        |            | 0 Ricoh Aficio CL7100 Aficio CL7100          |           |            |          |  |
|          |                                        |            | 1                                            | Savin     | CLP35      | CLP35    |  |
|          |                                        |            | 2                                            | Gestetner | C7435n     | C7435n   |  |
|          |                                        |            | 3                                            | NRG       | C7435n     | C7435n   |  |
|          |                                        |            | 4                                            | Infotec   | IPC 3535   | IPC 3535 |  |
|          |                                        |            | 5                                            | Lanier    | LP235c     | LP235c   |  |
|          |                                        |            | <u>.                                    </u> |           |            |          |  |

| 5930     | [Meter Charge] Meter Charge Mode                                                                                                    |                                                                           |           |             |          |                |                                    |                                     |
|----------|----------------------------------------------------------------------------------------------------|---------------------------------------------------------------------------|-----------|-------------|----------|----------------|------------------------------------|-------------------------------------|
| 5930 001 | ON/O                                                                                                    | FF                                                                        |           | ×           | BCU#     | [0 or<br>0: OF | 1 / <u>0</u> / -] A<br>F, 1: ON    | Iphanumeric                         |
|          | Enabl                                                                                                    | Enables or disables the Meter Charge mode. When enabling the Meter Charge |           |             |          |                |                                    |                                     |
|          | mode                                                                                                    | , the "C                                                                  | counter   | r" menu i   | s addeo  | to the         | e user me                          | nu.                                 |
| 5930 002 | Mainte                                                                                                    | enance                                                                    | Style     | *           | BCU#     | DFU            |                                    |                                     |
| 5930 003 | Menu                                                                                                    |                                                                           |           | *           | BCU#     | [0 or 1        | 1 / <u>1</u> / -] A                | Iphanumeric                         |
|          |                                                                                                    |                                                                           |           |             |          | 0: Clie        | ck 2, 1: Cl                        | lick 1                              |
|          | Select                                                                                                    | ts the r                                                                  | nethod    | for displ   | aying tl | ne aler        | t when the                         | e life of the parts in a            |
|          | mainte                                                                                                    | enance                                                                    | kit ha    | s almost    | ended.   | The fo         | ollowing ta                        | able lists the machine condition    |
|          | when                                                                                                    | the nea                                                                   | ar end    | or end co   | onditior | of ead         | ch mainte                          | nance unit is detected. In this     |
|          | table,                                                                                                    | a dash                                                                    | i (-) me  | eans "nor   | mal op   | eration        |                                    |                                     |
|          |                                                                                                    | Set                                                                       | ting: 1 ( | Click 1)    | Set      | ting: 0 (      | Click 2)                           |                                     |
|          |                                                                                                    | Near                                                                      | End       | Printing    | Near     | End            | Printing                           |                                     |
|          | A                                                                                                    | -                                                                         | Alert     | -           | -        | -              | -                                  |                                     |
|          | В                                                                                                    | -                                                                         | Alert     | -           | -        | -              | -                                  |                                     |
|          | D                                                                                                    | -                                                                         | Alert     | -           | -        | -              | -                                  |                                     |
|          | E                                                                                                    | Alert                                                                     | Alert     | Stop        | Alert    | Alert          | Stop                               |                                     |
|          | F                                                                                                    | -                                                                         | Alert     | -           | -        | -              | -                                  |                                     |
|          | G                                                                                                    | Alert                                                                     | Alert     | Stop        | Alert    | Alert          | Stop                               |                                     |
|          | A: Color PCU<br>B: Color Development Unit<br>C: Fusing Unit<br>D: Black Development Unit<br>E: Waste Toner Bottle<br>F: Black PCU<br>G: Oil Supply Unit |                                                                           |           |             |          |                |                                    |                                     |
|          | <b>NOTE:</b> SP5-930-004 allows the alert for the paper feed roller to be displayed.                                                                    |                                                                           |           |             |          |                |                                    |                                     |
| 5930 004 | Paper                                                                                                    | Feed                                                                      |           | *           | BCU#     | DFU            |                                    |                                     |
| 5930 005 | Paper                                                                                                    | Trans                                                                     |           | *           | BCU #    | [0 or<br>0: No | 1 / <u>0</u> / -] A<br>Alert, 1: / | Iphanumeric<br>Alert                |
|          | Deterr                                                                                                    | mines                                                                     | whethe    | er to displ | ay the   | alert w        | hen the lif                        | fe of the transfer unit or transfer |
|          | belt cl                                                                                                    | eaning                                                                    | unit is   | nearly e    | nded.    |                |                                    |                                     |

| 5961         [Finisher Stack] Finisher Maximum Stack | *BCU<br># | [0 or 1 / <u>1</u> / -]<br>0: Disabled, 1: Enabled |  |
|------------------------------------------------------|-----------|----------------------------------------------------|--|
|------------------------------------------------------|-----------|----------------------------------------------------|--|

Enables or disables maximum stack mode for the lower shift tray only in staple mode. If this is enabled, the upper tray can be used for stacking 500 sheets but it stays at the upper exit (will not be used for stapling mode), and the lower tray is used for stacking up to 2,000 sheets. If this is disabled, the upper tray can be used for stacking 500 sheets and the lower tray for 1,500 sheets. **NOTE:** The main switch must be turned off and on to effect the setting change.

| 5989     | [Loop Back Test] |                                                                                                    |
|----------|------------------|----------------------------------------------------------------------------------------------------|
| 5989 001 | Duplex           | Executes a communication test with peripherals                                                                                      |
| 5989 003 | Finisher         | by using a special tool (connector) which is unique                                                                                 |
| 5989 004 | PSU              | for each peripheral. The machine checks if the communication with the peripherals is OK or NG; then displays the result. <b>DFU</b> |

| 5990     | [SP print mode]     |                                                 |
|----------|---------------------|-------------------------------------------------|
| 5990 001 | All (Data List)     | Does SP5-990-002, 004, 005, 006, and 007.       |
| 5990 002 | SP (Mode Data List) | Prints an SMC report on all SP modes.           |
| 5990 004 | Logging             | Prints an SMC report on the SPs that save logs. |
| 5990 005 | Diagnosis Report    | Prints the Self-Diagnosis Report.               |
| 5990 006 | Non-Default         | Prints an SMC report on the SPs that have       |
|          |                     | settings which are different from the defaults. |
| 5990 007 | NIB Summary         | Prints the network configuration report.        |

| 5991 | [Jam OFF/ON] Jam ON/OFF         | [   | [0 or 1 / <u>0</u> / -] Alphanumeric<br>0: Enable, 1: Disable |
|------|---------------------------------|-----|---------------------------------------------------------------|
|      | Enables or disables jam detecti | on. |                                                               |

| 5993     | [Line Adj.] Line Adjustme                                                         | nt                                                     |                                                      |  |  |
|----------|-----------------------------------------------------------------------------------|--------------------------------------------------------|------------------------------------------------------|--|--|
|          | Line Positioning Adjustme                                                         | nt ([Co                                                | olor])                                               |  |  |
|          | M: Main-scan, S: Sub-scan, Reg.: Registration, Mag.: Magnification                |                                                        |                                                      |  |  |
|          | For example: M Reg = Ma                                                           | in scai                                                | n registration                                       |  |  |
| 5993 001 | Mode Selection                                                                    | Mode Selection *BCU [0 to 2 / 1 / 1/step] Alphanumeric |                                                      |  |  |
|          |                                                                                   |                                                        | 0: Never done                                        |  |  |
|          |                                                                                   |                                                        | 1: Done at a) all process control self checks        |  |  |
|          |                                                                                   |                                                        | except after toner end recovery and developer        |  |  |
|          |                                                                                   |                                                        | initialization, b) new PCU detected, and c) the      |  |  |
|          |                                                                                   |                                                        | temperature has changed by 5°C since the last        |  |  |
|          |                                                                                   |                                                        | adjustment                                           |  |  |
|          |                                                                                   |                                                        | 2: As for setting '1', except it is not done during  |  |  |
|          |                                                                                   | self-checks. However, it is done at the initial        |                                                      |  |  |
|          |                                                                                   | process control self check.                            |                                                      |  |  |
|          |                                                                                   | The size of the 5°C difference can be changed          |                                                      |  |  |
|          | with SP5-993-3                                                                    |                                                        |                                                      |  |  |
|          | Specifies when the autom                                                          | atic lin                                               | e position adjustment is done.                       |  |  |
| 5993 002 | Execute                                                                           |                                                        | Use to make a line position adjustment.              |  |  |
| 5993 003 | Temperature                                                                       | Temperature *BCU [3 to 15 / <u>5</u> / 1/°C]           |                                                      |  |  |
|          | Specifies the temperature for starting the line positioning adjustment.           |                                                        |                                                      |  |  |
|          | The line position adjustment automatically starts when the temperature differs by |                                                        |                                                      |  |  |
|          | the amount specified in this SP mode from the temperature when the last           |                                                        |                                                      |  |  |
|          | adjustment was done. The                                                          | ere are                                                | two thermistors on the laser optics-housing unit.    |  |  |
|          | The thermistor close to the                                                       | e fusing                                               | g unit monitors the temperature for this adjustment. |  |  |

| 5000.004     |                                                                              |          |                                                                                                |  |  |  |  |
|--------------|------------------------------------------------------------------------------|----------|------------------------------------------------------------------------------------------------|--|--|--|--|
| 5993 004     | Interrupt                                                                    | *BCU     | [0 or 1 / 1 / -] Alphanumeric                                                                  |  |  |  |  |
|              |                                                                              |          | U: Disabled, 1: Enabled                                                                        |  |  |  |  |
|              | Enables or disables the line position adjustment during a print job when the |          |                                                                                                |  |  |  |  |
|              | temperature differs by the                                                   | amoui    | nt specified in SP5-993-003 from the temperature at                                            |  |  |  |  |
|              | the last adjustment.                                                         |          |                                                                                                |  |  |  |  |
| 5993 005     | Stand-by                                                                     | BCD      | $[0 \text{ or } 1 / \underline{0} / -]$ Alphanumeric                                           |  |  |  |  |
|              |                                                                              |          | 0: Disabled, 1: Enabled                                                                        |  |  |  |  |
|              | Enables or disables the lin                                                  | ne posi  | tion adjustment during stand-by mode when the                                                  |  |  |  |  |
|              | temperature differs by the                                                   | amoui    | nt specified in SP5-993-003 from the temperature at                                            |  |  |  |  |
| 5000.000     | the last adjustment.                                                         | *001     | 10                                                                                             |  |  |  |  |
| 5993 006     | Job Start                                                                    | BCO      | [0 or 1 / <u>1</u> / -]<br>0. Disabled 4: Eachlad                                              |  |  |  |  |
|              |                                                                              |          |                                                                                                |  |  |  |  |
|              | Enables or disables the lin                                                  | ie posi  | tion adjustment just before starting a color print job                                         |  |  |  |  |
|              | when the temperature diff                                                    | ers by   | the amount specified in SP5-993-003 from the                                                   |  |  |  |  |
| 5000 007     | temperature when the ma                                                      |          | voke up from energy saver mode.                                                                |  |  |  |  |
| 5993 007     | Result                                                                       | BU       |                                                                                                |  |  |  |  |
|              | Displays the result of the I                                                 | atest II | ne position adjustment in 4 digits.                                                            |  |  |  |  |
|              | First and second digits: E                                                   | rror de  | tected on the rear ID sensor                                                                   |  |  |  |  |
|              | Fifth and overh digits:                                                      | rror de  | tected on the center ID sensor                                                                 |  |  |  |  |
|              |                                                                              |          |                                                                                                |  |  |  |  |
|              | <result></result>                                                            |          |                                                                                                |  |  |  |  |
|              | 01010                                                                        | 1        |                                                                                                |  |  |  |  |
|              | The 6th digit ↑                                                              | The 1    | 1st digit                                                                                      |  |  |  |  |
|              | Refer to the Troubleshoot                                                    | ing sec  | tion for more details about the two-digit codes.                                               |  |  |  |  |
| 5993 008     | Exe. Counter                                                                 | *BCU     |                                                                                                |  |  |  |  |
|              | Displays how many times the line position adjustment has been executed.      |          |                                                                                                |  |  |  |  |
|              | Counts up by +1 normally.                                                    |          |                                                                                                |  |  |  |  |
|              | After a forced adjustment and a PCU replacement, it counts up +3             |          |                                                                                                |  |  |  |  |
|              | Also includes adjustments                                                    | done     | at the factory.                                                                                |  |  |  |  |
| 5993 009     | Error Counter                                                                | BCD      | Displays how many times errors have been                                                       |  |  |  |  |
|              |                                                                              |          | detected during the line position adjustment.                                                  |  |  |  |  |
| The way the  | at the auto line position adju                                               | istmen   | t is done can be adjusted using the following SP                                               |  |  |  |  |
| modes (SP:   | 5-993-010 to $021$ ). These a                                                | re coei  | Ticlents used for the adjustment. Normally, do not                                             |  |  |  |  |
| change exc   | ept in the automatic adjustr                                                 | ient giv | ves poor results immediately after installing a new                                            |  |  |  |  |
| oplics house | fects of the change the value i                                              | inen ac  | a forced line position adjustment (SP 5-993-2) to                                              |  |  |  |  |
| Evample: If  | magenta is always shifted                                                    | ono do   | t to the left, reduce 5,003,11 by 1                                                            |  |  |  |  |
| 5003 010     | M Reg [V]                                                                    |          | A fine adjustment to the main-scan registration                                                |  |  |  |  |
| 5003 011     | M Reg. [1]                                                                   | *BUI     | $[-128 \text{ to } 127 / 0 / 1 \text{ dot/sten]} \mathbf{FA}$                                  |  |  |  |  |
| 5003 012     | M Reg. [M]                                                                   | *PCU     | 1 dot = 20u                                                                                    |  |  |  |  |
| 5003 012     | M Mag [V]                                                                    | *PCU     | A fine adjustment to the main scan magnification                                               |  |  |  |  |
| 5002 013     |                                                                              | *DCU     | A fine augustment to the main-scan magnification.<br>[ 100 to 100 / 0 / 0 01 %/step] <b>EA</b> |  |  |  |  |
| 5993 014     |                                                                              | *DCU     | <b>NOTE:</b> The setting changes in this SP mode will                                          |  |  |  |  |
| 5993 015     |                                                                              | БСО      | he affect the next line position adjustment                                                    |  |  |  |  |
| 5003 016     |                                                                              | *PUI     | $\Delta$ fine adjustment to the sub-scen registration for                                      |  |  |  |  |
| 5003 017     | S Reg. 600[1]                                                                | *BU1     | each color (color registration)                                                                |  |  |  |  |
| 5003 012     |                                                                              | *801     | $[-128 \text{ to } 127 / 0 / 1 \text{ dot/sten}] F\Delta$                                      |  |  |  |  |
| 5002 010     | S Reg. 1200[V]                                                               | *801     | 1 - 20 + 20 + 20 + 20 + 20 + 20 + 20 + 20                                                      |  |  |  |  |
| 5002 020     | S Reg. 1200[1]                                                               | *000     | 1200 dpi: 1 dot = 20 $\mu$                                                                     |  |  |  |  |
| 5002 024     | S Reg. 1200[10]                                                              | *000     | $1200 \text{ upl. } 1 \text{ uol} = 20 \mu$                                                    |  |  |  |  |
| 5002 022     | S REY. 1200[0]                                                               | *00      | [10 to 250 / 100 / 10 abouts/stan]                                                             |  |  |  |  |
| 5993 022     | interrupt                                                                    | BUU      | [10 to 200 / <u>100</u> / 10 sneets/step]                                                      |  |  |  |  |

|          | Specifies the number of s                                                          | heets t   | o be printed b         | pefore a line positio      | n adjustment is       |  |
|----------|------------------------------------------------------------------------------------|-----------|------------------------|----------------------------|-----------------------|--|
|          | done during a print job. SI                                                        | 5-993     | 3-4 must be e          | nabled. When the t         | emperature            |  |
|          | difference meets the cond                                                          | litions s | specified in S         | P5-993-3, the mach         | nine starts counting  |  |
|          | the number of prints in the                                                        | e job. T  | he machine i           | nterrupts the print jo     | ob and does the       |  |
|          | line position adjustment if                                                        | the nu    | mber of prints         | s exceeds the numb         | per specified in this |  |
|          | SP mode. If the counted number of prints does not exceed the number specified,     |           |                        |                            |                       |  |
|          | the machine resets the counter, then continues to monitor the temperature and does |           |                        |                            |                       |  |
|          | the line position adjustment next time.                                            |           |                        |                            |                       |  |
| 5993 024 | Mscan Lgth Det   <sup>1</sup> BCU   [60 to 990 / <u>130</u> / 10 sec/step]         |           |                        |                            |                       |  |
|          | Performs the main scan length detection when the polygon motor has operated        |           |                        |                            |                       |  |
|          | consecutively for the time                                                         | specifi   | ed in this SP          | mode.                      |                       |  |
| 5993 025 | Drm Gear Phase                                                                     | *BCU      | [0 to 345 / <u>0</u>   | / 15 degrees/step]         | DFU                   |  |
|          | Adjusts the phases of the                                                          | black of  | drum gear and          | d the color drum ge        | ar.                   |  |
| 5993 026 | Initialization                                                                     | *BCU      | [0 to 1 / <u>1</u> / 0 | )/step]                    |                       |  |
|          |                                                                                    |           | 0: Disable, 1          | I: Enable                  |                       |  |
|          | Enables or disables the lir                                                        | ne posi   | tion adjustme          | ent during initialization  | on.                   |  |
| 5993 027 | Toner Refresh                                                                      | *BCU      | [0 to 1 / <u>1</u> / 1 | I/step]                    |                       |  |
|          |                                                                                    |           | 0: Disable, 1          | I: Enable                  |                       |  |
|          | Enables or disables the to                                                         | oner ref  | reshing opera          | ation. Repetitive line     | e position            |  |
|          | adjustments can cause at                                                           | onorma    | I outputs sucl         | h as white spots. To       | o prevent this, toner |  |
|          | is consumed and supplied                                                           | l after l | ine position a         | djustment.                 |                       |  |
| 5993 031 | PPS: M                                                                             |           | Checks the             | transfer PPS in the        | 162-mm/s mode.        |  |
|          |                                                                                    |           | Use this SP            | only as explained i        | n section 4.4.3.      |  |
| 5993 032 | PPS Set: M                                                                         | *BCU      | [6043 to 616           | 6 / 6105 / 1 step]         |                       |  |
|          | Adjusts the transfer PPS i                                                         | n the 1   | 25-mm/s mo             | de. Use this SP onl        | y as explained in     |  |
|          | section 4.4.3.                                                                     | 1         |                        |                            |                       |  |
| 5993 033 | PPS: L                                                                             |           | Checks the             | transfer PPS in the        | 62.5-mm/s mode.       |  |
|          |                                                                                    |           | Use this SP            | only as explained i        | n section 4.4.3.      |  |
| 5993 034 | PPS Set: L                                                                         | *BCU      | [6043 to 616           | 6 / 6105 / 1 step]         |                       |  |
|          | Adjusts the transfer PPS i                                                         | n the 6   | 62.5-mm/s mo           | de. Use this SP on         | ly as explained in    |  |
|          | section 4.4.3.                                                                     |           | · · · · · · · · ·      |                            | _                     |  |
| 5993 035 | Color Adj Level                                                                    | *BCU      | [LOW, MID,             | HIGH / <u>MID</u> / - /ste | p]                    |  |
|          | Specifies the level of color                                                       | r adjus   | tment. This S          | P sets the following       | SPs as listed.        |  |
|          |                                                                                    |           |                        |                            |                       |  |
|          | HI                                                                                 |           | MID                    | LOW                        |                       |  |
|          | SP3-906-001 200                                                                    |           | 200                    | 999                        |                       |  |
|          | SP3-906-002 200                                                                    |           | 0                      | 0                          |                       |  |
|          | SP3-906-003 0                                                                      |           | 0                      | 0                          |                       |  |
|          | SP3 006 004 480                                                                    |           | 480                    | 480                        |                       |  |
|          | SI 3-300-004 400                                                                   |           | 400                    | 400                        |                       |  |
|          | <u>SP3-906-005</u> 1.00                                                            |           | 1.00                   | 1.00                       |                       |  |
|          | This SP controls how ofte                                                          | n the a   | utomatic line          | position adjustmen         | t is done. For the    |  |
|          | most accurate machine or                                                           | peratio   | n, set it to HIC       | H. If the user says        | that this             |  |
|          | adjustment is done too off                                                         | en, wh    | ich uses too i         | much time, set it to       | MID or LOW (less      |  |
|          | accurate operation but les                                                         | s time    | usea).                 |                            |                       |  |

| 5994     | [Unit Set] Maintenance Unit Detection ON/OFF                                        |                                     |                                      |  |  |
|----------|-------------------------------------------------------------------------------------|-------------------------------------|--------------------------------------|--|--|
| 5994 001 | Dev/PCU                                                                             | *BCU# [0 or 1 / 0 / -] Alphanumeric |                                      |  |  |
|          |                                                                                     | 0: Enable, 1: Disable               |                                      |  |  |
|          | Enables or disables PCU and development unit detection.                             |                                     |                                      |  |  |
|          | NOTE: If this mode is disabled, new unit detection also does not function. Use this |                                     |                                      |  |  |
|          | mode as a temporary measure, only when the micro-switches are defective.            |                                     |                                      |  |  |
| 5994 002 | Oil Unit                                                                            | *BCU#                               | [0 or 1 / <u>0</u> / -] Alphanumeric |  |  |
|          |                                                                                     |                                     | 0: Enable, 1: Disable                |  |  |

٦

| This is for the oil supply unit only, and not the fusing unit <b>NOTE:</b> Use this mode as a temporary measure, only when the unit detection mechanism is defective. |
|----------------------------------------------------------------------------------------------------|
|----------------------------------------------------------------------------------------------------|

| 5995 | [ColorGapAdj2] Color Gap Adjustment 2                          | *BCU       | [0 or 1 / <u>0</u> / -]<br>0: Enabled, 1: Disabled |
|------|----------------------------------------------------------------|------------|----------------------------------------------------|
|      | Enables or disables the transfer belt feedba in section 4.4.3. | ck feature | e. Use this SP only as explained                   |

| 5997     | [Test Pattern] |                                                      |
|----------|----------------|------------------------------------------------------|
| 5997 001 | IntTrav        | Selects the trav for making a test print.            |
|          |                | [0 to 4 / 1 / 1/step]                                |
|          |                | 0: By-pass Table 1: Tray 1                           |
|          |                | 2. Tray 2 3. Tray 3                                  |
|          |                | 4. Tray 4                                            |
|          |                | <b>NOTE:</b> The machine makes a test pattern on the |
|          |                | paper size loaded in the selected paper trav         |
| 5997 002 | Pattern        | Selects a test pattern                               |
| 0007 002 |                | [0  to  23 / 0 / 1/step]                             |
|          |                | 0: None                                              |
|          |                | 1: 1-dot sub-scan line                               |
|          |                | 2: 2-dot sub-scan line                               |
|          |                | 3: 1-dot main-scan line                              |
|          |                | 4 <sup>·</sup> 2-dot main-scan line                  |
|          |                | 5: 1-dot grid pattern (fine)                         |
|          |                | 6: 2-dot grid pattern (fine)                         |
|          |                | 7 1-dot grid pattern (rough)                         |
|          |                | 8 2-dot grid pattern (rough)                         |
|          |                | 9. 1-dot slant grid pattern                          |
|          |                | 10, 2-dot slant grid pattern                         |
|          |                | 11. 1-dot pattern                                    |
|          |                | 12 2-dot pattern                                     |
|          |                | 13. 4-dot pattern                                    |
|          |                | 14. 1-dot trimming pattern                           |
|          |                | 15. 2-dot trimming pattern                           |
|          |                | 16. Cross stitch: sub-scan                           |
|          |                | 17. Cross stitch: main-scan                          |
|          |                | 18. Belt pattern                                     |
|          |                | 19. Belt pattern (vertical)                          |
|          |                | 20. Checkered Flag                                   |
|          |                | 21. Grev scale (vertical)                            |
|          |                | 22. Grey scale (Horizontal)                          |
|          |                | 23. Solid                                            |
| 5997 003 | Color          | Selects the color for making a test pattern.         |
|          |                | [0 to 6 / 6 / 1/step] Alphanumeric                   |
|          |                | 0: Red 1: Green                                      |
|          |                | 2: Blue 3: Yellow                                    |
|          |                | 4: Magenta 5: Cyan                                   |
|          |                | 6: Black                                             |
| 5997 004 | Mode           | Selects the color mode for making a test print.      |
|          |                | [0 or 1 / 0 / 1/step] Alphanumeric                   |
|          |                | 0: Full Color 1: Single Color                        |

| 5997 005 | Resolution     | Selects the resolution for making a test print.<br>[0 to $2 / \frac{1}{2} / 1$ /step] Alphanumeric<br>0: 600x600 1: 1200x600<br>2: 1200x1200                                |
|----------|----------------|----------------------------------------------------------------------------------------------------|
| 5997 006 | MLT Paper Size | Selects the paper size for making a test patternfrom the by-pass table. $[0 \text{ to } 3 / 0 / 1/\text{step}]$ Alphanumeric $0: A4 LEF$ $2: A3$ $3: DLT$                   |
| 5997 007 | Print Exe      | Prints the test pattern with the settings specified<br>with SP5-997-001 to 006.<br><b>NOTE:</b> When exiting the SP mode, the test print<br>mode is automatically canceled. |

| 5998     | [Memory Clear 2] ( 5.3 | .2) |                                                 |
|----------|------------------------|-----|-------------------------------------------------|
| 5998 001 | ENG Setting            |     | Clears the engine settings except for counters. |
| 5998 002 | ENG Counter            |     | Clears all counters.                            |

# SP6-XXX (Peripherals)

| 6110     | [Punch]    |                                     |          |                                        |  |
|----------|------------|-------------------------------------|----------|----------------------------------------|--|
|          | Adjusts th | Adjusts the punching position.      |          |                                        |  |
|          | Punch 1    | US: 2 punch hol                     | es       |                                        |  |
|          |            | Europe: 2 punch                     | n holes  |                                        |  |
|          |            | North Europe: 4                     | punch h  | noles                                  |  |
|          | Punch 2    | US: 3 punch holes                   |          |                                        |  |
|          |            | Europe: 4 punch                     | n holes  |                                        |  |
|          | Increment  | Holes move toward the paper center. |          |                                        |  |
|          | Decremer   | nt: Holes move tov                  | vard the | paper edge.                            |  |
| 6110 001 | MF Fin 1   |                                     | *BCU     | [-7.5 to 7.5 / <u>0</u> / 0.5 mm/step] |  |
| 6110 002 | MF Fin 2   |                                     | *BCU     |                                        |  |
| 6110 003 | Booklet Fi | n                                   |          | [-2.5 to 7.5 / <u>0</u> / 0.5 mm/step] |  |

| 6111     | [Staple Position]                                                                                                    |          |                                        |  |  |  |  |
|----------|----------------------------------------------------------------------------------------------------|----------|----------------------------------------|--|--|--|--|
|          | Adjusts the stapling position.                                                                                                    |          |                                        |  |  |  |  |
|          | Increment: Staple position moves toward the edge of paper.                                                                                                    |          |                                        |  |  |  |  |
|          | Decrement: Staple position                                                                                                    | moves t  | oward the center of paper.             |  |  |  |  |
|          | <b>NOTE:</b> Although the adjustable range is $\pm 3.5$ mm, the stapling position can be changed only by 1.0 mm when stapling one position at the front or rear side even |          |                                        |  |  |  |  |
|          | when the input value is more                                                                                                    | e than 1 | .0.                                    |  |  |  |  |
| 6111 001 | MF Fin                                                                                                    | *BCU     | [-3.5 to 3.5 / <u>0</u> / 0.5 mm/step] |  |  |  |  |
| 6111 002 | Booklet Fin                                                                                                    |          | [-3.75 to 3.75 / 0. / 0.25 mm/step]    |  |  |  |  |

| 6112     | [Fold Position] | *BCU | [-3.75 to 3.75 / <u>0.</u> / 0.25 mm/step]    |            |
|----------|-----------------|------|-----------------------------------------------|------------|
| 6111 001 | A3/DLT          |      | Adjusts the folding positions of the optional | e          |
| 6111 002 | B4/LG           |      | booklet finisher.                             | < <u>,</u> |
| 6112 003 | A4/LT           |      |                                               | Ser        |
| 6112 004 | A3/DLT          |      |                                               |            |
| 6112 005 | B4/LG           |      |                                               |            |
| 6112 006 | A4/LT           |      |                                               |            |

| 6901     | [Multi Bin Set]                                                                |      |                                  |  |  |
|----------|--------------------------------------------------------------------------------|------|----------------------------------|--|--|
|          | Specifies whether or not the optional multi-bin output tray is installed. When |      |                                  |  |  |
|          | installing the multi-bin output tray, this SP mode should be set to "1".       |      |                                  |  |  |
| 6901 001 | Multi Bin Set                                                                  | *BCU | [0 or 1 / 0 / -] <b>Not used</b> |  |  |
|          |                                                                                |      | 0: Not Set, 1: Set               |  |  |

# SP7-XXX (Data Log)

| 7401 | [SC Counter]                              | *CTL | [0 to 9999 / <u>0</u> / 1/step] |  |
|------|-------------------------------------------|------|---------------------------------|--|
|      | Displays the number of SC codes detected. |      |                                 |  |

| 7403     | [Latest10SClog] |      |                                                 |
|----------|-----------------|------|-------------------------------------------------|
| 7403 001 | Latest          | *CTL | Logs the SC codes detected.                     |
| 7403 002 | Latest 1        | *CTL | The 10 most recently detected SC Codes are not  |
| 7403 003 | Latest 2        | *CTL | displayed on the screen, but can be seen on the |
| 7403 004 | Latest 3        | *CTL | SMC (logging) outputs.                          |
| 7403 005 | Latest 4        | *CTL |                                                 |
| 7403 006 | Latest 5        | *CTL |                                                 |
| 7403 007 | Latest 6        | *CTL |                                                 |
| 7403 008 | Latest 7        | *CTL |                                                 |
| 7403 009 | Latest 8        | *CTL |                                                 |
| 7403 010 | Latest 9        | *CTL |                                                 |

| 7502 | [Total Jam]               | *CTL [0 to 9999 / <u>0</u> / 1 sheet/step] |
|------|---------------------------|--------------------------------------------|
|      | Displays the total number | of jams detected.                          |

| 7504     | [Jam Location]                                                                  |      |  |  |  |
|----------|---------------------------------------------------------------------------------|------|--|--|--|
|          | ON: On check, OFF: Off Check                                                    |      |  |  |  |
|          | Displays the number of jams according to the location where jams were detected. |      |  |  |  |
| 7504 003 | Tray 1: ON                                                                      | *CTL |  |  |  |
| 7504 004 | Tray 2: ON                                                                      | *CTL |  |  |  |
| 7504 005 | Tray 3/LCT: ON                                                                  | *CTL |  |  |  |
| 7504 006 | Tray 4: ON                                                                      | *CTL |  |  |  |
| 7504 008 | Registration: ON                                                                | *CTL |  |  |  |
| 7504 009 | External Tray: ON                                                               | *CTL |  |  |  |
| 7504 010 | Internal Tray: ON                                                               | *CTL |  |  |  |
| 7504 011 | Duplex: ON                                                                      | *CTL |  |  |  |
| 7504 012 | Duplex Exit 1: ON                                                               | *CTL |  |  |  |
| 7504 013 | Duplex Exit 2: ON                                                               | *CTL |  |  |  |
| 7504 014 | Duplex Exit 3: ON                                                               | *CTL |  |  |  |
| 7504 015 | Duplex Feed: ON                                                                 | *CTL |  |  |  |
| 7504 020 | Mail Box Upper: ON                                                              | *CTL |  |  |  |
| 7504 021 | Mail Bos Lower: ON                                                              | *CTL |  |  |  |
| 7504 051 | Tray 1: OFF                                                                     | *CTL |  |  |  |
| 7504 052 | Tray 2: OFF                                                                     | *CTL |  |  |  |
| 7504 053 | Tray 3/LCT: OFF                                                                 | *CTL |  |  |  |
| 7504 054 | Tray 4: OFF                                                                     | *CTL |  |  |  |
| 7504 061 | Registration: OFF                                                               | *CTL |  |  |  |
| 7504 063 | External Tray: OFF                                                              | *CTL |  |  |  |
| 7504 064 | Internal Tray: OFF                                                              | *CTL |  |  |  |
| 7504 065 | Duplex: OFF                                                                     | *CTL |  |  |  |
| 7504 066 | Duplex Exit 1: OFF                                                              | *CTL |  |  |  |
| 7504 067 | Duplex Exit 2: OFF                                                              | *CTL |  |  |  |
| 7504 068 | Duplex Exit 3: OFF                                                              | *CTL |  |  |  |
| 7504 069 | Duplex Feed: OFF                                                                | *CTL |  |  |  |
| 7504 100 | Finisher Entrance                                                               | *CTL |  |  |  |
| 7504 101 | Finisher Shift Tray 1                                                           | *CTL |  |  |  |
| 7504 102 | Finisher Shift Tray 2                                                           | *CTL |  |  |  |
| 7504 103 | Finisher Staple                                                                 | *CTL |  |  |  |
| 7504 104 | Finisher Exit         | *CTL |                                       |
|----------|-----------------------|------|---------------------------------------|
| 7504 105 | Finisher Drive        | *CTL |                                       |
| 7504 106 | Finisher Tray Up/Down | *CTL |                                       |
| 7504 107 | Finisher Jogger       | *CTL |                                       |
| 7504 108 | Finisher Staple       | *CTL |                                       |
| 7504 109 | Finisher Exit         | *CTL |                                       |
| 7504 110 | Finisher Punch        | *CTL |                                       |
| 7504 111 | Finisher Jam Clear    | *CTL |                                       |
| 7504 120 | Finisher 120          | *CTL | Booklet finisher entrance off         |
| 7504 121 | Finisher 121          | *CTL | Booklet finisher entrance on          |
| 7504 122 | Finisher 122          | *CTL | Booklet finisher stack tray           |
| 7504 123 | Finisher 123          | *CTL | Booklet finisher folding off          |
| 7504 124 | Finisher 124          | *CTL | Booklet finisher folding on           |
| 7504 125 | Finisher 125          | *CTL | Booklet finisher staple               |
| 7504 126 | Finisher 126          | *CTL | Booklet finisher punch                |
| 7504 127 | Finisher 127          | *CTL | Booklet finisher transport motor      |
| 7504 128 | Finisher 128          | *CTL | Booklet finisher paddle motor         |
| 7504 129 | Finisher 129          | *CTL | Booklet finisher stapler/folder motor |
| 7504 130 | Finisher 130          | *CTL | Booklet finisher fence motor          |
| 7504 131 | Finisher 131          | *CTL | Booklet finisher regular tray         |

| 7506     | [Jam Paper Size] |      |                                              |
|----------|------------------|------|----------------------------------------------|
| 7506 005 | A4               | *CTL | Displays the number of jams according to the |
| 7506 006 | A5               | *CTL | paper size.                                  |
| 7506 014 | B5               | *CTL | [0 to 9999 / <u>0</u> / 1 sheet/step]        |
| 7506 038 | 8 1/2 x 11       | *CTL |                                              |
| 7506 044 | 5 1/2 x 8 1/2    | *CTL |                                              |
| 7506 132 | A3 SEF           | *CTL |                                              |
| 7506 133 | A4 SEF           | *CTL |                                              |
| 7506 134 | A5 SEF           | *CTL |                                              |
| 7506 141 | B4 SEF           | *CTL |                                              |
| 7506 142 | B5 SEF           | *CTL |                                              |
| 7506 160 | DLT SEF          | *CTL |                                              |
| 7506 164 | LG SEF           | *CTL |                                              |
| 7506 166 | LT SEF           | *CTL |                                              |
| 7506 172 | HLT SEF          | *CTL |                                              |
| 7506 255 | Others           | *CTL |                                              |

| 7507     | [Jam History] |      |                                              |
|----------|---------------|------|----------------------------------------------|
| 7507 001 | Latest        | *CTL | Displays the 10 most recently detected paper |
| 7507 002 | Latest 1      | *CTL | jams.                                        |
| 7507 003 | Latest 2      | *CTL | <b>J</b>                                     |
| 7507 004 | Latest 3      | *CTL |                                              |
| 7507 005 | Latest 4      | *CTL |                                              |
| 7507 006 | Latest 5      | *CTL |                                              |
| 7507 007 | Latest 6      | *CTL |                                              |
| 7507 008 | Latest 7      | *CTL |                                              |
| 7507 009 | Latest 8      | *CTL |                                              |
| 7507 010 | Latest 9      | *CTL |                                              |

| 7803          | [PM Counter Display]                                                         |          |                                                       |  |  |
|---------------|------------------------------------------------------------------------------|----------|-------------------------------------------------------|--|--|
|               | (Sheets or Rotations, Unit, [Color])                                         |          |                                                       |  |  |
|               | Dev.: Development Unit, PF: Paper Feed Rollers, Oil Supply: Oil Supply Unit, |          |                                                       |  |  |
|               | Fusing: Fusing Unit, Trans                                                   | sfer: Tr | ansfer Unit                                           |  |  |
| Displays the  | plays the number of sheets printed for each current maintenance unit.        |          |                                                       |  |  |
| 7803 001      | Paper                                                                        | *BCU     | [0 to 9999999 / <u>0</u> / 1 sheet/step]              |  |  |
| 7803 002      | S: PCU [K]                                                                   | *BCU     | PM counters click up based on the number of A4        |  |  |
| 7803 003      | S: PCU [Y]                                                                   | *BCU     | (LT) LEF size sheets printed. Therefore, the A3       |  |  |
| 7803 004      | S: PCU [M]                                                                   | *BCU     | (DLT) Double Count is activated. The Double           |  |  |
| 7803 005      | S: PCU [C]                                                                   | *BCU     | Count cannot be deactivated.                          |  |  |
| 7803 006      | S: Dev. [K]                                                                  | *BCU     | When a unit is replaced, the machine                  |  |  |
| 7803 007      | S: Dev. [Y]                                                                  | *BCU     | automatically detects that the new unit is installed. |  |  |
| 7803 008      | S: Dev. [M]                                                                  | *BCU     | Then, the current PM counter value is                 |  |  |
| 7803 009      | S: Dev. [C]                                                                  | *BCU     | SP7 006 1 to 0) and is react to "0"                   |  |  |
| 7803 010      | S: Oil Supply                                                                | *BCU     | The total number of sheets printed with the last      |  |  |
| 7803 011      | PF By-pass                                                                   | *BCU     | unit replaced can be checked with SP7-906-1 to 9      |  |  |
| 7803 012      | PF Tray 1                                                                    | *BCU     | and replaced can be checked with or 7-900-1 to 9.     |  |  |
| 7803 013      | PF Tray 2                                                                    | *BCU     | 7803 001: This shows the number of pages              |  |  |
| 7803 014      | PF Tray 3                                                                    | *BCU     | printed.                                              |  |  |
| 7803 015      | PF Tray 4                                                                    | *BCU     | <b>NOTE</b> : The LCT is counted as the 3rd feed      |  |  |
| 7803 016      | S: Fusing                                                                    | *BCU     | station.                                              |  |  |
| 7803 017      | S: Transfer                                                                  | *BCU     |                                                       |  |  |
| Displays the  | e number of revolutions of r                                                 | notors   | or clutches for each current maintenance unit.        |  |  |
| [0 to 999999  | 99 / <u>0</u> / 1 revolution/step]                                           |          |                                                       |  |  |
| When a unit   | t is replaced, the machine a                                                 | automa   | tically detects that the new unit is installed. Then, |  |  |
| the current   | PM counter value is automa                                                   | atically | moved to the PM Counter - Previous (SP7-906-10        |  |  |
| to 20) and is | s reset to "0". The total num                                                | iber of  | revolutions made with the last unit replaced can be   |  |  |
| Checked Wit   | n SP7-906-10 to 20.                                                          | *001     | Terret Develution, 200,000                            |  |  |
| 7803 018      |                                                                              | *DCU     | Target Revolution: 300,000                            |  |  |
| 7803 019      |                                                                              | *DCI     | Target Revolution: 319,000                            |  |  |
| 7803 020      |                                                                              | *DCI     | Target Revolution: 319,000                            |  |  |
| 7803 021      |                                                                              | *DCU     | Target Revolution: 319,000                            |  |  |
| 7803 022      |                                                                              | *DCI     | Target Revolution: 1,142,000                          |  |  |
| 7803 023      |                                                                              | *DCI     | Target Revolution: 1,146,000                          |  |  |
| 7803 024      |                                                                              | *DCI     | Target Revolution: 1,146,000                          |  |  |
| 7803 025      |                                                                              | *DCI     | Target Revolution: 1,146,000                          |  |  |
| 7803 026      |                                                                              | *DCI     | Target Revolution: 2,559,000                          |  |  |
| 7803 027      | R: Fusing                                                                    | *DCU     | Targel Revolution: 8,397,000                          |  |  |
| 7803 028      | R. Hansler                                                                   | BUU      | a waata tanar battla baaamaa full ar tanar runa aut   |  |  |
|               | S: Wests Tapar                                                               | นกแทนก   | e waste toner bottle becomes full of toner funs out.  |  |  |
| 7803 029      | S: Waste Toner                                                               | *DCI     |                                                       |  |  |
| 7803 030      | S: Toner [K]                                                                 | *DCI     |                                                       |  |  |
| 7803 031      | S: Toner [Y]                                                                 | *DCI     |                                                       |  |  |
| 7803 032      | S: Toner [M]                                                                 | *DCI     |                                                       |  |  |
| 7803 033      | S: Toner [C]                                                                 | BUU      |                                                       |  |  |
| Uisplays the  | e total operating time for the                                               |          |                                                       |  |  |
| 7803 034      |                                                                              | BCI -    | [U to 9999999 / - / 1 s/step]                         |  |  |
| /803 035      |                                                                              | - BCU    |                                                       |  |  |
| 7803 036      | I onerSupply[M]                                                              | *BCU     |                                                       |  |  |
| 7803 037      | I onerSupply[C]                                                              | *BCU     |                                                       |  |  |

Displays the value given by the following formula:

(Current revolution  $\div$  Target revolution)  $\times$  100, where "Current revolution" is the current value for the counter of the part, and "Target revolution" is the values of SP7-803-17 through 27. This shows how much of the unit's expected lifetime has been used up.

The R% counter is based on rotations, not prints. If the number of rotations reaches the limit, the machine enters the end condition for that unit. If the print count lifetime is reached first, the machine also enters the end condition, even though the R% counter is still less than 100%. Oil supply unit: When the R% counter reaches 100%, it enters the near-end condition, not the end condition. The end condition occurs some number of rotations after this (not adjustable). **NOTE:** The machine internally adjusts or compensates as necessary, depending on conditions of machine usage. Due to this, at the oil supply unit near-end condition, the R% counter of the oil supply unit can be 100%, lower than 100%, or higher than 100%.

| 7803 038 | R(%): PCU [K]   | *BCU |  |
|----------|-----------------|------|--|
| 7803 039 | R(%): PCU [Y]   | *BCU |  |
| 7803 040 | R(%): PCU [M]   | *BCU |  |
| 7803 041 | R(%): PCU [C]   | *BCU |  |
| 7803 042 | R(%): Dev [K]   | *BCU |  |
| 7803 043 | R(%): Dev [Y]   | *BCU |  |
| 7803 044 | R(%): Dev [M]   | *BCU |  |
| 7803 045 | R(%): Dev [C]   | *BCU |  |
| 7803 046 | R(%): Oil Spply | *BCU |  |
| 7803 047 | R(%): Fusing    | *BCU |  |
| 7803 048 | S: Trans Cln    | *BCU |  |
| 7803 049 | R: Trans Cln    | *BCU |  |

| 7804     | [PM Counter Reset]             |                                                       |
|----------|--------------------------------|-------------------------------------------------------|
|          | (Unit, [Color])                |                                                       |
|          | Dev.: Development Unit, PF: Pa | per Feed Rollers, Transfer: Transfer Unit             |
| 7804 001 | Paper                          | Clears the PM counter.                                |
| 7804 002 | PCU [K]                        | Press the Enter key after the machine asks            |
| 7804 003 | PCU [Y]                        | "Execute?".                                           |
| 7804 004 | PCU [M]                        | When a unit is replaced, the machine                  |
| 7804 005 | PCU [C]                        | automatically detects that the new unit is installed. |
| 7804 006 | Dev. [K]                       | Then, the current PM counter value is                 |
| 7804 007 | Dev. [Y]                       | automatically moved to the b PM Counter -             |
| 7804 008 | Dev. [M]                       | Previous (SP7-906-1 to 25) and is reset to "0".       |
| 7804 009 | Dev. [C]                       | NOTE: The LCT is counted as the 3rd feed              |
| 7804 010 | Oil Supply                     | station.                                              |
| 7804 011 | PF By-pass                     |                                                       |
| 7804 012 | PF Tray 1                      |                                                       |
| 7804 013 | PF Tray 2                      |                                                       |
| 7804 014 | PF Tray 3                      |                                                       |
| 7804 015 | PF Tray 4                      |                                                       |
| 7804 016 | Fusing                         |                                                       |
| 7804 017 | Transfer                       |                                                       |
| 7804 018 | Trans Cln                      |                                                       |
| 7804 050 | All                            |                                                       |

| 7807 | [SC/Jam Clear] SC/Jam Counter Clear                     |
|------|---------------------------------------------------------|
|      | Clears the counters related to SC codes and paper jams. |

| 7808 | [Counter Clear] ( 5.3.2) |  |
|------|--------------------------|--|
|      | Clears all counters.     |  |

| 7832 | [Diag. Result] Diagnostic Result       | *CTL     |                                           |
|------|----------------------------------------|----------|-------------------------------------------|
|      | Displays the result of the diagnostics | s. To sc | roll the return codes, press the up-arrow |
|      | key or the down-arrow key.             |          |                                           |

| 7833 [C                                                                                        | Coverage] Pixel Coverag                                                                       | je Rati       | 0                                                      |  |  |
|------------------------------------------------------------------------------------------------|-----------------------------------------------------------------------------------------------|---------------|--------------------------------------------------------|--|--|
| Displays the in                                                                                | nage coverage ratio for e                                                                     | ach cc        | olor of the last output. This SP mode displays the     |  |  |
| "coverage ratio                                                                                | o" of the output, i.e. the ra                                                                 | atio of f     | the total pixel area of the image data to the total    |  |  |
| printable area                                                                                 | on the paper. Note that the                                                                   | his valı      | ue is not directly proportional to the amount of toner |  |  |
| consumed, alth                                                                                 | hough of course it is one                                                                     | factor        | that affects this amount. The other major factors      |  |  |
| involved includ                                                                                | le: the type, total image a                                                                   | area ar       | nd image density of the original, toner concentration  |  |  |
| and developer                                                                                  | potential.                                                                                    |               |                                                        |  |  |
| 7833 001 La                                                                                    | ast [K]                                                                                       | *BCU          | [0 to 100.00 / - / 0.01 %/step]                        |  |  |
| 7833 002 La                                                                                    | ast [C]                                                                                       | *BCU          |                                                        |  |  |
| 7833 003 La                                                                                    | ast [M]                                                                                       | *BCU          |                                                        |  |  |
| 7833 004 La                                                                                    | ast [Y]                                                                                       | *BCU          |                                                        |  |  |
| Displays accur                                                                                 | mulated average value of                                                                      | f image       | e coverage ratio for each color.                       |  |  |
| SP7-833-005 t                                                                                  | <u>to 008 vs SP8-831-001 to</u>                                                               | <u>) 004</u>  | -                                                      |  |  |
| The averages                                                                                   | for K (SP7-833-005 and                                                                        | SP8-8         | 31-001) are the same.                                  |  |  |
| For CMY, SP8-831 does not include black-and-white pages in the middle of a color job. However, |                                                                                               |               |                                                        |  |  |
| SP7-833 does include these pages in the average. As a result, the readings of SP7-833 will be  |                                                                                               |               |                                                        |  |  |
| lower, because                                                                                 | lower, because these averages include pages for which there is zero for CMY, but the averages |               |                                                        |  |  |
| calculated for S                                                                               | <u>SP8-831 do not include t</u>                                                               | <u>hese p</u> | ages.                                                  |  |  |
| 7833 005 A                                                                                     | verage [K]                                                                                    | *BCU          | [0 to 100.00 / - / 0.01 %/step]                        |  |  |
| 7833 006 A                                                                                     | verage [C]                                                                                    | *BCU          |                                                        |  |  |
| 7833 007 A                                                                                     | verage [M]                                                                                    | *BCU          |                                                        |  |  |
| 7833 008 A                                                                                     | verage [Y]                                                                                    | *BCU          |                                                        |  |  |
| Displays the total number of toner cartridges replaced.                                        |                                                                                               |               |                                                        |  |  |
| SP7-833-011 to 014 are same as SP7-908-5 to 8.                                                 |                                                                                               |               |                                                        |  |  |
| 7833 011 T                                                                                     | oner [K]                                                                                      | *BCU          | [0 to 65535 / - / 1 cartridge/step]                    |  |  |
| 7833 012 T                                                                                     | oner [C]                                                                                      | *BCU          |                                                        |  |  |
| 7833 013 To                                                                                    | oner [M]                                                                                      | *BCU          |                                                        |  |  |
| 7833 014 T                                                                                     | oner [Y]                                                                                      | *BCU          |                                                        |  |  |

| 7834     | [Coverage Clear]  |                                                                                                    |
|----------|-------------------|----------------------------------------------------------------------------------------------------|
| 7834 001 | Average           | Resets the average coverage counters.                                                                                                    |
| 7834 002 | Toner             | Resets the toner cartridge counters.                                                                                                    |
| 7834 003 | S: PREV Toner     | Resets the sheet counters of the previous<br>cartridges. The sheet counters count the number<br>of sheets printed with a toner cartridge. |
| 7834 004 | S: Coverage 0-100 | Resets the coverage counters.                                                                                                    |
| 7834 255 | All               | Executes SP7-834-001 through 004.                                                                                                    |

| 7836 | [Total Memory Size]           |
|------|-------------------------------|
|      | Shows the total storage size. |

| 7901     | [Assert Info] |                                                    |
|----------|---------------|----------------------------------------------------|
| 7901 001 | File Name     | Records the location where a problem is detected   |
| 7901 002 | # of Lines    | in the program. The data stored in this SP is used |
| 7901 003 | Location      | for problem analysis. <b>DFU</b>                   |

| 7905     | [Alert Display]             |          |                                                          |
|----------|-----------------------------|----------|----------------------------------------------------------|
| 7905 010 | Wst Oil: Full               | *BCU     | [232 to 464 / 232 / 1 kilo-revolutions/step]             |
|          | Specifies the number of re  | evolutio | ons the development drive motor-K can make after         |
|          | the message, "Waste Oil E   | Bottle i | s Almost Full", is displayed. The machine stops          |
|          | after the motor has made    | the spe  | ecified number of revolutions.                           |
|          | This SP specifies the inter | val fro  | m near end to end for the waste oil bottle. 232k         |
|          | revolutions equals 2.5k pr  | ints. If | it is set to 464, the end condition is 5.0k prints after |
|          | near end.                   | -        |                                                          |
| 7905 014 | Oil: Alert: Page            | *BCU     | [25.0 to 27.5 / 27.5 / 0.1 kilo-sheets/step]             |
|          | Specifies the number of sl  | neets t  | he machine can output after the oil supply reaches       |
|          | the near-end condition.     |          |                                                          |
| 7905 023 | PCU: Black                  | *BCU     | Shows the number of sheets that causes an alert          |
| 7905 024 | PCU: Color                  | *BCU     | (50K sheets [not adjustable]). DFU                       |
| 7905 025 | DEV: Black                  | *BCU     | Shows the number of sheets that causes an alert          |
| 7905 026 | DEV: Color                  | *BCU     | (100K sheets [not adjustable]). DFU                      |

| 7906     | [PMCounter-PREV] PM Counter - Previous                       |      |                                                      |  |  |
|----------|--------------------------------------------------------------|------|------------------------------------------------------|--|--|
|          | (Sheets or Rotations, Unit, [Color]), Dev.: Development Unit |      |                                                      |  |  |
| 7906 001 | S: PCU [K]                                                   | *BCU | Displays the number of sheets printed with the       |  |  |
| 7906 002 | S: PCU [Y]                                                   | *BCU | previous maintenance units.                          |  |  |
| 7906 003 | S: PCU [M]                                                   | *BCU | [0 to 9999999 / <u>0</u> / 1 sheet/step]             |  |  |
| 7906 004 | S: PCU [C]                                                   | *BCU |                                                      |  |  |
| 7906 005 | S: Dev. [K]                                                  | *BCU |                                                      |  |  |
| 7906 006 | S: Dev. [Y]                                                  | *BCU |                                                      |  |  |
| 7906 007 | S: Dev. [M]                                                  | *BCU |                                                      |  |  |
| 7906 008 | S: Dev. [C]                                                  | *BCU |                                                      |  |  |
| 7906 009 | S: Oil Supply                                                | *BCU |                                                      |  |  |
| 7906 010 | S: Fusing                                                    | *BCU |                                                      |  |  |
| 7906 011 | R: PCU [K]                                                   | *BCU | Displays the number of revolutions for motors or     |  |  |
| 7906 012 | R: PCU [Y]                                                   | *BCU | clutches in the previous maintenance units.          |  |  |
| 7906 013 | R: PCU [M]                                                   | *BCU | [0 to 9999999 / <u>0</u> / 1 revolution/step]        |  |  |
| 7906 014 | R: PCU [C]                                                   | *BCU |                                                      |  |  |
| 7906 015 | R: Dev. [K]                                                  | *BCU |                                                      |  |  |
| 7906 016 | R: Dev. [Y]                                                  | *BCU |                                                      |  |  |
| 7906 017 | R: Dev. [M]                                                  | *BCU |                                                      |  |  |
| 7906 018 | R: Dev. [C]                                                  | *BCU |                                                      |  |  |
| 7906 019 | R: Oil Supply                                                | *BCU |                                                      |  |  |
| 7906 020 | R: Fusing                                                    | *BCU |                                                      |  |  |
| 7906 021 | S: Waste Toner                                               | *BCU | Displays the number of sheets printed with the       |  |  |
| 7906 022 | S: Toner [K]                                                 | *BCU | previous maintenance unit or toner cartridge.        |  |  |
| 7906 023 | S: Toner [Y]                                                 | *BCU | [0 to 9999999 / <u>0</u> / 1 sheet/step]             |  |  |
| 7906 024 | S: Toner [M]                                                 | *BCU |                                                      |  |  |
| 7906 025 | S: Toner [C]                                                 | *BCU |                                                      |  |  |
| 7906 026 | R(%): PCU [K]                                                | *BCU | Displays the value given by the following formula:   |  |  |
| 7906 027 | R(%): PCU [Y]                                                | *BCU | (Current count ÷ Yield count) x 100, where           |  |  |
| 7906 028 | R(%): PCU [M]                                                | *BCU | "Current count" is the current values in the counter |  |  |
| 7906 029 | R(%): PCU [C]                                                | *BCU | for the part, and "Yield count" is the recommended   |  |  |
| 7906 030 | R(%): Dev [K]                                                | ₿CU  | yield.                                               |  |  |
| 7906 031 | R(%): Dev [Y]                                                | *BCU | [0 to 999 / <u>0</u> / 1 %/step]                     |  |  |
| 7906 032 | R(%): Dev [M]                                                | *BCU |                                                      |  |  |
| 7906 033 | R(%): Dev [C]                                                | *BCU |                                                      |  |  |
| 7906 034 | R(%): Oil Spply                                              | *BCU |                                                      |  |  |
| 7906 035 | R(%): Fusing                                                 | *BCU |                                                      |  |  |

Service Tables

| 7907     | [Check Sum]  |      |                                         |
|----------|--------------|------|-----------------------------------------|
| 7907 001 | Engine Main  | *BCU | Displays the check sum of the firmware. |
| 7907 002 | Engine MUSIC | *BCU |                                         |

| 7910     | [Firmware PN] Firmware Part Number        |          |               |  |  |
|----------|-------------------------------------------|----------|---------------|--|--|
|          | Displays the part number of the firmware. |          |               |  |  |
| 7910 001 | System                                    | 7910 157 | RTIFF         |  |  |
| 7910 002 | Engine                                    | 7910 158 | PCL           |  |  |
| 7910 007 | Finisher                                  | 7910 159 | PCLXL         |  |  |
| 7910 009 | Bank                                      | 7910 160 | MSIS          |  |  |
| 7910 010 | LCT                                       | 7910 161 | MSIS (OPTION) |  |  |
| 7910 011 | Mail Box                                  | 7910 162 | PDF           |  |  |
| 7910 013 | Duplex                                    | 7910 163 | BMLinkS       |  |  |
| 7910 014 | MUSIC                                     | 7910 180 | FONT          |  |  |
| 7910 021 | DSP MUSIC                                 | 7910 181 | FONT 1        |  |  |
| 7910 131 | Bluetooth                                 | 7910 182 | FONT 2        |  |  |
| 7910 150 | RPCS                                      | 7910 183 | FONT 3        |  |  |
| 7910 151 | PS                                        | 7910 200 | Factory       |  |  |
| 7910 152 | RPDL                                      | 7910 204 | Printer       |  |  |
| 7910 153 | R98                                       | 7910 209 | Test Suite    |  |  |
| 7910 154 | R16                                       | 7910 210 | MIB           |  |  |
| 7910 155 | RPGL                                      | 7910 211 | Web System    |  |  |
| 7910 156 | R55                                       |          |               |  |  |

| 7911     | [Firmware Ver.] Firmware Version |          |               |  |  |  |
|----------|----------------------------------|----------|---------------|--|--|--|
|          | Displays the firmware version.   |          |               |  |  |  |
| 7911 001 | System                           | 7911 157 | RTIFF         |  |  |  |
| 7911 002 | Engine                           | 7911 158 | PCL           |  |  |  |
| 7911 007 | Finisher                         | 7911 159 | PCLXL         |  |  |  |
| 7911 009 | Bank                             | 7911 160 | MSIS          |  |  |  |
| 7911 010 | LCT                              | 7911 161 | MSIS (OPTION) |  |  |  |
| 7911 011 | Mail Box                         | 7911 162 | PDF           |  |  |  |
| 7911 013 | Duplex                           | 7911 162 | BMLinkS       |  |  |  |
| 7911 014 | MUSIC                            | 7911 180 | FONT          |  |  |  |
| 7911 021 | DSP MUSIC                        | 7911 181 | FONT 1        |  |  |  |
| 7911 131 | Bluetooth                        | 7911 182 | FONT 2        |  |  |  |
| 7911 150 | RPCS                             | 7911 183 | FONT 3        |  |  |  |
| 7911 151 | PS                               | 7911 200 | Factory       |  |  |  |
| 7911 152 | RPDL                             | 7911 204 | Printer       |  |  |  |
| 7911 153 | R98                              | 7911 209 | Test Suite    |  |  |  |
| 7911 154 | R16                              | 7911 210 | MIB           |  |  |  |
| 7911 155 | RPGL                             | 7911 211 | Web System    |  |  |  |
| 7911 156 | R55                              |          |               |  |  |  |

## SP8-XXX (Data Log 2)

The counters in Data Log 2 are commonly used by multiple machines. Data Log 2 includes the counters of the functions or units that are not supported by Model J-P3. The counters in Data Log 2 are cleared by SP5-801 (Memory Clear) or SP7-808 (Counter Reset).

Keys and abbreviations in Data Log 2

#### • Program-related keys and abbreviations

- T: the grand total of the counters of all application programs
- C: the counter of the copier application program excluding the events related to the document server
- F: the counter of the facsimile application program excluding the events related to the document server
- P: the counter of the printer application program excluding the events related to the document server
- S: the counter of the scanner application program excluding the events related to the document server
- L: the counter of the document server (local storage)
- O: the counter of other application programs including remote application programs

#### • Program-independent keys and abbreviations

| /           | by ("T:Jobs/Apl" means the total Jobs by Application.)                          |
|-------------|---------------------------------------------------------------------------------|
| >           | or more ("2>" means two or more.)                                               |
| AddBook     | address book                                                                    |
| Apl         | application program                                                             |
| B/W         | black & white                                                                   |
| Bk          | black                                                                           |
| С           | cyan                                                                            |
| ColCr       | color create                                                                    |
| ColMode     | color mode                                                                      |
| Comb        | combine                                                                         |
| Comp        | compression                                                                     |
| Deliv       | delivery                                                                        |
| DesApl      | designated application program (The designated application program is the       |
|             | application program that stores the data or information on the document server, |
|             | for example.)                                                                   |
| Dev Counter | development count; the number of pages developed                                |
| Dup, Duplex | duplex printing                                                                 |
| Emul        | emulation                                                                       |
| FC          | full color                                                                      |
| FIN         | finish, post-print processing                                                   |
| Full Bleed  | without margin                                                                  |
| GenCopy     | generation copy                                                                 |
| GPC         | get print counter (The get print counter starts counting when the number of     |
|             | processed pages exceeds 10. For example, when 12 pages are processed, the       |
|             | get print counter shows 2.)                                                     |
| IFax        | Internet fax                                                                    |
| ImgEdt      | image editing performed on the original with the copier GUI (Image editing      |
|             | includes, for example, border removal, adding stamps, and page numbering.)      |
| K           | black in the YMCK mode                                                          |
| LS          | local storage; document server                                                  |
| LSize       | large size                                                                      |
| Mag         | magnification                                                                   |
| MC          | one color                                                                       |

| NRS          | new remote service; NRS                                                                                                    |
|--------------|----------------------------------------------------------------------------------------------------|
| Org          | original for scanning                                                                                                    |
| OrgJam       | original jam                                                                                                    |
| Palm 2       | Print Job Manager/Desk Top Editor (A pair of utility programs that distribute print jobs evenly among the printers on the network and processes files.) |
| PC           | personal computer                                                                                                    |
| PGS          | pages (Duplex printing is counted as two. A3/DLT simplex is counted as two if the A3/DLT double-count program is validated.)                            |
| PJob         | print job                                                                                                    |
| Ppr          | paper                                                                                                    |
| PrtJam       | printer (plotter) jam                                                                                                    |
| PrtPGS       | print pages                                                                                                    |
| R            | red toner remaining (Currently, no machine supports this function.)                                                                                     |
| Rez          | resolution                                                                                                    |
| SC           | service condition code; SC code                                                                                                    |
| Scn          | scan                                                                                                    |
| Sim, Simplex | simplex, printing on one side.                                                                                                    |
| S-to-Email   | scan-to-e-mail                                                                                                    |
| SMC          | SMC report printed by SP5-990                                                                                                    |
| Svr          | server                                                                                                    |
| TonEnd       | toner end                                                                                                    |
| TonSave      | toner save                                                                                                    |
| TXJob        | send, transmission                                                                                                    |
| YMC          | yellow, magenta, and cyan                                                                                                    |
| YMCK         | yellow, magenta, cyan, and black                                                                                                    |

| 8001 | T:Total Jobs  | *CTL | The number of times the application program starts a |
|------|---------------|------|------------------------------------------------------|
| 8004 | P: Total Jobs | *CTL | job                                                  |
| 8007 | O: Total Jobs | *CTL | [0~9999999/ <b>0</b> / 1]                            |

• The jobs interrupted by paper jams or some other errors are also counted.

- The jobs executed by SPs are not counted.
- When using secure printing (when a password is required to start the print job), the job is counted at the time when either "Delete Data" or "Specify Output" is specified.
- When the user prints a report (user code list, for example), the O: counter increments.

| 8021 | T: Pjob/LS | *CTL | The number of times the application program stores |
|------|------------|------|----------------------------------------------------|
| 8024 | P: Pjob/LS | *CTL | data on the document server                        |
| 8027 | O: Pjob/LS | *CTL | [0~9999999/ <b>0</b> / 1]                          |

• When images stored on the document server by a network application (including Palm 2), are printed with another application, the O: counter increments.

| 8031 | T: Pjob/DesApl | *CTL | The number of times the application program |
|------|----------------|------|---------------------------------------------|
| 8034 | P: Pjob/DesApl | *CTL | retrieves data from the document server     |
| 8037 | O: Pjob/DesApl | *CTL | [0~9999999/ <b>0</b> / 1]                   |

• When documents already stored on the document server are printed, the counter of the application program that executes the print job increases.

| 8061 | T: FIN Jobs | *CTL                                                                                                    | The number of times the application program uses                   |  |  |
|------|-------------|----------------------------------------------------------------------------------------------------|--------------------------------------------------------------------|--|--|
| 8064 | P: FIN Jobs | *CTL                                                                                                    | the finisher                                                       |  |  |
| 8067 | O: FIN Jobs | *CTL                                                                                                    | [0~9999999/ <b>0</b> / 1]                                          |  |  |
| 001  | Sort        | The nu<br>mode                                                                                                    | mber of times the application program starts the sort              |  |  |
| 002  | Stack       | The nu<br>mode                                                                                                    | mber of times the application program starts the tack              |  |  |
| 003  | Staple      | The nu<br>mode                                                                                                    | The number of times the application program starts the staple mode |  |  |
| 004  | Booklet     | The number of times the application program starts the booklet mode<br><b>NOTE:</b> The counter of the staple mode (003) can also increase.              |                                                                    |  |  |
| 005  | Z-Fold      | The number of times the application program starts the Z-fold mode <b>NOTE:</b> The booklet mode is not included.                                        |                                                                    |  |  |
| 006  | Punch       | The number of times the application program starts the punch mode<br><b>NOTE:</b> The counter of the printer application program (P:) can also increase. |                                                                    |  |  |
| 007  | Other       | (Reser                                                                                                    | (Reserved)                                                         |  |  |

| 8071 | T: Jobs/PGS | *CTL The r |                 | The number of jobs that try to output a specific |                |
|------|-------------|------------|-----------------|--------------------------------------------------|----------------|
| 8074 | P: Jobs/PGS | *CTL       | number of pages |                                                  | 6              |
| 8077 | O: Jobs/PGS | *CTL       | [0~99           | 999999/ <b>0</b> /                               | 1]             |
| 001  | 1 Page      |            |                 | 008                                              | 21~50 Pages    |
| 002  | 2 Pages     |            |                 | 009                                              | 51~100 Pages   |
| 003  | 3 Pages     |            |                 | 010                                              | 101~300 Pages  |
| 004  | 4 Pages     |            |                 | 011                                              | 301~500 Pages  |
| 005  | 5 Pages     |            |                 | 012                                              | 501~700 Pages  |
| 006  | 6~10 Pages  |            |                 | 013                                              | 701~1000 Pages |
| 007  | 11~20 Pages |            |                 | 014                                              | 1001~ Pages    |

Service Tables

• The jobs interrupted by paper jams or some other errors are also counted.

- If a job is suspended and restarted later, the job is seen as one job.
- If the finisher runs out of staples during stapling, the job is counted at the time the error occurs.
- The first test print and subsequent test prints to adjust settings are added to the number of pages of the copy job (SP 8072).

#### ENGINE SERVICE MODE

| 8381 | T: Total PrtPGS | *CTL | The number of sheets that the application program     |
|------|-----------------|------|-------------------------------------------------------|
| 8384 | P: Total PrtPGS | *CTL | tries to print (excluding the pages printed in the SP |
| 8387 | O: Total PrtPGS | *CTL | mode)<br>[0~9999999/ <b>0</b> / 1]                    |

- A3/DLT simplex is counted as two if the A3/DLT double-count program is validated.
- The following pages are not counted as printed pages:
  - Blank pages in a duplex printing job
  - Blank pages inserted as document covers, chapter title sheets, and slip sheets
  - Reports printed to confirm counts
  - All reports done in the service mode (service summaries, engine maintenance reports, etc.)
  - Test prints for machine image adjustment
  - Error notification reports
  - Partially printed pages as the result of a copier jam

| 8391 | LSize PrtPGS | *CTL | The number of sheets printed on A3/DLT and larger |
|------|--------------|------|---------------------------------------------------|
|      |              |      | sizes                                             |
|      |              |      | [0~9999999/ <b>0</b> / 1]                         |

| 8411 | Prints/Duplex | *CTL | The number of sheets used in duplex printing |
|------|---------------|------|----------------------------------------------|
|      |               |      | [0~9999999/ <b>0</b> / 1]                    |

• The counter increases by +1 when both sides (front/back) are printed. The counter does not increase when one of the two sides is not printed (e.g., the last page of the documents that have three pages, five pages, seven pages, and so on).

| 8 421 | T: PrtPGS/Dup<br>Comb | *CTL                     | The number of sheets used in binding and combining [0~99999999/ 0 / 1] |  |  |
|-------|-----------------------|--------------------------|------------------------------------------------------------------------|--|--|
| 8 424 | P: PrtPGS/Dup<br>Comb | *CTL                     |                                                                        |  |  |
| 8 427 | O: PrtPGS/Dup<br>Comb | *CTL                     |                                                                        |  |  |
| 001   | Simplex> Duplex       |                          |                                                                        |  |  |
| 004   | Simplex Combine       |                          |                                                                        |  |  |
| 005   | Duplex Combine        |                          |                                                                        |  |  |
| 006   | 2>                    | 2 pages on 1 side (2-Up) |                                                                        |  |  |
| 007   | 4>                    | 4 pages on 1 side (4-Up) |                                                                        |  |  |
| 008   | 6>                    | 6 pages on 1 side (6-Up) |                                                                        |  |  |
| 009   | 8>                    | 8 page                   | s on 1 side (8-Up)                                                     |  |  |
| 010   | 9>                    | 9 pages on 1 side (9-Up) |                                                                        |  |  |
| 011   | 16>                   | 16 pag                   | es on 1 side (16-Up)                                                   |  |  |
| 012   | Booklet               |                          |                                                                        |  |  |
| 013   | Magazine              |                          |                                                                        |  |  |

- These counters are useful for the users who want to know how much paper they have saved.
- Partially printed sheets are also counted as 1 page (e.g, the last page in the 4-Up mode is only partially printed when the documents have 5, 6, or 7 pages, 9, 10, or 11 pages, 13, 14, or 15 pages, and so on.).
- Here is a summary of how the counters work in the booklet and magazine modes.

| Boo            | klet  | Mag            | azine |
|----------------|-------|----------------|-------|
| Original Pages | Count | Original Pages | Count |
| 1              | 1     | 1              | 1     |
| 2              | 2     | 2              | 2     |
| 3              | 2     | 3              | 2     |
| 4              | 2     | 4              | 2     |
| 5              | 3     | 5              | 4     |
| 6              | 4     | 6              | 4     |
| 7              | 4     | 7              | 4     |
| 8              | 4     | 8              | 4     |

| 0424 | T: DrtDCS/ImaEdt  | *CTI                                                       | The number of neares that the application prearem |  |  |
|------|-------------------|------------------------------------------------------------|---------------------------------------------------|--|--|
| 0431 | T. PILPGS/IIIgEul |                                                            | The number of pages that the application program  |  |  |
| 8434 | P: PrtPGS/ImgEdt  | *CTL                                                       | handles in a specific way                         |  |  |
| 8437 | O: PrtPGS/ImgEdt  | *CTL                                                       | [0~9999999/ <b>0</b> / 1]                         |  |  |
| 001  | Cover/Slip Sheet  | The number of cover sheets or slip sheets inserted         |                                                   |  |  |
|      |                   | NOTE: A duplex-printed cover is counted as two.            |                                                   |  |  |
| 002  | Series/Book       | The number of pages printed in series (one side) or in the |                                                   |  |  |
|      |                   | booklet mode                                               |                                                   |  |  |
| 003  | User Stamp        | The number of pages where stamps were applied (including   |                                                   |  |  |
|      |                   | page numbering and date stamping)                          |                                                   |  |  |

Servico Tables

#### ENGINE SERVICE MODE

| 8441 | T: PrtPGS/Ppr Size | *CTL | The r                        | The number of sheets of a specific paper size that |                  |
|------|--------------------|------|------------------------------|----------------------------------------------------|------------------|
| 8444 | P: PrtPGS/Ppr Size | *CTL | the application program uses |                                                    |                  |
| 8447 | O: PrtPGS/Ppr Size | *CTL | [0~9999999/ <b>0</b> / 1]    |                                                    |                  |
| 001  | A3                 |      |                              | 007                                                | LG               |
| 002  | A4                 |      |                              | 008                                                | LT               |
| 003  | A5                 |      |                              | 009                                                | HLT              |
| 004  | B4                 |      |                              | 010                                                | Full Bleed       |
| 005  | B5                 |      |                              | 254                                                | Other (Standard) |
| 006  | DLT                |      |                              | 255                                                | Other (Custom)   |

• These counters do not distinguish between LEF and SEF.

| 8451 | PrtPGS/Ppr Tray | *CTL The number of sheets fed from a specific tray |  |  |  |
|------|-----------------|----------------------------------------------------|--|--|--|
|      |                 | [0~9999999/ <b>0</b> / 1]                          |  |  |  |
| 001  | Bypass          | Bypass Tray                                        |  |  |  |
| 002  | Tray 1          | Copier                                             |  |  |  |
| 003  | Tray 2          | Copier                                             |  |  |  |
| 004  | Tray 3          | Paper Tray Unit/LCT (Optional)                     |  |  |  |
| 005  | Tray 4          | Paper Tray Unit (Optional)                         |  |  |  |
| 006  | Tray 5          | (Not used)                                         |  |  |  |
| 007  | Tray 6          | (Not used)                                         |  |  |  |
| 008  | Tray 7          | (Not used)                                         |  |  |  |
| 009  | Tray 8          | (Not used)                                         |  |  |  |
| 010  | Tray 9          | (Not used)                                         |  |  |  |

| 8461 | T: PrtPGS/Ppr Type | PrtPGS/Ppr Type *CTL T |  | The number of sheets of specific paper types |               |  |
|------|--------------------|------------------------|--|----------------------------------------------|---------------|--|
| 8464 | P: PrtPGS/Ppr Type | *CTL [0~99             |  | [0~9999999/ <b>0</b> / 1]                    |               |  |
| 001  | Normal             |                        |  | 005                                          | Normal (Back) |  |
| 002  | Recycled           |                        |  | 006                                          | Thick (Back)  |  |
| 003  | Special            |                        |  | 007                                          | OHP           |  |
| 004  | Thick              |                        |  | 008                                          | Other         |  |

- These counters increase when the paper is output. On the other hand, the PM counter increases (to measure the service life of each feed roller) when the paper is fed.
- Blank sheets (covers, chapter covers, slip sheets) are also counted.
- During duplex printing, a sheet printed on two sides and a sheet printed on one side are both counted as 1.

| 8471 | PrtPGS/Mag | *CTL | The r<br>[0~99 | number of p<br>999999/ <b>0</b> / | ages magnified or reduced<br>1] |
|------|------------|------|----------------|-----------------------------------|---------------------------------|
| 001  | ~49%       |      |                | 004                               | 101%~200%                       |
| 002  | 50%~99%    |      |                | 005                               | 201% ~                          |
| 003  | 100%       |      |                |                                   |                                 |

- Some application programs (on the computer) can specify the magnification setting of the printer driver (e.g., MS Excel). In a case like this, SP8-471 recognizes the setting and increases the corresponding counter. Other application programs can magnify or reduce the print images on their own. In a case like this, SP8-471 does not recognize the magnification setting of the application programs and increase the counter of 100%.
- Magnification adjustment conducted on the document server is not counted.
- Blank cover sheets and slip sheets are regarded as 100%.

| 8481 | T: PrtPGS/TonSave | *CTL | The number of pages printed with the toner save |
|------|-------------------|------|-------------------------------------------------|
| 8484 | P: PrtPGS/TonSave | *CTL | feature activated                               |
|      |                   |      | [0~9999999/ <b>0</b> / 1]                       |

• These counters display the same result.

| 8501 | T: PrtPGS/Col Mode | *CTL | The number of pages printed in a specific color mo |     |            |  |
|------|--------------------|------|----------------------------------------------------|-----|------------|--|
| 8504 | P: PrtPGS/Col Mode | *CTL | [0~9999999/ <b>0</b> / 1]                          |     |            |  |
| 001  | B/W                |      |                                                    | 003 | Full Color |  |
| 002  | Single Color       |      |                                                    |     |            |  |

| 8511 | T: PrtPGS/Emul | *CTL | The r                     | The number of pages printed by the printer emulation |                                  |  |
|------|----------------|------|---------------------------|------------------------------------------------------|----------------------------------|--|
| 8514 | P: PrtPGS/Emul | *CTL | mode                      | mode                                                 |                                  |  |
|      |                |      | [0~9999999/ <b>0</b> / 1] |                                                      |                                  |  |
| 001  | RPCS           |      |                           | 008                                                  | RTIFF                            |  |
| 002  | RPDL           |      |                           | 009                                                  | PDF                              |  |
| 003  | PS3            |      |                           | 010                                                  | PCL5e/5c                         |  |
| 004  | R98            |      |                           | 011                                                  | PCL XL                           |  |
| 005  | R16            |      |                           | 012                                                  | IPDL-C                           |  |
| 006  | GL/GL2         |      |                           | 013                                                  | BM-Links (for local models only) |  |
| 007  | R55            |      |                           | 014                                                  | Other                            |  |

• These counters display the same result.

#### ENGINE SERVICE MODE

| 8521 | T: PrtPGS/FIN | *CTL  | The I<br>[0~99 | The number of pages processed by the finisher [0~9999999/ 0 / 1] |        |  |
|------|---------------|-------|----------------|------------------------------------------------------------------|--------|--|
| 8524 | P: PrtPGS/FIN | *CTL  | [0~99          | [0~9999999/ <b>0</b> / 1]                                        |        |  |
| 001  | Sort          |       |                | 005                                                              | Z-Fold |  |
| 002  | Stack         | Stack |                |                                                                  | Punch  |  |
| 003  | Staple        |       |                | 007                                                              | Other  |  |
| 004  | Booklet       |       |                |                                                                  |        |  |

- Even if the pages are too many for the finisher to staple, all pages are counted (including unstapled pages).
- The counter of stapling (003) increases by +1 when the paper is transported from the printer to the tray of the finisher. Even if a paper jam occurs on this path, the counter (003) increases. If the same job is retried, the counter (003) increases once again.

| 8531 | Staples | *CTL | The number of staples     |  |  |  |
|------|---------|------|---------------------------|--|--|--|
|      |         |      | [0~9999999/ <b>0</b> / 1] |  |  |  |

| 8581 | T: Counter        | *CTL | The number of outputs in a specific color mode [0~9999999/ <b>0</b> / 1] |     |              |
|------|-------------------|------|--------------------------------------------------------------------------|-----|--------------|
| 001  | Total             |      |                                                                          | 007 | Copy: B/W    |
| 002  | Total: Full Color |      |                                                                          | 008 | Print: Color |
| 003  | B&W/Single Color  |      |                                                                          | 009 | Print: B/W   |
| 004  | Development: CMY  |      |                                                                          | 010 | Total: Color |
| 005  | Development: K    |      |                                                                          | 011 | Total: B/W   |
| 006  | Copy: Color       |      |                                                                          |     |              |

| 8584 | P: Counter   | *CTL | The r<br>[0~99 | number of c<br>999999/ <b>0</b> / | outputs in a specific color mode<br>1] |
|------|--------------|------|----------------|-----------------------------------|----------------------------------------|
| 001  | B/W          |      |                | 003                               | Full Color                             |
| 002  | Single Color |      |                |                                   |                                        |

| 8591 | O: Counter | *CTL | The r<br>[0~99 | number of A3/DLT, duplex printing, or staples |        |  |
|------|------------|------|----------------|-----------------------------------------------|--------|--|
| 001  | A3/DLT     |      |                | 003                                           | Staple |  |
| 002  | Duplex     |      |                |                                               |        |  |

• Note that these counters are not for the printer application program.

| 8771 | Dev Counter | *CTL | The r<br>[0~99 | ne number of rotations of the development rollers ~99999999/ 0 / 1] |   |
|------|-------------|------|----------------|---------------------------------------------------------------------|---|
| 001  | Total       | 1    |                | 004                                                                 | M |
| 002  | К           |      |                | 005                                                                 | С |
| 003  | Y           |      |                |                                                                     |   |

| 8781 | Toner Botol Info. | *BCU | The r<br>repla<br>[0~99 | The number of toner bottles (cartridges) already replaced [0~9999999/ 0 / 1] |           |  |  |
|------|-------------------|------|-------------------------|------------------------------------------------------------------------------|-----------|--|--|
| 001  | Toner [BK]        |      |                         | 003                                                                          | Toner [M] |  |  |
| 002  | Toner [Y]         |      |                         | 004                                                                          | Toner [C] |  |  |

• SP7-833-011 through 014 and SP8-781-001 through 004 display the same results.

| 8801 | Toner Remain | *CTL | The p<br>[0~10 | percentage of the remaining toner<br>00/ <b>0</b> / 1] |   |  |
|------|--------------|------|----------------|--------------------------------------------------------|---|--|
| 001  | К            |      |                | 003                                                    | Μ |  |
| 002  | Y            |      |                | 004                                                    | С |  |

| 8831 | Coverage     | *BCU | The a<br>[0~10 | average cov<br>00/ <b>0</b> / 1] | /erage      |
|------|--------------|------|----------------|----------------------------------|-------------|
| 001  | Average [BK] |      |                | 003                              | Average [M] |
| 002  | Average [Y]  |      |                | 004                              | Average [C] |

- SP8-831 displays the image coverage ratio for each color of the last output. This SP mode displays the coverage ratio of the output, i.e. the ratio of the total pixel area of the image data to the total printable area on the paper. Note that this value is not directly proportional to the amount of toner consumed, although of course it is one factor that affects this amount. The other major factors involved include: the type, total image area and image density of the original, toner concentration and developer potential.
- SP8-831-001 through 004 and SP7-833-005 through 008 display the same results.

| 8841 | Coverage  | *BCU | The 0<br>[0~10 | coverage of<br>00/ <b>0</b> / 1] | the latest print |
|------|-----------|------|----------------|----------------------------------|------------------|
| 001  | Last [BK] |      |                | 003                              | Last [M]         |
| 002  | Last [Y]  |      |                | 004                              | Last [C]         |

• SP8-841-001 through 004 and SP7-833-001 through 004 display the same results.

| 8851 | Coverage: 0-10%  | *BCU | The number of scanned sheets of a specific coverage |     |      |  |
|------|------------------|------|-----------------------------------------------------|-----|------|--|
| 8861 | Coverage: 11-20% | *BCU | ratio                                               |     |      |  |
| 8871 | Coverage: 21-30% | *BCU | [0~9999999/ <b>0</b> / 1]                           |     |      |  |
| 8881 | Coverage: 31%-   | *BCU |                                                     |     |      |  |
| 001  | S: BK            |      |                                                     | 003 | S: M |  |
| 002  | S: Y             |      |                                                     | 004 | S: C |  |

• For example, SP8-851-001 displays the number of scanned sheets whose blackcoverage ratio is 0 percent through 10 percent. SP8-881-004 displays the number of scanned sheets whose cyan-coverage ratio is 31 percent or higher.

#### ENGINE SERVICE MODE

| 8891 | PM Counter    | *BCU | The r<br>applie<br>[0~99 | The number of sheets output by the scanner application program [0~99999999/ <b>0</b> / 1] |              |  |
|------|---------------|------|--------------------------|-------------------------------------------------------------------------------------------|--------------|--|
| 001  | S: Toner [BK] |      |                          | 003                                                                                       | S: Toner [M] |  |
| 002  | S: Toner [Y]  |      |                          | 004                                                                                       | S: Toner [C] |  |

| 8901 | PM Counter:<br>Previous | *BCU | The r<br>appli-<br>units<br>[0~99 | number of s<br>cation progr<br>999999/ <b>0</b> / | heets output by the scanner<br>ram with the previously replaced<br>1] |
|------|-------------------------|------|-----------------------------------|---------------------------------------------------|-----------------------------------------------------------------------|
| 001  | S: Toner [BK]           |      |                                   | 003                                               | S: Toner [M]                                                          |
| 002  | S: Toner [Y]            |      |                                   | 004                                               | S: Toner [C]                                                          |

| 8941 | Machine Status   | *CTL The amount of time the machine spends in a specif<br>mode<br>[0~99999999/ <b>0</b> / 1]                           |                                                                                                    |  |  |
|------|------------------|----------------------------------------------------------------------------------------------------|----------------------------------------------------------------------------------------------------|--|--|
| 001  | Operation Time   | The en<br>time wi<br>is not c                                                                                          | gine is operating. The counter does not include the<br>hen the data is being saved in the HDD (while engine<br>operating).                                                                                                    |  |  |
| 002  | Standby Time     | The en<br>when t<br>not inc<br>Mode,                                                                                   | The engine is not operating. The counter includes the time<br>when the data is being saved in the HDD. The counter does<br>not include the time when the machine is n the Energy Saver<br>Mode, the Low Power Mode, or the Off Mode. |  |  |
| 003  | Energy Save Time | The machine is in the Energy Saver Mode. The counter includes the time when the background printing is being executed. |                                                                                                    |  |  |
| 004  | Low Power Time   | The ma<br>include<br>Mode.<br>backgr                                                                                   | achine is in the Low Power Mode. The counter<br>as the time when the engine is on in the Energy Saver<br>The counter also includes the time when the<br>ound printing is being executed.                                             |  |  |
| 005  | Off Mode Time    | The ma<br>time w<br>counte<br>switch                                                                                   | achine is in the Off Mode. The counter includes the<br>hen the background printing is being executed. The<br>r does not include the time when the main power<br>is off.                                                              |  |  |
| 006  | Down Time/SC     | The to                                                                                                    | al downtime caused by SC codes                                                                                                    |  |  |
| 007  | Down Time/PrtJam | The to                                                                                                    | al downtime caused by paper jams                                                                                                    |  |  |
| 800  | Down Time/OrgJam | The to                                                                                                    | al downtime caused by original jams                                                                                                    |  |  |
| 009  | Down Time/TonEnd | The tot                                                                                                    | al downtime caused by toner ends                                                                                                    |  |  |

## 5.3.2 MEMORY CLEAR/COUNTER CLEAR

The table lists the data that is reset or deleted with SP5-801, SP5-998, and SP7-808. The serial number information, meter charge setting (SP5-930), and meter charge counters (SP8-58x) are not cleared.

**NOTE:** In this section (5.3.2), the letter "x" represents a whole number from "0" to "9".

|          | Service Program            | Reset or Deleted                                        |  |  |  |
|----------|----------------------------|---------------------------------------------------------|--|--|--|
| 5801 003 | Memory Clear > SCS         | SP5-009, 101, 104, 305, 812, 833, 961, 970              |  |  |  |
|          |                            | SP7-401, 502, 504, 506, 507                             |  |  |  |
|          |                            | SP8-00x, 02x, 03x, 06x, 07x, 42x, 43x, 44x, 451,        |  |  |  |
|          |                            | 46x, 471, 48x, 51x, 52x, 771, 781, 801, 831,            |  |  |  |
|          |                            | 841, 851, 861, 871, 881, 891, 901, 941                  |  |  |  |
| 5801 004 | Memory Clear > IMH         | No SP modes are cleared. All files stored in the        |  |  |  |
|          |                            | HDD are deleted.                                        |  |  |  |
| 5801 005 | Memory Clear > MCS         | No SP modes are cleared.                                |  |  |  |
| 5801 008 | Memory Clear > PRT         | Service settings:                                       |  |  |  |
|          |                            | Bit switches                                            |  |  |  |
|          |                            | <ul> <li>Gamma settings (User &amp; Service)</li> </ul> |  |  |  |
|          |                            | Toner Limit                                             |  |  |  |
|          |                            | User settings:                                          |  |  |  |
|          |                            | Tray Priority                                           |  |  |  |
|          |                            | Menu Protect                                            |  |  |  |
|          |                            | System Setting other than energy saver settings         |  |  |  |
|          |                            | I/F Setup (I/O Buffer and I/O Timeout)                  |  |  |  |
|          |                            | PCL Menu                                                |  |  |  |
| 5801 011 | Memory Clear > NCS         | All setting of Network Setup (User Menu)                |  |  |  |
| 5998 001 | Memory Clear > ENG Setting | All engine related SP modes other than the              |  |  |  |
|          |                            | following:                                              |  |  |  |
|          |                            | <ul> <li>Serial number information</li> </ul>           |  |  |  |
|          |                            | <ul> <li>SP modes related to meter charge</li> </ul>    |  |  |  |
|          |                            | <ul> <li>Counters and logging data</li> </ul>           |  |  |  |
| 5998 002 | Memory Clear > ENG Counter | All counters and logging data related to engine         |  |  |  |
| 7808 001 | Counter Clear              | SP7-502, 504, 506, and 507                              |  |  |  |
|          |                            | SP8-00x, 02x, 03x, 06x, 07x, 42x, 43x, 44x, 451,        |  |  |  |
|          |                            | 46x, 471, 48x, 51x, 52x, 771, 781, 801, 831,            |  |  |  |
|          |                            | 841, 851, 861, 871, 881, 891, 901, 941                  |  |  |  |

Service Tables

## 5.3.3 INPUT CHECK TABLE

When entering the Input Check mode, 8 digits display the result for a section. Each digit corresponds to a different device as shown in the table.

| Bit No. | 7      | 6      | 5      | 4      | 3      | 2      | 1      | 0      |
|---------|--------|--------|--------|--------|--------|--------|--------|--------|
| Result  | 0 or 1 | 0 or 1 | 0 or 1 | 0 or 1 | 0 or 1 | 0 or 1 | 0 or 1 | 0 or 1 |

| SP5-803 | Rit | Description                 | Reading                  |                                              |  |  |
|---------|-----|-----------------------------|--------------------------|----------------------------------------------|--|--|
| -XXX    |     | Description                 | 0                        | 1                                            |  |  |
|         | Рар | er Tray 1                   |                          |                                              |  |  |
|         | 0   | Paper End Sensor            | Paper end                | Paper detected                               |  |  |
|         | 1   | Paper Lift Sensor           |                          | Activated                                    |  |  |
| 1       |     |                             | Deactivated              | (Actuator not inside sensor)                 |  |  |
|         | 2   | Paper Height Sensor 1       | See T                    | ahle 1                                       |  |  |
|         | 3   | Paper Height Sensor 2       |                          |                                              |  |  |
|         | 4   | Tray Set                    | Not set                  | Set                                          |  |  |
|         | Рар | er Tray 2                   | -                        |                                              |  |  |
|         | 0   | Paper End Sensor            | Paper end                | Paper detected                               |  |  |
|         | 1   | Paper Lift Sensor           | Deactivated              | Activated<br>(Actuator not inside<br>sensor) |  |  |
| 2       | 2   | Paper Height Sensor 1       | See T                    | able 1.                                      |  |  |
| 2       | 3   | Paper Height Sensor 2       | 1: Act                   | ivated                                       |  |  |
|         |     |                             | (Actuator inside sensor) |                                              |  |  |
|         | 4   | Paper Size Switch 1         |                          |                                              |  |  |
|         | 5   | Paper Size Switch 2         | See T                    | able 2.                                      |  |  |
|         | 6   | Paper Size Switch 3         | 1: Pu                    | ished                                        |  |  |
|         | 7   | Paper Size Switch 4         |                          |                                              |  |  |
|         | By- | pass Table                  |                          |                                              |  |  |
|         | 0   | Paper End Sensor            | Paper end                | Paper detected                               |  |  |
| 3       | 1   | Paper Size 1                |                          |                                              |  |  |
| Ŭ       | 2   | Paper Size 2                | See T                    | ahle 3                                       |  |  |
|         | 3   | Paper Size 3                |                          |                                              |  |  |
|         | 4   | Paper Size 4                | ]                        |                                              |  |  |
|         | Doc | prs                         | -                        |                                              |  |  |
|         | 0   | Front Door Switch           | Opened                   | Closed                                       |  |  |
|         | 1   | Left Door Switch            | Opened                   | Closed                                       |  |  |
| 4       | 2   | Right Door Switch           | Opened                   | Closed                                       |  |  |
|         | 3   | Vertical Transport Switch   | Opened                   | Closed                                       |  |  |
|         | 4   | Duplex Inverter Unit Switch | Opened                   | Closed                                       |  |  |
|         | 5   | Right Door Switch (LCT/PFU) | Opened                   | Closed                                       |  |  |
|         | Рар | er Feed                     |                          |                                              |  |  |
|         | 0   | Relay Sensor                | Paper not detected       | Paper detected                               |  |  |
|         | 1   | Vertical Transport Sensor   | Paper not detected       | Paper detected                               |  |  |
| 5       | 2   | Upper Relay Sensor (PFU)    | Paper not detected       | Paper detected                               |  |  |
| 5       | 3   | Lower Relay Sensor (PFU)    | Paper not detected       | Paper detected                               |  |  |
|         | 4   | Registration Sensor         | Paper not detected       | Paper detected                               |  |  |
|         | 5   | Duplex Inverter Sensor      | Paper not detected       | Paper detected                               |  |  |
|         | 6   | Duplex Feed Sensor          | Paper not detected       | Paper detected                               |  |  |

| SP5-803 | Bit | Description                     | Rea                | ding             |
|---------|-----|---------------------------------|--------------------|------------------|
| -XXX    | Dit | Description                     | 0                  | 1                |
|         | Рар | er Exit                         | •                  |                  |
|         | 0   | Fusing Exit Sensor              | Paper not detected | Paper detected   |
|         | 1   | Paper Exit Sensor               | Paper not detected | Paper detected   |
| 6       | 2   | Duplex Exit Sensor 1            | Paper not detected | Paper detected   |
|         | 3   | Duplex Exit Sensor 2            | Paper not detected | Paper detected   |
|         | 4   | Duplex Exit Sensor 3            | Paper not detected | Paper detected   |
|         | 5   | Exit Upper Limit Sensor         | Not full           | Full             |
|         | Fus | ing Unit                        |                    |                  |
|         | 0   | Fusing Unit (Set)               | Not set            | Set              |
|         | 1   | Fusing Unit (New)               | 0 to 1 : New       | unit installed   |
| 7       | 2   | Oil Supply Unit (Set)           | Set                | Not set          |
| 1       | 3   | Oil Supply Unit (New)           | 1 to 0 : New       | unit installed   |
|         | 4   | European Version                | US                 | Europe           |
|         | 5   | Waste Oil Bottle Set Sensor     | Not Set            | Set              |
|         | 6   | Waste Oil Sensor                | Not full           | Full             |
|         | Mot | or Lock                         |                    |                  |
|         | 0   | Development Drive Motor - CMY   | Not locked         | Locked           |
| 8       | 1   | Development Drive Motor - K     | Not locked         | Locked           |
| 0       | 2   | Fusing Fan Motor                | Not locked         | Locked           |
|         | 3   | Air Pump Motor - MY             | Not locked         | Locked           |
|         | 4   | Air Pump Motor - CK             | Not locked         | Locked           |
|         | Dev | . Unit/ PCU                     |                    |                  |
|         | 0   | Development Unit - K            | Not set            | Set              |
|         | 1   | Development Unit - C            | Not set            | Set              |
|         | 2   | Development Unit - M            | Not set            | Set              |
| 9       | 3   | Development Unit - Y            | Not set            | Set              |
|         | 4   | PCU - K                         | Not set            | Set              |
|         | 5   | PCU - C                         | Not set            | Set              |
|         | 6   | PCU - M                         | Not set            | Set              |
|         | 7   | PCU - Y                         | Not set            | Set              |
|         | Ton | er End Sens                     |                    |                  |
|         | 0   | Black Toner                     | Not end            | End              |
| 10      | 1   | Cyan Toner                      | Not end            | End              |
|         | 2   | Magenta Toner                   | Not end            | End              |
|         | 3   | Yellow Toner                    | Not end            | End              |
|         | Oth | ers                             | 1                  | 1                |
|         | 0   | LD H.P. Sensor                  | Not H.P.           | H.P.             |
|         | 1   | Transfer Belt Sensor            | Not contact        | Contact          |
|         | 2   | -                               | -                  | -                |
|         | 3   | Used Toner Sensor               | Not full           | Full             |
| 13      | 4   | Used Toner Bottle Set Sensor    | Not set            | Set              |
|         | 5   | Drum Gear Position Sensor - K   |                    | Activated        |
|         |     |                                 | Deactivated        | (Actuator inside |
|         |     |                                 |                    | sensor)          |
|         | 6   | Drum Gear Position Sensor - CMY | Depativated        | Activated        |
|         |     |                                 | Deactivated        | (Actuator Inside |
|         |     |                                 |                    | sensor)          |

| SP5-803 | Rit | Description                  | Rea                | ding           |
|---------|-----|------------------------------|--------------------|----------------|
| -XXX    | Dit | Description                  | 0                  | 1              |
|         | Mai | I Box 1                      |                    |                |
|         | 0   | Tray 1 Paper Overflow Sensor | Not full           | Full           |
|         | 1   | Tray 1 Paper Sensor          | Paper not detected | Paper detected |
|         | 2   | Tray 2 Paper Overflow Sensor | Not full           | Full           |
| 15      | 3   | Tray 2 Paper Sensor          | Paper not detected | Paper detected |
|         | 4   | Tray 3 Paper Overflow Sensor | Not full           | Full           |
|         | 5   | Tray 3 Paper Sensor          | Paper not detected | Paper detected |
|         | 6   | Tray 4 Paper Overflow Sensor | Not full           | Full           |
|         | 7   | Tray 4 Paper Sensor          | Paper not detected | Paper detected |
|         | Mai | I Box 2                      |                    |                |
| 16      | 0   | Vertical Transport Sensor 1  | Paper not detected | Paper detected |
| 10      | 1   | Vertical Transport Sensor 2  | Paper not detected | Paper detected |
|         | 2   | Door Safety Switch           | Opened             | Closed         |

#### Table 1: Paper Height Sensor

|                 | Low: Deactivated, High: Activated (actuator inside sensor) |                       |  |  |  |  |  |  |  |
|-----------------|------------------------------------------------------------|-----------------------|--|--|--|--|--|--|--|
| Remaining paper | Paper height sensor 1                                      | Paper height sensor 2 |  |  |  |  |  |  |  |
| Full            | Low                                                        | Low                   |  |  |  |  |  |  |  |
| Nearly full     | Low                                                        | High                  |  |  |  |  |  |  |  |
| Near end        | High                                                       | High                  |  |  |  |  |  |  |  |
| Almost empty    | High                                                       | Low                   |  |  |  |  |  |  |  |

#### Table 2: Paper Size Switch (Tray 2)

| •                  |                    |          |         |            |           |
|--------------------|--------------------|----------|---------|------------|-----------|
|                    |                    |          | 0: N    | ot pushed, | 1: pushed |
| Mode               |                    | Switch I | ocation |            |           |
| North America      | Europe/Asia        | 1        | 2       | 3          | 4         |
| 11" x 17" SEF      | 11" x 17" SEF      | 0        | 1       | 0          | 0         |
| A3 SEF             | A3 SEF             | 1        | 0       | 1          | 0         |
| 81/2" x 14" SEF *1 | B4 SEF *1          | 1        | 1       | 0          | 1         |
| 81/2" x 11" SEF *2 | A4 SEF *2          | 0        | 1       | 1          | 0         |
| 11" x 81/2" LEF *3 | 11" x 81/2" LEF *3 | 1        | 0       | 1          | 1         |
| A4 LEF             | A4 LEF             | 0        | 1       | 0          | 1         |
| B5 LEF             | B5 LEF             | 0        | 0       | 1          | 0         |
| A5 LEF             | A5 LEF             | 0        | 0       | 0          | 1         |

**NOTES:** <sup>\*1</sup>: The machine detects either 81/2" x 14" SEF or B4 SEF, depending on the setting of SP 1-902-2 <sup>\*2</sup>: The machine detects either 81/2" x 11" SEF or A4 SEF, depending on the setting of SP 1-902-3

 $^{*3}$ : The machine detects either 11" x 81/2" LEF or B5 SEF, depending on the setting of SP 1-902-4

| Mode               |               | Bit No. |   |   |   |  |
|--------------------|---------------|---------|---|---|---|--|
| North America      | Europe/Asia   | 4       | 3 | 2 | 1 |  |
| 11" x 17" SEF      | 11" x 17" SEF | 0       | 0 | 1 | 1 |  |
| A3 SEF             | A3 SEF        | 0       | 0 | 0 | 1 |  |
| -                  | B4 SEF        | 0       | 0 | 1 | 0 |  |
| 81/2" x 11" SEF    | A4 SEF        | 0       | 1 | 1 | 0 |  |
| 8" x 13" SEF       | F SEF         | 0       | 1 | 0 | 0 |  |
| -                  | A5 SEF        | 1       | 1 | 0 | 0 |  |
| 51/2" x 181/2" SEF | B6 SEF        | 1       | 0 | 0 | 0 |  |
| Post Card          | Post Card     | 0       | 0 | 0 | 0 |  |

# Table 3: Paper Size (By-pass Table)

## 5.3.4 OUTPUT CHECK TABLE

CH: Charge PF: Paper Feed TS: Toner Supply CW: Clockwise CCW: Counterclockwise MB: 4-bin Mailbox DI: Duplex Inverter

| SP5-<br>804-XXX |                | Description                               |  |
|-----------------|----------------|-------------------------------------------|--|
| 1               | Lift M UP (1)  | Tray 1 Lift Motor / UP                    |  |
| 2               | Lift M DOWN(1) | Tray 1 Lift Motor / DOWN                  |  |
| 3               | Lift M UP(2)   | Tray 2 Lift Motor / UP                    |  |
| 4               | Lift M DOWN(2) | Tray 2 Lift Motor / DOWN                  |  |
| 5               | By-pass CL     | By-pass Feed Clutch                       |  |
| 6               | Pick-up SOL    | Pick-up Solenoid                          |  |
| 7               | PF CL (1)      | Paper Feed Clutch - Tray 1                |  |
| 8               | PF CL (2)      | Paper Feed Clutch - Tray 2                |  |
| 9               | PF GRP SOL     | Grip Roller Release Solenoid              |  |
| 10              | Regist CL      | Registration Clutch                       |  |
| 11              | Junction SOL   | Exit Junction Gate Solenoid               |  |
| 12              | Oil Supply SOL | Oil Supply Unit Solenoid                  |  |
| 13              | Fusing CL      | Fusing Clutch                             |  |
| 14              | Wst Tn Vib M   | Waste Toner Vibrator Motor                |  |
| 19              | K Dev CL       | Development Unit Clutch - K               |  |
| 20              | C Dev CL       | Development Unit Clutch - C               |  |
| 21              | M Dev CL       | Development Unit Clutch - M               |  |
| 22              | Y Dev CL       | Development Unit Clutch - Y               |  |
| 23              | K Dev M H      | Development Motor - K / High Speed        |  |
| 24              | K Dev M M      | Development Motor - K / Middle Speed      |  |
| 25              | K Dev M L      | Development Motor - K / Low Speed         |  |
| 26              | K Dev M Card   | Black Development Motor - Thick paper     |  |
| 27              | FC Dev M H     | Color Development Motor - 185mm/s DFU     |  |
| 28              | FC Dev M M     | Color Development Motor - 162mm/s         |  |
| 29              | FC Dev M L     | Color Development Motor - 62.5mm/s        |  |
| 30              | TS CL [Y]      | Toner Supply Clutch for Yellow            |  |
| 31              | TS CL [M]      | Toner Supply Clutch for Magenta           |  |
| 32              | TS CL [C]      | Toner Supply Clutch for Cyan              |  |
| 33              | TS CL [K]      | Toner Supply Clutch for Black             |  |
| 34              | Valve SOL [K]  | Air Flow Valve solenoid for Black         |  |
| 35              | Valve SOL [C]  | Air Flow Valve solenoid for Cyan          |  |
| 36              | Valve SOL [M]  | Air Flow Valve solenoid for Magenta       |  |
| 37              | Valve SOL [Y]  | Air Flow Valve solenoid for Yellow        |  |
| 38              | Toner Sply Mt1 | Toner Supply Motor 1 - yellow and magenta |  |
| 39              | Toner Sply Mt2 | Toner Supply Motor 2 - cyan and black     |  |
| 40              | Air Supply [Y] | Air Pump Motor and Valve for Yellow       |  |
| 41              | Air Supply [M] | Air Pump Motor and Valve for Magenta      |  |
| 42              | Air Supply [C] | Air Pump Motor and Valve for Cyan         |  |
| 43              | Air Supply [K] | Air Pump Motor and Valve for Black        |  |

| SP5-<br>804-XXX |                | Description                                               |  |
|-----------------|----------------|-----------------------------------------------------------|--|
| 44              | T End Sens [Y] | Toner End Sensor - Y                                      |  |
| 45              | T End Sens [M] | Toner End Sensor - M                                      |  |
| 46              | T End Sens [C] | Toner End Sensor - C                                      |  |
| 47              | T End Sens [K] | Toner End Sensor - K                                      |  |
| 50              | PSU Fan        | PSU Cooling Fan Motor                                     |  |
| 51              | Fusing Fan H   | Fusing Fan Motor / High Speed                             |  |
| 52              | Fusing Fan L   | Fusing Fan Motor / Low Speed                              |  |
| 53              | M Fan          | Laser Optics Housing Unit Cooling Fan                     |  |
| 54              | Belt M CW      | Transfer Belt Contact Motor / Clockwise                   |  |
| 55              | Belt M CCW     | Transfer Belt Contact Motor / Counterclockwise            |  |
| 56              | Belt M Break   | Transfer Belt Contact Motor / Break                       |  |
| 57              | Fusing Relay   | Fusing Relay                                              |  |
| 58              | Heat Lamp      | Heating Roller Fusing Lamp                                |  |
| 59              | Pressure Lamp  | Pressure Roller Fusing Lamp                               |  |
| <u>CE</u>       | Drum M L CW    | Drum Drive Motors (K & CMY) and Transfer belt Drive       |  |
| 60              |                | Motor / Low Speed / Clockwise                             |  |
| 66              | Drum M M CW    | Drum Drive Motors (K & CMY) and Transfer belt Drive       |  |
| 00              |                | Motor / Middle Speed / Clockwise                          |  |
| 67              | Drum M H CW    | Drum Drive Motors (K & CMY) and Transfer belt Drive       |  |
| 07              |                | Motor / High Speed / Clockwise                            |  |
| 76              | PF M L CW      | Paper Feed Motor / Low Speed / Clockwise                  |  |
| 77              | PF M M CW      | Paper Feed Motor / Middle Speed / Clockwise               |  |
| 78              | PF M H CW      | Paper Feed Motor / High Speed / Clockwise                 |  |
| 79              | PF M Feed      | Paper Feed Motor / Feed Speed / Clockwise                 |  |
| 80              | By-Pass M L CW | Paper Feed Motor / Low Speed / Clockwise                  |  |
| 81              | By-Pass M C CW | Paper Feed Motor / Thick paper or OHP mode / Clockwise    |  |
| 82              | By-Pass M M CW | Paper Feed Motor / Middle Speed / Clockwise               |  |
| 89              | CH DC [Y]      | Charge DC Bias for Yellow / 162mm/s                       |  |
| 90              | CH DC [M]      | Charge DC Bias for Magenta / 162mm/s                      |  |
| 91              | CH DC [C]      | Charge DC Bias for Cyan / 162mm/s                         |  |
| 92              | CH DC [K]      | Charge DC Bias for Black / 162mm/s                        |  |
| 93              | CH AC [FC]: L  | Charger AC / Full Color / 62.5 mm/s                       |  |
| 94              | CH AC [K]: L   | Charger AC / Black / 62.5 mm/s                            |  |
| 95              | CH AC [FC]: M  | Charger AC / Full Color / 162mm/s                         |  |
| 96              | CH AC [K]: M   | Charger AC / Black / 162mm/s                              |  |
| 97              | CH AC [FC]: H  | Charger AC / Full Color / 185 mm/s DFU                    |  |
| 98              | CH AC [K]: H   | Charger AC / Black / 185 mm/s DFU                         |  |
| 99              | Dev DC [Y]     | Development DC Bias for Yellow                            |  |
| 100             | Dev DC [M]     | Development DC Bias for Magenta                           |  |
| 101             | Dev DC [C]     | Development DC Bias for Cyan                              |  |
| 102             | Dev DC [K]     | Development DC Bias for Black                             |  |
| 103             | Dev AC [FC]: L | Development AC Bias for Color - 62.5 mm/s                 |  |
| 104             | Dev AC [K]: L  | Development AC Bias for Black - 62.5 mm/s                 |  |
| 105             | Dev AC [FC]: M | M Development AC Bias for Color - 162mm/s                 |  |
| 106             | Dev AC [K]: M  | Development AC Bias for Black - 162mm/s                   |  |
| 107             | Dev AC [FC]: H | v AC [FC]: H Development AC Bias for Color - 185 mm/s DFU |  |
| 108             | Dev AC [K]: H  | Development AC Bias for Black - 185 mm/s DFU              |  |

| SP5-<br>804-XXX |                  | Description                               |
|-----------------|------------------|-------------------------------------------|
| 109             | Transfer [Y]     | Transfer Current for Yellow               |
| 110             | Transfer [M]     | Transfer Current for Magenta              |
| 111             | Transfer [C]     | Transfer Current for Cyan                 |
| 112             | Transfer [K]     | Transfer Current for Black                |
| 113             | Cleaning Bias    | Transfer Belt Cleaning Roller Bias        |
| 114             | PA Roller Bias+  | Paper Attraction Roller Bias              |
| 115             | PA Roller Bias-  | Paper Attraction Roller Bias              |
| 116             | DevAC TRG [FC]   | Development AC Trigger for Color          |
| 117             | DevAC TRG [K]    | Development AC Trigger for Black          |
| 118             | DevPWM TRG [K]   | Development PWM Trigger for Black         |
| 119             | DevPWM TRG [C]   | Development PWM Trigger for Cyan          |
| 120             | DevPWM TRG [M]   | Development PWM Trigger for Magenta       |
| 121             | DevPWM TRG [Y]   | Development PWM Trigger for Yellow        |
| 122             | CHdcPWM TRG [K]  | Charge DC PWM Trigger for Black           |
| 123             | CHdcPWM TRG [C]  | Charge DC PWM Trigger for Cyan            |
| 124             | CHdcPWM TRG [M]  | Charge DC PWM Trigger for Magenta         |
| 125             | CHdcPWM TRG [Y]  | Charge DC PWM Trigger for Yellow          |
| 126             | CHac1 TRG [FC]   | Charge AC1 Trigger for Color              |
| 127             | Chac2 TRG [FC]   | Charge AC2 Trigger for Color              |
| 128             | Chac3 TRG [FC]   | Charge AC3 Trigger for Color              |
| 129             | CHac1 TRG [K]    | Charge AC1 Trigger for Black              |
| 130             | Chac2 TRG [K]    | Charge AC2 Trigger for Black              |
| 131             | Chac3 TRG [K]    | Charge AC3 Trigger for Black              |
| 132             | ID Sensor LED    | ID Sensor LED                             |
| 133             | TD Vcnt          | TD Sensor / Vcnt                          |
| 134             | Memory Chip      | Memory Chip / Power (5V) Supply           |
| 136             | PCU Cln Bias K   | PCU Cleaning Bias for Black               |
| 137             | PCU Cln Bias YMC | PCU Cleaning Bias for YMC                 |
| 141             | Polygon M 29     | Polygon Motor / 29.528                    |
| 142             | Polygon M 21     | Polygon Motor / 21.850                    |
| 143             | LD FC[K]: L      | LD Power for Black in Color Mode / 62.5   |
| 144             | LD FC[K]: M      | LD Power for Black in Color Mode / 162    |
| 145             | LD FC[Y]: L      | LD Power for Yellow in Color Mode / 62.5  |
| 146             | LD FC[Y]: M      | LD Power for Yellow in Color Mode / 162   |
| 147             | LD FC[M]: L      | LD Power for Magenta in Color Mode / 62.5 |
| 148             | LD FC[M]: M      | LD Power for Magenta in Color Mode / 162  |
| 149             | LD FC[C]: L      | LD Power for Cyan in Color Mode / 62.5    |
| 150             | LD FC[C]: M      | LD Power for Cyan in Color Mode / 162     |
| 151             | LD1 [K]: L       | LD1 Power for Black / 62.5                |
| 152             | LD1 [K]: M       | LD1 Power for Black / 162                 |
| 153             | LD1 [K]: H       | LD1 Power for Black / 185 DFU             |
| 154             | LD2 [K]: L       | LD2 Power for Black / 62.5 <b>DFU</b>     |
| 155             | LD2 [K]: M       | LD2 Power for Black / 162 DFU             |
| 156             | LD2 [K]: H       | LD2 Power for Black / 185 DFU             |
| 157             | LD [K]: L        | LD Power for Black / 62.5                 |
| 158             | LD [K]: M        | LD Power for Black / 162                  |
| 159             | LD [K]: H        | LD Power for Black / 185 DFU              |

| SP5-<br>804-XXX |                 | Description                                                             |  |
|-----------------|-----------------|-------------------------------------------------------------------------|--|
| 165             | PSU M           | Optional Paper Feed Unit (PSU: Paper Supply Unit) / Motor               |  |
| 166             | PF CL PFU (1)   | Paper Feed Clutch / Optional Paper Feed Unit / Tray 1                   |  |
| 167             | PF CL PFU (2)   | Paper Feed Clutch / Optional Paper Feed Unit / Tray 2                   |  |
| 168             | Pick-up SOL PSU | Pick-up Solenoid / Optional Paper Feed Unit (PSU:<br>Paper Supply Unit) |  |
| 170             | MB M            | 4-bin Mailbox Main Motor                                                |  |
| 171             | MB SOL1         | 4-bin Mailbox Junction Gate Solenoid 1                                  |  |
| 172             | MB SOL2         | 4-bin Mailbox Junction Gate Solenoid 2                                  |  |
| 173             | MB SOL3         | 4-bin Mailbox Junction Gate Solenoid 3                                  |  |
| 174             | MB Gate SOL     | 4-bin Mailbox Junction Gate Solenoid                                    |  |
| 176             | Duplex SOL      | Duplex Junction Gate Solenoid                                           |  |
| 177             | DI M1 62.5CCW   | Duplex Inverter Motor 1 / 62.5 / Counterclockwise                       |  |
| 178             | DI M1 65CCW     | Duplex Inverter Motor 1 / 65 / Counterclockwise                         |  |
| 179             | DI M1 125CCW    | Duplex Inverter Motor 1 / 125 / Counterclockwise                        |  |
| 180             | DI M1 130CCW    | Duplex Inverter Motor 1 / 130 / Counterclockwise                        |  |
| 181             | DI M1 185CCW    | Duplex Inverter Motor 1 / 185 / Counterclockwise                        |  |
| 182             | DI M1 193CCW    | Duplex Inverter Motor 1 / 193 / Counterclockwise                        |  |
| 183             | DI M1 370CCW    | Duplex Inverter Motor 1 / 370 / Counterclockwise                        |  |
| 184             | DI M1 370CW     | Duplex Inverter Motor 1 / 370 / Clockwise                               |  |
| 185             | DI M1 450CW     | Duplex Inverter Motor 1 / 450 / Clockwise                               |  |
| 186             | DI M2 62.5CCW   | Duplex Inverter Motor 2 / 62.5 / Counterclockwise                       |  |
| 187             | DI M2 65CCW     | Duplex Inverter Motor 2 / 65 / Counterclockwise                         |  |
| 188             | DI M2 125CCW    | Duplex Inverter Motor 2 / 125 / Counterclockwise                        |  |
| 189             | DI M2 130CCW    | Duplex Inverter Motor 2 / 130 / Counterclockwise                        |  |
| 190             | DI M2 185CCW    | Duplex Inverter Motor 2 / 185 / Counterclockwise                        |  |
| 191             | DI M2 193CCW    | Duplex Inverter Motor 2 / 193 / Counterclockwise                        |  |
| 192             | DI M2 370CCW    | Duplex Inverter Motor 2 / 370 / Counterclockwise                        |  |
| 193             | DI M2 370CW     | Duplex Inverter Motor 2 / 370 / Clockwise                               |  |
| 194             | DI M2 450CW     | Duplex Inverter Motor 2 / 450 / Clockwise                               |  |
| 195             | DI M2 OFF       | Duplex Inverter Motor 2 / OFF                                           |  |
| 196             | DI M12 62.5CCW  | Duplex Inverter Motor 1&2 / 62.5 / Counterclockwise                     |  |
| 197             | DI M12 65CCW    | Duplex Inverter Motor 1&2 / 65 / Counterclockwise                       |  |
| 198             | DI M12 125CCW   | Duplex Inverter Motor 1&2 / 125 / Counterclockwise                      |  |
| 199             | DI M12 130CCW   | Duplex Inverter Motor 1&2 / 130 / Counterclockwise                      |  |
| 200             | DI M12 185CCW   | Duplex Inverter Motor 1&2 / 180 / Counterclockwise                      |  |
| 201             | DI M12 193CCW   | Duplex Inverter Motor 1&2 / 193 / Counterclockwise                      |  |
| 202             | DI M12 370CCW   | Duplex Inverter Motor 1&2 / 370 / Counterclockwise                      |  |
| 203             | DI M12 370CW    | Duplex Inverter Motor 1&2 / 370 / Clockwise                             |  |
| 204             | DI M12 450CW    | Duplex Inverter Motor 1&2 / 450 / Clockwise                             |  |
| 205             | PF M 125CCW     | Duplex Feed Motor / 125 / Counterclockwise                              |  |
| 206             | PF M 230CCW     | Duplex Feed Motor / 230 / Counterclockwise                              |  |
| 207             | PF M 370CCW     | Duplex Feed Motor / 370 / Counterclockwise                              |  |

## 5.3.5 TEST PATTERN (SP5-997)

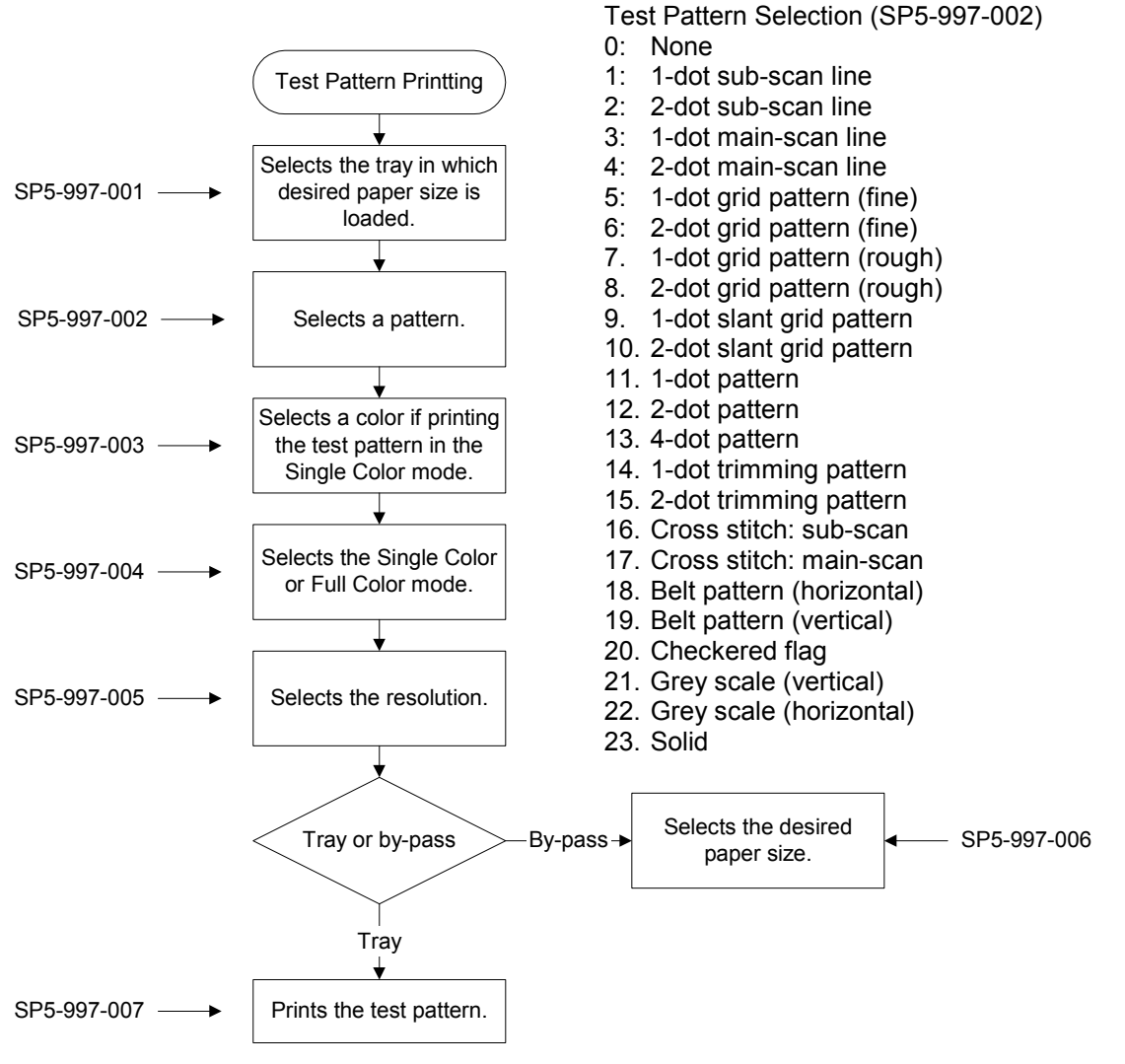

G106S904.WMF

# 5.4 FIRMWARE UPDATE

## 5.4.1 TYPE OF FIRMWARE

The table lists the programs used by Model J-P3.

| Type of firmware    | Function                     | Location of<br>firmware | Message displayed |
|---------------------|------------------------------|-------------------------|-------------------|
| Engine - Main       | Printer engine control       | BCU flash ROM           | Engine            |
| Engine - MUSIC      | Line position adjustment     | BCU MUSIC<br>CPU        | Music             |
| System              | Printer system<br>management | Controller flash<br>ROM | Onboard Sys       |
| Printer Application | Feature application          | SD card                 | Onboard Prn-4     |
| NIB                 | NIB management               | SD card                 | Network Support   |
| Web System          | Web service application      | SD card                 | Web Support       |

## 5.4.2 PRECAUTIONS

## Handling SD Cards

Observe the following precautions when handling SD cards:

- Turn off the main power switch before you insert or remove an SD card. Data in the SD card can be corrupted if you insert or remove an SD card while the main power switch is on.
- Do not turn off the main power switch during downloading.
- Keep SD cards in a safe location. Do not store SD cards in these locations:
  - Locations exposed to high temperature, high humidity, direct sunlight, or strong vibration
  - Locations where there are effects from magnetic forces
- Do not bend or scratch SD cards.
- Do not drop SD cards or expose them to shock or vibration.

**NOTE:** For the arrangement of files in SD cards, see 5.4.3.

#### Upload or Download

In this section (5.4), 'upload' and 'download' have these meanings:

- Upload: To copy data from the printer to the SD card
- Download: To copy data from the SD card to the printer

#### **Network Connection**

Before you start, tell the user that they cannot use the printer during firmware update, and that they must disconnect the printer physically from the network. If a print job comes in, this can cause problems with the firmware update.

Service Tables

## 5.4.3 FILE ARRANGEMENT

#### How the Program Works

The firmware-update program of Model J-P3 searches the folder *romdata* for necessary firmware. When you save the firmware in a SD card, make the folder *romdata*. You must not make the folder *romdata* in another folder; but you can make more than one folder in the folder *romdata*. The firmware-update program searches all folders if they are in *romdata*.

Each firmware program contains the file information. Before downloading the firmware from an SD card, the firmware-update program reads the file information. The firmware is downloaded only when the file information is correct.

**NOTE:** The file information can identify the firmware, but this information does not guarantee that the data is not corrupted.

### Example

When you save the firmware, we recommend that you arrange folders and files as follows:

- In the folder *romdata,* make another folder and use this folder exclusively for one model. Use the machine code as the name of this folder.
- When you save the firmware of a different model, make a new folder in the folder romdata. Give it a name as mentioned above. (The diagram shows an example. The folder romdata has three sub-folders: B130, B149, and G106. Each folder is for one model.)
- When you save some files other than firmware, make a new folder outside romdata. Save the files in this folder. Do not save any file outside the folders. (The diagram shows an example. Three folders, log, nvramdata, and prt, are outside romdata. These folders can store debug logs, NVRAM data, and captured files respectively.)

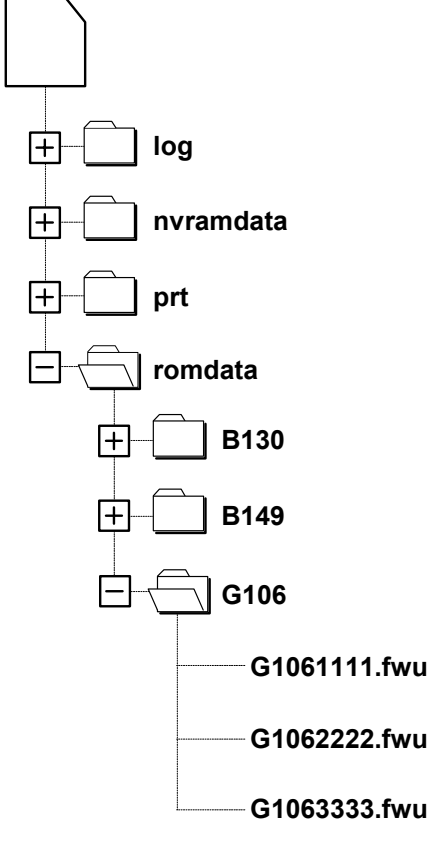

G106S902.WMF

## 5.4.4 UPDATING

#### Procedure

Ę

- 1. Turn off the main power switch.
- 2. Disconnect the printer from the network (☞ 5.4.2).
- Remove the slot cover [A] from slot 1 (
   <sup>β</sup> x 1).
- 4. Turn the SD card face [B] to the rear side of the printer, and insert it into slot 1.
- 5. Slowly push the SD card into the slot until it clicks.
- 6. Make sure that the SD card is locked in place.

**NOTE:** To remove the SD card, push it in until it clicks and release it sl

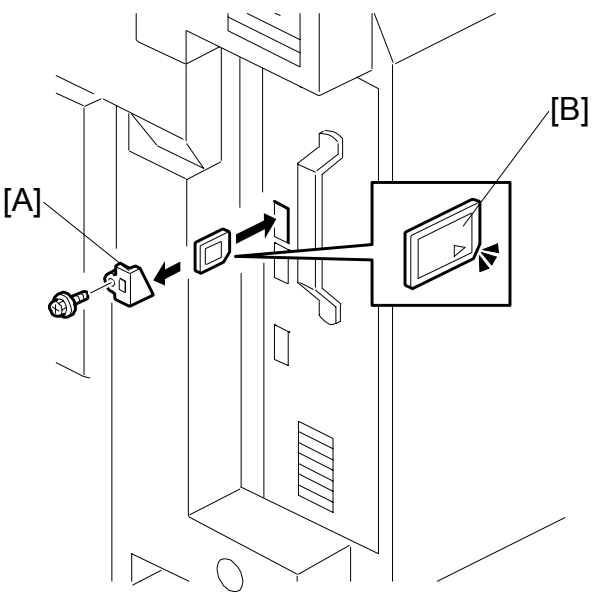

G106S901.WMF

Service Tables

- in until it clicks, and release it slowly. The slot pushes out the SD card.
- 7. Turn on the main power switch.
- 8. Wait until a firmware name is shown on the display (about 45 seconds).

**NOTE:** The firmware name is read from inside the firmware. The firmware name is not changed even if you change the file name on your PC.

 If the necessary firmware name is shown on the display, go to the next step. To use a different firmware, push the up-arrow key or the down-arrow key to find the necessary firmware.

- 10. To select the firmware, push the enter key. Make sure that a star (\*) is added to the firmware name.
- 11. If you update more than one firmware program at the same time, find each of them and select each of them. Make sure a star is added to each firmware name.
  - 12. To select "Execute, " push the up-arrow key or the down-arrow key.

- 13. To start firmware update, push the enter key. While each firmware is downloaded, the underscores on the operation panel are replaced by stars.
- 14. Wait until the message "Updated" is shown.
- 15. Turn off the main power switch.
- 16. Remove the SD card from the slot.
- 17. Attach the slot cover ( $\hat{P} \times 1$ ).
- 18. Connect the printer to the network physically.
- 19. Turn on the main power switch.
- 20. Print the Configuration Page to check that the every firmware is correctly updated: Menu > List/Test Print > Config.P/Er.Log

#### Error Handling

An error code is shown if an error occurs during the download. Error codes have the letter "E" and a number. If an error occurs, the firmware is not correctly downloaded; see the error code table (5.4.6) and do the necessary steps. After this, download the firmware again.

#### **Power Failure**

If firmware update is interrupted by power failure, the firmware is not correctly downloaded. In this condition, machine operation is not guaranteed. You have to download the firmware again.

## 5.4.5 NVRAM DATA UPLOAD/DOWNLOAD

#### 

Turn off the main power switch before you insert or remove an SD card. Make sure that the controller and the BCU are correctly connected.

#### Uploading NVRAM Data

Copy the data from the NVRAM to an SD card (referred to as "to upload NVRAM data" in this section) before you replace the NVRAM. If you cannot upload NVRAM data, manually input the necessary settings after you replace the NVRAM.

- 1. Start the SP mode.
- 2. Select SP5-990-001 (ALL (Data List)).
- 3. Do the SP.
- See if the SMC Report is correctly output.
   NOTE: You may need the SMC Report when the machine did not complete an NVRAM data upload or download (

   Downloading NVRAM Data) correctly.
- 5. Go out of the SP mode.
- 6. Turn off the main power switch.
- 7. Insert an SD card into slot 1.
- 8. Turn on the main power switch.
- 9. Start the SP mode.
- 10. Select SP5-824 (NVRAM Upload).
- 11. Push the enter key. The upload starts.

When uploading ends correctly, the following file is made:

#### NVRAM\serial\_number.NV

where "NVRAM" is the folder name in the SD card and "serial\_number.NV" is the file name with the extension ".NV". The serial number of the printer is used as the file name. For example, if the serial number is G1060017, the file name is "G1060017.NV".

- 12. Go out of the SP mode.
- 13. Turn off the main power switch.
- 14. Remove the SD card.
- Mark the SD card with, for example, the machine code. You need this SD card when you download NVRAM data (
   *Downloading NVRAM Data*).
   **NOTE:** One SD card can store the NVRAM data from two or more machines.

#### Downloading NVRAM Data

Copy the data from the SD card to the NVRAM (referred to as "to download NVRAM data" in this section) after you replace the NVRAM. If you cannot download NVRAM data, manually input the necessary settings.

- 1. Make sure that the main power switch is off. If it is on, turn it off.
- 2. Make sure that you have the correct SD card that contains the necessary NVRAM data.
- 3. Insert the SD card into slot 1.
- 4. Turn on the main power switch.
- 5. Start the SP mode.
- 6. Select SP5-825 (NVRAM Download).
- 8. Go out of the SP mode.
- 9. Turn off the main power switch.
- 10. Remove the SD card.
- 11. Turn on the main power switch.
- 12. Check that the NVRAM data is correctly downloaded.

This procedure does not download the following data to the NVRAM:

- Total Count
- Machine's Device Number

# 5.4.6 ERROR CODE TABLE

These error codes are used by more than one model. Some codes are not used by Model J-P3.

| Code | Cause                                                       | Solution                                                                                                    |
|------|-------------------------------------------------------------|----------------------------------------------------------------------------------------------------|
| 20   | Cannot map logical address                                  | Make sure SD card inserted correctly, or use another SD card.                                                                      |
| 21   | Cannot access memory                                        | HDD connection incorrect or replace hard disks.                                                                                    |
| 22   | Cannot decompress<br>compressed data                        | Incorrect ROM data on the SD card, or data is corrupted.                                                                           |
| 23   | Error occurred when ROM update program started              | Controller program abnormal. If the second attempt fails, replace controller board.                                                |
| 24   | SD card access error                                        | Make sure SD card inserted correctly, or use another SD card.                                                                      |
| 30   | No HDD available for stamp data download                    | HDD connection incorrect or replace hard disks.                                                                                    |
| 31   | Data incorrect for continuous<br>download                   | Insert the SD card with the remaining data required for the download, the re-start the procedure.                                  |
| 32   | Data incorrect after download<br>interrupted                | Execute the recovery procedure for the intended module download, then repeat the installation procedure.                           |
| 33   | Incorrect SD card version                                   | Incorrect ROM data on the SD card, or data is corrupted.                                                                           |
| 34   | Module mismatch - Correct module is not on the SD card)     | SD update data is incorrect. Acquire the correct data (Japan, Overseas, OEM, etc.) then install again.                             |
| 35   | Module mismatch – Module on SD card is not for this machine | SD update data is incorrect. The data on the SD card is for another machine. Acquire correct update data then install again.       |
| 36   | Cannot write module – Cause other than E34, E35             | SD update data is incorrect. The data on the SD card<br>is for another machine. Acquire correct update data<br>then install again. |
| 40   | Engine module download failed                               | Replace the update data for the module on the SD card and try again, or replace the BCU board.                                     |
| 42   | Operation panel module<br>download failed                   | Replace the update data for the module on the SD card and try again, or replace the LCDC.                                          |
| 43   | Stamp data module download failed                           | Replace the update data for the module on the SD card and try again, or replace the hard disks.                                    |
| 44   | Controller module download failed                           | Replace the update data for the module on the SD card and tray again, or replace controller board.                                 |
| 50   | Electronic confirmation check failed                        | SD update data is incorrect. The data on the SD card<br>is for another machine. Acquire correct update data<br>then install again. |

# 5.5 SD CARD APPLI MOVE

## 5.5.1 OVERVIEW

The service program "SD Card Appli Move" (SP5-873) enables you to copy application programs from an SD card to another SD card.

There are three SD card slots. Model J-P3 can use slot 2 and slot 3 to store application programs. Slot 1 is for maintenance work only. Because of this, if the application programs are stored in three SD cards or more, ① choose one SD card or two from these SD cards and ② store all the application programs on these one or two cards.

Use extreme caution when using SD Card Appli Move:

- 1. The authentication data is transferred with the application program from an SD card to the other SD card. Authentication fails if you try to use the SD card after you copy the application program from this card to another SD card.
- 2. Do not use an SD card if it has been used for some other work, for example, on a computer. Normal operation is not guaranteed when such SD card is used.
- 3. Keep the SD card in a safe place after you copy the application program from the card to another card. This is because: ① The SD card can be the only proof that the user is licensed to use the application program. ② You may need to check the SD card and its data to solve a problem in the future.
- 4. You cannot copy PostScript data to another SD card. You can copy an application program to the SD card that stores PostScript data.

## 5.5.2 MOVE EXEC

The menu "Move Exec" (SP5-873-001) enables you to copy application programs from the original SD card to another SD card. The application programs are copied as follows:

- From slot 1 to slot 2 when SD cards are in slots 1 and 2 or in all slots
- From slot 1 to slot 3 when SD cards are in slots 1 and 3

Note that the authentication data is also copied with the application program (r 5.5.1).

- 1. Turn off the main power switch.
- 2. Make sure that an SD card is in slot 3 or in slots 2 and 3. The application program is copied to one of these SD cards.
- 3. Insert the SD card (having stored the application program) to slot 1. The application program is copied from this SD card.
- 4. Turn on the main power switch.
- 5. Start the SP mode.
- 6. Select SP5-873-001 "Move Exec."
- 7. Follow the messages displayed on the operation panel.
- 8. Go out of the SP mode.
- 9. Turn off the main power switch.
- 10. Remove the SD card from slot 1.
- 11. Turn on the main power switch.
- 12. Check that the application programs run normally.

Service Tables

## 5.5.3 UNDO EXEC

The menu "Undo Exec" (SP5-873-002) enables you to copy back application programs from an SD card to the original SD card. You can use this program when, for example, you have mistakenly copied some programs by using Move Exec (SP5-873-001). The application programs are copied as follows:

- From slot 1 to slot 2 when SD cards are in slots 1 and 2 or in all slots
- From slot 1 to slot 3 when SD cards are in slots 1 and 3

Note that the authentication data is also copied with the application program (r 5.5.1).

- 1. Turn off the main power switch.
- 2. Insert the original SD card in slot 2. The application program is copied back to this card.

**NOTE:** You can insert the original SD card in slot 3. If you do this, remove the SD card from slot 2 if there is one there.

- 3. Insert the SD card (having stored the application program) to slot 1. The application program is copied back from this SD card.
- 4. Turn on the main power switch.
- 5. Start the SP mode.
- 6. Select SP5-873-002 "Undo Exec."
- 7. Follow the messages displayed on the operation panel.
- 8. Go out of the SP mode.
- 9. Turn off the main power switch.
- 10. Remove the SD card from slot 3.
- 11. Remove the other SD card from slot 1.
- 12. Insert the necessary SD card in slot 3. If two SD cards are necessary, insert them in slots 2 and 3.
- 13. Turn on the main power switch.
- 14. Check that the application programs run normally.
# 5.6 CONTROLLER SELF-DIAGNOSTICS

### 5.6.1 OVERVIEW

There are three types of self-diagnostics for the controller.

- Power-on self-diagnostics: The machine automatically starts the self-diagnostics just after the power has been turned on.
- Detailed self-diagnostics: The machine does the detailed self-diagnostics by using a loop-back connector (P/N G0219350)
- SC detection: The machine automatically detects SC conditions at power-on or during operation.

The following shows the workflow of the power-on and detailed self-diagnostics.

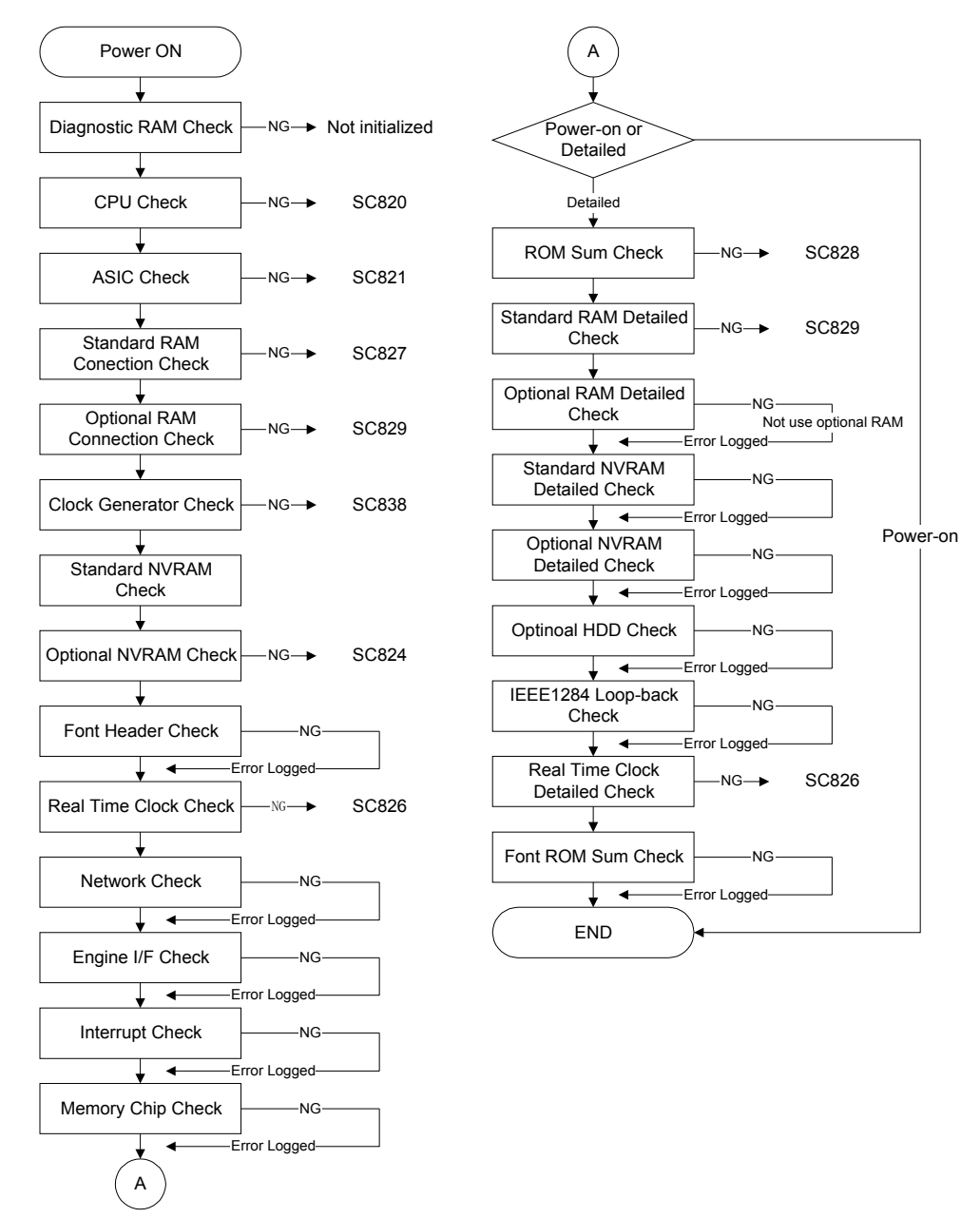

G106S905.WMF

## 5.6.2 DETAILED SELF-DIAGNOSTICS

This detailed self-diagnostic test requires a loop-back connector (P/N: G0219350).

- 1. Turn off the machine and attach the loop-back connector to the parallel interface.
- 2. Turn on the machine while pressing the "On Line" key and "# Enter" key together.
- 3. The machine automatically starts the self-diagnostics and prints the diagnostic report after completing the test.
  - Refer to the diagnostics report for the detected errors. The errors detected during self-diagnostics can be checked with SP7-832-001 (Diag. Result).
  - Refer to section 4.2 for details about the error codes.

# 5.7 USER PROGRAM MODE

### Starting a User Program

- 1. Push the menu key to start the user program mode.
- 2. Use the up arrow key and the down arrow key to select a program.
- 3. Push the enter key to start the program.

**NOTE:** To return to step 1, press the escape key one or more times.

#### Quitting a User Program

Push the online key or push the escape key one or more times until "ready" is shown.

#### Menu List

For more, print the menu list (Menu > List/Test Print > Menu List).

Paper Input

- Bypass Size
- Tray Paper Size
- Paper Type
- Tray Locking
- Tray Priority

#### List/Test Print

- Config. Page/Error Log
- Config. Page
- Error Log
- Menu List
- Color Demo Page
- PCL Config. Page
- PS Config. Page
- PDF Config. Page
- Hex Dump
- Operations Test

#### Maintenance

- Color Registration
- Color Calibrate
- Image Density
- Registration
- 4C. Graphic Mode
- Key Repeat

System

- Print Error Report
- Auto Continue
- Memory Overflow
- Copies
- Printer Language
- Sub Paper Size
- Page Size
- Def. Printer Language
- Output Tray
- Energy Saver 1
- Energy Saver 2
- Unit of Measure
- B&W Page Detect
- Letterhead Mode
- RAM Disk
- Notify by Email

#### Host Interface

- I/O Buffer
- I/O Timeout
- Network Setup

PCL Menu

- Orientation
- Form Lines
- Font Source
- Font Number
- Point Size
- Font Pitch
- Symbol Set
- Courier Font
- Ext. A4 Width
- Append CR to LF
- Resolution

#### PS Menu

- Data Format
- Resolution
- Color Setting
- Color Profile

#### PDF Menu

- PDF: Change PW
- PDF Group PW
- Resolution
- Color Setting
- Color Profile

Language

Service Tables

# 5.8 DIP SWITCHES

### **Controller Board**

All switches are off.

### BCU Board

|               | DIP Switch |     |     |     |  |
|---------------|------------|-----|-----|-----|--|
| Locale        | 1          | 2   | 3   | 4   |  |
| North America | On         | Off | Off | Off |  |
| Europe        | Off        | On  | Off | Off |  |
| Asia          | On         | On  | Off | Off |  |
| China         | Off        | Off | On  | Off |  |
| Taiwan        | On         | Off | On  | Off |  |
| Korea         | Off        | On  | On  | Off |  |

# 6. DETAILED DESCRIPTIONS

# 6.1 MODEL J-P3 AND MODEL J-P2

While reading this chapter, keep Model J-P2 Service Manual at hand. This chapter frequently refers to Model J-P2.

Model J-P3 and Model J-P2 have common features and components. Model J-P2 Service Manual gives you the information on these features and components. This chapter illustrates the features and components that are supported only by Model J-P3.

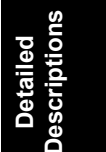

## 6.2 OVERVIEW

## 6.2.1 COMPONENT LAYOUT

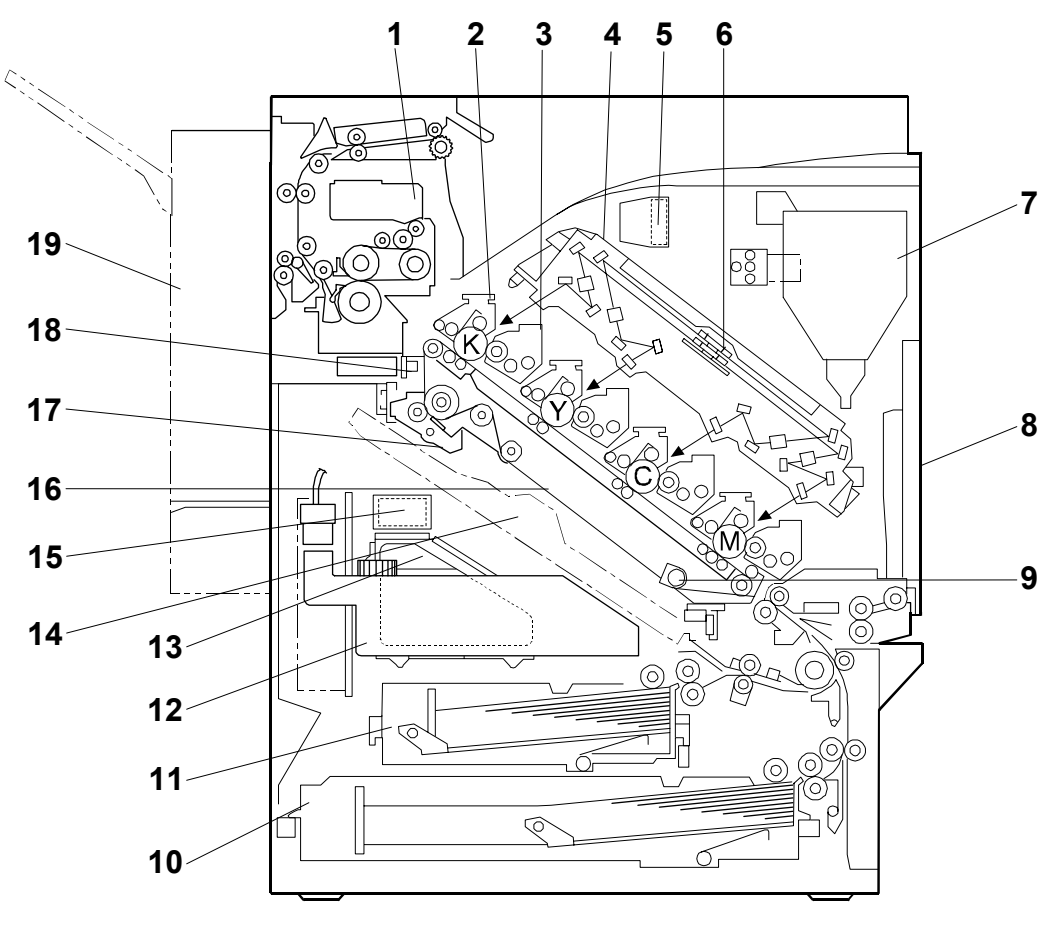

G106D907.WMF

- 1. Fusing Unit
- 2. PCU (one for each color)
- 3. Development Unit
- 4. Laser Optics Housing Unit
- 5. Black PCU Cooling Fan
- 6. Polygon Mirror Motor
- 7. Toner Cartridge
- 8. By-pass Feed Table
- 9. Rotation Encoder
- 10. Tray 2

#### 11. Tray 1

- 12. Waste Oil Bottle
- 13. Waste Toner Bottle
- 14. Duplex Feed Unit (Optional)
- 15. Waste Toner Vibrator
- 16. Transfer Unit
- 17. Transfer Belt Cleaning Unit
- 18. ID Sensor
- 19. Duplex Inverter Unit (Optional)

## 6.2.2 DRIVE LAYOUT

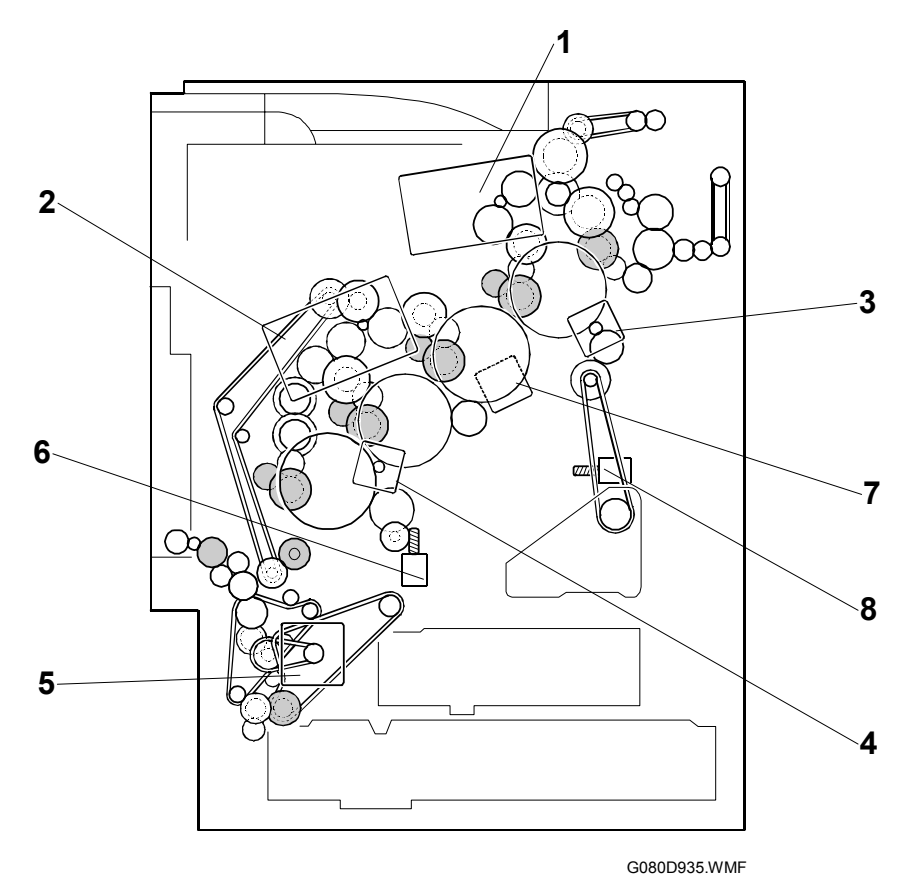

#### 1. Development drive motor-K:

This drives the development unit for black, the fusing unit, and the paper exit section.

- 2. **Development drive motor-CMY:** This drives the color development units (magenta/cyan/yellow), the registration roller, and the waste toner collection coils from the PCUs.
- 3. **Drum drive motor-K:** This drives the black PCU and the collection coil in the waste toner bottle.
- 4. **Drum drive motor-CMY:** This drives the PCUs for magenta, cyan, and yellow.
- 5. **Paper feed motor:** This drives the paper feed mechanisms (tray 1/tray 2/by-pass tray).
- 6. **Transfer belt contact motor:** This moves the transfer belt into contact and away from the color PCUs.
- 7. **Transfer unit drive motor:** This drives the transfer unit.
- 8. **Waste toner vibrator:** This motor makes vibrations. Because of this, waste toner does not block the waste toner path.

## 6.2.3 BOARD STRUCTURE

### Overview

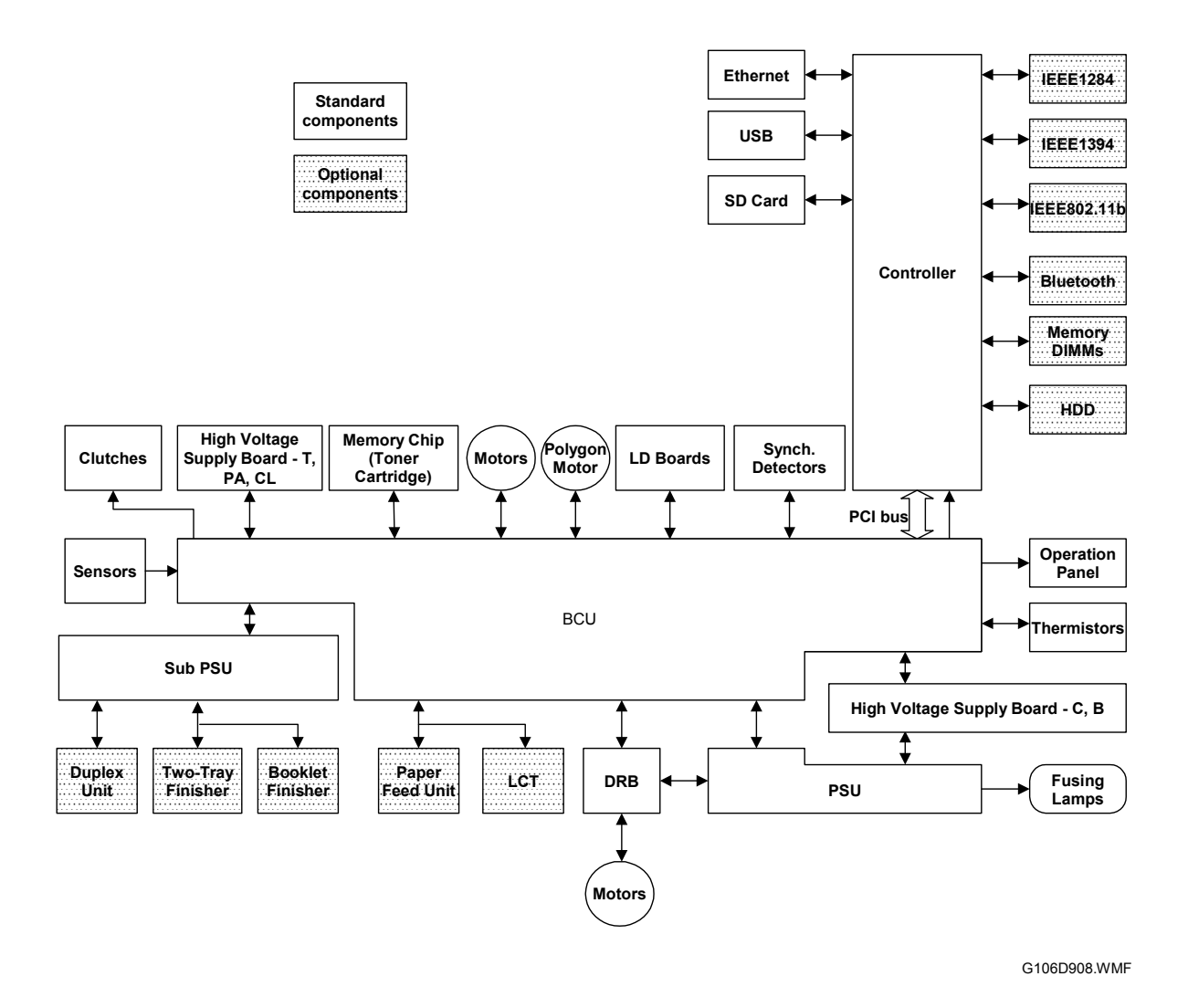

The BCU controls all mechanical components. The PCI bus connects the BCU and controller. These optional components can be installed on the controller:

- IEEE 1284, IEEE 1394, IEEE 802.11b, or Bluetooth
- Memory DIMM
- Hard disk drive

### Descriptions

### BCU (Base Engine Control Unit):

The BCU has three CPUs (Main, MUSIC, and DSP). The CPUs control the following components and processes:

Main CPU

- Engine sequence
- Machine and printer engine operation
- Peripherals
- High voltage supply, laser emission, fusing
- Sensors, drive board, solenoids
- Motors

MUSIC (Mirror Unit for Skew and Interval Correction) CPU

- TD sensor
- Line position adjustment

• Memory chip on the toner cartridge

DSP (Digital Signal Processor)

• Line position adjustment

#### **Controller:**

The controller handles the following functions:

- Printer-to-host interface
- Operation panel interface
- USB interface
- Standard network interface
- Optional interfaces (IEEE 1284, IEEE 1394, IEEE 802.11b [Wireless LAN], Bluetooth)
- HDD, DRAM DIMM

#### LD Drive Board:

This is the laser diode drive circuit board.

#### DRB:

The DRB (driver board) controls the paper feed motor, development motors (color/black), drum drive motors (color/black), transfer unit drive motor, and transfer voltage.

#### USB:

Offers simple connectivity for computers, printers, keyboards, and other peripherals.

#### OVERVIEW

#### IEEE 1284 Interface (Optional):

This is a parallel printer port.

#### **IEEE1394** Interface (Optional):

This allows computers to connect to this printer using an IEEE1394 interface.

#### Bluetooth (Optional):

Provides radio links between mobile computers, mobile phones and other portable handheld devices.

#### IEEE 802.11b (wireless LAN) (Optional):

Uses radio frequency technology to transmit and receive data over the air and minimize the need for wired connections.

#### HDD Unit (Optional):

The HDD unit stores the data for the following.

- Additional soft fonts
- Collation
- Locked print
- Sample print
- Downloading forms for form overlay

### Memory DIMM (Standard: 128 MB DRAM, Optional: 64/128/256 MB DRAM):

This is for additional printer processing memory, used for collation and for soft fonts.

#### **Operation Panel Board:**

Controls the display panel, the LED, and the keypad.

# 6.3 LASER EXPOSURE

# 6.3.1 OVERVIEW

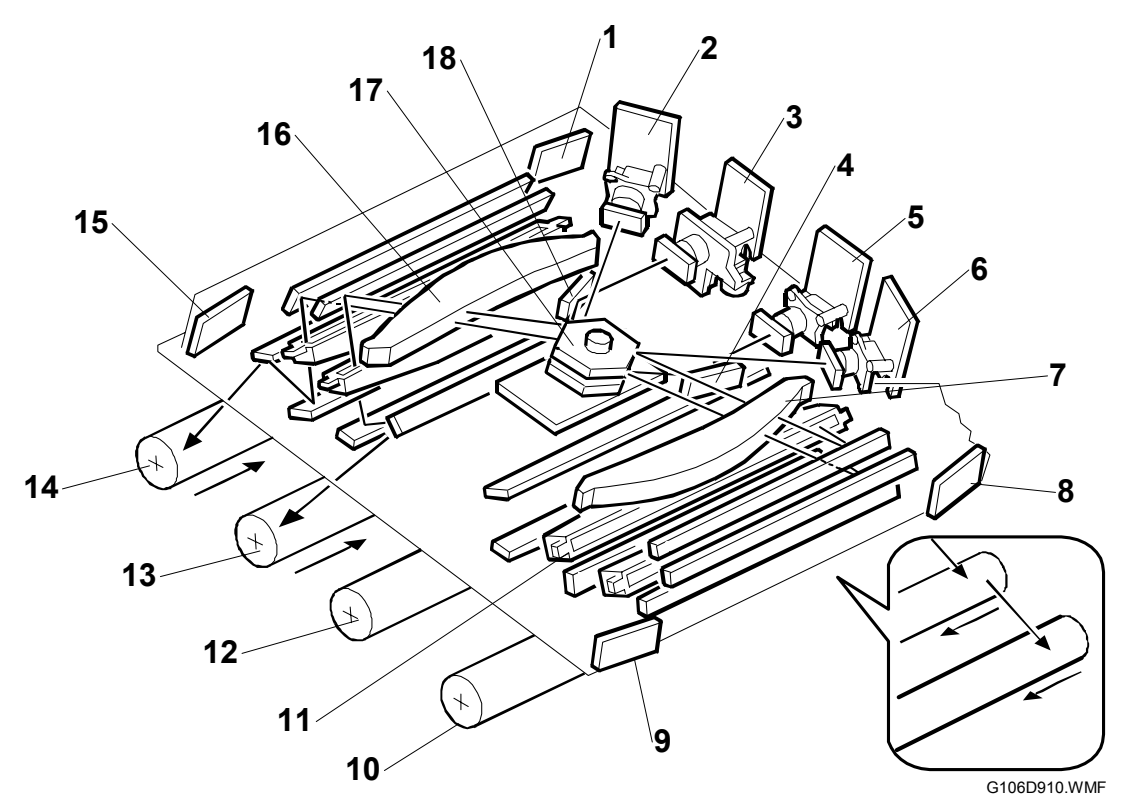

- 1. Synchronizing detector board-Y, K-E
- 2. LD unit-Y
- 3. LD unit-K
- 4. LD Mirror-M
- 5. LD unit-M
- 6. LD unit-C
- 7. F-theta lens-M, C
- 8. Synchronizing detector board-M, C-S
- 9. Synchronizing detector board-M, C-E

- 10. OPC drum-M
- 11.WTL
- 12. OPC drum-C
- 13.OPC drum-Y
- 14.OPC drum-K
- 15. Synchronizing detector board-Y, K-S
- 16. F-theta lens-Y, K
- 17. Polygon mirror motor
- 18.LD Mirror-K

Model J-P3 has four LD units, two hexagonal mirrors, and one polygon-mirror motor. One hexagonal mirror is on top of the other; the two mirrors are on the same pivot. The polygon-mirror motor drives this pivot, and this turns the two mirrors at the same time. The upper mirror reflects the beams from LD unit-Y and LD unit-C; the lower mirror reflects the beams from LD unit-K and LD unit-M.

The beams from LD unit-Y and LD unit-K are reflected to the left side (viewed from the front of the machine); the beams from LD unit-M and LD unit-C are reflected to the right side. Laser exposure for magenta and cyan starts from the rear side of the drums; laser exposure for yellow and black starts from the front side of the drums.

Description

## 6.3.2 OPTICAL PATH

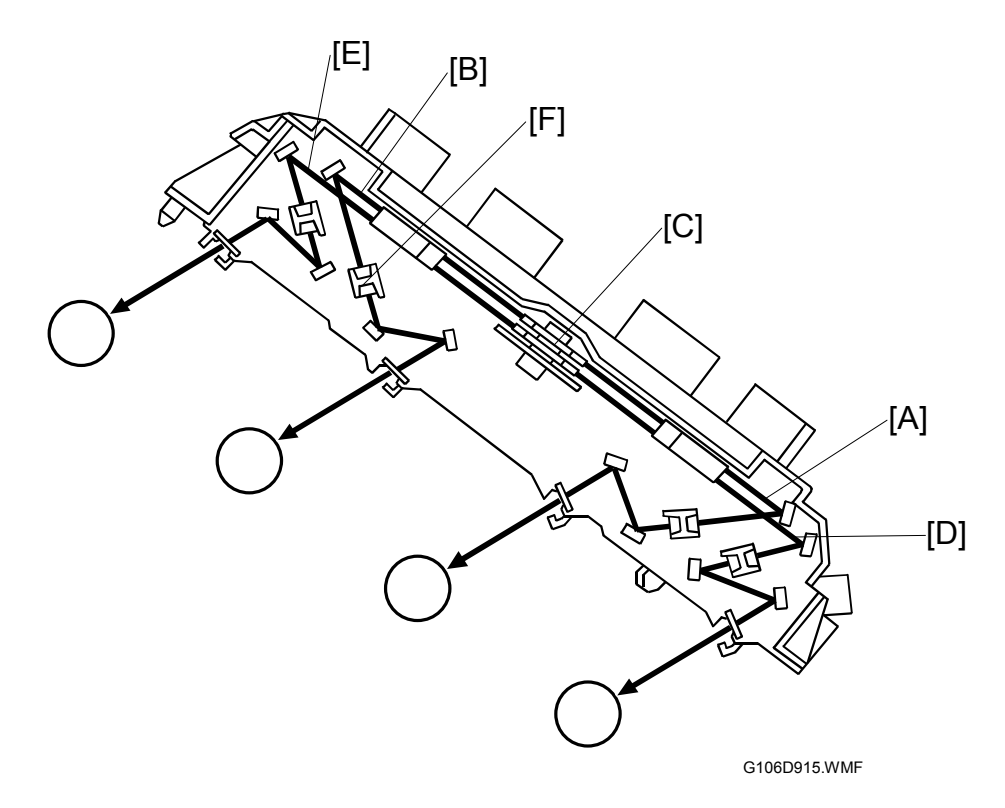

The laser beams for cyan [A] and yellow [B] are directed to the upper part of the polygon mirror [C], and those for magenta [D] and black [E] are directed to the lower part of the polygon mirror. The LD mirrors (see the previous page) deflect the laser beams for magenta and black towards the lower polygon mirror.

The WTL [F] corrects the main scan line; without this component, the line bends out towards the middle of the main scan. The central bend of the WTL is adjusted in the factory.

The speed of the polygon mirror depends on the selected mode (see below).

| Mode                       | Resolution<br>(dpi)                       | Polygon motor<br>speed (rpm) | Process line speed (mm/s) | Print speed<br>(ppm) |
|----------------------------|-------------------------------------------|------------------------------|---------------------------|----------------------|
| B/W (except<br>OHP/Thick   | 600 x 600<br>1,200 x 600                  | 38,273                       | 162                       | 35                   |
| paper)                     | 1,200 x 1,200                             | 29,528                       | 62.5                      | 14                   |
| Color (except<br>OHP/Thick | 600 x 600<br>1,200 x 600                  | 38,273                       | 162                       | 35                   |
| paper)                     | 1,200 x 1,200                             | 29,528                       | 62.5                      | 14                   |
| OHP/Thick                  | 600 x 600<br>1,200 x 600<br>1,200 x 1,200 | 29,528                       | 62.5                      | 10                   |

# 6.3.3 LD SAFETY SWITCH

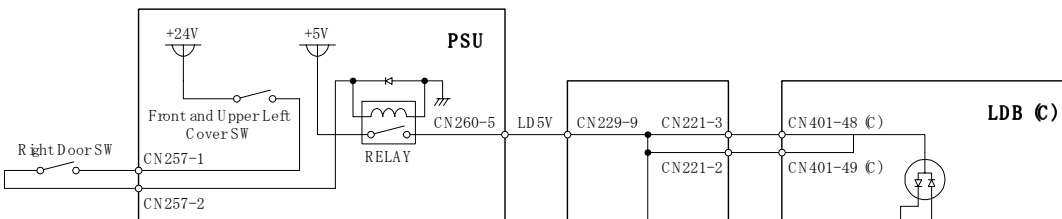

A safety switch turns off when the front cover, the upper left cover, or the right door is opened. As a result, the relay on the PSU cuts off the power supply (+5V) to the four LD boards. (The electric circuits go through the BCU.) This system prevents unexpected laser emission, and makes sure of user safety and technician safety.

There are two safety switches: the Right Door SW is for the right door, and the Front and Upper Left Cover SW is for the front cover and the upper left cover. (The Front and Upper Left Cover SW turns off when the front cover or the upper left cover is open.)

### Front and Upper Left Cover Switch

The front cover and the upper left cover are mechanically linked to the actuator [B]. The actuator is mechanically linked to the safety switch [A] on the PSU. When one of these covers is closed or opened, the actuator connects or disconnects the switch.

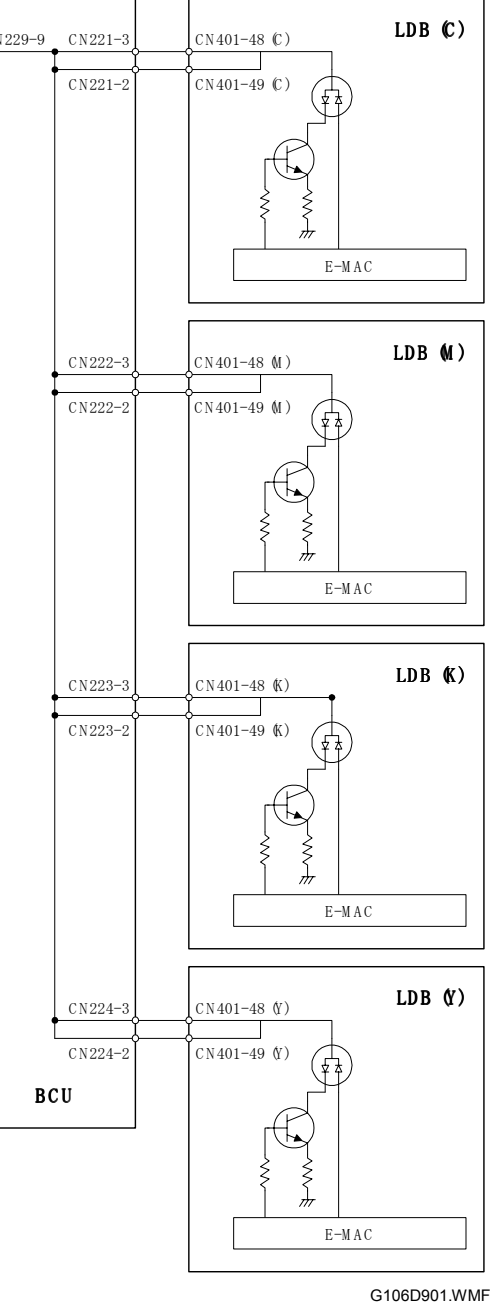

Detailed Descriptio

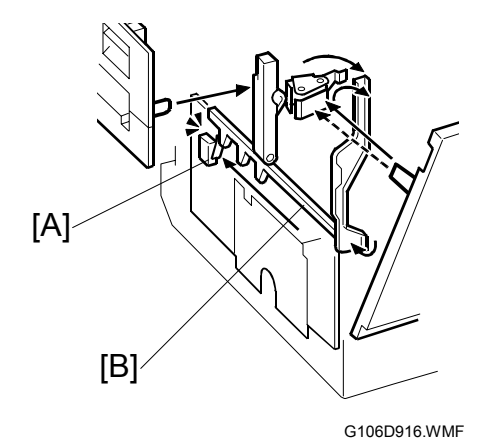

E-MAC: Enhanced Modulation ASIC on CMOS

LDB: LD Drive Board (included in the LD Unit)

# 6.4 PHOTOCONDUCTOR UNIT

## 6.4.1 OVERVIEW

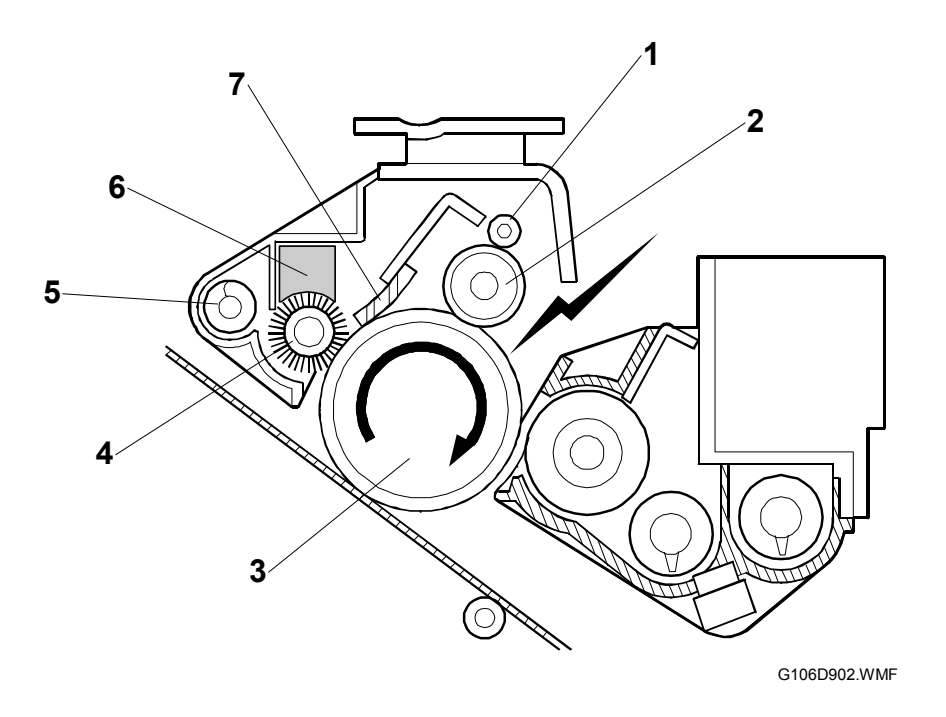

- 1. Cleaning roller
- 2. Charge roller (non-contact)
- 3. OPC drum
- 4. Cleaning brush

- 5. Waste toner collection auger
- 6. Lubricant bar
- 7. Cleaning blade

This machine has four independent PCUs, one for each color. Each PCU consists of an OPC drum, non-contact charge roller, cleaning brush, and cleaning blade. The diameter of the drum is 30 mm (circumference: about 94.25 mm).

The photoconductor gap between a PCU and the corresponding development roller is determined by the drum positioning plate and the rear shaft, and is not adjustable in the field.

The push switches in the drum positioning plate detect when a new PCU has been installed.

## 6.4.2 DRUM CHARGE AND QUENCHING

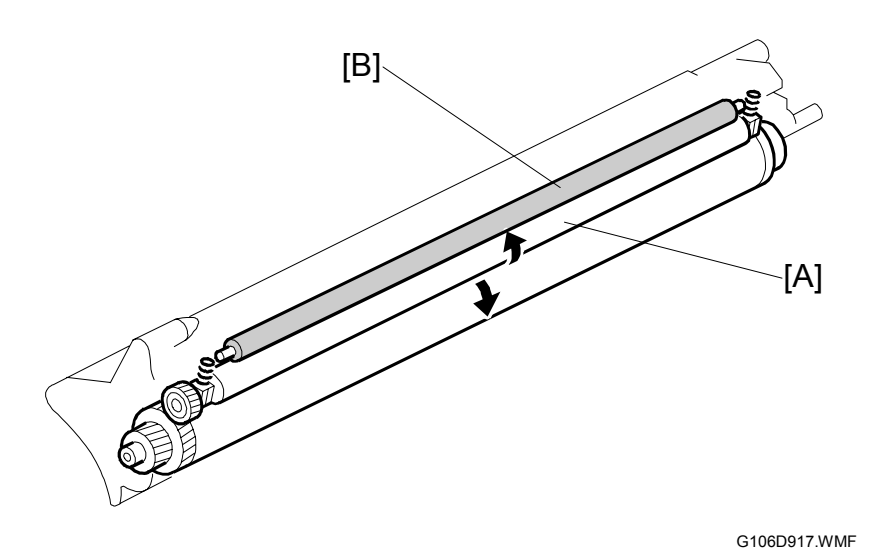

This machine uses a non-contact charge roller [A] to reduce ozone. The noncontact charge roller gives the drum surface a negative charge. The high voltage supply board–C, which is located at the rear of the machine, applies a dc and ac voltage (at a constant voltage which is decided by process control) to the roller. The ac voltage helps to ensure that the charge given to the drum is as uniform as possible.

The machine automatically controls the charge roller voltage if automatic process control is enabled (i.e., if SP3-125-001 is set to 0). However, if process control is switched off, (i.e., if SP3-125-001 is set to 1), the dc voltage is the value stored in SP2-001-1 to -9 (do not adjust in the field unless advised to do so).

The diameter of the roller is 11.14 mm (circumference about 35 mm). The gap between a drum and the corresponding charge roller is about 50  $\mu$ m.

The cleaning roller [B], which always contacts the charge roller, cleans the charge roller.

The charge roller can generate small amounts of nitrogen oxide gases (known as NOx), which may be absorbed by the surface of the drum. This can cause unfocused copies. To avoid this, the film of NOx is removed at power on, at the end of a job (if more than 200 prints), and when a toner cartridge has been replaced. SP3-920-001 to 004 determine when this procedure (known as "refresh mode") is done. It can also be executed at any time (using SP3-920-5) if the prints are smeared.

Quenching is done by illuminating the whole area of the drum with the laser at the end of every job.

## 6.4.3 DRUM CLEANING

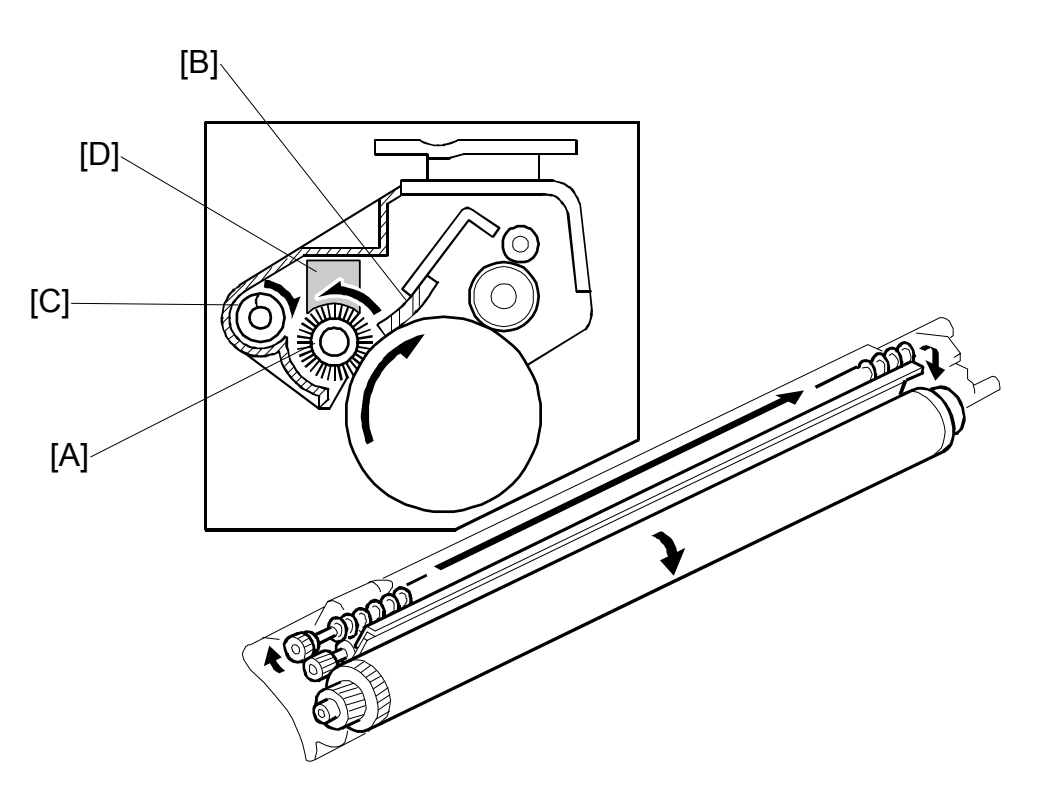

G106D903.WMF

The cleaning brush [A] spreads out the waste toner remaining on the drum. The cleaning blade [B] then scrapes it off. The toner collection auger [C] transports the toner towards the waste toner collection duct.

The lubricant bar [D] is on the cleaning brush. The cleaning brush rubs against the lubricant bar and lubricates the drum surface. Excess lubricant is removed by the cleaning blade and sent to the waste toner collection duct.

# 6.4.4 WASTE TONER COLLECTION

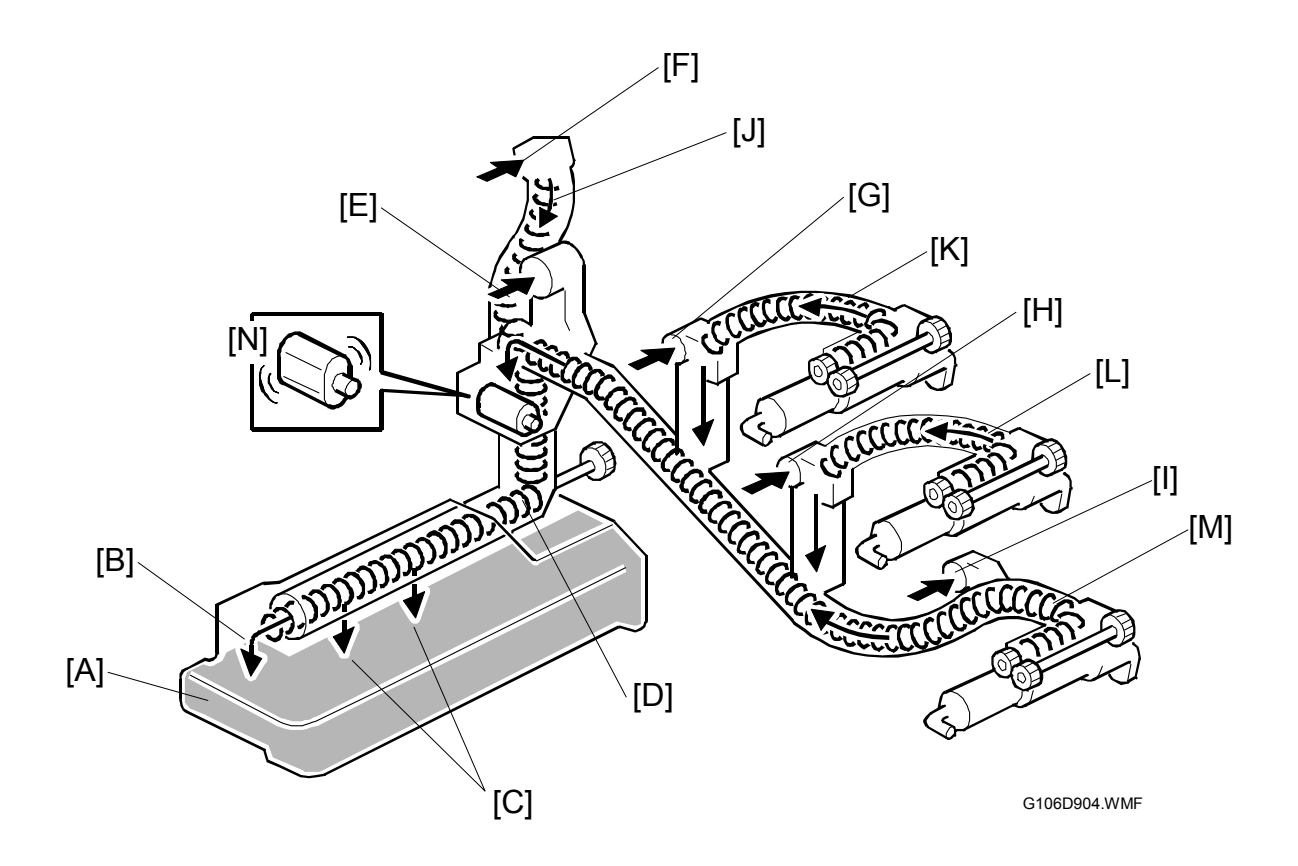

### Waste Toner Path

The waste toner from the collection augers in the four PCUs drops into the waste toner collection duct from the four openings [F][G][H][I] at the rear of the PCUs. The toner collection coils [J][K][L][M] in the duct transport this waste toner towards the waste toner bottle [A]. The coil [J] is driven by the development drive motor–K. The coils [K][L][M] are driven by development drive motor-CMY. The openings and PCUs correspond as follows: black  $\rightarrow$  [F], yellow  $\rightarrow$  [G], cyan  $\rightarrow$  [H], magenta  $\rightarrow$  [I].

Detailed Descriptions

The waste toner from the transfer belt cleaning unit drops into the waste toner collection duct from another opening [E].

The end of the waste toner collection duct is in the waste toner bottle [A]. There are three openings [B][C] and one collection coil [D] in this part. The waste toner drops into the bottle through the openings. The collection coil [D] is driven by drum drive motor-K.

**NOTE:** This mechanism also removes excess lubricant (**•** 6.4.3).

### Waste Toner Vibrator

The waste toner vibrator contains one motor [N]. The motor operates for about one second at a time. Its vibration prevents the waste toner from clogging the waste toner path. The table lists the conditions under which the motor operates.

| Machine status                                | Motor operation                                                                                       |
|-----------------------------------------------|----------------------------------------------------------------------------------------------------|
| During machine start (machine initialization) | Two times                                                                                             |
| At the beginning of the process control       | One time                                                                                              |
| Printing jobs that output five or less papers | At the job end if 3 or more papers have been output since the previous operation (of the motor) $(①)$ |
| Printing jobs that output 6 or more papers    | Every five papers and at the job end (2)                                                              |

Suppose: The printer executes two jobs. The first job outputs one paper, and the second job outputs two papers. In this case, the motor operates one time at the end of the second job (see ①).

Suppose: The printer executes one job, and the job outputs 12 papers. In this case, the motor operates one time during the fifth printing, one time during the tenth printing, and one more time at the job end (see <sup>(2)</sup>).

Suppose: The printer executes two jobs. The first job outputs one paper, and the second job outputs 12 papers. In this case, the motor operates one time during the fifth printing of the second job, one time during the tenth printing of the second job, and one more time at the end of the second job (see 2; This case does not satisfy condition 1).

# 6.5 PAPER FEED LINE SPEED

This machine has three process line speeds (for feed from registration roller to fusing unit) depending on the selected resolution

| Mode      | Resolution (dpi)                          | Line speed (mm/s) | Print speed (ppm) |
|-----------|-------------------------------------------|-------------------|-------------------|
| B/W       | 600 x 600<br>1,200 x 600                  | 162               | 35                |
|           | 1,200 x 1,200                             | 62.5              | 14                |
| Color     | 600 x 600<br>1,200 x 600                  | 162               | 35                |
|           | 1,200 x 1,200                             | 62.5              | 14                |
| OHP/Thick | 600 x 600<br>1,200 x 600<br>1,200 x 1,200 | 62.5              | 10                |

During a monochrome print job, the machine changes the line speed if there is a page with color in the middle of the job. However, it will not change the line speed if there is a monochrome page in the middle of a color print job.

|                                                  | Line speed (mm/s)                      |
|--------------------------------------------------|----------------------------------------|
| Paper feed from tray to registration roller      | 230                                    |
| Fusing, paper exit to standard tray, and mailbox | A bit slower than "Process line speed" |
| Duplex invert and feed                           | 370                                    |
| Finisher                                         | 450                                    |

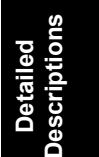

# 6.6 IMAGE TRANSFER AND PAPER SEPARATION

## 6.6.1 OVERVIEW

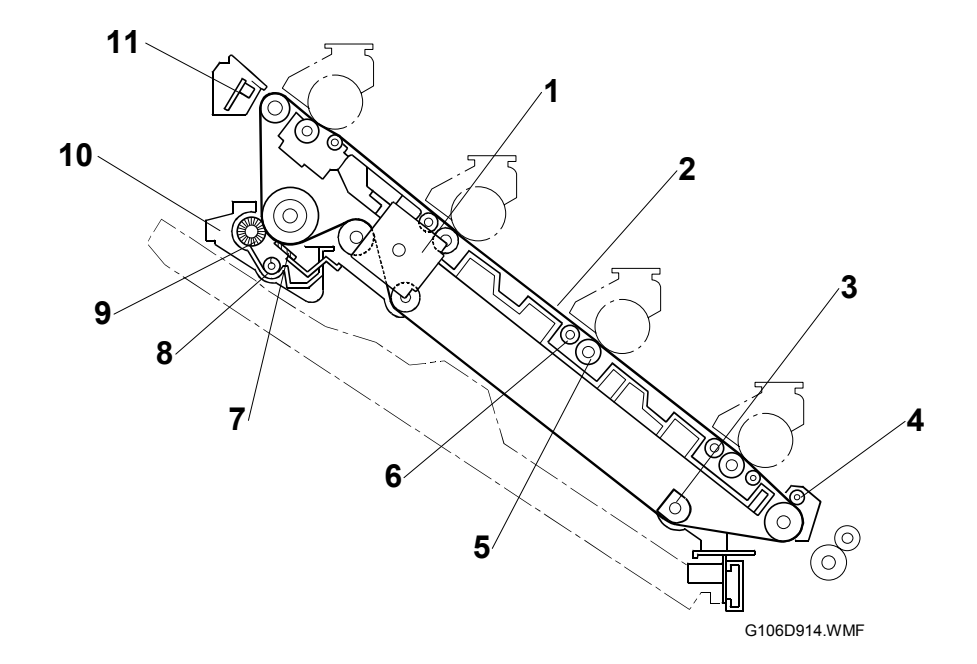

- 1. Transfer unit drive motor
- 2. Transfer belt
- 3. Rotation encoder
- 4. Paper attraction roller
- 5. Transfer roller
- 6. Back-up roller

- 7. Cleaning blade
- 8. Toner collection auger
- 9. Cleaning brush
- 10. Cleaning unit
- 11.ID sensor

Paper is fed to the transfer belt before image transfer begins. The paper attraction roller charges the paper to ensure that the paper is attracted to the belt.

The magenta, cyan, yellow, and black color images transfer to the paper while the transfer belt feeds the paper past the drums towards the fusing unit. A positive charge is applied to the paper under the transfer belt, opposite each drum, to transfer the toner from the drums onto the paper. The back-up roller ensures that the contact area between the drum and belt is sufficient.

The cleaning unit in the transfer unit cleans the belt surface with the cleaning blade and brush. The waste toner collected from the belt is transported to the waste toner bottle.

There are three ID sensors (front, center, and rear). Only the center ID sensor detects the image density of the patterns generated on the transfer belt for process control. The other function of the ID sensors is for automatic line position adjustment. All ID sensors are used for this.

## 6.6.2 TRANSFER BELT DRIVE

### **Drive Motor**

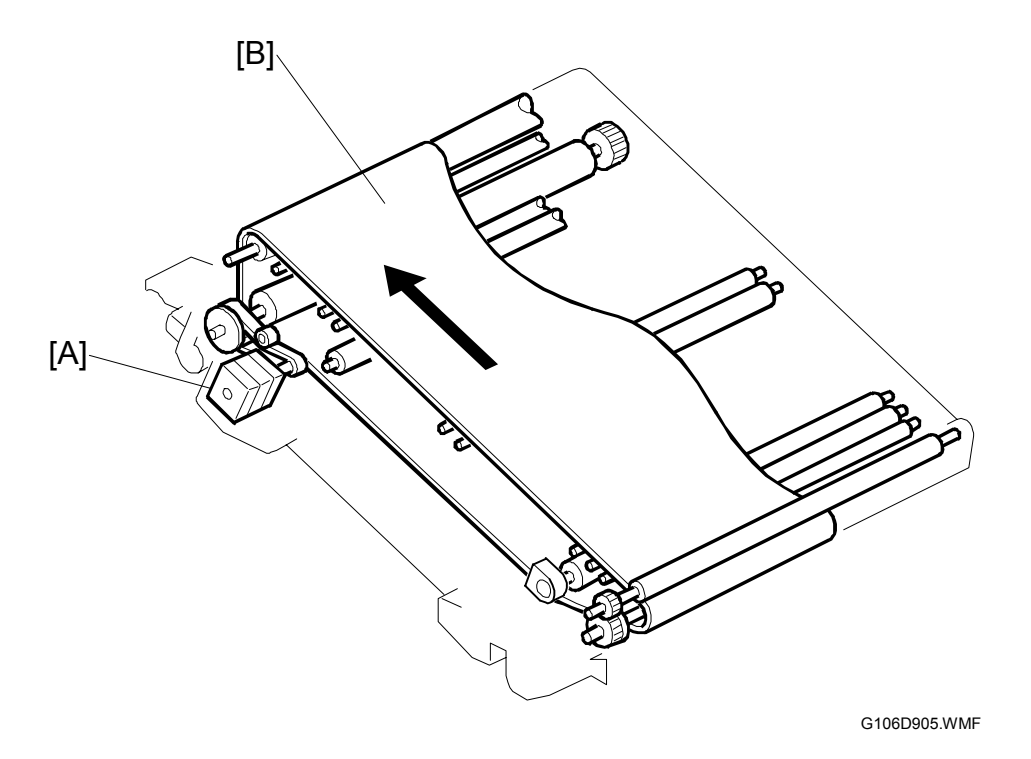

The transfer unit drive motor [A] drives the transfer belt [B] and the cleaning unit via the timing belt and gears. The speed of transfer belt drive depends on the process line speed.

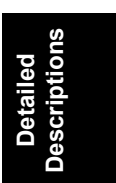

### **Rotation Encoder**

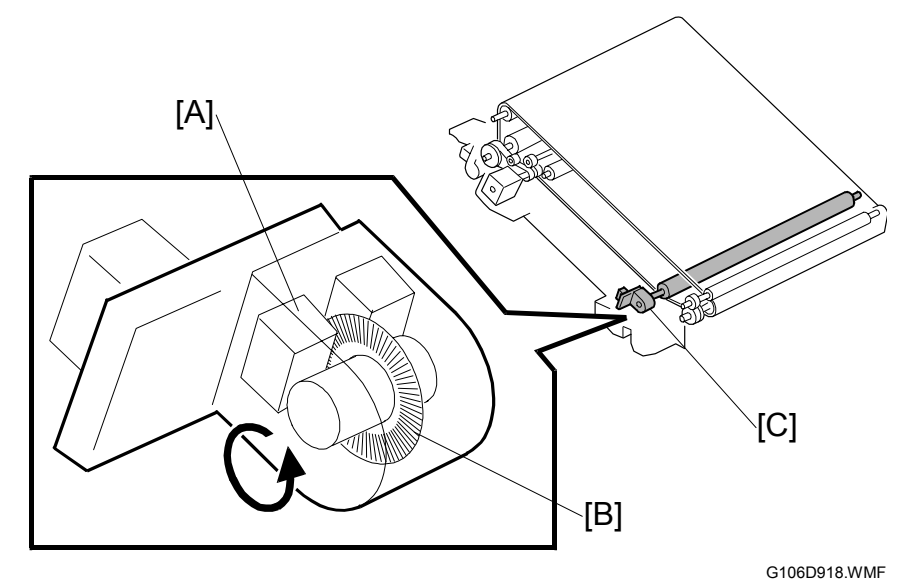

An encoder [C] is on one of the rollers. This encoder checks the rotation speed of the transfer belt. The controller analyzes the signals from the encoder, and adjusts the rotation speed of the transfer belt.

The encoder contains a disk that has 300 notches on its surface [B]. These notches are read by the sensor [A]. The controller counts the number of notches that the sensor has read in the unit of time. If the sensor has read an unusually large number of notches or an unusually small number of notches, the controller ignores such unusual signals. Thanks to this feature, incorrect reading does not affect the rotation speed.

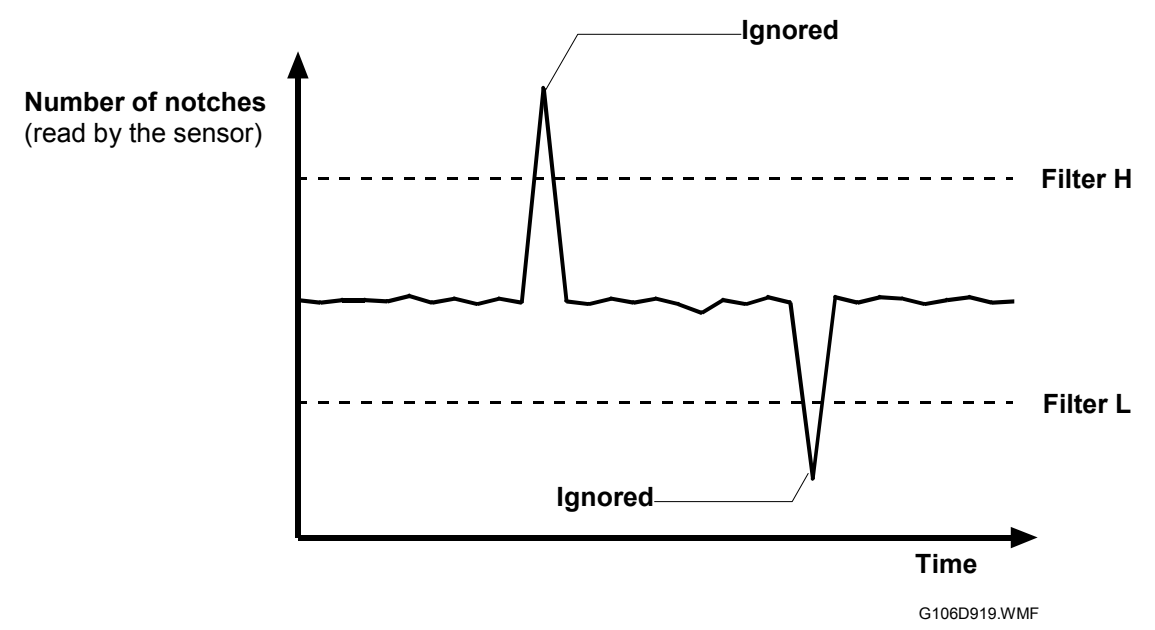

- Filter H: The number of notches read by the sensor when the rotation speed of the transfer belt is at its possible highest.
- Filter L: The number of notches read by the sensor when the rotation speed of the transfer belt is at its possible lowest.

### ACS (Auto Color Sensing) Mode

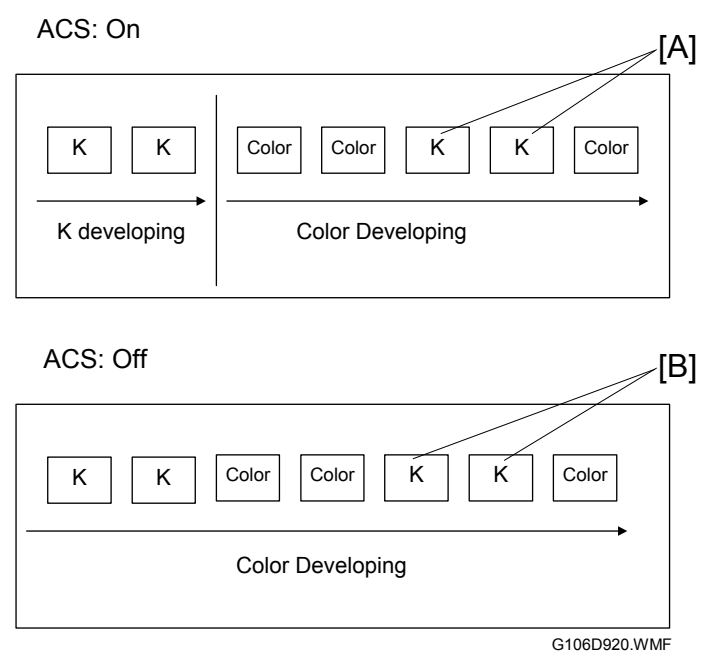

The machine can print in the color or monochrome mode (selected with the printer driver). In the color mode, ACS can be switched on or off with a user tool (default: on).

If ACS is on, the transfer belt stays in the default position (against the K drum only) until a page with color data on it appears. The transfer belt then moves against all four drums and stays there until the end of the job, even if some K only pages appear.

If ACS is off and the color mode is selected, all data is printed with the transfer belt positioned against all four drums. The belt does not move even if a K only page appears, even if it is at the start of the job.

Regardless of the ACS mode setting, this machine counts a K only page as a black-and-white page. Because of this, the K only pages (with the ACS mode on) [A] and the K only pages (with the ACS mode off) [B] are each counted as black-and-white pages.

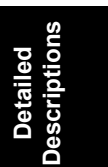

# 6.7 FUSING

# 6.7.1 FUSING TEMPERATURE CONTROL

### Fusing Temperatures

When the main switch turns on, the CPU turns on the fusing lamp. The lamp stays on until the thermistor detects the standby temperature. Then the CPU raises the temperature to the printing temperature.

The fusing temperature for each mode is as follows.

|   | Mode                    | Resolution<br>(dpi)     | Temperature of<br>Heating Roller | Temperature of<br>Pressure Roller | Note                           |
|---|-------------------------|-------------------------|----------------------------------|-----------------------------------|--------------------------------|
|   | Energy saver<br>level 1 |                         | 100°C                            | 150°C                             |                                |
|   | Standby mode            |                         | 175°C                            | 155°C                             | If SP1-104-<br>025 is set to 1 |
|   |                         | 1200 x 1200             | 145°C                            | 125°C                             |                                |
|   | Color                   | 1200 x 600<br>600 x 600 | 185°C                            | 160°C                             |                                |
|   |                         | 1200 x 1200             | 145°C                            | 125°C                             |                                |
|   | Black and white         | 1200 x 600<br>600 x 600 | 185°C                            | 160°C                             |                                |
|   | OHP                     | All                     | 160°C                            | 145°C                             |                                |
|   | Thick                   | All                     | 170°C                            | 150°C                             |                                |
|   | Color                   | 1200 x 1200             | 140°C                            | 120°C                             |                                |
| J | (duplex)                | 1200 x 600<br>600 x 600 | 180°C                            | 155°C                             |                                |
|   | Black and white         | 1200 x 1200             | 140°C                            | 120°C                             |                                |
|   | (duplex)                | 1200 x 600<br>600 x 600 | 180°C                            | 155°C                             |                                |

The heating and pressure roller temperatures for fusing are stored in SP1-105-004 to 028 and SP1-105-051 to 054.

When the machine is switched on, the fusing lamp temperatures increase to those specified by SP1-104-025.

The print ready temperature is slightly less than the fusing temperature. The difference is specified by SP1-105-001 and 002.

### **Temperature Corrections**

To prevent excessive glossiness caused by fusing temperature overshoot, the following SP modes are available:

- 1-913: Fusing temperature is reduced after this number of pages during the job.
- 1-914: This shows how much the temperature is reduced

If a job using OHP or thick paper starts while the fusing unit is still warm, the fusing temperature could be higher than the target for this type of paper, causing marks on the output. To prevent this problem, we have the following SP modes:

 1-996-004, 005: These SPs specify a limit, above which printing will not start.

### **Overheat Protection**

If the heating roller temperature is more than 220°C, the CPU cuts off the power to the fusing lamp and SC543 occurs.

If the pressure roller temperature is more than 200°C, the CPU cuts off the power to the fusing lamp and generates SC553 occurs.

If thermistor overheat protection fails, there are the thermostat for the heating roller and two thermofuses for the pressure roller in series with the common ground line of the fusing lamp.

- If the thermostat temperature becomes higher than 225°C, the thermostat opens, removing power from the fusing lamp.
- If either of the two thermofuses temperature becomes higher than 126°C, the thermofuse opens, removing power from the fusing lamp.

**NOTE:** These thermofuses make a series circuit.

In either case, the machine stops operation.

# 6.7.2 ENERGY SAVER MODE

When the machine is not being used, the energy saver feature reduces power consumption by switching off the fusing lamps. This machine has two energy saver modes.

### Level 1 Energy Saver Mode

The default of the level 1 energy saver mode is "Off." If the user enables it, the level 1 energy saver mode starts 30 seconds after the machine has completed a print. In this mode, the fusing lamps are intermittently turned on and off to keep the heating roller at 100°C and pressure roller at 150°C.

The machine leaves this mode when one of the following happens:

- Print command received from a PC
- Any cover opened and closed
- Any operation panel key pressed

### Level 2 Energy Saver Mode

The level 2 energy saver mode starts after the machine has been idle for a certain time. This time is specified by a user tool as listed below. During the level 2 energy saver mode, both lamps are off.

- Off (energy saver mode never activates)
- 5 minutes
- 15 minutes
- 30 minutes
- 45 minutes
- 60 minutes (default)

When the machine is in this mode, the machine turns off +24 V, +12 V, and +5 V lines. However, only +5 VE lines, for the controller and GAPCI (voltage monitoring ASIC) on the BCU, are still active.

The machine leaves this energy saver mode when one of the following happens:

- Print command received from a PC
- Any operation panel key pressed
- **NOTE:** The machine does not leave the level 2 energy saver mode when covers are opened and closed, because the CPU on the BCU is not active.

# 6.8 CONTROLLER

# 6.8.1 OVERVIEW

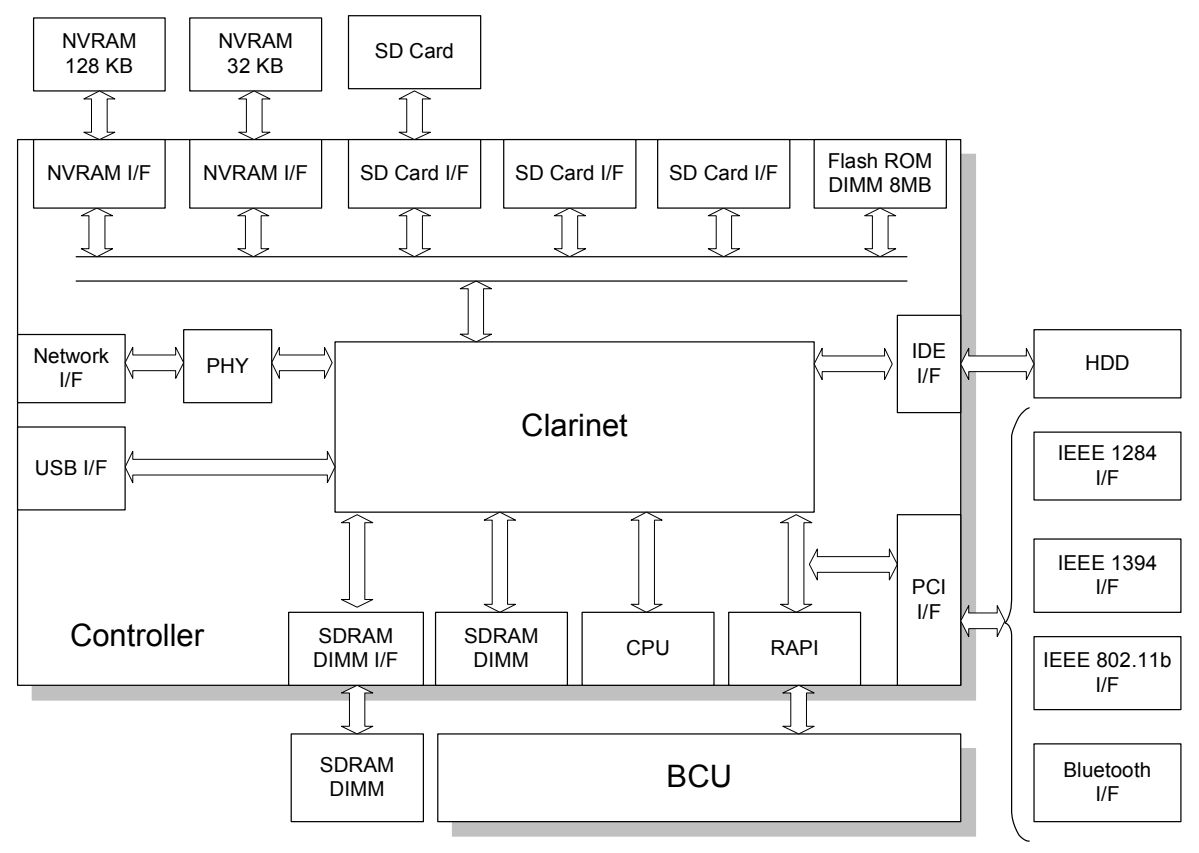

G106D912.WMF

| Architecture:    | Ground Work Architecture (GW Architecture)                                                                                         |
|------------------|----------------------------------------------------------------------------------------------------|
| CPU:             | RM7065C (600 MHz)                                                                                                    |
| ASIC:<br>RAM:    | Clarinet and Cymbals (Bus Clock: 120 MHz)<br>PC133 SDRAM DIMM Standard: 128 MB (not removable)<br>Optional (1 slot): 64/128/256 MB |
| Program ROM:     | On-Board Flash ROM (4 MB)                                                                                                    |
| Font ROM:        | None*                                                                                                    |
| IC Card:         | Not supported                                                                                                    |
| SD Card Slots:   | 3 (Printer application programs, Maintenance work)                                                                                 |
| NVRAM            | Standard: 32 KB<br>Optional: 128 KB (RTC supported)                                                                                |
| Hard Disk Drive: | Standard: None<br>Optional: 40 GB                                                                                                  |
| Interface:       | Standard: 100Base-TX/10Base-T, USB 2.0<br>Optional: IEEE 1284, IEEE 1394, IEEE 802.11b (Wireless LAN),<br>Bluetooth                |

\* The fonts are stored in the SD card with the printer application program.

## 6.8.2 BOARD LAYOUT

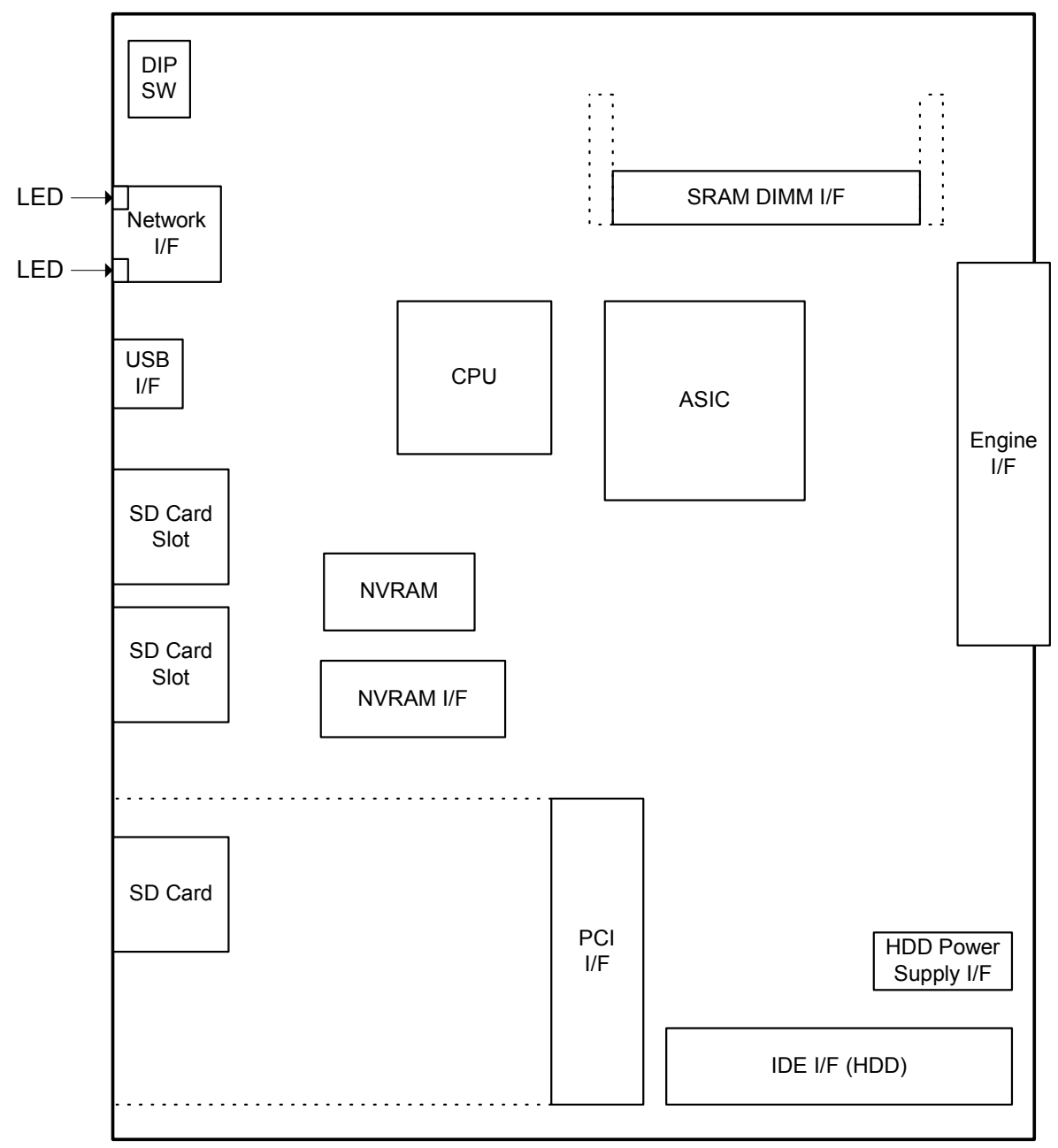

G106D913.WMF

# 6.8.3 CONTROLLER FUNCTIONS

### Paper Output Tray

You can select the default output tray with this user tool: Menu > System > Output Tray. If the printer driver does not specify an output tray (or if the driver specifies the default tray), the default output tray is used.

### **Output Tray Selected**

- If the printer cannot use the selected output tray, it uses the default output tray.
- If paper overflow is detected at the selected output tray, the controller stops printing.

### Stapling

The optional two-tray finisher and booklet finisher can staple outputs. Both finishers support the following stapling positions:

- [A]: One staple (vertical) at the rear right corner
- [B]: Two staples (vertical) at the right middle edge
- [C]: One staple (vertical) at the front right corner

The two-tray finisher supports the following stapling position (the booklet finisher does not): [D]: One staple (slant) at the front right corner

The booklet finisher supports the following stapling position (the two-tray finisher does not):

[E]: Two staples (vertical) at the center

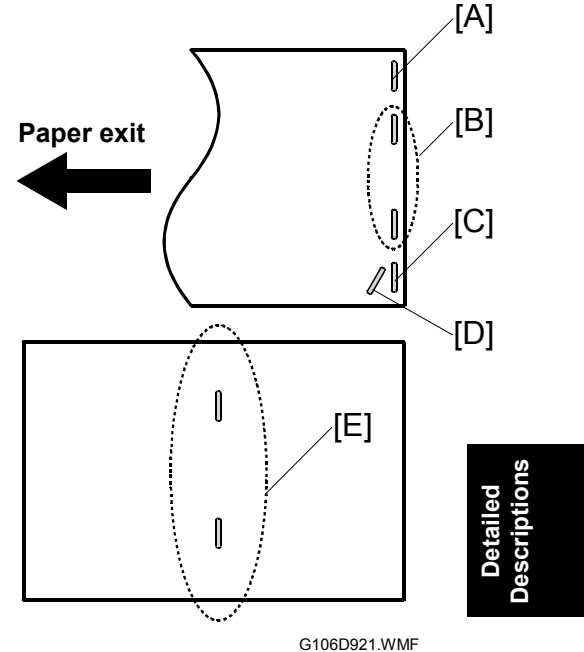

The table lists the number of sheets that the finishers can staple.

|                   | Position     | Pape       | r size            |
|-------------------|--------------|------------|-------------------|
|                   | 1 0311011    | A4, B5, LT | A3, Ledger, Legal |
| Two-tray finisher | [A][B][C][D] | 50 sheets  | 30 sheets         |
| Booklet finisher  | [A][B][C]    | 50 sheets  | 25 sheets         |
| BOOKIELIINISHEI   | [E]          | —          | 10 sheets         |

**NOTE:** For the paper sizes, see the specifications.

### CONTROLLER

## Punching

You must install an optional punch unit on the finisher. Each punch unit needs a dedicated punch unit. Note that these punch units are not interchangeable with each other. For example, to make two holes on a sheet of paper, you must install the two-hole type. The table shows the types that you can install on your finisher.

| Finisher model                     | Two holes | Three holes | Four holes |
|------------------------------------|-----------|-------------|------------|
| North America                      | ×         | ×           | N/A        |
| Europe (excluding<br>North Europe) | ×         | N/A         | ×          |
| North Europe                       | N/A       | N/A         | ×          |

★: Available

N/A: Not available

# 6.9 HARD DISK

An optional 40-GB hard disk is available.

| Area          | Use                                 | Size<br>(MB) | Volatile/<br>Nonvolatile | Capacity   |
|---------------|-------------------------------------|--------------|--------------------------|------------|
| File System 1 | Font download, Form registration    | 500          | Nonvolatile              |            |
| File System 2 | Job spooling                        | 1000         | Volatile                 | 150 jobs   |
| Temporary     | Shared                              | 1700         | Volatile                 | 1000 pages |
| image data    | Electronic sort                     | 200          | Volatile                 | 100 pages  |
|               | Test print, Classified print        | 200          | Volatile                 | 100 pages  |
| Job log       | Job logs                            | 10           | Nonvolatile              |            |
| Swap/log area | Swapping, Debugging, Debugging logs | 364          | Nonvolatile              |            |

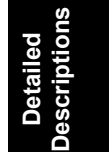

# **SPECIFICATIONS**

# **1. GENERAL SPECIFICATIONS**

| Configuration:     | Desktop                                                                                                    |
|--------------------|----------------------------------------------------------------------------------------------------|
| Print Process:     | Dry electrostatic transfer system                                                                                                    |
| Printer Languages: | RPCS (Refined Printing Command Stream),<br>PCL5c,<br>Adobe PostScript 3                                                                                           |
| Resolution:        | True 1200 x 1200 dpi, 1200 x 600 dpi,<br>600 x 600 dpi, 600 x 600 dpi (2 bit)<br><b>NOTE:</b> The resolution 600 x 600 dpi (2 bit) is supported<br>only by PCL5c. |
| Gradation          | 1 bit/pixel                                                                                                    |

Printing speed:

| r mining speed.                                        |                                                                                        |                                                                      |                  |                                                                      |
|--------------------------------------------------------|----------------------------------------------------------------------------------------|----------------------------------------------------------------------|------------------|----------------------------------------------------------------------|
|                                                        |                                                                                        | Resolution                                                           | Plain paper      | Thick/OHP                                                            |
|                                                        | Monochrome                                                                             | 600 x 600 dpi                                                        | 35 ppm           | 10 ppm                                                               |
|                                                        |                                                                                        | 1200 x 600 dpi                                                       | 35 ppm           | 10 ppm                                                               |
|                                                        |                                                                                        | 1200 x 1200 dpi                                                      | 14 ppm           | 10 ppm                                                               |
|                                                        | Color                                                                                  | 600 x 600 dpi                                                        | 35 ppm           | 10 ppm                                                               |
|                                                        |                                                                                        | 1200 x 600 dpi                                                       | 35 ppm           | 10 ppm                                                               |
|                                                        |                                                                                        | 1200 x 1200 dpi                                                      | 14 ppm           | 10 ppm                                                               |
| Resident Fonts:                                        | PCL5c:<br>35 Intelli for<br>10 TrueTyp<br>1 bitmap for<br>Adobe PostSc<br>136 fonts (2 | nts<br>e fonts<br>nt<br>cript 3:<br>24 Type 2 fonts, 1 <sup>-</sup>  | 12 Type 14 fon   | ts)                                                                  |
| Host Interfaces:                                       | USB<br>Ethernet (100<br>Bi-directional<br>IEEE 1394<br>IEEE 802.11b<br>Bluetooth (Wir  | Base-TX/10 Base<br>IEEE1284 paralle<br>(Wireless LAN)<br>reless)     | e-T)<br>l x 1    | Standard<br>Standard<br>Optional<br>Optional<br>Optional<br>Optional |
| Network Protocols:                                     | TCP/IP, IPX/S                                                                          | PX, NetBEUI, Ap                                                      | pleTalk          |                                                                      |
| First Print Speed:                                     | 8 seconds or l                                                                         | ess (from tray 1)                                                    |                  |                                                                      |
| Warm-up Time                                           | Less than 99 seconds (at 23°C/50%)                                                     |                                                                      |                  |                                                                      |
| Print Paper Capacity:<br>(80 g/m <sup>2</sup> , 20 lb) | Standard tray:<br>By-pass tray:<br>Optional pape<br>Optional LCT:                      | : 500 sheets x 2<br>100 sheets<br>r feed tray: 500 sl<br>2000 sheets | neets x 1, 500 s | sheets x 2,                                                          |

### SPECIFICATIONS

| Print Paper Size:         | (Refer to "Supported Paper Sizes".)                                                                       |                                                         |                                                                                                 |  |  |
|---------------------------|----------------------------------------------------------------------------------------------------|---------------------------------------------------------|-------------------------------------------------------------------------------------------------|--|--|
|                           |                                                                                                    | Minimum                                                 | Maximum                                                                                         |  |  |
|                           | Tray 1                                                                                                    | A4/81/2" x                                              | 11" (LEF)                                                                                       |  |  |
|                           | Tray 2                                                                                                    | A5 (LEF)/81/2" x 11"                                    | A3/11" x 17"                                                                                    |  |  |
|                           | By-pass                                                                                                   | 90 x 148 mm                                             | 305 x 458 mm/12" x 18"                                                                          |  |  |
|                           | Optional Tray                                                                                             | A5 (LEF)/81/2" x 11"                                    | A3/11" x 17"                                                                                    |  |  |
|                           | LCT                                                                                                    | A4/81/2" x                                              | 11" (LEF)                                                                                       |  |  |
| Printing Paper<br>Weight: | Standard tray:<br>Optional pape<br>By-pass tray:                                                          | 60 to 105 g/n<br>r tray: 60 to 105 g/n<br>60 to 163 g/n | n <sup>2</sup> (16 to 28 lb.)<br>n <sup>2</sup> (16 to 28 lb.)<br>n <sup>2</sup> (16 to 43 lb.) |  |  |
| Output Paper<br>Capacity: | Standard exit tray: 500 sheets (face down)<br>External exit tray: 100 sheets (face up)                    |                                                         |                                                                                                 |  |  |
| Memory:                   | Standard 128 MB, up to 384 MB with optional DIMM                                                          |                                                         |                                                                                                 |  |  |
| Power Source:             | 120 V, 60 Hz: More than 12 A (for North America)<br>220 V – 240 V, 50/60 Hz: More than 7.0 A (for Europe) |                                                         |                                                                                                 |  |  |
| Power Consumption:        |                                                                                                    |                                                         |                                                                                                 |  |  |
|                           |                                                                                                    | 120V                                                    | 230V                                                                                            |  |  |

120V230VMaximum1500 W or less1680 W or lessEnergy Saver15 W or less15 W or less

## Noise Emission:

(Sound Power Level)

|                | Mainframe Only | Full System   |
|----------------|----------------|---------------|
| Printing       | 68 dB or less  | 72 dB or less |
| Stand-by       | 44 dB or less  |               |
| Low power mode | 40 dB or less  |               |

**NOTE:** The above measurements were made in accordance with Ricoh standard methodology.

Dimensions (W x D x H): 575 x 678 x 745 mm (22.6" x 26.7" x 29.3")

Weight: Less than 85 kg (187 lb.)

# 2. SUPPORTED PAPER SIZES

# 2.1 PAPER FEED

| _               | Size (W x L)                                        | North America |                    |     | Europe/Asia |                    |     | By-pass        |
|-----------------|-----------------------------------------------------|---------------|--------------------|-----|-------------|--------------------|-----|----------------|
| Paper           |                                                     | Tray 1        | Tray<br>2/3/4      | LCT | Tray 1      | Tray<br>2/3/4      | LCT | Tray           |
| A3 W            | 12" x 18"                                           | Ν             | Ν                  | Ν   | N           | Ν                  | Ν   | Y <sup>#</sup> |
| A3 SEF          | 297 x 420 mm                                        | Ν             | Y                  | Ν   | N           | Y                  | Ν   | Y <sup>#</sup> |
| A4 SEF          | 210 x 297 mm                                        | Ν             | Y <sup>#</sup> /Y* | Ν   | Ν           | Y                  | Ν   | Y <sup>#</sup> |
| A4 LEF          | 297 x 210 mm                                        | Y*            | Y                  | Y*  | Y           | Y                  | Y   | Y <sup>#</sup> |
| A5 SEF          | 148 x 210 mm                                        | Ν             | Ν                  | Ν   | N           | Ν                  | Ν   | Y <sup>#</sup> |
| A5 LEF          | 210 x 148 mm                                        | Ν             | Y                  | Ν   | Ν           | Y                  | Ν   | Y <sup>#</sup> |
| A6 SEF          | 105 x 148 mm                                        | Ν             | Ν                  | Ν   | Ν           | Ν                  | Ν   | Y <sup>#</sup> |
| B4 SEF          | 257 x 364 mm                                        | Ν             | Y#/Y*              | Ν   | N           | Y                  | Ν   | Y <sup>#</sup> |
| B5 SEF          | 182 x 257 mm                                        | Ν             | Y <sup>#</sup> /Y* | Ν   | Ν           | Y <sup>#</sup> /Y* | Ν   | Y <sup>#</sup> |
| B5 LEF          | 257 x 182 mm                                        | Ν             | Y                  | Ν   | Ν           | Y                  | Ν   | Y <sup>#</sup> |
| B6 SEF          | 128 x 182 mm                                        | Ν             | Ν                  | Ν   | N           | Ν                  | Ν   | Y <sup>#</sup> |
| Ledger          | 11" x 17"                                           | Ν             | Y                  | Ν   | N           | Y                  | Ν   | Y <sup>#</sup> |
| Letter SEF      | 8.5" x 11"                                          | Ν             | Y                  | Ν   | N           | Y <sup>#</sup> /Y* | Ν   | Y <sup>#</sup> |
| Letter LEF      | 11" x 8.5"                                          | Y             | Y                  | Y   | Y*          | Y                  | Y*  | Y#             |
| Legal SEF       | 8.5" x 14"                                          | Ν             | Y                  | Ν   | N           | Y <sup>#</sup> /Y* | Ν   | Y <sup>#</sup> |
| Half Letter SEF | 5.5" x 8.5"                                         | Ν             | Ν                  | Ν   | N           | Ν                  | Ν   | Y <sup>#</sup> |
| Executive SEF   | 7.25" x 10.5"                                       | Ν             | Y <sup>#</sup>     | N   | N           | Y <sup>#</sup>     | Ν   | Y#             |
| Executive LEF   | 10.5" x 7.25"                                       | Ν             | Ν                  | Ν   | N           | Ν                  | Ν   | Y <sup>#</sup> |
| F SEF           | 8" x 13"                                            | Ν             | Y <sup>#</sup>     | Ν   | Ν           | Y <sup>#</sup>     | Ν   | Y <sup>#</sup> |
| Foolscap SEF    | 8.5" x 13"                                          | Ν             | Y <sup>#</sup>     | Ν   | N           | Y <sup>#</sup>     | Ν   | Y#             |
| Folio SEF       | 8.25" x 13"                                         | Ν             | Y <sup>#</sup>     | Ν   | N           | Y <sup>#</sup>     | Ν   | Y <sup>#</sup> |
| 8K              | 267 x 390 mm                                        | Ν             | Y <sup>#</sup>     | Ν   | N           | Y <sup>#</sup>     | Ν   | Y <sup>#</sup> |
| 16K SEF         | 195 x 267 mm                                        | Ν             | Y <sup>#</sup>     | Ν   | N           | Y <sup>#</sup>     | Ν   | Y#             |
| 16K LEF         | 267 x 195 mm                                        | Ν             | Y <sup>#</sup>     | Ν   | N           | Y <sup>#</sup>     | Ν   | Y <sup>#</sup> |
| Custom          | Minimum:<br>90 x 148 mm<br>Maximum:<br>305 x 458 mm | Ν             | Ν                  | N   | N           | Ν                  | Ν   | Y <sup>#</sup> |
| Com10 Env.      | 4.125" x 9.5"                                       | Ν             | Ν                  | Ν   | Ν           | Ν                  | Ν   | Y#             |
| Monarch Env.    | 3.875" x 7.5"                                       | Ν             | N                  | Ν   | N           | N                  | Ν   | Y <sup>#</sup> |
| C6 Env.         | 114 x 162 mm                                        | Ν             | Ν                  | Ν   | Ν           | Ν                  | Ν   | Y <sup>#</sup> |
| C5 Env.         | 162 x 229 mm                                        | Ν             | Ν                  | Ν   | Ν           | Ν                  | Ν   | Y <sup>#</sup> |
| DL Env.         | 110 x 220 mm                                        | Ν             | Ν                  | Ν   | N           | Ν                  | Ν   | Y <sup>#</sup> |

### Remarks:

| Y              | Supported: the sensor detects the paper size. |
|----------------|-----------------------------------------------|
| Y <sup>#</sup> | Supported: the user specifies the paper size. |
| Y*             | Supported: depends on a technician adjustment |
| N              | Not supported                                 |

Spec.

# 2.2 PAPER EXIT

| Paper           | Size (W x L)                                        | Internal Tray<br>(Face Down) | External Tray<br>(Face Up) | Finisher | Duplex |
|-----------------|-----------------------------------------------------|------------------------------|----------------------------|----------|--------|
| A3 W            | 12" x 18"                                           | N                            | Y                          | N        | N      |
| A3 SEF          | 297 x 420 mm                                        | Y                            | Y                          | Y        | Y      |
| A4 SEF          | 210 x 297 mm                                        | Y                            | Y                          | Y        | Y      |
| A4 LEF          | 297 x 210 mm                                        | Y                            | Y                          | Y        | Y      |
| A5 SEF          | 148 x 210 mm                                        | Y                            | Y                          | N        | N      |
| A5 LEF          | 210 x 148 mm                                        | Y                            | Y                          | Y        | Y      |
| A6 SEF          | 105 x 148 mm                                        | Y                            | Y                          | N        | N      |
| B4 SEF          | 257 x 364 mm                                        | Y                            | Y                          | Y        | Y      |
| B5 SEF          | 182 x 257 mm                                        | Y                            | Y                          | Y        | Y      |
| B5 LEF          | 257 x 182 mm                                        | Y                            | Y                          | Y        | Y      |
| B6 SEF          | 128 x 182 mm                                        | Y                            | Y                          | N        | N      |
| Ledger          | 11" x 17"                                           | Y                            | Y                          | Y        | Y      |
| Letter SEF      | 8.5" x 11"                                          | Y                            | Y                          | Y        | Y      |
| Letter LEF      | 11" x 8.5"                                          | Y                            | Y                          | Y        | Y      |
| Legal SEF       | 8.5" x 14"                                          | Y                            | Y                          | Y        | Y      |
| Half Letter SEF | 5.5" x 8.5"                                         | Y                            | Y                          | N        | N      |
| Executive SEF   | 7.25" x 10.5"                                       | Y                            | Y                          | Y        | Y      |
| Executive LEF   | 10.5" x 7.25"                                       | Y                            | Y                          | N        | N      |
| F SEF           | 8" x 13"                                            | Y                            | Y                          | Y        | Y      |
| Foolscap SEF    | 8.5" x 13"                                          | Y                            | Y                          | Y        | Y      |
| Folio SEF       | 8.25" x 13"                                         | Y                            | Y                          | Y        | Y      |
| 8K              | 267 x 390 mm                                        | Y                            | Y                          | Y        | Y      |
| 16K SEF         | 195 x 267 mm                                        | Y                            | Y                          | Y        | Y      |
| 16K LEF         | 267 x 195 mm                                        | Y                            | Y                          | Y        | Y      |
| Custom          | Minimum:<br>90 x 148 mm<br>Maximum:<br>305 x 458 mm | Y                            | Y                          | Ν        | Ν      |
| Com10 Env.      | 4.125" x 9.5"                                       | N                            | Y                          | N        | N      |
| Monarch Env.    | 3.875" x 7.5"                                       | N                            | Y                          | N        | N      |
| C6 Env.         | 114 x 162 mm                                        | N                            | Y                          | N        | N      |
| C5 Env.         | 162 x 229 mm                                        | N                            | Y                          | N        | N      |
| DL Env.         | 110 x 220 mm                                        | N                            | Y                          | N        | N      |

### Remarks:

| Y | Supported     |
|---|---------------|
| N | Not supported |

# 3. SOFTWARE ACCESSORIES

The printer drivers and utility software are provided on one CD-ROM. An auto-run installer allows you to select which components to install.

# 3.1 PRINTER DRIVERS

| Printer<br>Language | Windows<br>95/98/ME | Windows<br>NT4.0 | Windows<br>2000 | Windows<br>XP | Macintosh<br>OS 8/9 | Macintosh<br>OS X |
|---------------------|---------------------|------------------|-----------------|---------------|---------------------|-------------------|
| PCL 5c              | Yes                 | Yes              | Yes             | Yes           | No                  | No                |
| PS3                 | Yes                 | Yes              | Yes             | Yes           | Yes                 | Yes               |
| RPCS                | Yes                 | Yes              | Yes             | Yes           | No                  | No                |

**NOTE:** 1) The printer drivers for Windows NT 4.0 are only for the Intel x86 platform. There is no Windows NT 4.0 printer driver for the PowerPC, Alpha, or MIPS platforms.

- 2) The PS3 drivers are all genuine AdobePS drivers, except for Windows 2000, which uses Microsoft PS. A PPD file for each operating system is provided with the driver.
- 3) The PS3 driver for Macintosh supports Mac OS 8.6 or later versions.

## 3.2 UTILITY SOFTWARE

| Software                                                           | Description                                                                                                    |
|--------------------------------------------------------------------|----------------------------------------------------------------------------------------------------|
| Agfa Font Manager 2000<br>(Win95/98/ME, 2000/XP,<br>NT4)           | A font management utility with screen fonts for the printer.                                                                                                    |
| SmartDeviceMonitor for<br>Admin<br>(Win95/98/ME, 2000/XP,<br>NT4)  | A printer management utility for network administrators. NIB setup utilities are also available.                                                                                                    |
| SmartDeviceMonitor for<br>Client<br>(Win95/98/ME, 2000/XP,<br>NT4) | <ul> <li>A printer management utility for client users.</li> <li>A utility for peer-to-peer printing over a NetBEUI or TCP/IP network.</li> <li>A peer to peer print utility over a TCP/IP network. This provides the parallel printing and recovery printing features.</li> </ul> |
| PS Utility for Mac<br>(Mac)                                        | This software provides several convenient functions for printing from Macintosh clients.                                                                                                    |
| IEEE1394 Utility<br>(Win2000)                                      | This utility solves problems with Windows 2000.                                                                                                    |
| DeskTopBinder V2 Lite<br>(Win95/98/ME, 2000/XP,<br>NT4)            | DeskTopBinder V2 Lite itself can be used as personal document management software and can manage both image data converted from paper documents and application files saved in each client's PC.                                                                                   |
# 4. MACHINE CONFIGURATION

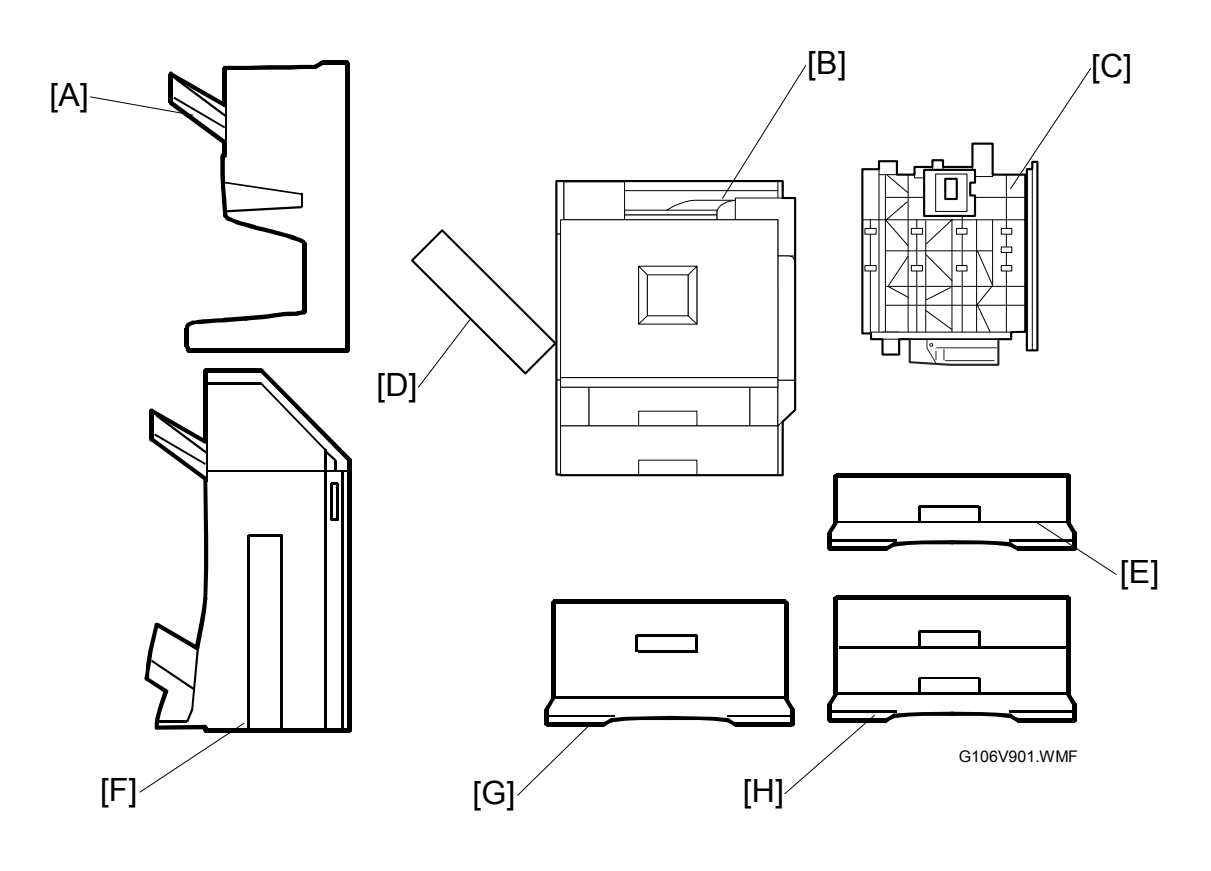

| Unit                         | M'Code | Diagram | Remarks                                                                                                    |
|------------------------------|--------|---------|----------------------------------------------------------------------------------------------------|
| Printer*                     | G106   | В       |                                                                                                    |
| Two-Tray Finisher            | G565   | F       | • Requires ① the HDD or 128 MB<br>DIMM memory, ② the duplex<br>unit, and ③ a paper feed unit or<br>the LCT.                                                                        |
|                              |        |         | <ul> <li>You cannot install the two-tray<br/>finisher and the booklet finisher<br/>on the same machine.</li> </ul>                                                                 |
| Punch Unit (for G565)        | B377   |         | Requires the two-tray finisher.                                                                                                    |
| Booklet Finisher             | B602   | A       | <ul> <li>Requires ① the duplex unit ② and a paper feed unit or the LCT.</li> <li>You cannot install the two-tray finisher and the booklet finisher on the same machine.</li> </ul> |
| Punch Unit (for B602)        | B647   |         | Requires the booklet finisher.                                                                                                    |
| Paper Feed Unit (500 x 1)*   | G567   | E       |                                                                                                    |
| Paper Feed Unit (500 x 2)*   | G568   | Н       | You can install one of these three                                                                                                    |
| LCT*                         | G569   | G       |                                                                                                    |
| Duplex Unit (Inverter Unit)* | G382   | D       |                                                                                                    |
| Duplex Unit (Feed Unit)*     | 0002   | С       |                                                                                                    |

\* The user can install the unit.

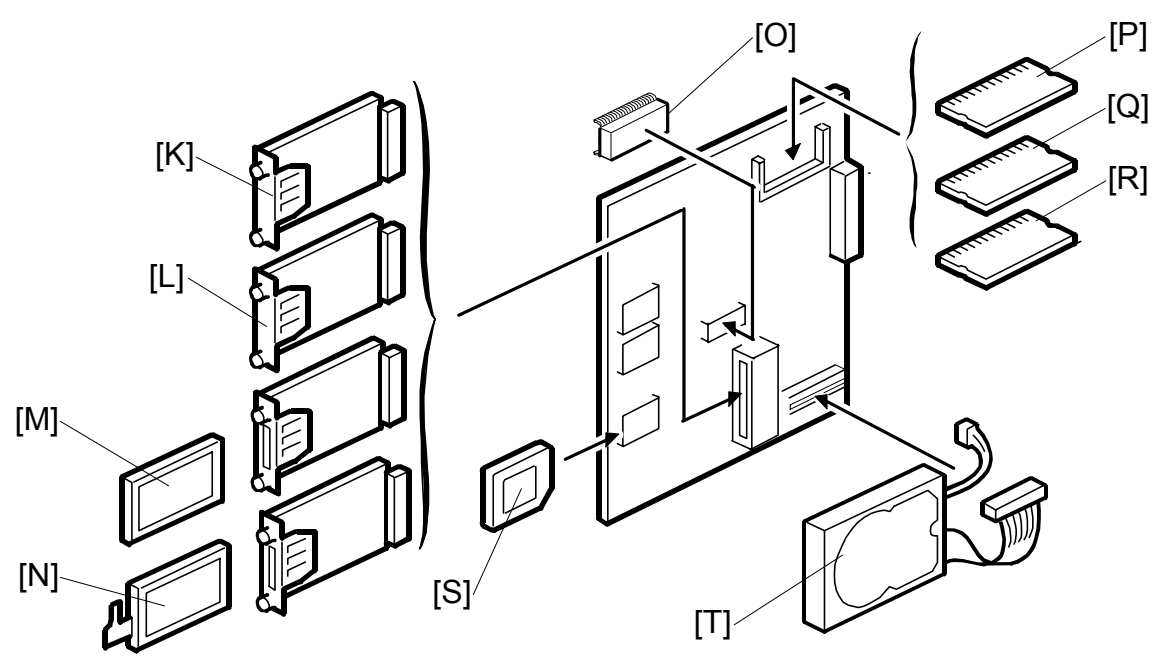

G106V902.WMF

#### Controller

| Unit                        | M'Code | Diagram | Remarks |
|-----------------------------|--------|---------|---------|
| Printer Application Program | —      | S       |         |
| 64 MB DIMM Memory           | G330   | Р       |         |
| 128 MB DIMM Memory          | G331   | Q       |         |
| 256 MB DIMM Memory          | G332   | R       |         |
| NVRAM Memory                | G383   | 0       |         |
| IEEE 1284                   | B679   | K       |         |
| IEEE 1394                   | B581   | L       |         |
| IEEE 802.11b                | B582   | М       |         |
| Bluetooth                   | G377   | Ν       |         |
| HDD                         | G381   | Т       |         |

#### Others

| Maintenance Kit A | G222-17 | Includes CMY PCUs.                           |
|-------------------|---------|----------------------------------------------|
| Maintenance Kit B | G219    | Includes CMY development units.              |
| Maintenance Kit C | G223    | Includes the fusing unit.                    |
| Maintenance Kit D | G220    | Includes K development unit and dust filter. |
| Maintenance Kit E | G767    | Includes the used toner bottle.              |
| Maintenance Kit F | G222-57 | Includes the K PCU.                          |
| Maintenance Kit G | G210    | Includes the fusing oil supply unit.         |

Spec.

## 5. OPTIONAL EQUIPMENT

## 5.1 500-SHEET TRAY

| Paper Size:             | Maximum: A3/11" x 17" (SEF)               |  |
|-------------------------|-------------------------------------------|--|
|                         | Minimum: A5 (LEF)/81/2" x 11"             |  |
| Paper Weight:           | 60 to 105 g/m <sup>2</sup> (16 to 28 lb.) |  |
| Tray Capacity:          | 500 sheets (80 g/m <sup>2</sup> , 20 lb.) |  |
| Paper Feed System:      | FRR system                                |  |
| Paper Height Detection: | 3 steps (100%, 50%, Near End)             |  |
| Power Source:           | DC 24V, 5V (from the main unit)           |  |
| Power Consumption:      | 50 W                                      |  |
| Dimensions (W x D x H): | 540 x 600 x 172 mm (21.3" x 23.7" x 6.8") |  |
| Weight                  | 18 kg (39.7 lb.)                          |  |

### 5.2 1000-SHEET TRAY

| Paper Size:             | Maximum: A3/11" x 17" (SEF)<br>Minimum: A5 (LEF)/81/2" x 11" |  |
|-------------------------|--------------------------------------------------------------|--|
| Paper Weight:           | 60 to 105 g/m <sup>2</sup> (16 to 28 lb.)                    |  |
| Tray Capacity:          | 500 sheets x 2 (80 g/m², 20 lb.)                             |  |
| Paper Feed System:      | FRR system                                                   |  |
| Paper Height Detection: | 3 steps (100%, 50%, Near End)                                |  |
| Power Source:           | DC 24V, 5V (from the main unit)                              |  |
| Power Consumption:      | 50 W                                                         |  |
| Dimensions (W x D x H): | 540 x 600 x 270 mm (21.3" x 23.7" x 10.7")                   |  |
| Weight                  | 25 kg (55.2 lb.)                                             |  |

### 5.3 2000-SHEET LARGE CAPACITY TRAY

| Paper Size:             | A4/81/2" x 11" (LEF)                       |
|-------------------------|--------------------------------------------|
| Paper Weight:           | 60 to 105 g/m <sup>2</sup> (16 to 28 lb.)  |
| Tray Capacity:          | 2000 sheets (80 g/m <sup>2</sup> , 20 lb.) |
| Paper Feed System:      | FRR system                                 |
| Paper Height Detection: | 5 steps (100%, 75%, 50%, 25%, Near End)    |
| Power Source:           | DC 24V, 5V (from the main unit)            |
| Power Consumption:      | 30 W                                       |
| Dimensions (W x D x H): | 540 x 600 x 270 mm (21.3" x 23.7" x 10.7") |
| Weight                  | 25 kg (55.2 lb.)                           |

Spec.

### 5.4 TWO-TRAY FINISHER & PUNCH UNIT

| Print Paper Size: | No punch mode:<br>A3/11" x 17" to A5 (LEF)/81/2" x 11"<br>Punch mode:<br>2 holes: A3/11" x 17" to A4/81/2" x 11" (SEF)<br>A4/81/2" x 11" to A5 (LEF)<br>3 holes: A3, B4, 11" x 17" (SEF)<br>A4, B5, 81/2" x 11" (LEF)<br>4 holes (Europe): A3, B4, 11" x 17" (SEF)<br>A4, B5, 81/2" x 11" (LEF)<br>4 holes (North Europe): A3, B4, 11" x 17" (SEF)<br>A4, B5, 81/2" x 11" (LEF)<br>Staple mode:<br>A3/11" x 17" to B5/81/2" x 11"                                                                                                    |
|-------------------|----------------------------------------------------------------------------------------------------|
| Paper Weight:     | No punch mode:<br>60 to 105 g/m <sup>2</sup> (16 to 28 lb.)<br>Punch mode:<br>60 to 105 g/m <sup>2</sup> (16 to 28 lb.)<br>Staple mode:<br>64 to 90 g/m <sup>2</sup> (17 to 23 lb.)<br>Label/Thick paper/OHP cannot be stapled                                                                                                    |
| Tray Capacity:    | Upper tray:<br>500 sheets: A4, 81/2" x 11", B5, A5 (LEF)<br>250 sheets: 11" x 17", A3, 81/2" x 14", B4<br>Lower tray (default mode – stapled output only goes to<br>tray 2):<br>2000 sheets: A4, 81/2" x 11" (LEF)<br>750 sheets: A3, B4, A4, B5, 81/2" x 14", 11" x 17",<br>81/2" x 11" (SEF)<br>500 sheets: A5 (LEF)<br>Lower tray (multi-tray staple mode – stapled output can<br>go to either tray):<br>1500 sheets: A4, 81/2" x 11" (LEF)<br>750 sheets: A3, B4, A4, B5, 81/2" x 14", 11" x 17",<br>81/2" x 11" (SEF)<br>500 sheets: A3, B4, A4, B5, 81/2" x 14", 11" x 17",<br>81/2" x 11" (SEF)<br>500 sheets: A3, B4, A4, B5, 81/2" x 14", 11" x 17",<br>81/2" x 11" (SEF)<br>500 sheets: A5 (LEF) |
| Staple capacity:  | Single size:<br>50 sheets: A4, 81/2" x 11" , B5<br>30 sheets: A3, B4, 81/2" x 14", 11" x 17"<br>Mixed size:<br>30 sheets: A4 (LEF) & A3, B5 (LEF) & B4,<br>81/2" x 11" (LEF) & 11" x 17"                                                                                                    |
| Staple position:  | 7 positions<br>1-staple: 4 positions (Top Left, Top Right,<br>Top Left-Oblique, Top Right-Oblique)<br>2-staples: 3 positions (Left, Top, Right)                                                                                                    |

#### SPECIFICATIONS

| Staple replenishment:   | Cartridge (5000 staple | es)                     |
|-------------------------|------------------------|-------------------------|
| Power consumption:      | 48 W                   |                         |
| Dimensions (W x D x H): | 680 x 620 x 1030 mm    | (26.8" x 24.4" x 40.6") |
| Weight                  | Without punch unit:    | 53 kg (116.9 lb.)       |
|                         | With punch unit:       | 55 Kg (121.3 lb.)       |
|                         |                        |                         |

## 5.5 BOOKLET FINISHER

| Paper Size:            | A3, A4, B4, B5, DLT, LG, LT                                                                                                    |  |
|------------------------|----------------------------------------------------------------------------------------------------|--|
| Booklet Paper Size:    | A3, B4, A4 SEF, DLT, LG, LT SEF                                                                                                    |  |
| Paper Weight:          | Stack/Sort mode:<br>60 to 128 g/m <sup>2</sup> (16 to 34 lb.)<br>Staple mode:<br>64 to 90 g/m <sup>2</sup> (17 to 24 lb.)<br>Booklet mode:<br>64 to 80 g/m <sup>2</sup> (17 to 21 lb.) |  |
| Tray Capacity:         | 1,000 sheets: A4, LT, B5<br>500 sheets: A3, B4, DLT, LG                                                                                                    |  |
| Booklet Tray Capacity: | 2 to 5 sheets/booklet: 20<br>6 to 10 sheets/booklet: 10                                                                                                    |  |
| Staple capacity:       | A4, B5, LT: 50 sheets<br>A3, B4, DLT, LG: 25 sheets                                                                                                    |  |
| Booklet capacity:      | 10 sheets                                                                                                    |  |
| Staple position:       | 3 positions (excluding booklet mode)<br>1-staple: 2 positions (Top right, Top left)<br>2-staples: 1 positions (Left)                                                                   |  |
| Staple replenishment:  | Cartridge (5000 staples)                                                                                                    |  |